# cisco.

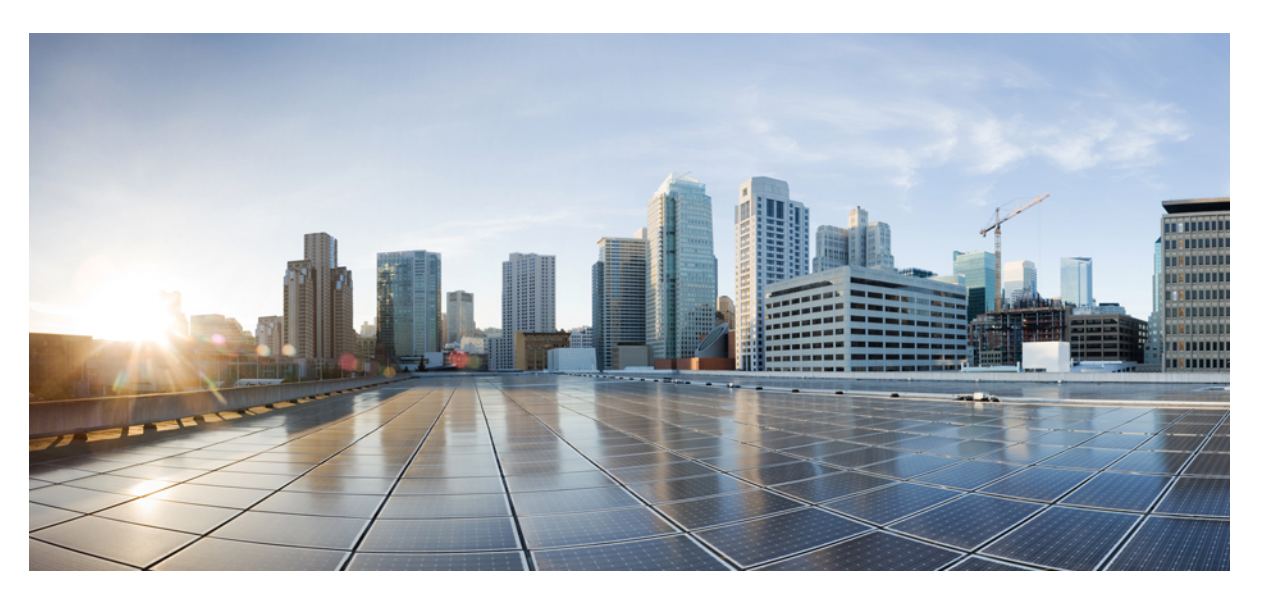

# Cisco Catalyst IR8140 Heavy Duty Series Router Software Configuration Guide

**First Published:** 2021-07-09 **Last Modified:** 2024-04-30

#### **Americas Headquarters**

Cisco Systems, Inc. 170 West Tasman Drive San Jose, CA 95134-1706 USA http://www.cisco.com Tel: 408 526-4000 800 553-NETS (6387) Fax: 408 527-0883 © 2024 Cisco Systems, Inc. All rights reserved.

# **Full Cisco Trademarks with Software License**

THE SPECIFICATIONS AND INFORMATION REGARDING THE PRODUCTS IN THIS MANUAL ARE SUBJECT TO CHANGE WITHOUT NOTICE. ALL STATEMENTS, INFORMATION, AND RECOMMENDATIONS IN THIS MANUAL ARE BELIEVED TO BE ACCURATE BUT ARE PRESENTED WITHOUT WARRANTY OF ANY KIND, EXPRESS OR IMPLIED. USERS MUST TAKE FULL RESPONSIBILITY FOR THEIR APPLICATION OF ANY PRODUCTS.

THE SOFTWARE LICENSE AND LIMITED WARRANTY FOR THE ACCOMPANYING PRODUCT ARE SET FORTH IN THE INFORMATION PACKET THAT SHIPPED WITH THE PRODUCT AND ARE INCORPORATED HEREIN BY THIS REFERENCE. IF YOU ARE UNABLE TO LOCATE THE SOFTWARE LICENSE OR LIMITED WARRANTY, CONTACT YOUR CISCO REPRESENTATIVE FOR A COPY.

The Cisco implementation of TCP header compression is an adaptation of a program developed by the University of California, Berkeley (UCB) as part of UCB's public domain version of the UNIX operating system. All rights reserved. Copyright <sup>©</sup> 1981, Regents of the University of California.

NOTWITHSTANDING ANY OTHER WARRANTY HEREIN, ALL DOCUMENT FILES AND SOFTWARE OF THESE SUPPLIERS ARE PROVIDED "AS IS" WITH ALL FAULTS. CISCO AND THE ABOVE-NAMED SUPPLIERS DISCLAIM ALL WARRANTIES, EXPRESSED OR IMPLIED, INCLUDING, WITHOUT LIMITATION, THOSE OF MERCHANTABILITY, FITNESS FOR A PARTICULAR PURPOSE AND NONINFRINGEMENT OR ARISING FROM A COURSE OF DEALING, USAGE, OR TRADE PRACTICE.

IN NO EVENT SHALL CISCO OR ITS SUPPLIERS BE LIABLE FOR ANY INDIRECT, SPECIAL, CONSEQUENTIAL, OR INCIDENTAL DAMAGES, INCLUDING, WITHOUT LIMITATION, LOST PROFITS OR LOSS OR DAMAGE TO DATA ARISING OUT OF THE USE OR INABILITY TO USE THIS MANUAL, EVEN IF CISCO OR ITS SUPPLIERS HAVE BEEN ADVISED OF THE POSSIBILITY OF SUCH DAMAGES.

Any Internet Protocol (IP) addresses and phone numbers used in this document are not intended to be actual addresses and phone numbers. Any examples, command display output, network topology diagrams, and other figures included in the document are shown for illustrative purposes only. Any use of actual IP addresses or phone numbers in illustrative content is unintentional and coincidental.

All printed copies and duplicate soft copies of this document are considered uncontrolled. See the current online version for the latest version.

Cisco has more than 200 offices worldwide. Addresses and phone numbers are listed on the Cisco website at www.cisco.com/go/offices.

Cisco and the Cisco logo are trademarks or registered trademarks of Cisco and/or its affiliates in the U.S. and other countries. To view a list of Cisco trademarks, go to this URL: https://www.cisco.com/c/en/us/about/legal/trademarks.html. Third-party trademarks mentioned are the property of their respective owners. The use of the word partner does not imply a partnership relationship between Cisco and any other company. (1721R)

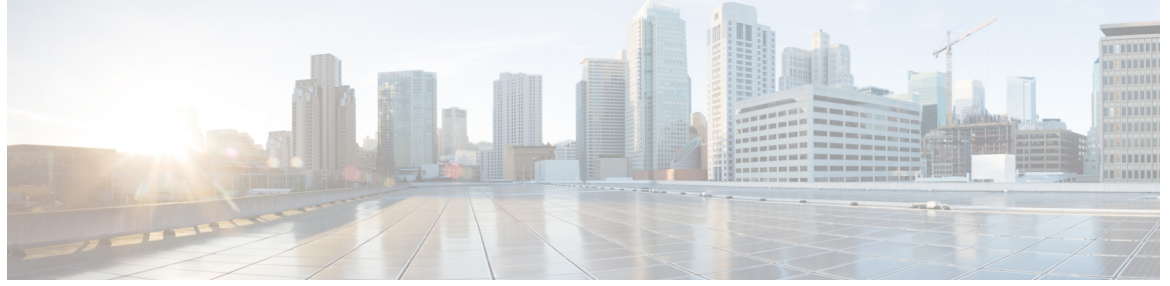

| <b>^</b> | וא ר | TC | N | Т | С |
|----------|------|----|---|---|---|
| υu       | л іл |    |   |   | J |

Full Cisco Trademarks with Software License iii

#### CHAPTER 1

#### **Overview** 1

| Introduction 1                                      |
|-----------------------------------------------------|
| Accessing the CLI Using a Router Console 2          |
| Using the Console Interface 5                       |
| Initial Bootup Security 5                           |
| Enforce Changing Default Password 6                 |
| Telnet and HTTP 7                                   |
| Accessing the CLI from a Remote Console <b>7</b>    |
| Preparing to Connect to the Router Console <b>7</b> |
| Setting Up the IR8140H to Run SSH 8                 |
| Using Telnet to Access a Console Interface <b>9</b> |
| CLI Session Management 10                           |
| Information About CLI Session Management <b>10</b>  |
| Changing the CLI Session Timeout <b>10</b>          |
| Locking a CLI Session 11                            |

#### CHAPTER 2 Using Cisco IOS XE Software 13

Understanding Command Modes 13
Keyboard Shortcuts 15
Using the no and default Forms of Commands 15
Using the History Buffer to Recall Commands 16
Managing Configuration Files 16
Saving Configuration Changes 16

|           | Filtering Output from the show and more Commands 17                    |
|-----------|------------------------------------------------------------------------|
|           | Finding Support Information for Platforms and Cisco Software Images 18 |
|           | Using Cisco Feature Navigator 18                                       |
|           | Getting Help 18                                                        |
|           | Finding Command Options: Example 19                                    |
|           | Using Software Advisor 22                                              |
|           | Using Software Release Notes 22                                        |
| CHAPTER 3 | Basic Router Configuration 23                                          |
|           | IR8140H Interface Naming 23                                            |
|           | Basic Configuration 24                                                 |
|           | Configuring Global Parameters <b>30</b>                                |
|           | Configuring the Gigabit Ethernet Interface <b>31</b>                   |
|           | Support for sub-interface on GigabitEthernet0/0/0 <b>32</b>            |
|           | Configuring a Loopback Interface <b>32</b>                             |
|           | Enabling Cisco Discovery Protocol <b>33</b>                            |
|           | Configuring Command-Line Access 34                                     |
|           | Configuring Static Routes 35                                           |
|           | Configuring Dynamic Routes 37                                          |
|           | Configuring Routing Information Protocol <b>37</b>                     |
|           | Configuring Enhanced Interior Gateway Routing Protocol <b>38</b>       |
|           | Modular QoS (MQC) <b>38</b>                                            |
| CHAPTER 4 | Configuring Secure Shell 41                                            |
|           | Information About Secure Shell 41                                      |
|           | Prerequisites for Configuring Secure Shell 41                          |
|           | Restrictions for Configuring Secure Shell 41                           |
|           | SSH And Router Access 42                                               |
|           | SSH Servers, Integrated Clients, and Supported Versions 42             |
|           | SSH Configuration Guidelines 43                                        |
|           | How to Configure Secure Shell <b>43</b>                                |
|           | Setting Up the IR8140H to Run SSH <b>43</b>                            |
|           | Configuring the SSH Server 44                                          |
|           | Monitoring the SSH Configuration and Status 46                         |

|           | Configuring the Router for Local Authentication and Authorization | 46 |
|-----------|-------------------------------------------------------------------|----|
|           | Information about Secure Copy <b>47</b>                           |    |
|           | Prerequisites for Secure Copy 48                                  |    |
|           | Restrictions for Configuring Secure Copy 48                       |    |
|           | Configuring Secure Copy 48                                        |    |
|           | Additional References 49                                          |    |
| CHAPTER 5 | New Features for Cisco IOS-XE 17.8.1 51                           |    |
|           | Support IKEv2 for WPAN <b>51</b>                                  |    |
|           | Support High Availability for WPAN 51                             |    |
|           | Yang Model for WPAN 51                                            |    |
|           | Yang Model for BBU 52                                             |    |
|           | Yang Model for GPS 52                                             |    |
|           | Itron CAM Module Support 52                                       |    |
| CHAPTER 6 | New Features for Cisco IOS XE 17.14.1a 53                         |    |
|           | New Features for Cisco IOS XE 17.14.1a 53                         |    |
| CHAPTER 7 | Installing the Software 55                                        |    |
|           | Installing the Software 55                                        |    |
|           | Installing the Software <b>55</b>                                 |    |
|           | Cisco Software Licensing 55                                       |    |
|           | Installing the Cisco IOS XE Release 56                            |    |
|           | ROMMON Images 58                                                  |    |
|           | File Systems 58                                                   |    |
|           | Autogenerated File Directories and Files 59                       |    |
|           | Flash Storage 59                                                  |    |
|           | Related Documentation 60                                          |    |
| CHAPTER 8 | Software Maintenance Upgrade (SMU) 61                             |    |
|           | Software Maintenance Upgrade (SMU) 61                             |    |
|           | SMU Workflow and Basic Requirements 61                            |    |
|           | SMU Example 62                                                    |    |
|           | Installing a Patch Image 62                                       |    |

I

|            | Uninstalling the Patch Image 64                                       |    |
|------------|-----------------------------------------------------------------------|----|
|            | Uninstalling the Patch Image Using Rollback 65                        |    |
|            | Uninstalling the Patch Image Using Deactivate, Commit, and Remove     | 66 |
| CHAPTER 9  | Smart Licensing Using Policy (SLP) 69                                 |    |
|            | SLP Overview 69                                                       |    |
|            | License Enforcement Types 69                                          |    |
|            | SLP Architecture <b>70</b>                                            |    |
|            | Product Instance <b>70</b>                                            |    |
|            | Cisco Smart Software Manager (CSSM) 70                                |    |
|            | Cisco Smart Licensing Utility (CSLU) 71                               |    |
|            | Customer Topologies <b>71</b>                                         |    |
|            | License Installation Procedure - Full Offline Access Topology 72      |    |
|            | Procedure to Register Product Instance in CSSM 72                     |    |
|            | Importing the ACK file from CSSM to your Device <b>75</b>             |    |
|            | Removing the Device from CSSM <b>76</b>                               |    |
|            | License Installation Procedure - CSLU has No Access to CSSM <b>77</b> |    |
|            | Procedure when devices are connected to the CSLU <b>78</b>            |    |
|            | Exporting the AuthRequest File to CSSM 82                             |    |
|            | Uploading the Authorization Request Code file into CSLU 87            |    |
|            | License Installation Process in the Router <b>89</b>                  |    |
| CHAPTER 10 | Battery Backup Unit (BBU) 91                                          |    |
|            | Battery Backup Unit Overview 91                                       |    |
|            | Configuring BBU Mode 91                                               |    |
|            | Enabling BBU 91                                                       |    |
|            | Disabling BBU 92                                                      |    |
| CHAPTER 11 | Tamper Detection 95                                                   |    |
|            | Tamper Detection 95                                                   |    |
| CHAPTER 12 | Power Over Ethernet (PoE) 97                                          |    |
|            | Power over Ethernet <b>97</b>                                         |    |
|            | Device Detection and Power Allocation <b>97</b>                       |    |

#### Command Line Interface 97 **CHAPTER 13** 12V DC Output for 3rd Party Device 99 Enabling 12V DC Output 99 **CHAPTER 14** NTP Timing Based on GPS Clock 101 Configuring NTP using GPS Time 101 CHAPTER 15 **Cellular Pluggable Interface Module Configuration Guide** 103 CHAPTER 16 Configuring Cisco Resilient Mesh and the WPAN Module 105 Resilient Mesh and WPAN Module Overview 105 Configuring the WPAN Interface 106 Enabling dot1x, mesh-security and DHCPv6 106 Configuring IEEE154 Settings 107 Configuring Group Multicast 110 Configuring RPL 111 Configuring the Power Outage Server 113 Configuring Cisco Resilient Mesh Security 113 Configuring Mesh Key 113 Example Cisco Resilient Mesh Security Configuration 114 Verifying Cisco Resilient Mesh Security Configuration 115 Configuring the IPv6 Multicast Agent 116 Configuring IR8100 as PIM6 Router 118 Configuring DTLS Relay for EST 119 Configuring Wi-SUN Mode 119 Modulation and Data Rate (MDR) 121 Limited Function Node (LFN) 124 Direct Parenting of LFN Support in Wi-SUN Mesh Deployment 126 Verifying WPAN Configuration 127 Example IR8100 Basic WPAN Configuration 128 Example IR8100 Configuration for CG-Mesh 139 Example ASR Configuration for CG-Mesh 143 Checking and Upgrading the WPAN Firmware Version 148

|            | Upgrading WPAN Firmware 149                                                 |
|------------|-----------------------------------------------------------------------------|
|            | Upgrading WPAN Firmware (CG-Mesh to WiSUN) 149                              |
| CHAPTER 17 | System Messages 151                                                         |
|            | System Messages 151                                                         |
|            | Information About Process Management 151                                    |
|            | How to Find Error Message Details 151                                       |
| CHAPTER 18 | Environmental Monitoring 157                                                |
|            | Environmental Monitoring 157                                                |
|            | Environmental Monitoring 157                                                |
|            | Environmental Monitoring and Reporting Functions 157                        |
|            | Environmental Monitoring Functions 157                                      |
|            | Environmental Reporting Functions 158                                       |
|            | Additional References 167                                                   |
|            | Technical Assistance 168                                                    |
| CHAPTER 19 | IOx Application Hosting 169                                                 |
|            | Application Hosting 169                                                     |
|            | Information About Application Hosting 169                                   |
|            | Need for Application Hosting 169                                            |
|            | IOx Overview 169                                                            |
|            | Cisco Application Hosting Overview 169                                      |
|            | IOXMAN 170                                                                  |
|            | Application Hosting on the IR8100 Industrial Integrated Services Router 170 |
|            | VirtualPortGroup 171                                                        |
|            | vNIC 172                                                                    |
|            | How to Configure Application Hosting 172                                    |
|            | Enabling IOx <b>172</b>                                                     |
|            | Configuring a VirtualPortGroup to a Layer 3 Data Port <b>174</b>            |
|            | Installing and Uninstalling Apps <b>177</b>                                 |
|            | Overriding the App Resource Configuration 178                               |
|            | Verifying the Application Hosting Configuration 180                         |
|            | Configuration Examples for Application Hosting 181                          |

|            | Example: Enabling IOx 181                                          |
|------------|--------------------------------------------------------------------|
|            | Example: Configuring a VirtualPortGroup to a Layer 3 Data Port 181 |
|            | Example: Installing and Uninstalling Apps 182                      |
|            | Example: Overriding the App Resource Configuration 182             |
|            | Native docker support 182                                          |
|            | Signed Application Support 183                                     |
|            | Cisco Cyber Vision and Edge Intelligence 183                       |
| CHAPTER 20 | –<br>Cisco SD-WAN Support 185                                      |
|            | Cisco SD-WAN Overview 185                                          |
|            | Related Documentation 186                                          |
| CHAPTER 21 | ROM Monitor Overview 187                                           |
|            | ROM Monitor Overview and Basic Procedures 187                      |
|            | ROM Monitor Overview 187                                           |
|            | Access ROM Monitor Mode 188                                        |
|            | Checking the Current ROMMON Version 188                            |
|            | Commonly Used ROM Monitor Commands 189                             |
|            | Examples 189                                                       |
|            | Changing the ROM Monitor Prompt <b>190</b>                         |
|            | Displaying the Configuration Register Setting 190                  |
|            | Environment Variable Settings 190                                  |
|            | Frequently Used Environmental Variables 191                        |
|            | Displaying Environment Variable Settings 191                       |
|            | Entering Environment Variable Settings 191                         |
|            | Saving Environment Variable Settings 191                           |
|            | Exiting ROM Monitor Mode 191                                       |
|            | Configuration Example 192                                          |
|            |                                                                    |

I

Information About WANMon195Built-in Recovery Actions195Prerequisites196

|            | Guidelines and Limitations 196                                    |
|------------|-------------------------------------------------------------------|
|            | Configuring WANMon 196                                            |
|            | Verifying WANMon Configuration 198                                |
|            | Configuration Examples 199                                        |
|            | WANMon Cellular Interface Configuration Example <b>199</b>        |
|            | Multiple WAN Link Monitoring Example <b>199</b>                   |
| CHAPTER 23 | Yang Data Models 201                                              |
|            | Support for YANG Data Models 201                                  |
| CHAPTER 24 | Process Health Monitoring 203                                     |
|            | Process Health Monitoring 203                                     |
|            | Monitoring Control Plane Resources 203                            |
|            | Avoiding Problems Through Regular Monitoring 203                  |
|            | Cisco IOS Process Resources 203                                   |
|            | Overall Control Plane Resources 210                               |
|            | Monitoring Hardware Using Alarms 213                              |
|            | Router Design and Monitoring Hardware 213                         |
|            | BootFlash Disk Monitoring 213                                     |
|            | Approaches for Monitoring Hardware Alarms <b>213</b>              |
| CHAPTER 25 | Troubleshooting 215                                               |
|            | Troubleshooting <b>215</b>                                        |
|            | Understanding Diagnostic Mode <b>215</b>                          |
|            | Before Contacting Cisco or Your Reseller <b>216</b>               |
|            | show interfaces Troubleshooting Command 216                       |
|            | Software Upgrade Methods 216                                      |
|            | Change the Configuration Register <b>217</b>                      |
|            | Configuring the Configuration Register for Autoboot <b>218</b>    |
|            | Reset the Router <b>219</b>                                       |
|            | Recovering a Lost Password <b>220</b>                             |
|            | Reset the Configuration Register Value <b>220</b>                 |
|            | Configuring a Console Port Transport Map <b>221</b>               |
|            | Viewing Console Port, SSH, and Telnet Handling Configurations 223 |

Using the factory reset Commands 224

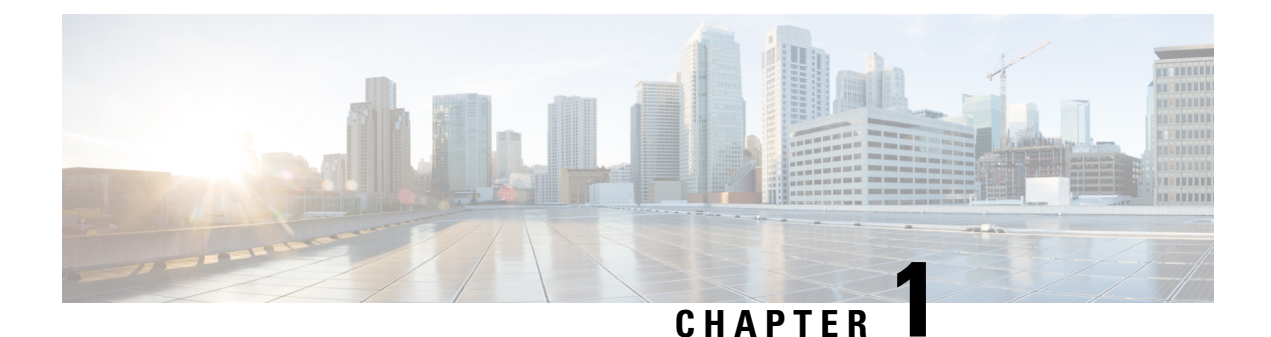

# **Overview**

- Introduction, on page 1
- Accessing the CLI Using a Router Console, on page 2
- Initial Bootup Security, on page 5
- Accessing the CLI from a Remote Console , on page 7
- CLI Session Management, on page 10

# Introduction

The Cisco Catalyst IR8140 Heavy Duty Series Router (IR8140H) is the next generation modular IP 66/67 Industrial Router for outdoor use. There are two IR8140H models:

- IR8140H-P-K9 (PoE)
- IR8140H-K9 (Without PoE)

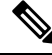

| N | nt |
|---|----|

The terms *IR8140H*, *IR8100*, and *router* are used throughout this document in text and CLI examples to refer to the Cisco Catalyst IR8140 Heavy Duty Series Router, unless otherwise noted.

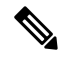

**Note** The documentation set for this product strives to use bias-free language. For purposes of this documentation set, bias-free is defined as language that does not imply discrimination based on age, disability, gender, racial identity, ethnic identity, sexual orientation, socioeconomic status, and intersectionality. Exceptions may be present in the documentation due to language that is hardcoded in the user interfaces of the product software, language used based on RFP documentation, or language that is used by a referenced third-party product.

The IR8140H Series features 4 external module slots plus two onboard WAN ports and supports the following:

- 60W PSU
- · GNSS onboard transceiver
- 900MHz WPAN OFDM/FSK
- 4G/LTE IRMH modules

- mSATA module
- 1x 1Gbe SFP WAN
- 1x 1Gbe Cu WAN
- PoE (15W) Supported only on the IR8140H-P-K9 PID
- 12VDC\_OUT port (Only available when PoE is not in use)
- Battery Backup Units (BBUs) Up to 3
- 2x Alarm ports (Digital IO)

### Accessing the CLI Using a Router Console

Cisco IR8140H routers have an RJ45 RS232 serial console port located on the CPU module. The default baud rate is 9600. You can use any RJ45 console cable that is available in the market.

On a device fresh from the factory, you are greeted with a System Configuration Dialog. If the router was ordered for the use of Cisco PnP connect services, in the case of centralized provisioning, the router skips the initial dialog. The following is an example, and names and IP addresses are shown as examples.

Ŵ,

Note Autoinstall will terminate if any input is detected on console.

--- System Configuration Dialog ---Would you like to enter the initial configuration dialog? [yes/no]: WARNING: \*\* NOTICE \*\* This is the final IOS XE release to provide support for the H.323 protocol. Consider switching to SIP for multimedia applications before upgrading to 17.6.1. \*Jan 27 23:51:55.579: %TAMPER ALARM-0-TAMPER ALARM ASSERT: Tamper alarm slot (Tamper alarm slot 2) asserted \*Jan 27 23:51:55.579: %TAMPER ALARM-0-TAMPER ALARM ASSERT: Tamper alarm slot (Tamper alarm slot 3) asserted Autoinstall trying DHCPv6 on GigabitEthernet0/0/0, GigabitEthernet0/0/1 Autoinstall trying DHCPv4 on GigabitEthernet0/0/0, GigabitEthernet0/0/1 AUTO IP is starting !!!! start Autoip process Acquired IPv4 address 192.168.0.202 on Interface GigabitEthernet0/0/0 Received following DHCPv4 options: dns-server-ip : 192.168.0.2 si-addr : 192.168.0.2 hostname : Router stop Autoip process Press RETURN to get started! \*Jan 27 23:53:08.903: %SYS-5-USERLOG NOTICE: Message from tty0(user id: ): Device in day0

workflow, some non user-configured options may be enabled by default \*Jan 27 23:53:08.920: %SYS-5-CONFIG P: Configured programmatically by process PnP Agent Discovery from console as vty0 OK to enter CLI now... pnp-discovery can be monitored without entering enable mode Entering enable mode will stop pnp-discovery \*Jan 27 23:53:08.921: %PNP-6-HTTP CONNECTING: PnP Discovery trying to connect to PnP server (https://devicehelper.cisco.com.:443/pnp/HELLO) \*Jan 27 23:53:09.788: AUTOINSTALL: Obtain siaddr 192.168.0.2 (as config server) \*Jan 27 23:53:09.788: AUTOINSTALL: Setting hostname Router from DHCP reply \*Jan 27 23:53:10.899: %LINK-5-CHANGED: Interface GigabitEthernet0/0/1, changed state to administratively down \*Jan 27 23:53:11.899: %LINEPROTO-5-UPDOWN: Line protocol on Interface GigabitEthernet0/0/1, changed state to down \*Jan 27 23:53:29.880: %PNP-6-HTTP CONNECTED: PnP Discovery connected to PnP server (https://devicehelper.cisco.com.:443/pnp/HELLO) \*Jan 27 23:53:29.883: %PNP-6-PNP PROFILE CREATED: PnP profile (pnp cco profile) created (1/3) by (pid=656, pname=PnP Agent Discovery, time=23:53:29 UTC Wed Jan 27 2021) \*Jan 27 23:53:30.893: %PNP-6-PNP SUDI UPDATE: Device SUDI [PID:IR8140H-P-K9,SN:FDO2438J8UN] identified \*Jan 27 23:53:30.893: %PNP-6-PNP RELOAD INFO ENCODED: Reload reason (PnP Service Info 2408-Unknown reason) encoded (1/3) by (pid=656, pname=PnP Agent Discovery) \*Jan 27 23:53:30.894: %SYS-5-CONFIG P: Configured programmatically by process PnP Agent Discovery from console as vtv0 \*Jan 27 23:53:35.635: %PNP-6-PNP RELOAD INFO STOPPED: Reload reason (PnP Service Info 2408-Unknown reason) stopped by (profile=pnp cco profile, host=devicehelper.cisco.com., port=443) \*Jan 27 23:53:56.755: %PNP-6-PNP BACKOFF NOW: PnP Backoff now for (60) seconds requested (1/3) by (profile=pnp\_cco\_profile, host=devicehelper.cisco.com., port=443) \*Jan 27 23:54:07.900: %PNP-3-PNP CCO PROFILE UNCONFIGURED: CCO Server profile (pnp cco profile) unconfigured (1/10) by (pid=656, pname=PnP Agent Discovery, time=23:54:07 UTC Wed Jan 27 2021) \*Jan 27 23:54:07.900: %PNP-6-PNP PROFILE DELETED: PnP profile (pnp cco profile) deleted (1/3) by (pid=656, pname=PnP Agent Discovery, time=23:54:07 UTC Wed Jan 27 2021) \*Jan 27 23:54:07.901: %SYS-5-CONFIG\_P: Configured programmatically by process PnP Agent Discovery from console as vty0 \*Jan 27 23:54:07.909: %SYS-5-CONFIG P: Configured programmatically by process PnP Agent Discoverv from console as vtv0 \*Jan 27 23:54:13.907: %PNP-3-PNP DOMAIN NAME NOT FOUND: Domain name not found (4/10) on (GigabitEthernet0/0/0) by (pid=656, pname=PnP Agent Discovery, time=23:54:13 UTC Wed Jan 27 2021) \*Jan 27 23:54:13.907: %PNP-3-PNP DOMAIN NAME NOT FOUND: Domain name not found (5/10) on (WPAN0/1/0) by (pid=656, pname=PnP Agent Discovery, time=23:54:13 UTC Wed Jan 27 2021) \*Jan 27 23:54:29.911: %PNP-3-PNP DOMAIN NAME NOT FOUND: Domain name not found (6/10) on (GigabitEthernet0/0/0) by (pid=656, pname=PnP Agent Discovery, time=23:54:29 UTC Wed Jan 27 2021) \*Jan 27 23:54:29.911: %PNP-3-PNP DOMAIN NAME NOT FOUND: Domain name not found (7/10) on (WPAN0/1/0) by (pid=656, pname=PnP Agent Discovery, time=23:54:29 UTC Wed Jan 27 2021) \*Jan 27 23:54:37.911: %PNP-3-PNP DOMAIN NAME NOT FOUND: Domain name not found (8/10) on (GigabitEthernet0/0/0) by (pid=656, pname=PnP Agent Discovery, time=23:54:37 UTC Wed Jan 27 2021) \*Jan 27 23:54:37.911: %PNP-3-PNP DOMAIN NAME NOT FOUND: Domain name not found (9/10) on (WPAN0/1/0) by (pid=656, pname=PnP Agent Discovery, time=23:54:37 UTC Wed Jan 27 2021) \*Jan 27 23:54:53.914: %PNP-3-PNP DOMAIN NAME NOT FOUND: Domain name not found (10/10) on (GigabitEthernet0/0/0) by (pid=656, pname=PnP Agent Discovery, time=23:54:53 UTC Wed Jan 27 2021) \*Jan 27 23:55:20.100: %PNP-6-PNP\_CCO\_SERVER\_IP\_RESOLVED: CCO server (devicehelper.cisco.com.) resolved to ip (18.205.166.131) by (pid=656, pname=PnP Agent Discovery, time=23:55:20 UTC Wed Jan 27 2021) \*Jan 27 23:55:20.100: %PNP-6-PNP PROFILE CREATED: PnP profile (pnp cco profile) created

(2/3) by (pid=656, pname=PnP Agent Discovery, time=23:55:20 UTC Wed Jan 27 2021)

\*Jan 27 23:55:21.107: %PNP-6-PNP RELOAD INFO ENCODED: Reload reason (PnP Service Info 2408-Unknown reason) encoded (2/3) by (pid=656, pname=PnP Agent Discovery) \*Jan 27 23:55:21.108: %SYS-5-CONFIG P: Configured programmatically by process PnP Agent Discovery from console as vty0 \*Jan 27 23:55:32.751: %PNP-6-PNP BACKOFF NOW: PnP Backoff now for (60) seconds requested (2/3) by (profile=pnp cco profile, host=devicehelper.cisco.com., port=443) Autoinstall trying DHCPv6 on GigabitEthernet0/0/0 \*Jan 27 23:55:43.108: %PNP-3-PNP CCO PROFILE UNCONFIGURED: CCO Server profile (pnp\_cco\_profile) unconfigured (2/10) by (pid=656, pname=PnP Agent Discovery, time=23:55:43 UTC Wed Jan 27 2021) \*Jan 27 23:55:43.108: %PNP-6-PNP PROFILE DELETED: PnP profile (pnp cco profile) deleted (2/3) by (pid=656, pname=PnP Agent Discovery, time=23:55:43 UTC Wed Jan 27 2021) \*Jan 27 23:55:43.109: %SYS-5-CONFIG P: Configured programmatically by process PnP Agent Discovery from console as vty0 \*Jan 27 23:55:43.113: %SYS-5-CONFIG P: Configured programmatically by process PnP Agent Discovery from console as vty0 Autoinstall trying DHCPv6 on GigabitEthernet0/0/0 Autoinstall trying DHCPv6 on GigabitEthernet0/0/0 Autoinstall trying DHCPv6 on GigabitEthernet0/0/0 Autoinstall trying DHCPv6 on GigabitEthernet0/0/0 Autoinstall trying DHCPv6 on GigabitEthernet0/0/0 \*Jan 27 23:56:55.316: %PNP-6-PNP PROFILE CREATED: PnP profile (pnp cco profile) created (3/3) by (pid=656, pname=PnP Agent Discovery, time=23:56:55 UTC Wed Jan 27 2021) \*Jan 27 23:56:56.323: %PNP-6-PNP RELOAD INFO ENCODED: Reload reason (PnP Service Info 2408-Unknown reason) encoded (3/3) by (pid=656, pname=PnP Agent Discovery) \*Jan 27 23:56:56.324: %SYS-5-CONFIG P: Configured programmatically by process PnP Agent Discovery from console as vtv0 Autoinstall trying DHCPv6 on GigabitEthernet0/0/0 \*Jan 27 23:57:09.810: AUTOINSTALL: script execution not successful for Gi0/0/0. \*Jan 27 23:57:10.829: %SYS-5-CONFIG\_P: Configured programmatically by process DHCP Autoinstall from console as vtv0 \*Jan 27 23:58:10.003: %PNP-6-PNP BACKOFF NOW: PnP Backoff now for (60) seconds requested (3/3) by (profile=pnp cco profile, host=devicehelper.cisco.com., port=443) \*Jan 27 23:58:21.323: %PNP-3-PNP CCO PROFILE UNCONFIGURED: CCO Server profile (pnp cco profile) unconfigured (3/10) by (pid=656, pname=PnP Agent Discovery, time=23:58:21 UTC Wed Jan 27 2021) \*Jan 27 23:58:21.323: %PNP-6-PNP PROFILE DELETED: PnP profile (pnp cco profile) deleted (3/3) by (pid=656, pname=PnP Agent Discovery, time=23:58:21 UTC Wed Jan 27 2021) \*Jan 27 23:58:21.324: %SYS-5-CONFIG\_P: Configured programmatically by process PnP Agent Discovery from console as vty0 \*Jan 27 23:58:21.327: %SYS-5-CONFIG P: Configured programmatically by process PnP Agent Discovery from console as vty0 \*Jan 27 23:59:34.507: %SYS-5-CONFIG P: Configured programmatically by process PnP Agent Discovery from console as vty0 \*Jan 27 23:59:59.507: %PNP-3-PNP CCO PROFILE UNCONFIGURED: CCO Server profile (pnp cco profile) unconfigured (4/10) by (pid=656, pname=PnP Agent Discovery, time=23:59:59 UTC Wed Jan 27 2021) \*Jan 27 23:59:59.508: %SYS-5-CONFIG P: Configured programmatically by process PnP Agent Discovery from console as vty0 \*Jan 27 23:59:59.511: %SYS-5-CONFIG\_P: Configured programmatically by process PnP Agent Discovery from console as vtv0 \*Jan 28 00:01:12.715: %SYS-5-CONFIG P: Configured programmatically by process PnP Agent Discovery from console as vty0 \*Jan 28 00:02:22.715: %PNP-3-PNP CCO PROFILE UNCONFIGURED: CCO Server profile (pnp cco profile) unconfigured (5/10) by (pid=656, pname=PnP Agent Discovery, time=00:02:22 UTC Thu Jan 28 2021) \*Jan 28 00:02:22.716: %SYS-5-CONFIG P: Configured programmatically by process PnP Agent

```
Discovery from console as vty0
*Jan 28 00:02:22.719: %SYS-5-CONFIG_P: Configured programmatically by process PnP Agent
Discovery from console as vty0
Router>en
Router#sh ip in
*Jan 28 00:02:42.724: %SYS-5-CONFIG P: Configured programmatically by process PnP Agent
Discovery from console as console
*Jan 28 00:02:42.724: %PNP-6-PNP SAVING TECH SUMMARY: Saving PnP tech summary
(/pnp-tech/pnp-tech-discovery-summary)... Please wait. Do not interrupt.t b
*Jan 28 00:02:42.877: %SYS-5-CONFIG_P: Configured programmatically by process PnP Agent
Discovery from console as vty0
*Jan 28 00:02:42.924: %SYS-5-CONFIG P: Configured programmatically by process PnP Agent
Discovery from console as vty0
*Jan 28 00:02:43.394: %SYS-5-CONFIG_P: Configured programmatically by process PnP Agent
Discovery from console as vty0
*Jan 28 00:02:43.494: %PNP-6-PNP TECH SUMMARY SAVED OK: PnP tech summary
(/pnp-tech/pnp-tech-discovery-summary) saved successfully (elapsed time: 1 seconds).
*Jan 28 00:02:43.494: %PNP-6-PNP DISCOVERY STOPPED: PnP Discovery stopped (Config Wizard)
Interface IP-Address OK? Method Status Protocol
GigabitEthernet0/0/0 192.168.0.202 YES DHCP up up
GigabitEthernet0/0/1 unassigned YES unset administratively down down
WPAN0/1/0 unassigned YES unset up up
Router#
```

The device now has a basic configuration that you can build upon.

### **Using the Console Interface**

#### Procedure

| Step 1 | Enter the following command:                                                                                                    |
|--------|----------------------------------------------------------------------------------------------------|
|        | Router > enable                                                                                                    |
| Step 2 | (Go to Step 3 if the enable password has not been configured.) At the password prompt, enter your system password:              |
|        | Password: enablepass                                                                                                    |
|        | When your password is accepted, the privileged EXEC mode prompt is displayed.                                                   |
|        | Router#                                                                                                    |
|        | You now have access to the CLI in privileged EXEC mode and you can enter the necessary commands to complete your desired tasks. |
| Step 3 | To exit the console session, enter the <b>quit</b> command:                                                                     |
|        | Router# quit                                                                                                    |
|        |                                                                                                    |

# **Initial Bootup Security**

This section contains the following:

#### **Enforce Changing Default Password**

When the device is first booted after factory reset or fresh from the factory, the following prompt is received on the console:

Would you like to enter the initial configuration dialog? [yes/no]:

In previous documentation, Cisco recommended using the **enable secret** command instead of the **enable password** command because this offers an improved encryption algorithm.

The initial dialog forces setting a new enable password, and also using the **enable secret** command instead. The following is an example:

Would you like to enter the initial configuration dialog? [yes/no]: no

```
Autoinstall trying DHCP on GigabitEthernet0/0/0
Autoinstall trying DHCPv6 on GigabitEthernet0/0/0
The enable secret is a password used to protect
access to privileged EXEC and configuration modes.
This password, after entered, becomes encrypted in
the configuration.
_____
secret should be of minimum 10 characters with
at least 1 upper case, 1 lower case, 1 digit and
should not contain [cisco]
Enter enable secret: ********
Confirm enable secret: ********
The following configuration command script was created:
enable secret 9 $9$rDzH3rLqjlFhek$G9UDZE7moWqsKJEZfJAH2yO.SPhKZeKJsEe./CPEzl.
end
[0] Go to the IOS command prompt without saving this config.
[1] Return back to the setup without saving this config.
[2] Save this configuration to nvram and exit.
Enter your selection [2]: 2
Building configuration ...
[OK]
Use the enabled mode 'configure' command to modify this configuration.
Press RETURN to get started!
*Feb 12 00:14:14.305: %LINK-5-CHANGED: Interface GigabitEthernet0/0/0, changed state to
administratively down
*Feb 12 00:14:14.308: %LINK-5-CHANGED: Interface GigabitEthernet0/0/1, changed state to
administratively down
*Feb 12 00:14:15.306: %LINEPROTO-5-UPDOWN: Line protocol on Interface GigabitEthernet0/0/0,
changed state to down
Router>
*Feb 12 00:14:15.653: %PKI-6-TRUSTPOINT CREATE: Trustpoint: SLA-TrustPoint created succesfully
*Feb 12 00:14:15.657: %PKI-6-CONFIGAUTOSAVE: Running configuration saved to NVRAM[OK]
Router>
Router>en
Password:
*Feb 12 00:14:18.878: %SYS-6-PRIVCFG ENCRYPT SUCCESS: Successfully encrypted private config
```

```
file
*Feb 12 00:14:18.910: %CALL_HOME-6-CALL_HOME_ENABLED: Call-home is enabled by Smart Agent
for Licensing.
Router#sh run | inc sec
*Feb 12 00:14:26.299: %SYS-5-CONFIG_P: Configured programmatically by process PnP Agent
Discovery from console as vtyOret
enable secret 9 $9$rDzH3rLqjlFhek$G9UDZE7moWqsKJEZfJAH2yO.SPhKZeKJsEe./CPEzl.
Router#
```

After the enable secret is prompted during the first login, and the admin enters a password, the admin entered password will be always masked. If the admin enters a weak password, they will be prompted again to enter strong password (i.e. the standard mix of upper/lower case characters, special characters, numbers etc.). The prompting will continue until the admin enters a strong password. The admin will be prompted to enter the strong secret password twice for confirming that admin is sure that it is the secret that they want to configure.

#### **Telnet and HTTP**

There has been a change in the telnet and http boot configuration as of release 17.5.1. When the device is first booted after factory reset or fresh from the factory, the following takes place:

- Disable telnet
- Disable http server. HTTP client works.
- Enable SSH
- · Enable https server

# Accessing the CLI from a Remote Console

The remote console of the IR8100H can be accessed through Telnet or SSH. Telnet is disabled by default, and the more secure SSH should be used. For details on SSH access see the SSH chapter.

The following topics describe the procedure to access the CLI from a remote console:

#### Preparing to Connect to the Router Console

See the Cisco IOS-XE Device hardening guide at https://www.cisco.com/c/en/us/support/docs/ip/access-lists/ 13608-21.html for details.

Configuring the diagnostic and wait banners is optional, but recommended. The banners are especially useful as indicators to users about the status of their Telnet or SSH attempts.

To access the router remotely using Telnet from a TCP/IP network, configure the router to support virtual terminal lines using the **line vty** global configuration command. Configure the virtual terminal lines to require users to log in and specify a password.

See the Cisco IOS Terminal Services Command Reference document for more information about the line **vty global** configuration command.

To prevent disabling login on a line, specify a password with the **password** command when you configure the **login** command.

If you are using authentication, authorization, and accounting (AAA), configure the **login authentication** command. To prevent disabling login on a line for AAA authentication when you configure a list with the

login authentication command, you must also configure that list using the **aaa authentication login** global configuration command.

For more information about AAA services, see the Cisco IOS XE Security Configuration Guide: Secure Connectivity and the Cisco IOS Security Command Reference documents. For more information about the **login line-configuration** command, see the Cisco IOS Terminal Services Command Reference document.

In addition, before you make a Telnet connection to the router, you must have a valid hostname for the router or have an IP address configured on the router. For more information about the requirements for connecting to the router using Telnet, information about customizing your Telnet services, and using Telnet key sequences, see the Cisco IOS Configuration Fundamentals Configuration Guide.

### Setting Up the IR8140H to Run SSH

Follow the procedure given below to set up your device to run SSH:

#### Before you begin

Configure user authentication for local or remote access. This step is required.

#### Procedure

|        | Command or Action                                         | Purpose                                                                                                    |  |
|--------|-----------------------------------------------------------|----------------------------------------------------------------------------------------------------|--|
| Step 1 | configure terminal                                        | Enters global configuration mode.                                                                                                |  |
|        | Example:                                                  |                                                                                                    |  |
|        | Router# configure terminal                                |                                                                                                    |  |
| Step 2 | hostname hostname                                         | Configures a hostname and IP domain name for                                                                                     |  |
|        | Example:                                                  | your device.                                                                                                    |  |
|        | Router(config)# <b>hostname</b> your_hostname             | <b>Note</b> Follow this procedure only if you are configuring the device as an SSH server.                                       |  |
| Step 3 | ip domain-name domain_name                                | Configures a host domain for your device.                                                                                        |  |
|        | Example:                                                  |                                                                                                    |  |
|        | Router(config)# <b>ip domain-name</b><br>your_domain_name |                                                                                                    |  |
| Step 4 | crypto key generate rsa                                   | Enables the SSH server for local and remote                                                                                      |  |
|        | Example:                                                  | authentication on the device and generates an RSA key pair. Generating an RSA key pair for the device automatically enables SSH. |  |
|        | Router(config)# crypto key generate rsa                   | We recommend that a minimum modulus size of 1024 bits.                                                                           |  |
|        |                                                           | When you generate RSA keys, you are prompted to enter a modulus length. A longer                                                 |  |

|        | Command or Action          | Purpose                                                                             |
|--------|----------------------------|-------------------------------------------------------------------------------------|
|        |                            | modulus length might be more secure, but it takes longer to generate and to use.    |
|        |                            | Note Follow this procedure only if you are configuring the device as an SSH server. |
| Step 5 | end                        | Returns to privileged EXEC mode.                                                    |
|        | Example:                   |                                                                                     |
|        | Router(config)# <b>end</b> |                                                                                     |

### Using Telnet to Access a Console Interface

Procedure

**Step 1** From your terminal or PC, enter one of the following commands:

- connect host [port] [keyword]
- telnet host [port] [keyword]

Here, *host* is the router hostname or IP address, *port* is a decimal port number (23 is the default), and *keyword* is a supported keyword. For more information about these commands, see the Cisco IOS Terminal Services Command Reference document.

The following example shows how to use the **telnet** command to connect to a router named **router**:

```
unix_host% telnet router
Trying 172.20.52.40...
Connected to 172.20.52.40.
Escape character is '^]'.
unix host% connect
```

**Step 2** Enter your login password:

```
User Access Verification Password: mypassword
```

**Note** If no password has been configured, press **Return**.

**Step 3** From user EXEC mode, enter the **enable** command:

Router> enable

- Step 4 At the password prompt, enter your system password: Password: enablepass
- **Step 5** When the **enable** password is accepted, the privileged EXEC mode prompt is displayed: Router#

Step 6 You now have access to the CLI in privileged EXEC mode and you can enter the necessary commands to complete your desired tasks.
 Step 7 To exit the Telnet session, use the exit or logout command.
 Router# logout

# **CLI Session Management**

An inactivity timeout is configurable and can be enforced. Session locking provides protection from two users overwriting changes that the other has made. To prevent an internal process from using all the available capacity, some spare capacity is reserved for CLI session access. For example, this allows a user to remotely access a router.

### Information About CLI Session Management

An inactivity timeout is configurable and can be enforced. Session locking provides protection from two users overwriting changes that each other has made. To prevent an internal process from using all the available capacity, some spare capacity is reserved for CLI session access. For example, this allows a user to remotely access the router.

### **Changing the CLI Session Timeout**

#### Procedure

| tep 1 | configure terminal                                                                                                    |
|-------|----------------------------------------------------------------------------------------------------|
|       | Enters global configuration mode                                                                                                    |
| ep 2  | line console 0                                                                                                    |
| tep 3 | session-timeout minutes                                                                                                    |
|       | The value of <i>minutes</i> sets the amount of time that the CLI waits before timing out. Setting the CLI session timeout increases the security of a CLI session. Specify a value of 0 for <i>minutes</i> to disable session timeout. |
| ep 4  | show line console 0                                                                                                    |
|       | Verifies the value to which the session timeout has been set, which is shown as the value for " Idle Session                                                                                                    |

### Locking a CLI Session

#### Before you begin

To configure a temporary password on a CLI session, use the **lock** command in EXEC mode. Before you can use the **lock** command, you need to configure the line using the **lockable** command. In this example the line is configured as **lockable**, and then the **lock** command is used and a temporary password is assigned.

#### Procedure

| Step 1           | Router# configure terminal                                                                                      |
|------------------|----------------------------------------------------------------------------------------------------|
|                  | Enters global configuration mode.                                                                               |
| Step 2           | Enter the line upon which you want to be able to use the <b>lock</b> command.<br>Router(config)# line console 0 |
| Step 3           | Router (config) # lockable<br>Enables the line to be locked.                                                    |
| Step 4<br>Step 5 | Router (config) # exit<br>Router# lock<br>The system prompts you for a password, which you must enter twice.    |
|                  | Password: <password><br/>Again: <password><br/>Locked</password></password>                                     |

I

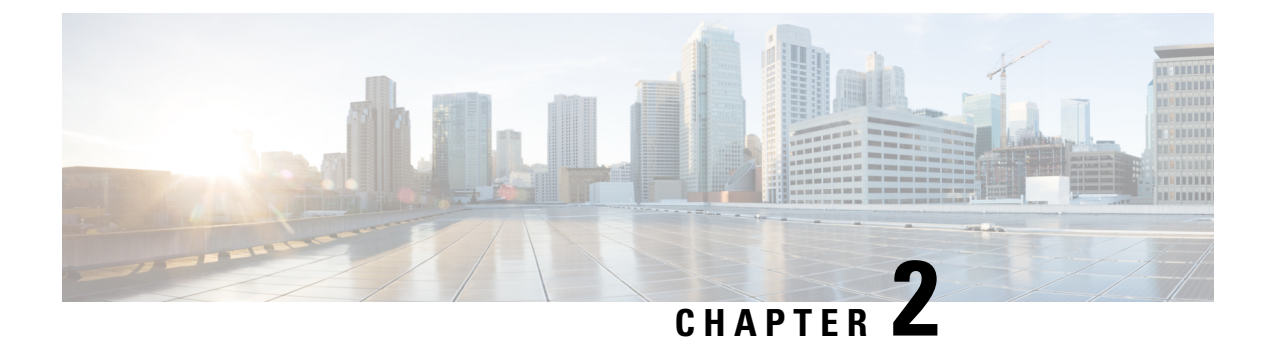

# **Using Cisco IOS XE Software**

- Understanding Command Modes, on page 13
- Keyboard Shortcuts, on page 15
- Using the no and default Forms of Commands, on page 15
- Using the History Buffer to Recall Commands, on page 16
- Managing Configuration Files, on page 16
- Saving Configuration Changes, on page 16
- Filtering Output from the show and more Commands, on page 17
- Finding Support Information for Platforms and Cisco Software Images, on page 18

## Understanding Command Modes

The command modes available in Cisco IOS XE are the same as those available in traditional Cisco IOS. Use the CLI to access Cisco IOS XE software. Because the CLI is divided into many different modes, the commands available to you at any given time depend on the mode that you are currently in. Entering a question mark (?) at the CLI prompt allows you to obtain a list of commands available for each command mode.

When you log in to the CLI, you are in user EXEC mode. User EXEC mode contains only a limited subset of commands. To have access to all commands, you must enter privileged EXEC mode, normally by using a password. From privileged EXEC mode, you can issue any EXEC command—user or privileged mode—or you can enter global configuration mode. Most EXEC commands are one-time commands. For example, **show** commands show important status information, and **clear** commands clear counters or interfaces. The EXEC commands are not saved when the software reboots.

Configuration modes allow you to make changes to the running configuration. If you later save the running configuration to the startup configuration, these changed commands are stored when the software is rebooted. To enter specific configuration modes, you must start at global configuration mode. From global configuration mode, you can enter interface configuration mode and a variety of other modes, such as protocol-specific modes.

ROM monitor mode is a separate mode used when the Cisco IOS XE software cannot load properly. If a valid software image is not found when the software boots or if the configuration file is corrupted at startup, the software might enter ROM monitor mode.

The following table describes how to access and exit various common command modes of the Cisco IOS XE software. It also shows examples of the prompts displayed for each mode.

| Command Mode            | Access Method                                                                                                    | Prompt             | Exit Method                                                                                                    |
|-------------------------|----------------------------------------------------------------------------------------------------|--------------------|----------------------------------------------------------------------------------------------------|
| User EXEC               | Log in.                                                                                                    | Router>            | Use the <b>logout</b> command.                                                                                                    |
| Privileged EXEC         | From user EXEC mode, use the <b>enable</b> command.                                                                                                    | Router#            | To return to user EXEC mode, use the <b>disable</b> command.                                                                                                    |
| Global configuration    | From privileged EXEC mode, use the <b>configure terminal</b> command.                                                                                                    | Router(config)#    | To return to privileged<br>EXEC mode from global<br>configuration mode, use<br>the <b>exit</b> or <b>end</b> command.                                                                                                    |
| Interface configuration | From global configuration<br>mode, specify an interface<br>using an <b>interface</b><br>command.                                                                                                    | Router(config-if)# | To return to global<br>configuration mode, use<br>the <b>exit</b> command.<br>To return to privileged<br>EXEC mode, use the <b>end</b><br>command.                                                                                                    |
| Diagnostic              | <ul> <li>The router boots up or accesses diagnostic mode in the following scenarios:</li> <li>In some cases, diagnostic mode will be reached when the Cisco IOS process or processes fail. In most scenarios, however, the router will reload.</li> <li>A user-configured access policy is configured using the transport-map command that directs a user into diagnostic mode.</li> <li>A break signal (Ctrl-C, Ctrl-Shift-6, or the send break command) is entered and the router is configured to go to diagnostic mode when the break signal is received.</li> </ul> | Router (diag) #    | If failure of the Cisco IOS<br>process is the reason for<br>entering diagnostic mode,<br>the Cisco IOS problem<br>must be resolved and the<br>router rebooted to get out<br>of diagnostic mode.<br>If the router is in<br>diagnostic mode because<br>of a transport-map<br>configuration, access the<br>router through another<br>port or by using a method<br>that is configured to<br>connect to the Cisco IOS<br>CLI. |

#### Table 1: Accessing and Exiting Command Modes

| Command Mode | Access Method                                                                                                    | Prompt   | Exit Method                                                                                                    |
|--------------|----------------------------------------------------------------------------------------------------|----------|----------------------------------------------------------------------------------------------------|
| ROM monitor  | From privileged EXEC<br>mode, use the <b>reload</b><br>EXEC command. Press<br>the <b>Break</b> key during the<br>first 60 seconds while the<br>system is booting. | rommon#> | To exit ROM monitor<br>mode, manually boot a<br>valid image or perform a<br>reset with autoboot set so<br>that a valid image is<br>loaded. |

# **Keyboard Shortcuts**

Commands are not case sensitive. You can abbreviate commands and parameters if the abbreviations contain enough letters to be different from any other currently available commands or parameters.

The following table lists the keyboard shortcuts for entering and editing commands.

| Table Z. Reyboard Shoriculs | Ta | ble | 2: | Ke | yboard | Shoi | rtcuts |
|-----------------------------|----|-----|----|----|--------|------|--------|
|-----------------------------|----|-----|----|----|--------|------|--------|

| Key Name                                                 | Purpose                                               |
|----------------------------------------------------------|-------------------------------------------------------|
| <b>Ctrl-B</b> or the <b>Left Arrow</b> key <sup>1</sup>  | Move the cursor back one character.                   |
| <b>Ctrl-F</b> or the <b>Right Arrow</b> key <sup>1</sup> | Move the cursor forward one character.                |
| Ctrl-A                                                   | Move the cursor to the beginning of the command line. |
| Ctrl-E                                                   | Move the cursor to the end of the command line.       |
| Esc B                                                    | Move the cursor back one word.                        |
| Esc F                                                    | Move the cursor forward one word.                     |

# Using the no and default Forms of Commands

Almost every configuration command has a **no** form. In general, use the **no** form to disable a function. Use the command without the **no** keyword to re-enable a disabled function or to enable a function that is disabled by default. For example, IP routing is enabled by default. To disable IP routing, use the **no ip routing** command; to re-enable IP routing, use the **ip routing** command. The Cisco IOS software command reference publications provide the complete syntax for the configuration commands and describe what the **no** form of a command does.

Many CLI commands also have a **default** form. By issuing the *<command>* **default** command-name, you can configure the command to its default setting. The Cisco IOS software command reference publications describe the function from a **default** form of the command when the **default** form performs a different function than the plain and **no** forms of the command. To see what default commands are available on your system, enter **default** ? in the appropriate command mode.

## **Using the History Buffer to Recall Commands**

The history buffer stores the last 20 commands you entered. History substitution allows you to access these commands without retyping them, by using special abbreviated commands.

The following table lists the history substitution commands.

**Table 3: History Substitution Commands** 

| Command                                                                                | Purpose                                                                                                    |  |
|----------------------------------------------------------------------------------------|----------------------------------------------------------------------------------------------------|--|
| <b>Ctrl-P</b> or the <b>Up Arrow</b> key <sup>1</sup>                                  | Recalls commands in the history buffer, beginning<br>with the most recent command. Repeat the key<br>sequence to recall successively older commands. |  |
| <b>Ctrl-N</b> or the <b>Down Arrow</b> key <sup>1</sup>                                | Returns to more recent commands in the history buffer<br>after recalling commands with <b>Ctrl-P</b> or the <b>Up</b><br><b>Arrow</b> key.           |  |
| Router# show history                                                                   | While in EXEC mode, lists the last few commands you entered.                                                                                         |  |
| <sup>1</sup> The arrow keys function only on ANSI-compatible terminals such as VT100s. |                                                                                                    |  |

# **Managing Configuration Files**

The startup configuration file is stored in the nvram: file system and the running configuration files are stored in the system: file system. This configuration file storage setup is also used on several other Cisco router platforms.

IOS XE provides encryption of the configuration file. Encryption is discussed in length in the IOS XE hardening device guide which can be found here:https://www.cisco.com/c/en/us/support/docs/ip/access-lists/13608-21.html

As a matter of routine maintenance on any Cisco router, users should back up the startup configuration file by copying the startup configuration file from NVRAM to one of the router's other file systems and, additionally, to a network server. Backing up the startup configuration file provides an easy method of recovering the startup configuration file if the startup configuration file in NVRAM becomes unusable for any reason.

The copy command can be used to back up startup configuration files.

For more detailed information on managing configuration files, see the "Managing Configuration Files" section in the Cisco IOS XE Configuration Fundamentals Configuration Guide.

# **Saving Configuration Changes**

Use the **copy running-config startup-config** command to save your configuration changes to the startup configuration so that the changes will not be lost if the software reloads or a power outage occurs. For example:

```
Router# copy running-config startup-config
Destination filename [startup-config]? enter
```

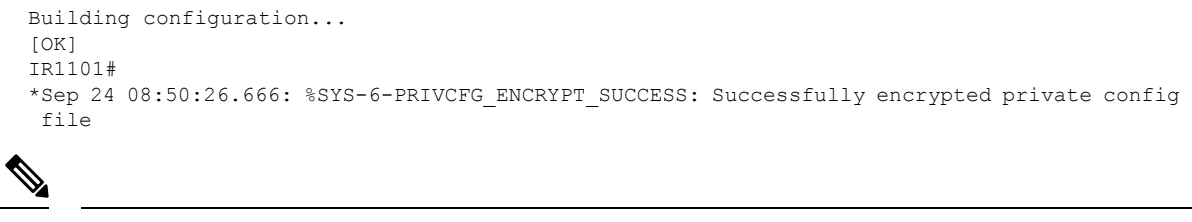

Note

te It may take a few minutes to save the configuration.

This task saves the configuration to the NVRAM.

## Filtering Output from the show and more Commands

You can search and filter the output of **show** and **more** commands. This functionality is useful if you need to sort through large amounts of output or if you want to exclude output that you need not see.

To use this functionality, enter a **show** or **more** command followed by the "pipe" character (|); one of the keywords **begin**, **include**, or **exclude**; and a regular expression on which you want to search or filter (the expression is case sensitive):

show command | {append | begin | exclude | include | redirect | section | tee} regular-expression

The output matches certain lines of information in the configuration file.

#### Example

In this example, a modifier of the **show interface** command (**include protocol**) is used to provide only the output lines in which the expression **protocol** is displayed:

```
Router# show interface | include protocol
GigabitEthernet0/0/0 is up, line protocol is up
1401 unknown protocol drops
GigabitEthernet0/0/1 is up, line protocol is up
3073 unknown protocol drops
WPAN0/1/0 is up, line protocol is up
0 unknown protocol drops
Cellular0/2/0 is up, line protocol is up
0 unknown protocol drops
Cellular0/2/1 is up (spoofing), line protocol is up (spoofing)
0 unknown protocol drops
Cellular0/3/0 is up, line protocol is up
0 unknown protocol drops
Cellular0/3/1 is down, line protocol is down
0 unknown protocol drops
Loopback1 is up, line protocol is up
0 unknown protocol drops
Tunnell is up, line protocol is up
Tunnel protocol/transport GRE/IP
0 unknown protocol drops
Tunnel2 is up, line protocol is up
Tunnel protocol/transport GRE/IP
0 unknown protocol drops
VirtualPortGroup1 is up, line protocol is up
0 unknown protocol drops
```

# Finding Support Information for Platforms and Cisco Software Images

The Cisco IOS XE software is packaged in feature sets consisting of software images that support specific platforms.

All of the Cisco IOS-XE configuration guides can be found here: https://www.cisco.com/c/en/us/support/ ios-nx-os-software/ios-xe-17/series.html

The group of feature sets that are available for a specific platform depends on which Cisco software images are included in a release. To identify the set of software images available in a specific release or to find out if a feature is available in a given Cisco IOS XE software image, you can use Cisco Feature Navigator or see the https://www.cisco.com/c/en/us/support/ios-nx-os-software/ios-xe-17/series.html.

### **Using Cisco Feature Navigator**

Use Cisco Feature Navigator to find information about platform support and software image support. Cisco Feature Navigator is a tool that enables you to determine which Cisco IOS XE software images support a specific software release, feature set, or platform. To use the navigator tool, an account on Cisco.com is not required.

### **Getting Help**

Entering a question mark (?) at the CLI prompt displays a list of commands available for each command mode. You can also get a list of keywords and arguments associated with any command by using the context-sensitive help feature.

To get help that is specific to a command mode, a command, a keyword, or an argument, use one of the following commands.

| Command                               | Purpose                                                                       |
|---------------------------------------|-------------------------------------------------------------------------------|
| help                                  | Provides a brief description of the help system in any command mode.          |
| abbreviated-command-entry?            | Provides a list of commands that begin with a particular character string.    |
|                                       | <b>Note</b> There is no space between the command and the question mark.      |
| abbreviated-command-entry <tab></tab> | Completes a partial command name.                                             |
| ?                                     | Lists all the commands that are available for a particular command mode.      |
| command ?                             | Lists the keywords or arguments that you must enter next on the command line. |
|                                       | <b>Note</b> There is a space between the command and the question mark.       |

#### **Finding Command Options: Example**

This section provides information about how to display the syntax for a command. The syntax can consist of optional or required keywords and arguments. To display keywords and arguments for a command, enter a question mark (?) at the configuration prompt or after entering a part of a command followed by a space. The Cisco IOS XE software displays a list and brief descriptions of the available keywords and arguments. For example, if you are in global configuration mode and want to see all the keywords and arguments for the **arap** command, you should type **arap** ?.

The <cr> symbol in command help output stands for carriage return. On older keyboards, the carriage return key is the **Return** key. On most modern keyboards, the carriage return key is the **Enter** key. The <cr> symbol at the end of command help output indicates that you have the option to press **Enter** to complete the command and that the arguments and keywords in the list preceding the <cr> symbol are optional. The <cr> symbol by itself indicates that no more arguments or keywords are available, and that you must press **Enter** to complete the complete the command.

The following table shows examples of using the question mark (?) to assist you in entering commands.

| Command                                                                                                    | Comment                                                                                                    |
|----------------------------------------------------------------------------------------------------|----------------------------------------------------------------------------------------------------|
| Router> <b>enable</b><br>Password: <password><br/>Router#</password>                                             | Enter the <b>enable</b> command and password to access<br>privileged EXEC commands. You are in privileged<br>EXEC mode when the prompt changes to a "#"<br>from the ">", for example, Router> to Router# |
| Router# configure terminal<br>Enter configuration commands, one per line. End<br>with CNTL/Z.<br>Router(config)# | Enter the <b>configure terminal</b> privileged EXEC<br>command to enter global configuration mode. You<br>are in global configuration mode when the prompt<br>changes to Router (config)#                |
| Router(config) # interface GigabitEthernet ?<br><0-0> GigabitEthernet interface number                           | Enter interface configuration mode by specifying<br>the interface that you want to configure, using the<br><b>interface GigabitEthernet</b> global configuration                                         |
| <pre>&lt;0-0&gt; Port Adapter number</pre>                                                                       | command.                                                                                                    |
| Router (config)# interface GigabitEthernet 0/0/?<br><0-1> GigabitEthernet interface number                       | Enter ? to display what you must enter next on the command line.                                                                                                    |
| Router (config) # interface GigabitEthernet<br>0/0/0?<br><0-1>                                                   | When the <cr> symbol is displayed, you can press <b>Enter</b> to complete the command.</cr>                                                                                                    |
| Router(config-if)#                                                                                               | You are in interface configuration mode when the prompt changes to Router (config-if) #                                                                                                    |

#### Table 4: Finding Command Options

I

| Command                                      |                                                                      | Comment                                                                                            |
|----------------------------------------------|----------------------------------------------------------------------|----------------------------------------------------------------------------------------------------|
| Router(config-if)# ?<br>Interface configurat | ion commands:                                                        | Enter ? to display a list of all the interface configuration commands available for the interface. |
|                                              |                                                                      | This example shows only some of the available interface configuration commands.                    |
| ip<br>Protocol                               | Interface Internet                                                   | C C                                                                                                |
| keepalive<br>lan-name                        | config commands<br>Enable keepalive<br>LAN Name command              |                                                                                                    |
| 11c2                                         | LLC2 Interface Subcommands                                           |                                                                                                    |
| load-interval calculation                    | Specify interval for load                                            |                                                                                                    |
| locaddr-priority<br>logging<br>interface     | for an interface<br>Assign a priority group<br>Configure logging for |                                                                                                    |
| loopback<br>loopback on an                   | Configure internal                                                   |                                                                                                    |
|                                              | interface                                                            |                                                                                                    |
| Mac-address                                  | Manually set interface                                               |                                                                                                    |
| mls<br>commands                              | mls router sub/interface                                             |                                                                                                    |
| mpoa                                         | MPOA interface                                                       |                                                                                                    |
| configuration comman                         | ds                                                                   |                                                                                                    |
|                                              | Maximum Transmission Unit                                            |                                                                                                    |
| (MTU)<br>netbios                             | Use a defined NETBIOS                                                |                                                                                                    |
| access list                                  | or enable<br>name-caching                                            |                                                                                                    |
| no<br>its defaults                           | Negate a command or set                                              |                                                                                                    |
| nrzi-encoding<br>encoding                    | Enable use of NRZI                                                   |                                                                                                    |
| ntp                                          | Configure NTP                                                        |                                                                                                    |
| •                                            |                                                                      |                                                                                                    |
| Router(config-if)#                           |                                                                      |                                                                                                    |

| Command                                                                                                    |                                                                                                    | Comment                                                                                                    |  |
|----------------------------------------------------------------------------------------------------|----------------------------------------------------------------------------------------------------|----------------------------------------------------------------------------------------------------|--|
| Router (config-if) # ip<br>Interface IP configur<br>access-group<br>for packets<br>accounting<br>this interface<br>address<br>interface<br>authentication<br>bandwidth-percent<br>broadcast-address<br>of an interface<br>cgmp<br>directed-broadcast<br>directed broadcasts<br>dwmrp<br>hello-interval<br>interval<br>helper-address<br>address for UDP broad<br>hold-time<br>time | ?<br>ation subcommands:<br>Specify access control<br>Enable IP accounting on<br>Set the IP address of an<br>authentication subcommands<br>Set EIGRP bandwidth limit<br>Set the broadcast address<br>Enable/disable CGMP<br>Enable forwarding of<br>DVMRP interface commands<br>Configures IP-EIGRP hello<br>Specify a destination<br>casts<br>Configures IP-EIGRP hold | Enter the command that you want to configure for<br>the interface. This example uses the <b>ip</b> command.<br>Enter <b>?</b> to display what you must enter next on the<br>command line. This example shows only some of<br>the available interface IP configuration commands. |  |
| Router(config-if)# ip<br>Router(config-if)# ip<br>A.B.C.D<br>negotiated                                                                                                    | <b>address ?</b><br>IP address<br>IP Address negotiated over                                                                                                    | Enter the command that you want to configure for<br>the interface. This example uses the <b>ip address</b>                                                                                                    |  |
| PPP<br>Router(config-if)# <b>ip</b>                                                                                                    | address                                                                                                    | Enter ? to display what you must enter next on the command line. In this example, you must enter an IP address or the <b>negotiated</b> keyword.<br>A carriage return ( <cr>) is not displayed. Therefore,</cr>                                                                 |  |
|                                                                                                    |                                                                                                    | you must enter additional keywords or arguments to complete the command.                                                                                                    |  |
| <pre>Router(config-if)# ip    A.B.C.D Router(config-if)# ip</pre>                                                                                                    | address 172.16.0.1 ?<br>IP subnet mask<br>address 172.16.0.1                                                                                                    | Enter the keyword or argument that you want to<br>use. This example uses the 172.16.0.1 IP address.<br>Enter ? to display what you must enter next on the<br>command line. In this example, you must enter an<br>IP subnet mask.                                                |  |
|                                                                                                    |                                                                                                    | additional keywords or arguments to complete the command.                                                                                                    |  |

| Command                                                                                                    | Comment                                                                                                    |
|----------------------------------------------------------------------------------------------------|----------------------------------------------------------------------------------------------------|
| Router(config-if)# ip address 172.16.0.1<br>255.255.255.0 ?<br>secondary Make this IP address a<br>secondary address | <ul> <li>Enter the IP subnet mask. This example uses the 255.255.255.0 IP subnet mask.</li> <li>Enter ? to display what you must enter next on the command line. In this example, you can enter the secondary keyword, or you can press Enter.</li> </ul> |
| <pre><cr> Router(config-if)# ip address 172.16.0.1 255.255.255.0</cr></pre>                                          |                                                                                                    |
|                                                                                                    | <pre><cr> is displayed. Press Enter to complete the command, or enter another keyword.</cr></pre>                                                                                                    |
| Router(config-if)# ip address 172.16.0.1<br>255.255.255.0<br>Router(config-if)#                                      | Press Enter to complete the command.                                                                                                    |

### **Using Software Advisor**

Cisco maintains the Software Advisor tool. See Tools and Resources. Use the Software Advisor tool to see if a feature is supported in a Cisco IOS XE release, to locate the software document for that feature, or to check the minimum software requirements of Cisco IOS XE software with the hardware installed on your router. You must be a registered user on Cisco.com to access this tool.

#### **Using Software Release Notes**

See the release notes for information about the following:

- · Memory recommendations
- Open and resolved severity 1 and 2 caveats

Release notes are intended to be release-specific for the most current release, and the information provided in these documents may not be cumulative in providing information about features that first appeared in previous releases. For cumulative feature information, refer to the Cisco Feature Navigator at: http://www.cisco.com/go/cfn/.

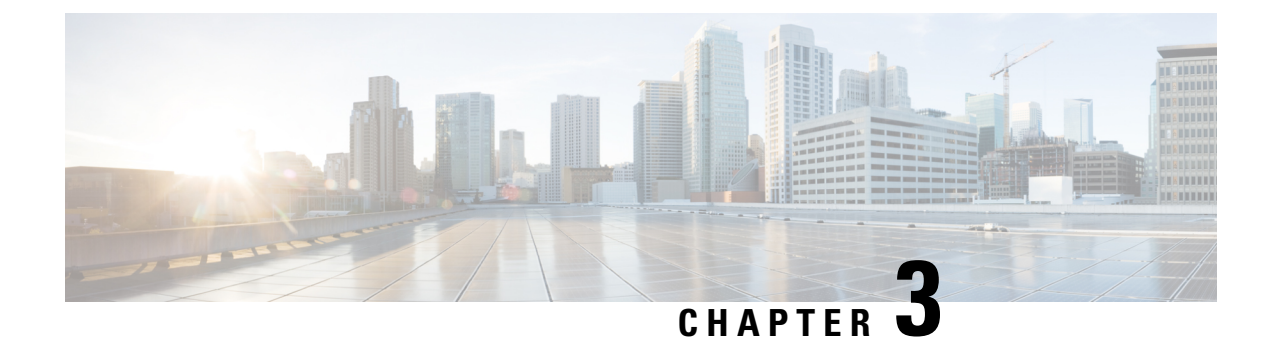

# **Basic Router Configuration**

This chapter contains the following sections:

- IR8140H Interface Naming, on page 23
- Basic Configuration, on page 24
- Configuring Global Parameters, on page 30
- Configuring the Gigabit Ethernet Interface, on page 31
- Support for sub-interface on GigabitEthernet0/0/0, on page 32
- Configuring a Loopback Interface, on page 32
- Enabling Cisco Discovery Protocol, on page 33
- Configuring Command-Line Access, on page 34
- Configuring Static Routes, on page 35
- Configuring Dynamic Routes, on page 37
- Modular QoS (MQC), on page 38

# **IR8140H Interface Naming**

The supported hardware interfaces and their naming conventions are in the following table:

| Hardware Interface     | Naming Convention    |
|------------------------|----------------------|
| Gigabit Ethernet ports | GigabitEthernet0/0/0 |
|                        | GigabitEthernet0/0/1 |
| Cellular Interface     | Cellular0/2/0        |
|                        | Cellular0/2/1        |
|                        | Cellular0/3/0        |
|                        | Cellular0/3/1        |
| mSATA SSD              | msata                |
| GPIO                   | alarm contact 1-2    |
| WPAN                   | Wpan0/1/0            |

# **Basic Configuration**

The basic configuration is a result of the entries you made during the initial configuration dialog. This means the router has at least one interface set with an IP address to be reachable, either through WebUI or to allow the PnP process to work. Use the **show running-config** command to view the initial configuration, as shown in the following example:

```
IR8140H# show running-config
Building configuration...
Current configuration : 16150 bytes
! Last configuration change at 19:21:02 UTC Thu Nov 19 2020
!
version 17.5
service timestamps debug datetime msec
service timestamps log datetime msec
service internal
service call-home
platform qfp utilization monitor load 80
platform punt-keepalive disable-kernel-core
hostname IR8140H
1
boot-start-marker
boot system bootflash:/ir8100-universalk9.BLD POLARIS DEV LATEST 20201108 112843.SSA.bin
boot-end-marker
Т
!
aaa new-model
1
!
aaa authorization exec default local
aaa authorization network FlexVPN Author local
1
aaa session-id common
ip domain name cisco.com
login on-success log
1
subscriber templating
multilink bundle-name authenticated
chat-script lte "" "AT!CALL" TIMEOUT 20 "OK"
chat-script hspa-R7 "" "AT!SCACT=1,1" TIMEOUT 60 "OK"
1
crypto pki trustpoint TP-self-signed-1536777273
enrollment selfsigned
subject-name cn=IOS-Self-Signed-Certificate-1536777273
revocation-check none
 rsakeypair TP-self-signed-1536777273
crypto pki trustpoint SLA-TrustPoint
 enrollment pkcs12
revocation-check crl
crypto pki trustpoint LDevID
```
```
enrollment retry count 4
 enrollment retry period 2
 enrollment mode ra
 enrollment profile LDevID
 serial-number none
 fqdn none
 ip-address none
password
 fingerprint 7107DAB5FBDAC555893B7C047D202B5676F6C9AB
 subject-name serialNumber=PID:IR8140H-P-K9 SN:FD02420J78D,CN= IR8140H
revocation-check none
rsakeypair LDevID 2048
crypto pki profile enrollment LDevID
 enrollment url http://172.27.127.21/certsrv/mscep/mscep.dll
crypto pki certificate map FlexVPN Cert Map 1
issuer-name co cn = sit-dc-sit-dc-ca
1
crypto pki certificate chain TP-self-signed-1536777273
 certificate self-signed 01
  30820330 30820218 A0030201 02020101 300D0609 2A864886 F70D0101 05050030
  31312F30 2D060355 04031326 494F532D 53656C66 2D536967 6E65642D 43657274
  69666963 6174652D 31353336 37373732 3733301E 170D3230 31313137 32323237
  33325A17 0D333031 31313732 32323733 325A3031 312F302D 06035504 03132649
  4F532D53 656C662D 5369676E 65642D43 65727469 66696361 74652D31 35333637
  37373237 33308201 22300D06 092A8648 86F70D01 01010500 0382010F 00308201
  0A028201 01008D4E BBE387AB 5FE56CF9 77532A82 554176A9 3F13D193 729E1C9D
  0E9AC390 D66E845E 78AFEBFE 09DD0848 15DE936F E18FB64D 85E97E52 87412474
  DE16C42B 3101B84E 8C4F14C4 67EF8867 4AEE4996 6229CFBD 15556C90 F37C1C3D
  4D77A046 5934F3C9 6A98DDEE E4413E33 0F260D52 2EBB88C6 C0A1D9DC 633D13BB
  0DAC3ACD 6C980F61 C6521868 52EA0150 95C33DB0 26C0AB56 6CB67AD1 401CBBDD
  D1994822 1337B943 019F9EDF 4FC72749 01B66A31 ACD60696 14AF9A68 3D7578F1
  7BFE63CE A0D4A2F3 DA577B90 15C875EA F175CA24 B17E15A7 9C892E54 1D960D71
  907D4D23 2CE67E1A 720AA7A6 9EE1EFEE 12A26353 B258FECB CBAC3FF2 95DAC73D
  BBEC1F9E E1030203 010001A3 53305130 0F060355 1D130101 FF040530 030101FF
  301F0603 551D2304 18301680 14A1A44D ABD867DC 26C5B2F2 3A8D9504 807FFA9C
  E6301D06 03551D0E 04160414 A1A44DAB D867DC26 C5B2F23A 8D950480 7FFA9CE6
  300D0609 2A864886 F70D0101 05050003 82010100 267416FA CF69B1CD 96825C67
  483D698D 2B2838E5 94CDA5ED DA5E6BC0 E45739F9 676A4828 32FA2FDE C613BE3D
  6B00BA4B 97F52155 966726BE B02D6E48 685190E6 2AF094BC E2A4C087 B5F2449B
  4BFF2329 FD4D222D C11C3F73 727FD13C 901C51D0 3F08C6BA C6415D2F 078907E5
  D8CCCB8F E28D9485 D2AA4F6D 300A7A2D 289F5E49 79637E6D 7B678332 EEFF2E80
  E344AB7C F0FC70D5 694C0CC3 DB9F62E5 2A050979 E9171466 81CC91BA A99AB7C7
  12CACA37 D196D178 E349C627 597CFA9C 49132F8A 17C2F471 7E9D80E5 B7D5E673
 A225E086 F6E523AC 0C565E9A 3A7E1610 4275D2B7 9AFD5703 F5E1A8E0 94E53C1B
 ADF8644D EF0541A8 E98A1F41 A3A6F208 920EAE57
       quit
crypto pki certificate chain SLA-TrustPoint
 certificate ca 01
  30820321 30820209 A0030201 02020101 300D0609 2A864886 F70D0101 0B050030
  32310E30 0C060355 040A1305 43697363 6F312030 1E060355 04031317 43697363
  6F204C69 63656E73 696E6720 526F6F74 20434130 1E170D31 33303533 30313934
  3834375A 170D3338 30353330 31393438 34375A30 32310E30 0C060355 040A1305
  43697363 6F312030 1E060355 04031317 43697363 6F204C69 63656E73 696E6720
  526F6F74 20434130 82012230 0D06092A 864886F7 0D010101 05000382 010F0030
  82010A02 82010100 A6BCBD96 131E05F7 145EA72C 2CD686E6 17222EA1 F1EFF64D
  CBB4C798 212AA147 C655D8D7 9471380D 8711441E 1AAF071A 9CAE6388 8A38E520
  1C394D78 462EF239 C659F715 B98C0A59 5BBB5CBD 0CFEBEA3 700A8BF7 D8F256EE
  4AA4E80D DB6FD1C9 60B1FD18 FFC69C96 6FA68957 A2617DE7 104FDC5F EA2956AC
  7390A3EB 2B5436AD C847A2C5 DAB553EB 69A9A535 58E9F3E3 C0BD23CF 58BD7188
  68E69491 20F320E7 948E71D7 AE3BCC84 F10684C7 4BC8E00F 539BA42B 42C68BB7
  C7479096 B4CB2D62 EA2F505D C7B062A4 6811D95B E8250FC4 5D5D5FB8 8F27D191
  C55F0D76 61F9A4CD 3D992327 A8BB03BD 4E6D7069 7CBADF8B DF5F4368 95135E44
```

DFC7C6CF 04DD7FD1 02030100 01A34230 40300E06 03551D0F 0101FF04 04030201 06300F06 03551D13 0101FF04 05300301 01FF301D 0603551D 0E041604 1449DC85 4B3D31E5 1B3E6A17 606AF333 3D3B4C73 E8300D06 092A8648 86F70D01 010B0500 03820101 00507F24 D3932A66 86025D9F E838AE5C 6D4DF6B0 49631C78 240DA905 604EDCDE FF4FED2B 77FC460E CD636FDB DD44681E 3A5673AB 9093D3B1 6C9E3D8B D98987BF E40CBD9E 1AECA0C2 2189BB5C 8FA85686 CD98B646 5575B146 8DFC66A8 467A3DF4 4D565700 6ADF0F0D CF835015 3C04FF7C 21E878AC 11BA9CD2 55A9232C 7CA7B7E6 C1AF74F6 152E99B7 B1FCF9BB E973DE7F 5BDDEB86 C71E3B49 1765308B 5FB0DA06 B92AFE7F 494E8A9E 07B85737 F3A58BE1 1A48A229 C37C1E69 39F08678 80DDCD16 D6BACECA EEBC7CF9 84287878 35202CDC 60E4616A B623CDBD 230E3AFB 418616A9 4093E049 4D10AB75 27E86F73 932E35B5 8862FDAE 0275156F 719BB2F0 D697DF7F 28 quit crypto pki certificate chain LDevID certificate 5B00005DA8024836ED49AF77AE00000005DA8 308205B1 30820499 A0030201 0202135B 00005DA8 024836ED 49AF77AE 00000000 5DA8300D 06092A86 4886F70D 01010B05 00305F31 13301106 0A099226 8993F22C 64011916 03636F6D 31153013 060A0992 268993F2 2C640119 16056369 73636F31 16301406 0A099226 8993F22C 64011916 06736974 2D646331 19301706 03550403 13107369 742D6463 2D534954 2D44432D 43413020 170D3230 31313139 31383531 30395A18 0F323036 30313130 39313835 3130395A 30463128 30260603 55040513 1F504944 3A495238 31343048 2D502D4B 3920534E 3A46444F 32343230 4A373844 311A3018 06035504 030C1143 41424F5F 5349545F 43656C6C 756C6172 30820122 300D0609 2A864886 F70D0101 01050003 82010F00 3082010A 02820101 00BC58AA 810C8701 09F8B90F 2DE268BF 0CA253E8 605494F2 6A6E7FA9 387ED47B BA89C51B D549F4A5 16A64C04 C443A752 719A7624 DEB96B0F 898CECB5 05F7E32C 83D2FB4D 1E87F7C0 4CCE92FC 152579FB F1974517 A2B4B05A 2B72CCF8 6FE2583F D25AE93E 8C695806 13146E94 5B97810F 4BC6E125 78A14A68 24682979 B4ACC67D 7F58D50E 3170D595 6DE90AD2 9CC37663 6FD9CE7B 5EB425D9 6220E0B4 705ECD1A AEA21BA6 2071DDAB 21E4D3DC 7E83C843 D8532C6E 41939E56 A510B8F5 0A04CA8F 3F0F6EAE 596E54C5 5FBFD7E2 70975CB7 5D081F63 F236C694 E7A4CCDD CB1FB336 CB07DD66 52CC830D F82A684C B74FEC5D 849E0E58 6FA575D1 9F7477BD 04B1354F 77020301 0001A382 027B3082 0277300B 0603551D 0F040403 0204F030 1D060355 1D0E0416 04147B0F 6A00A9E8 A6DBB59A 33FD0F6C E0D9913A 7E31301F 0603551D 23041830 16801422 A59DB25D 909EDA07 4C0039B5 9575B3F8 898F5330 81D50603 551D1F04 81CD3081 CA3081C7 A081C4A0 81C18681 BE6C6461 703A2F2F 2F434E3D 7369742D 64632D53 49542D44 432D4341 2C434E3D 7369742D 64632C43 4E3D4344 502C434E 3D507562 6C696325 32304B65 79253230 53657276 69636573 2C434E3D 53657276 69636573 2C434E3D 436F6E66 69677572 6174696F 6E2C4443 3D736974 2D64632C 44433D63 6973636F 2C44433D 636F6D3F 63657274 69666963 61746552 65766F63 6174696F 6E4C6973 743F6261 73653F6F 626A6563 74436C61 73733D63 524C4469 73747269 62757469 6F6E506F 696E7430 81CA0608 2B060105 05070101 0481BD30 81BA3081 B706082B 06010505 07300286 81AA6C64 61703A2F 2F2F434E 3D736974 2D64632D 5349542D 44432D43 412C434E 3D414941 2C434E3D 5075626C 69632532 304B6579 25323053 65727669 6365732C 434E3D53 65727669 6365732C 434E3D43 6F6E6669 67757261 74696F6E 2C44433D 7369742D 64632C44 433D6369 73636F2C 44433D63 6F6D3F63 41436572 74696669 63617465 3F626173 653F6F62 6A656374 436C6173 733D6365 72746966 69636174 696F6E41 7574686F 72697479 303B0609 2B060104 01823715 07042E30 2C06242B 06010401 82371508 8593BB6B 85858C6C 8289810E 86C7AC03 E7EF037D 84B1A57E B4FB3402 01640201 07301D06 03551D25 04163014 06082B06 01050507 03010608 2B060105 05070302 30270609 2B060104 01823715 0A041A30 18300A06 082B0601 05050703 01300A06 082B0601 05050703 02300D06 092A8648 86F70D01 010B0500 03820101 007D1625 49EB4FA2 199A95B5 F6E4AD0C 4D410FCB D8EDF68A D7688929 E9F54074 1EBEE52C FEC28615 7E8180D2 20614BD2 FC5CB729 8480F6C4 5344435E A16A27B8 2D063A7E 0F2E5717 30FBE32C 4365B580 3FF828F1 006AA660 FFD06854 DCB5808E 8A4B233B 2A2F9ED8 5C2178C8 C57F0AEC FB6F78DF C47540CE 26CC41C0 F28DF410 A12A1EC0 EBFA6584 3823620E 63841662 995759C0 5F066DC0 F1E90319 CB0CC687 B25115C1 B0E41D2B D96A84FE E0CC0784 135BCB64 F899761D 95A6ACA0 C0B8347F 148D1D94 C6194166 60C752D1 A788C236 524599E0 90B650A8 B2DE7861 B2CABBAA 43531F78 20C0626A 010E4C67 DD1A5E64 BBAE382B C38AA018 737F81DA 3A80726E 4C quit

certificate ca 118989AFB1C4AD944B97A1CD898BD73B 3082039B 30820283 A0030201 02021011 8989AFB1 C4AD944B 97A1CD89 8BD73B30

```
0D06092A 864886F7 0D01010B 0500305F 31133011 060A0992 268993F2 2C640119
  1603636F 6D311530 13060A09 92268993 F22C6401 19160563 6973636F 31163014
  060A0992 268993F2 2C640119 16067369 742D6463 31193017 06035504 03131073
  69742D64 632D5349 542D4443 2D434130 20170D31 38303932 35313134 3735335A
  180F3230 36383039 32353131 35373533 5A305F31 13301106 0A099226 8993F22C
  64011916 03636F6D 31153013 060A0992 268993F2 2C640119 16056369 73636F31
  16301406 0A099226 8993F22C 64011916 06736974 2D646331 19301706 03550403
  13107369 742D6463 2D534954 2D44432D 43413082 0122300D 06092A86 4886F70D
  01010105 00038201 0F003082 010A0282 010100AF 6FB5E529 DEF701CD E5ACB737
  D2790873 875E9DBB 53ADAFC2 94C3D991 EC658A69 B1AB69BA C32307BE BF9D225D
  4FEADF33 F396AB70 A4E49526 AE637FE4 6BA0BB32 C98528D0 94658C48 DBE550A1
  ECA35F7A 4279F16C 5F3C2B11 185F95BB 9D68B2C9 82ECB523 BC3E5833 436BD1D1
  AE9616BD 1E0FC85D 67EF135B 6BC68840 3103DA89 923156FC EADD0914 3DD1F75E
  B166E550 A9F0FBEA 80DDE1F4 1B4D7789 3872EEA0 5B375344 03CDDFBA 72DC6F53
  6C3D25A3 BF8E215F 8D55C8D1 D0C279ED 9E061673 3FC6F225 6C405AA3 E6B96310
  4C2798A9 EC561A29 FF875907 B3527352 61A09CF2 D7916631 1F5215E5 6077E8C4
  A5042B6E 3039B222 BCFA1133 53FA51AD 2E972D02 03010001 A351304F 300B0603
  551D0F04 04030201 86300F06 03551D13 0101FF04 05300301 01FF301D 0603551D
  0E041604 1422A59D B25D909E DA074C00 39B59575 B3F8898F 53301006 092B0601
  04018237 15010403 02010030 0D06092A 864886F7 0D01010B 05000382 01010039
  6F03857F 8B5F0A38 E6DFA0E9 8598FE40 9231C4DF 5D747EA8 B968606B DD1593A8
  2348303C 7948DD69 1FDEA891 2A249CCC 9B9C9071 D51B1AC6 EF1567EF 64E8C11A
  85BDA86C AC45954E 7A86861C 1D7C622B 2211652C C8CC6359 09000B78 0E6ABF6E
  06D4247B 572E91B2 1216BC9A 5D715B8D E3220C4B 4B6B1B1A 3AA4B2CB 67F7F6B5
  2B3D9820 0E5A50A3 123E41F5 3C0D46E0 63E7212B 4730D9DA 4E0E8227 AEEAE386
  3C1A1B3A C680B486 5F71B0B5 80C82F6C 58126809 39193ABF D145BA7D 4D695762
  5DB055D4 077E779D AEA96655 576B3085 0CD9E01F 6805EF8B 494EE44B 16ACEED8
  F6529B1F AA324C9F 464FA153 9DAF12C1 74872179 1DA83009 26D36774 77C52F
        Quit
1
no license feature hseck9
license udi pid IR8140H-P-K9 sn FDO2441J91D
license boot level network-advantage
memory free low-watermark processor 47507
diagnostic bootup level minimal
1
spanning-tree extend system-id
redundancv
mode none
1
1
crypto ikev2 authorization policy FlexVPN Author Policy
route set interface
route set access-list FlexVPN Client IPv4 LAN
crypto ikev2 proposal FlexVPN IKEv2 Proposal
 encryption aes-cbc-256
 integrity sha256
 group 14
1
crypto ikev2 policy FLexVPN IKEv2 Policy
proposal FlexVPN IKEv2 Proposal
crypto ikev2 profile FlexVPN IKEv2 Profile
match certificate FlexVPN Cert Map
 identity local dn
 authentication remote rsa-sig
authentication local rsa-sig
pki trustpoint LDevID
```

```
dpd 120 3 periodic
aaa authorization group cert list FlexVPN_Author FlexVPN_Author_Policy
crypto ikev2 dpd 60 10 periodic
crypto ikev2 client flexvpn FlexVPN_Client 2
 peer 1 103.0.0.254
 client connect Tunnel2
1
crypto ikev2 client flexvpn FlexVPN Client 1
 peer 1 102.0.0.254
 client connect Tunnel1
!
controller Cellular 0/2/0
1
controller Cellular 0/3/0
crypto ipsec transform-set FlexVPN_IPsec_Transform_Set esp-aes 256 esp-sha256-hmac
mode tunnel
1
crypto ipsec profile FlexVPN_IPsec_Profile
set transform-set FlexVPN_IPsec_Transform_Set
set pfs group14
set ikev2-profile FlexVPN IKEv2 Profile
T.
interface Loopback1
ip address 12.12.12.12 255.255.255
!
interface Tunnel1
ip unnumbered Loopback1
tunnel source Cellular0/2/0
tunnel destination dynamic
tunnel protection ipsec profile FlexVPN_IPsec_Profile
interface Tunnel2
ip unnumbered Loopback1
tunnel source Cellular0/3/0
tunnel destination dynamic
tunnel protection ipsec profile FlexVPN IPsec Profile
1
interface VirtualPortGroup1
ip address 192.168.11.1 255.255.255.0
no mop enabled
no mop sysid
1
interface GigabitEthernet0/0/0
ip address 172.27.127.74 255.255.255.128
negotiation auto
1
interface GigabitEthernet0/0/1
no ip address
shutdown
negotiation auto
1
interface Cellular0/2/0
ip address negotiated
ip access-group 1 out
ip tcp adjust-mss 1460
load-interval 30
dialer in-band
dialer idle-timeout 0
dialer-group 1
ipv6 enable
pulse-time 1
```

ip virtual-reassembly

```
Т
interface Cellular0/2/1
no ip address
1
interface Cellular0/3/0
 ip address negotiated
 ip access-group 1 out
 ip tcp adjust-mss 1460
 load-interval 30
 dialer in-band
 dialer idle-timeout 0
 dialer-group 2
 ipv6 enable
 pulse-time 1
 ip virtual-reassembly
!
interface Cellular0/3/1
no ip address
!
interface WPAN0/1/0
no ip address
 arp timeout 0
no mop enabled
no mop sysid
1
no ip http server
ip http auth-retry 3 time-window 1
ip http authentication local
ip http secure-server
ip forward-protocol nd
ip route 102.0.0.0 255.255.255.0 Cellular0/2/0 192.168.5.1
ip route 103.0.0.0 255.255.255.0 Cellular0/3/0 192.168.4.1
ip route 192.168.4.0 255.255.255.0 Cellular0/3/0
ip route 192.168.5.0 255.255.255.0 Cellular0/2/0
!
ip access-list standard FlexVPN_Client_IPv4_LAN
10 permit 192.168.11.0 0.0.0.255
 20 permit 12.12.12.12
1
Т
ip access-list standard 1
10 permit any
dialer-list 1 protocol ip permit
dialer-list 1 protocol ipv6 permit
1
snmp-server enable traps wpan
!
control-plane
!
1
mgcp behavior rsip-range tgcp-only
mgcp behavior comedia-role none
mgcp behavior comedia-check-media-src disable
mgcp behavior comedia-sdp-force disable
!
mgcp profile default
1
line con 0
stopbits 1
line vty 0 4
 transport input ssh
line vtv 5 14
transport input ssh
```

```
!
call-home
! If contact email address in call-home is configured as sch-smart-licensing@cisco.com
! the email address configured in Cisco Smart License Portal will be used as contact email
address to send SCH notifications.
contact-email-addr sch-smart-licensing@cisco.com
profile "CiscoTAC-1"
    active
    destination transport-method http
app-hosting appid iperf
    app-vnic gateway0 virtualportgroup 1 guest-interface 0
    guest-ipaddress 192.168.11.2 netmask 255.255.255.0
    app-default-gateway 192.168.11.1 guest-interface 0
end
```

# **Configuring Global Parameters**

To configure global parameters for your router, follow these steps.

|        | Command or Action                                                                                                    | Purpose                                                                                                    |
|--------|----------------------------------------------------------------------------------------------------|----------------------------------------------------------------------------------------------------|
| Step 1 | configure terminal<br>Example:                                                                                                    | Enters global configuration mode when using the console port.                                                                                                    |
|        | Router> <b>enable</b><br>Router# <b>configure terminal</b><br>Router(config)#                                                        | Use the following to connect to the router with<br>a remote terminal:<br>telnet router-name or address<br>Login: login-id<br>Password: *******<br>Router> enable                                                                                                |
| Step 2 | <pre>hostname name Example: Router(config)# hostname Router</pre>                                                                    | Specifies the name for the router.                                                                                                    |
| Step 3 | enable password <i>password</i> or enable secret<br>password <i>password</i><br>Example:<br>Router(config)# enable password cr1ny5ho | Specifies a password to prevent unauthorized<br>access to the router.NoteIn this form of the command,<br>password is not encrypted. To<br>encrypt the password use enable<br>secret password as noted in the<br>previously mentioned Device<br>Hardening Guide. |

# **Configuring the Gigabit Ethernet Interface**

The router features two Gigabit Ethernet (GE) ports that can be used to enable WAN connectivity to a primary substation or a control center:

- One GigE Copper port (RJ45) on the midplane board. It supports standard 3-speed (10/100/1000) Ethernet features including auto-MDIX.
- One SFP socket. It supports standard 1000Base-X or 100Base-FX Ethernet over single-mode or multi-mode fiber.

To configure the Gigabit Ethernet interface, follow these steps:

|        | Command or Action                                                                                                    | Purpose                                                                                                    |
|--------|----------------------------------------------------------------------------------------------------|----------------------------------------------------------------------------------------------------|
| Step 1 | configure terminal                                                                                                    |                                                                                                    |
| Step 2 | <pre>ipv6 unicast-routing Example: Router#configure terminal Router(config)# ipv6 unicast-routing</pre>                  | Enables forwarding of IPv6 unicast data packets.                                                                                                    |
| Step 3 | interface GigabitEthernet slot/bay/port         Example:         Router(config)# interface GigabitEthernet         0/0/0 | Enters the configuration mode for an interface<br>on the router.                                                                                                    |
| Step 4 | <pre>ip address ip-address mask Example: Router(config-if)# ip address 192.168.12.2 255.255.255.0</pre>                  | Sets the IP address and subnet mask for the specified interface. Use this Step if you are configuring an IPv4 address.                                                                                                    |
| Step 5 | <pre>ipv6 address ipv6-address/prefix Example: Router(config-if)# ipv6 address 2001.db8::ffff:1/128</pre>                | Sets the IPv6 address and prefix for the<br>specified interface. Use this step instead of Step<br>2, if you are configuring an IPv6 address. IPv6<br>unicast-routing needs to be set-up as well, see<br>further information in the <b>IPv6 Addressing and<br/>Basic Connectivity Configuration Guide</b><br>located here: https://www.cisco.com/c/en/us/td/<br>docs/ios-xml/ios/ipv6_basic/configuration/<br>xe-16-10/ip6b-xe-16-10-book/<br>read-me-first.html |
| Step 6 | <pre>no shutdown Example: Router(config-if)# no shutdown</pre>                                                           | Enables the interface and changes its state from administratively down to administratively up.                                                                                                    |

|        | Command or Action              | Purpose                                       |
|--------|--------------------------------|-----------------------------------------------|
| Step 7 | exit                           | Exits the configuration mode of interface and |
|        | Example:                       | returns to the global configuration mode.     |
|        | Router(config-if)# <b>exit</b> |                                               |

# Support for sub-interface on GigabitEthernet0/0/0

Cisco IOS XE supports sub-interfaces and dot1q configuration on the g0/0/0 interface. For example:

```
Router(config)#interface g0/0/0.?
<1-4294967295> GigabitEthernet interface number
Router(config-subif)#encapsulation ?
dot1Q IEEE 802.1Q Virtual LAN
```

# **Configuring a Loopback Interface**

### Before you begin

The loopback interface acts as a placeholder for the static IP address and provides default routing information. To configure a loopback interface, follow these steps.

|        | Command or Action                                                                                                    | Purpose                                                                                                    |
|--------|----------------------------------------------------------------------------------------------------|----------------------------------------------------------------------------------------------------|
| Step 1 | configure terminal                                                                                                   |                                                                                                    |
| Step 2 | interface type number<br>Example:                                                                                    | Enters configuration mode on the loopback interface.                                                                                                    |
|        | Router(config)# interface Loopback 0                                                                                 |                                                                                                    |
| Step 3 | <pre>(Option 1) ip address ip-address mask Example: Router(config-if)# ip address 10.108.1.1 255.255.255.0</pre>     | Sets the IP address and subnet mask on the<br>loopback interface. (If you are configuring an<br>IPv6 address, use the <b>ipv6 address</b><br><i>ipv6-address/prefix</i> command described below. |
| Step 4 | <pre>(Option 2) ipv6 address ipv6-address/prefix Example: Router(config-if)# ipv6 address 2001:db8::ffff:1/128</pre> | Sets the IPv6 address and prefix on the loopback interface.                                                                                                    |

|        | Command or Action              | Purpose                                                                                 |
|--------|--------------------------------|-----------------------------------------------------------------------------------------|
| Step 5 | exit<br>Example:               | Exits configuration mode for the loopback interface and returns to global configuration |
|        | Router(config-if)# <b>exit</b> | mode.                                                                                   |

#### Example

Verifying Loopback Interface Configuration

Enter the **show interface loopback** command. You should see an output similar to the following example:

```
Router# show interface loopback 0
Loopback0 is up, line protocol is up
  Hardware is Loopback
  Internet address is 192.0.2.0/16
  MTU 1514 bytes, BW 8000000 Kbit, DLY 5000 usec,
     reliability 255/255, txload 1/255, rxload 1/255
  Encapsulation LOOPBACK, loopback not set
  Last input never, output never, output hang never
  Last clearing of "show interface" counters never
  Queueing strategy: fifo
  Output queue 0/0, 0 drops; input queue 0/75, 0 drops
  5 minute input rate 0 bits/sec, 0 packets/sec
  5 minute output rate 0 bits/sec, 0 packets/sec
     0 packets input, 0 bytes, 0 no buffer
     Received 0 broadcasts, 0 runts, 0 giants, 0 throttles
     0 input errors, 0 CRC, 0 frame, 0 overrun, 0 ignored, 0 abort
     0 packets output, 0 bytes, 0 underruns
     0 output errors, 0 collisions, 0 interface resets
     0 output buffer failures, 0 output buffers swapped out
```

Alternatively, use the **ping** command to verify the loopback interface, as shown in the following example:

```
Router# ping 192.0.2.0
Type escape sequence to abort.
Sending 5, 100-byte ICMP Echos to 192.0.2.0, timeout is 2 seconds:
!!!!!
Success rate is 100 percent (5/5), round-trip min/avg/max = 1/2/4 ms
```

# **Enabling Cisco Discovery Protocol**

Cisco Discovery Protocol (CDP) is enabled by default on the router. It may be disabled if needed for security purposes.

For more information on using CDP, see Cisco Discovery Protocol Configuration Guide, Cisco IOS XE Release 3S.

# **Configuring Command-Line Access**

To configure parameters to control access to the router, follow these steps.

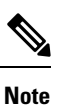

Transport input must be set as explained in the previous Telnet and SSH sections of the guide.

|        | Command or Action                                        | Purpose                                                                                                    |
|--------|----------------------------------------------------------|----------------------------------------------------------------------------------------------------|
| Step 1 | line [aux   console   tty   vty] line-number             | Enters line configuration mode, and specifies the type of line.                                                                                                    |
|        | Router(config)# line console 0                           | The example provided here specifies a console terminal for access.                                                                                                    |
| Step 2 | password password<br>Example:                            | Specifies a unique password for the console terminal line.                                                                                                    |
|        | Router(config-line)# password 5dr4Hepw3                  |                                                                                                    |
| Step 3 | login<br>Example:                                        | Enables password checking at terminal session login.                                                                                                    |
|        | Router(config-line)# login                               |                                                                                                    |
| Step 4 | exec-timeout minutes [seconds]<br>Example:               | Sets the interval during which the EXEC<br>command interpreter waits until user input is<br>detected. The default is 10 minutes. Optionally,<br>adds seconds to the interval value. |
|        | Router(config-line)#                                     | The example provided here shows a timeout of 5 minutes and 30 seconds. Entering a timeout of <b>0</b> specifies never to time out.                                                  |
| Step 5 | exit<br>Example:                                         | Exits line configuration mode to re-enter global configuration mode.                                                                                                    |
|        | Router(config-line)# exit                                |                                                                                                    |
| Step 6 | line [aux   console   tty   vty] line-number<br>Example: | Specifies a virtual terminal for remote console access.                                                                                                    |
|        | Router(config)# line vty 0 4<br>Router(config-line)#     |                                                                                                    |
| Step 7 | password password<br>Example:                            | Specifies a unique password for the virtual terminal line.                                                                                                    |

L

|                                                                                             | Command or Action                        | Purpose                                       |
|---------------------------------------------------------------------------------------------|------------------------------------------|-----------------------------------------------|
|                                                                                             | Router(config-line)# password aldf2ad1   |                                               |
| Step 8     login     Enables password chuterminal session login       Example:     Example: | Enables password checking at the virtual |                                               |
|                                                                                             | Example:                                 | terminal session login.                       |
|                                                                                             | Router(config-line)# login               |                                               |
| Step 9                                                                                      | end                                      | Exits line configuration mode, and returns to |
|                                                                                             | Example:                                 | privileged EXEC mode.                         |
|                                                                                             | Router(config-line)# end                 |                                               |

### Example

The following configuration shows the command-line access commands. Note that transport input none is the default, but if SSH is enabled this must be set to ssh.

You do not have to input the commands marked **default**. These commands appear automatically in the configuration file that is generated when you use the **show running-config** command.

```
!
line console 0
exec-timeout 10 0
password 4youreyesonly
login
transport input none (default)
stopbits 1 (default)
line vty 0 4
password secret
login
!
```

# **Configuring Static Routes**

Static routes provide fixed routing paths through the network. They are manually configured on the router. If the network topology changes, the static route must be updated with a new route. Static routes are private routes unless they are redistributed by a routing protocol.

To configure static routes, follow these steps.

|        | Command or Action                                                                                                    | Purpose                                                                                                    |
|--------|----------------------------------------------------------------------------------------------------|----------------------------------------------------------------------------------------------------|
| Step 1 | (Option 1) <b>ip route</b> prefix mask {ip-address<br>  interface-type interface-number<br>[ip-address]}<br><b>Example:</b> | Specifies a static route for the IP packets. (If you are configuring an IPv6 address, use the <b>ipv6 route</b> command described below.) |

|        | Command or Action                                                                                                    | Purpose                                                                                                    |
|--------|----------------------------------------------------------------------------------------------------|----------------------------------------------------------------------------------------------------|
|        | Router(config)# ip route 192.10.2.3<br>255.255.0.0 10.10.10.2                                                                     |                                                                                                    |
| Step 2 | (Option 2) <b>ipv6 route</b> prefix/mask<br>{ipv6-address   interface-type<br>interface-number [ipv6-address]}<br><b>Example:</b> | Specifies a static route for the IP packets. See<br>additional information for IPv6 here:<br>https://www.cisco.com/c/en/us/td/docs/ios-xml/<br>ios/ipv6_basic/configuration/xe-16-10/<br>ip6b-xe-16-10-book/read-me-first.html |
|        | Router(config)# <b>ipv6 route</b><br>2001:db8:2::/64 2001:db8:3::0                                                                |                                                                                                    |
| Step 3 | end<br>Example:                                                                                                    | Exits global configuration mode and enters privileged EXEC mode.                                                                                                    |
|        | Router(config)# <b>end</b>                                                                                                    |                                                                                                    |

In the following configuration example, the static route sends out all IP packets with a destination IP address of 192.168.1.0 and a subnet mask of 255.255.255.0 on the Gigabit Ethernet interface to another device with an IP address of 10.10.10.2. Specifically, the packets are sent to the configured PVC.

You do not have to enter the command marked **default**. This command appears automatically in the configuration file generated when you use the **running-config** command.

: ip classless (**default**) ip route 2001:db8:2::/64 2001:db8:3::0

#### Verifying Configuration

To verify that you have configured static routing correctly, enter the **show ip route** command (or **show ipv6 route** command) and look for static routes marked with the letter S.

When you use an IPv4 address, you should see verification output similar to the following:

```
Router# show ip route
Codes: C - connected, S - static, R - RIP, M - mobile, B - BGP
D - EIGRP, EX - EIGRP external, O - OSPF, IA - OSPF inter area
N1 - OSPF NSSA external type 1, N2 - OSPF NSSA external type 2
E1 - OSPF external type 1, E2 - OSPF external type 2
i - IS-IS, su - IS-IS summary, L1 - IS-IS level-1, L2 - IS-IS level-2
ia - IS-IS inter area, * - candidate default, U - per-user static route
o - ODR, P - periodic downloaded static route
Gateway of last resort is not set
10.0.0.0/24 is subnetted, 1 subnets
C 10.108.1.0 is directly connected, Loopback0
S* 0.0.0.0/0 is directly connected, GigabitEthernet0
When you use an IPv6 address, you should see verification output similar to the following:
```

Router# show ipv6 route

```
IPv6 Routing Table - default - 5 entries
Codes: C - Connected, L - Local, S - Static, U - Per-user Static route
B - BGP, R - RIP, H - NHRP, I1 - ISIS L1
I2 - ISIS L2, IA - ISIS interarea, IS - ISIS summary, D - EIGRP
EX - EIGRP external, ND - ND Default, NDp - ND Prefix, DCE -
Destination
NDr - Redirect, O - OSPF Intra, OI - OSPF Inter, OE1 - OSPF ext 1
OE2 - OSPF ext 2, ON1 - OSPF NSSA ext 1, ON2 - OSPF NSSA ext 2
Is - LISP site, Id - LISP dyn-EID, a - Application
C 2001:DB8:3::/64 [0/0]
via GigabitEthernet0/0/2, directly connected
S 2001:DB8:2::/64 [1/0]
via 2001:DB8:3::1
```

# **Configuring Dynamic Routes**

In dynamic routing, the network protocol adjusts the path automatically, based on network traffic or topology. Changes in dynamic routes are shared with other routers in the network.

All of the Cisco IOS-XE configuration guides can be found here: https://www.cisco.com/c/en/us/support/ ios-nx-os-software/ios-xe-amsterdam-17-3-1/model.html

## **Configuring Routing Information Protocol**

To configure the RIP on a router, follow these steps.

|                                                                | Command or Action                                 | Purpose                                                                                                    |
|----------------------------------------------------------------|---------------------------------------------------|----------------------------------------------------------------------------------------------------|
| Step 1         router         rip         Enters router config | Enters router configuration mode, and enables     |                                                                                                    |
|                                                                | Example:                                          | RIP on the router.                                                                                                    |
|                                                                | Router(config)# router rip                        |                                                                                                    |
| Step 2                                                         | version {1   2}                                   | Specifies use of RIP version 1 or 2.                                                                                                    |
|                                                                | Example:                                          |                                                                                                    |
|                                                                | Router(config-router)# <b>version 2</b>           |                                                                                                    |
| Step 3                                                         | network ip-address                                | Specifies a list of networks on which RIP is to                                                                                             |
|                                                                | Example:                                          | be applied, using the address of the network of<br>each directly connected network.                                                         |
|                                                                | Router(config-router)# <b>network</b> 192.168.1.1 |                                                                                                    |
|                                                                | Router(config-router)# network 10.10.7.1          |                                                                                                    |
| Step 4                                                         | no auto-summary<br>Example:                       | Disables automatic summarization of subnet<br>routes into network-level routes. This allows<br>subprefix routing information to pass across |
|                                                                |                                                   | classful network boundaries.                                                                                                    |

|        | Command or Action                      | Purpose                                     |
|--------|----------------------------------------|---------------------------------------------|
|        | Router(config-router)# no auto-summary |                                             |
| Step 5 | end                                    | Exits router configuration mode, and enters |
|        | Example:                               | privileged EXEC mode.                       |
|        | Router(config-router)# <b>end</b>      |                                             |

### Example

#### Verifying Configuration

To verify that you have configured RIP correctly, enter the **show ip route** command and look for RIP routes marked with the letter R. You should see an output similar to the one shown in the following example:

```
Router# show ip route
Codes: C - connected, S - static, R - RIP, M - mobile, B - BGP
D - EIGRP, EX - EIGRP external, O - OSPF, IA - OSPF inter area
N1 - OSPF NSSA external type 1, N2 - OSPF NSSA external type 2
E1 - OSPF external type 1, E2 - OSPF external type 2
i - IS-IS, su - IS-IS summary, L1 - IS-IS level-1, L2 - IS-IS level-2
ia - IS-IS inter area, * - candidate default, U - per-user static route
o - ODR, P - periodic downloaded static route
Gateway of last resort is not set
10.00.0/24 is subnetted, 1 subnets
C 10.108.1.0 is directly connected, Loopback0
R 3.0.0.0/8 [120/1] via 2.2.2.1, 00:00:02, Ethernet0/0/0
```

## **Configuring Enhanced Interior Gateway Routing Protocol**

The Enhanced Interior Gateway Routing Protocol (EIGRP) is an enhanced version of the Interior Gateway Routing Protocol (IGRP) developed by Cisco. The convergence properties and the operating efficiency of EIGRP have improved substantially over IGRP, and IGRP is now obsolete.

The convergence technology of EIGRP is based on an algorithm called the Diffusing Update Algorithm (DUAL). The algorithm guarantees loop-free operation at every instant throughout a route computation and allows all devices involved in a topology change to synchronize. Devices that are not affected by topology changes are not involved in recomputations

Details on configuring Enhanced Interior Gateway Routing Protocol (EIGRP), are found in the following guide: https://www.cisco.com/c/en/us/td/docs/ios-xml/ios/iproute\_eigrp/configuration/xe-16-10/ ire-xe-16-10-book/ire-enhanced-igrp.html

# Modular QoS (MQC)

This section provides an overview of Modular QoS CLI (MQC), which is how all QoS features are configured on the IoT Integrated Services Router. MQC is a standardized approach to enabling QoS on Cisco routing and switching platforms.

Follow the procedures that are in the QoS Modular QoS Command-Line Interface Configuration Guide, Cisco IOS XE 17 guide.

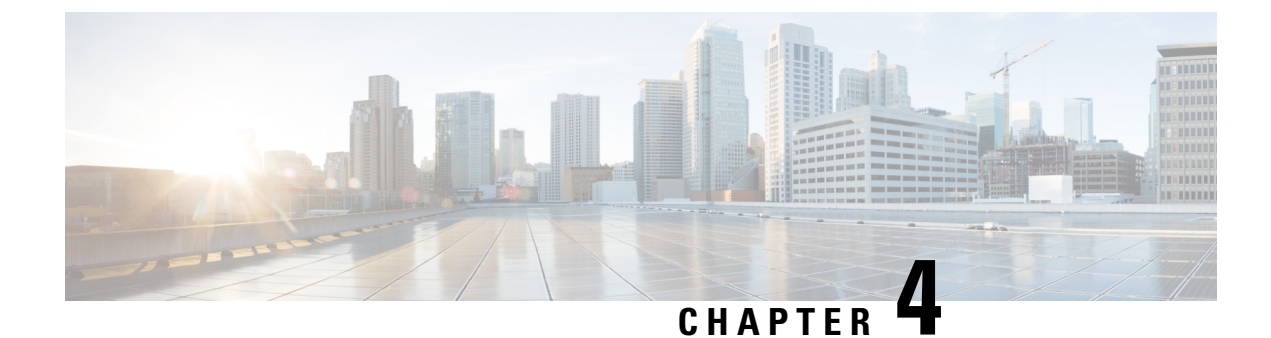

# **Configuring Secure Shell**

This section contains the following topics:

- Information About Secure Shell, on page 41
- How to Configure Secure Shell, on page 43
- Information about Secure Copy, on page 47
- Additional References, on page 49

# Information About Secure Shell

Secure Shell (SSH) is a protocol that provides a secure, remote connection to a device. SSH provides more security for remote connections than Telnet does by providing strong encryption when a device is authenticated. This software release supports SSH Version 1 (SSHv1) and SSH Version 2 (SSHv2).

## **Prerequisites for Configuring Secure Shell**

The following are the prerequisites for configuring the device for secure shell (SSH):

- For SSH to work, the switch needs an RSA public/private key pair.
- The Secure Shell (SSH) server requires an IPsec (Data Encryption Standard [DES] or 3DES) encryption software image; the SSH client requires an IPsec (DES or 3DES) encryption software image.)
- Configure a hostname and host domain for your device by using the hostname and ip domain-name commands in global configuration mode. Use the **hostname** and **ip domain-name** commands in global configuration mode.

## **Restrictions for Configuring Secure Shell**

The following are restrictions for configuring the IR8100 for secure shell.

- The router supports RSA authentication.
- SSH supports only the execution-shell application.
- The SSH server and the SSH client are supported only on Data Encryption Standard (DES) (56-bit) and 3DES (168-bit) data encryption software. In DES software images, DES is the only encryption algorithm available. In 3DES software images, both DES and 3DES encryption algorithms are available.

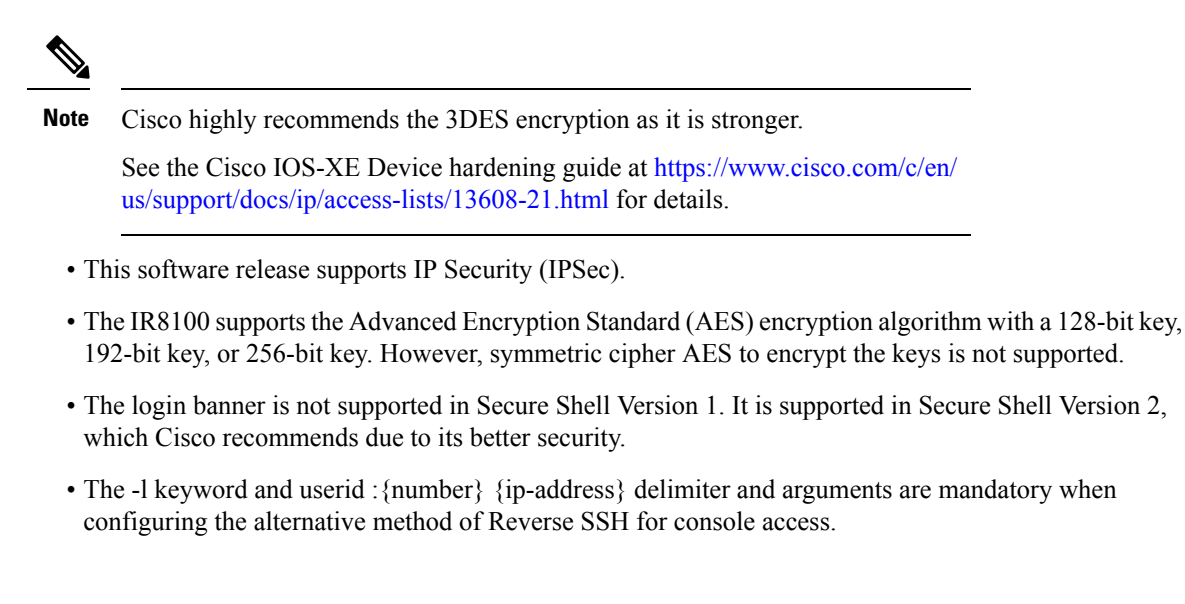

## **SSH And Router Access**

Secure Shell (SSH) is a protocol that provides a secure, remote connection to a device. SSH provides more security for remote connections than Telnet does by providing strong encryption when a device is authenticated. This software release supports SSH Version 1 (SSHv1) and SSH Version 2 (SSHv2). SSH functions the same in IPv6 as in IPv4. For IPv6, SSH supports IPv6 addresses and enables secure, encrypted connections with remote IPv6 nodes over an IPv6 transport.

## SSH Servers, Integrated Clients, and Supported Versions

The Secure Shell (SSH) Integrated Client feature is an application that runs over the SSH protocol to provide device authentication and encryption. The SSH client enables a Cisco device to make a secure, encrypted connection to another Cisco device or to any other device running the SSH server. This connection provides functionality similar to that of an outbound Telnet connection except that the connection is encrypted. With authentication and encryption, the SSH client allows for secure communication over an unsecured network.

The SSH server and SSH integrated client are applications that run on the switch. The SSH server works with the SSH client supported in this release and with non-Cisco SSH clients. The SSH client works with publicly and commercially available SSH servers. The SSH client supports the ciphers of Data Encryption Standard (DES), 3DES, and password authentication.

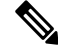

Note The SSH client functionality is available only when the SSH server is enabled.

User authentication is performed like that in the Telnet session to the device. SSH also supports the following user authentication methods:

- TACACS+
- RADIUS
- · Local authentication and authorization

## **SSH Configuration Guidelines**

Follow these guidelines when configuring the device as an SSH server or SSH client:

- An RSA key pair generated by a SSHv1 server can be used by an SSHv2 server, and the reverse.
- If you get CLI error messages after entering the **crypto key generate rsa** global configuration command, an RSA key pair has not been generated. Reconfigure the hostname and domain, and then enter the **crypto key generate rsa** command.
- When generating the RSA key pair, the message *No hostname specified* might appear. If it does, you must configure an IP hostname by using the **hostname** global configuration command.
- When generating the RSA key pair, the message No domain specified might appear. If it does, you must configure an IP domain name by using the **ip domain-name** global configuration command.
- When configuring the local authentication and authorization authentication method, make sure that AAA is disabled on the console.

# **How to Configure Secure Shell**

## Setting Up the IR8140H to Run SSH

Follow the procedure given below to set up your device to run SSH:

### Before you begin

Configure user authentication for local or remote access. This step is required.

|        | Command or Action                          | Purpose                                                                                    |
|--------|--------------------------------------------|--------------------------------------------------------------------------------------------|
| Step 1 | configure terminal                         | Enters global configuration mode.                                                          |
|        | Example:                                   |                                                                                            |
|        | Router# configure terminal                 |                                                                                            |
| Step 2 | hostname hostname                          | Configures a hostname and IP domain name for your device.                                  |
|        | Router(config)# hostname your_hostname     | <b>Note</b> Follow this procedure only if you are configuring the device as an SSH server. |
| Step 3 | ip domain-name <i>domain_name</i> Example: | Configures a host domain for your device.                                                  |
|        | Router(config)# <b>ip domain-name</b>      |                                                                                            |

|        | Command or Action                                                              | Purpose                                                                                                    |                                                                                                    |
|--------|--------------------------------------------------------------------------------|----------------------------------------------------------------------------------------------------|----------------------------------------------------------------------------------------------------|
|        | your_domain_name                                                               |                                                                                                    |                                                                                                    |
| Step 4 | crypto key generate rsa<br>Example:<br>Router(config)# crypto key generate rsa | Enables the SSH server for local and remote<br>authentication on the device and generates an<br>RSA key pair. Generating an RSA key pair for<br>the device automatically enables SSH.<br>We recommend that a minimum modulus size<br>of 1024 bits. |                                                                                                    |
|        |                                                                                | When you g<br>prompted to<br>modulus len<br>takes longe                                                                                                    | generate RSA keys, you are<br>o enter a modulus length. A longer<br>ngth might be more secure, but it<br>r to generate and to use. |
|        |                                                                                | Note                                                                                                    | Follow this procedure only if you are configuring the device as an SSH server.                                                     |
| Step 5 | end                                                                            | Returns to j                                                                                                    | privileged EXEC mode.                                                                                                    |
|        | Example:                                                                       |                                                                                                    |                                                                                                    |
|        | Router(config)# <b>end</b>                                                     |                                                                                                    |                                                                                                    |

# **Configuring the SSH Server**

Follow these steps to configure the SSH server:

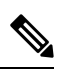

Note

This procedure is only required if you are configuring the device as an SSH server.

|        | Command or Action                       | Purpose                                                                                                    |
|--------|-----------------------------------------|----------------------------------------------------------------------------------------------------|
| Step 1 | configure terminal                      | Enters global configuration mode.                                                                                                    |
|        | Example:                                |                                                                                                    |
|        | IR8100# configure terminal              |                                                                                                    |
| Step 2 | ip ssh version [2]                      | (Optional) Configures the device to run SSH                                                                                                    |
|        | Example:                                | Version 2.                                                                                                    |
|        | IR8100(config)# <b>ip ssh version 2</b> | If you do not enter this command or do not<br>specify a keyword, the SSH server selects the<br>latest SSH version supported by the SSH client. |

|        | Command or Action                                                                                                    | Purpose                                                                                                    |
|--------|----------------------------------------------------------------------------------------------------|----------------------------------------------------------------------------------------------------|
|        |                                                                                                    | For example, if the SSH client supports SSHv1 and SSHv2, the SSH server selects SSHv2.                                                                                                    |
| Step 3 | <pre>ip ssh {timeout seconds   authentication-retries number} Example: IR8100(config)# ip ssh timeout 90 ip ssh authentication-retries 2</pre>                                                           | <ul> <li>Configures the SSH control parameters:</li> <li>Specify the time-out value in seconds; the default is 120 seconds. The range is 0 to 120 seconds. This parameter applies to the SSH negotiation phase. After the connection is established, the device uses the default time-out values of the CLI-based sessions.</li> <li>By default, up to five simultaneous, encrypted SSH connections for multiple CLI-based session 0 to session 4). After the execution shell starts, the CLI-based session time-out value returns to the default of 10 minutes.</li> <li>Specify the number of times that a client can re-authenticate to the server. The default is 3; the range is 0 to 5.</li> </ul> |
|        |                                                                                                    | parameters.                                                                                                    |
| Step 4 | Use one or both of the following:<br>• line vty line_number [ending line number]<br>• transport input ssh<br>Example:<br>IR8100(config)# line vty 1 10<br>or<br>IR8100(config-line)# transport input ssh | <ul> <li>(Optional) Configures the virtual terminal line settings.</li> <li>Enters line configuration mode to configure the virtual terminal line settings. For the <i>line_number</i> and <i>ending_line_number</i> arguments, the range is from 0 to 15.</li> <li>Specifies that the device prevents non-SSH Telnet connections, limiting the device to only SSH connections.</li> </ul>                                                                                                    |
| Step 5 | end<br>Example:<br>IR8100(config-line)# end                                                                                                    | Exits line configuration mode and returns to privileged EXEC mode.                                                                                                    |

# **Monitoring the SSH Configuration and Status**

Table 5: Commands for Displaying the SSH Server Configuration and Status

| Command        | Purpose                                                             |
|----------------|---------------------------------------------------------------------|
| show ip<br>ssh | Shows the version and configuration information for the SSH server. |
| show ssh       | Shows the status of the SSH server.                                 |

## **Configuring the Router for Local Authentication and Authorization**

You can configure AAA to operate without a server by setting the switch to implement AAA in local mode. The router then handles authentication and authorization. No accounting is available in this configuration.

Follow these steps to configure AAA to operate without a server by setting the router to implement AAA in local mode:

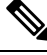

## Note

To secure the router for HTTP access by using AAA methods, you must configure the router with the ip http authentication aaa global configuration command. Configuring AAA authentication does not secure the router for HTTP access by using AAA methods.

|        | Command or Action                                         | Purpose                                                                                      |
|--------|-----------------------------------------------------------|----------------------------------------------------------------------------------------------|
| Step 1 | configure terminal                                        | Enters global configuration mode.                                                            |
|        | Example:                                                  |                                                                                              |
|        | IR8100# configure terminal                                |                                                                                              |
| Step 2 | aaa new-model                                             | Enables AAA                                                                                  |
|        | Example:                                                  |                                                                                              |
|        | IR8100(config)# <b>aaa new-model</b>                      |                                                                                              |
| Step 3 | aaa authentication login default local                    | Sets the login authentication to use the local                                               |
|        | Example:                                                  | username database. The default keyword applies the local user database authentication to all |
|        | IR8100(config)# aaa authentication login<br>default local | ports.                                                                                       |

|        | Command or Action                                                                                                    | Purpose                                                                                                    |
|--------|----------------------------------------------------------------------------------------------------|----------------------------------------------------------------------------------------------------|
| Step 4 | aaa authorization exec local<br><b>Example:</b><br>IR8100(config-line)# aaa authorization<br>exec local                                                                               | Configures user AAA authorization, check the local database, and allow the user to run an EXEC shell.                                                                                                    |
| Step 5 | aaa authorization network local<br><b>Example:</b><br>IR8100(config-line)# aaa authorization<br>network local                                                                         | Configures user AAA authorization for all network-related service requests.                                                                                                    |
| Step 6 | <pre>username name privilege level password<br/>encryption-type password<br/>Example:<br/>IR8100(config-line)# username<br/>your_user_name privilege 1 password 7<br/>secret567</pre> | <ul> <li>Enters the local database, and establishes a username-based authentication system.</li> <li>Repeat this command for each user.</li> <li>a. For <i>name</i>, specify the user ID as one word. Spaces and quotation marks are not allowed.</li> <li>b. (Optional) For <i>level</i>, specify the privilege level the user has after gaining access. The range is 0 to 15. Level 15 gives privileged EXEC mode access. Level 0 gives user EXEC mode access.</li> <li>c. For encryption-type, enter 0 to specify that an unencrypted password follows. Enter 7 to specify that a hidden password follows.</li> <li>d. For password, specify the password the user must enter to gain access to the switch. The password must be from 1 to 25 characters, can contain embedded spaces, and must be the last option specified in the username command.</li> </ul> |
| Step 7 | end<br>Example:<br>IR8100(config-line)# end                                                                                                    | Exits line configuration mode and returns to privileged EXEC mode.                                                                                                    |

# **Information about Secure Copy**

The Secure Copy Protocol (SCP) feature provides a secure and authenticated method for copying router configuration or router image files. SCP relies on Secure Shell (SSH), an application and a protocol that provide a secure replacement for the Berkeley r-tools.

## **Prerequisites for Secure Copy**

The following are the prerequisites for configuring the device for secure shell (SSH):

- Before enabling SCP, you must correctly configure SSH, authentication, and authorization on the switch.
- Because SCP relies on SSH for its secure transport, the router must have an RSA key pair.
- SCP relies on SSH for security.
- SCP requires that authentication, authorization, and accounting (AAA) authorization be configured so the router can determine whether the user has the correct privilege level.
- A user must have appropriate authorization to use SCP.
- A user who has appropriate authorization can use SCP to copy any file in the Cisco IOS File System (IFS) to and from a switch by using the **copy** command. An authorized administrator can also do this from a workstation.

## **Restrictions for Configuring Secure Copy**

- Before enabling SCP, you must correctly configure SSH, authentication, and authorization on the router.
- When using SCP, you cannot enter the password into the **copy** command. You must enter the password when prompted.

## **Configuring Secure Copy**

To configure the Cisco IR8100 for Secure Copy (SCP) server-side functionality, perform the following steps.

|        | Command or Action                                                                      | Purpose                                |
|--------|----------------------------------------------------------------------------------------|----------------------------------------|
| Step 1 | enable                                                                                 | Enables privileged EXEC mode.          |
|        | Example:                                                                               | • Enter your password if prompted.     |
|        | Device> enable                                                                         |                                        |
| Step 2 | configure terminal                                                                     | Enters global configuration mode.      |
|        | Example:                                                                               |                                        |
|        | Device# configure terminal                                                             |                                        |
| Step 3 | aaa new-model                                                                          | Sets AAA authentication at login.      |
|        | Example:                                                                               |                                        |
|        | Device(config)# aaa new-model                                                          |                                        |
| Step 4 | aaa       authentication login {default           list-name}       method1 [ method2 ] | Enables the AAA access control system. |

|        | Command or Action                                                                                    | Purpose                                                              |
|--------|----------------------------------------------------------------------------------------------------|----------------------------------------------------------------------|
|        | Example:                                                                                             |                                                                      |
|        | Device(config)# aaa authentication login<br>default group tacacs+                                    |                                                                      |
| Step 5 | <b>username</b> name [ <b>privilege</b> level] <b>password</b><br>encryption-type encrypted-password | Establishes a username-based authentication system.                  |
|        | Example:                                                                                             | <b>Note</b> You may omit this step if a network-based authentication |
|        | Device(config)# username superuser<br>privilege 2 password 0 superpassword                           | mechanism, such as TACACS+<br>or RADIUS, has been configured.        |
| Step 6 | ip scp server enable                                                                                 | Enables SCP server-side functionality.                               |
|        | Example:                                                                                             |                                                                      |
|        | Device(config)# ip scp server enable                                                                 |                                                                      |
| Step 7 | exit                                                                                                 | Exits global configuration mode and returns to                       |
|        | Example:                                                                                             | privileged EXEC mode.                                                |
|        | Device(config)# exit                                                                                 |                                                                      |
| Step 8 | show running-config                                                                                  | (Optional) Displays the SCP server-side                              |
|        | Example:                                                                                             | functionality.                                                       |
|        | Device# show running-config                                                                          |                                                                      |
| Step 9 | debug ip scp                                                                                         | (Optional) Troubleshoots SCP authentication                          |
|        | Example:                                                                                             | problems.                                                            |
|        | Device# debug ip scp                                                                                 |                                                                      |

## Example

IR8100# copy scp <somefile> your\_username@remotehost:/<some/remote/directory>

# **Additional References**

The following sections provide references related to the SSH feature.

| Related Topic                         | Document Title                                                       |
|---------------------------------------|----------------------------------------------------------------------|
| Configuring Identity Control policies | Session Aware Networking Configuration Guide, Cisco IOS XE Release   |
| and Identity Service templates for    | 3SE: https://www.cisco.com/en/US/docs/ios-xml/ios/san/configuration/ |
| Session Aware networking.             | xe-3se/3850/san-xe-3se-3850-book.pdf                                 |

I

| Related Topic                                                 | Document Title                                                                                                    |
|---------------------------------------------------------------|----------------------------------------------------------------------------------------------------|
| Configuring RADIUS, TACACS+,<br>Secure Shell, 802.1X and AAA. | Secure Shell Configuration Guide, Cisco IOS XE Gibraltar 16.11.x:<br>https://www.cisco.com/c/en/us/td/docs/switches/lan/catalyst9500/<br>software/release/16-11/configuration_guide/sec/b_1611_sec_9500_cg/<br>configuring_secure_shell_sshhtml |

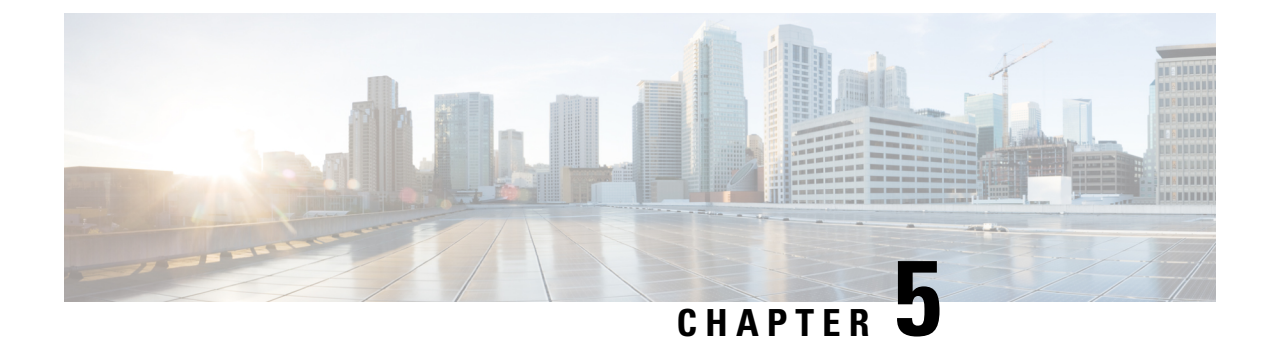

# New Features for Cisco IOS-XE 17.8.1

The following are the new features available on the IR8140H for IOS-XE release 17.8.1:

- Support IKEv2 for WPAN, on page 51
- Support High Availability for WPAN, on page 51
- Yang Model for WPAN, on page 51
- Yang Model for BBU, on page 52
- Yang Model for GPS, on page 52
- Itron CAM Module Support, on page 52

# Support IKEv2 for WPAN

The IR8140H supports IKEv2 dynamic routing from Cisco IOS-XE Release 17.8.1. The router can redistribute WPAN external routes (for example, Mapping of Address and Port-Translation Mode (MAP-T) routes) into IKEv2 and supports spoke and hub distribution.

# **Support High Availability for WPAN**

The IR8140H will now support High Availability for WPAN between two routers (each with one WPAN module). WPAN HA uses HSRP to track state between the two routers. The WPAN state (RPL routes, mesh-security sessions and keys, multicast sequence numbers) is synchronized between the two routers using a reliable UDP based protocol.

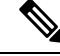

Note

WPAN HA will not integrate with the rest of the IOS XE HA infrastructure. It is specific to WPAN. WPAN HA will only be supported between two IR8140 routers with a single WPAN interface each. This feature cannot be used together with the Dual WPAN interface feature.

# Yang Model for WPAN

Yang operational model support has been added for the information that is currently available through WPAN show commands. This includes commands for the following:

- The WPAN interface (for example, show wpan 0/X/0)
- RPL commands (for example, show wpan 0/X/0 rpl)
- meshsec (for example, show mesh-security)

Cisco IOS-XE Yang Data Models are found here:

https://github.com/YangModels/yang/tree/master/vendor/cisco/xe

Each release has a directory, and the 17.8.1 release is found under 1781.

# Yang Model for BBU

Yang operational model support has been added for the Battery Backup Unit (BBU) information currently available via show commands. For example, **show platform hardware battery**.

Cisco IOS-XE Yang Data Models are found here:

https://github.com/YangModels/yang/tree/master/vendor/cisco/xe

Each release has a directory, and the 17.8.1 release is found under 1781.

# Yang Model for GPS

Yang operational model support will be added for GNSS information currently available via show commands.

For example, **show platform hardware gnss** 

Cisco IOS-XE Yang Data Models are found here:

https://github.com/YangModels/yang/tree/master/vendor/cisco/xe

Each release has a directory, and the 17.8.1 release is found under 1781.

# Itron CAM Module Support

The IR8140H supports third party modules from Cisco IOS-XE Release 17.8.1.

Before inserting the 3rd-party module, use the CLI **hw-module subslot 0/1 3rdparty-mode** to configure the slot as 3rd-party mode, to avoid delays during boot caused by the system looking for ACT2, which does not exist on a 3rd-party module.

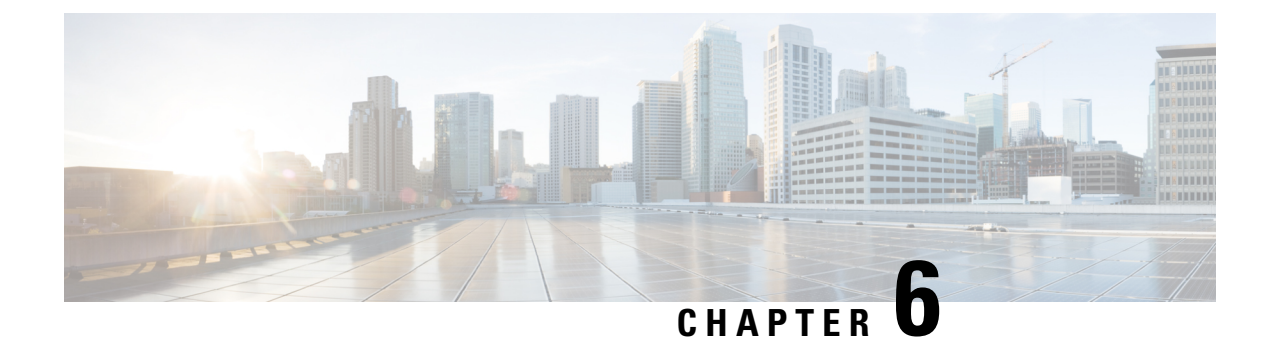

# New Features for Cisco IOS XE 17.14.1a

• New Features for Cisco IOS XE 17.14.1a, on page 53

# New Features for Cisco IOS XE 17.14.1a

New features in this release are listed below:

• Direct Parenting of LFN Support in Wi-SUN Mesh Deployment

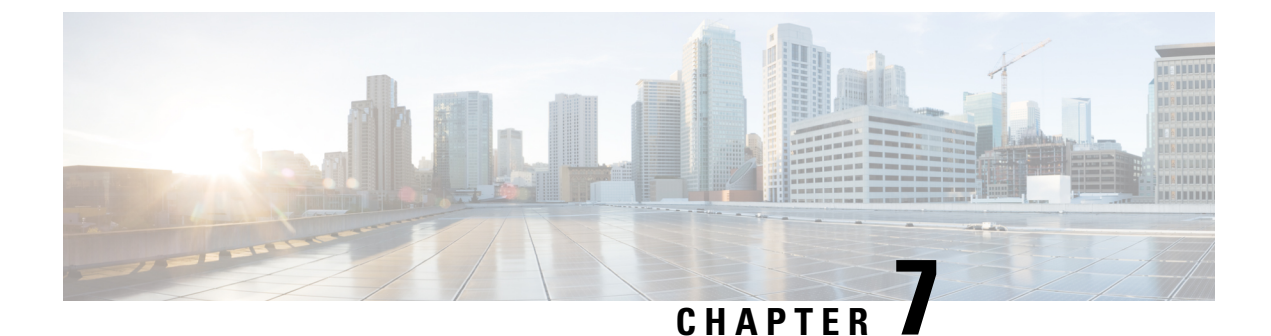

# Installing the Software

This chapter contains the following sections:

• Installing the Software, on page 55

# Installing the Software

This chapter contains the following sections:

## Installing the Software

Installing software on the router involves installing a consolidated package (bootable image). This consists of a bundle of subpackages (modular software units), with each subpackage controlling a different set of functions.

It is better to upgrade software in a planned period of maintenance when an interruption in service is acceptable. The router needs to be rebooted for a software upgrade to take effect.

## **Cisco Software Licensing**

Cisco software licensing consists of processes and components to activate Cisco IOS software feature sets by obtaining and validating Cisco software licenses.

You can enable licensed features and store license files in the bootflash of your router. Licenses pertain to consolidated packages, technology packages, or individual features.

The IR8100 uses Smart Licensing Using Policy (SLP), which is discussed in detail in Smart Licensing Using Policy (SLP), on page 69.

### **Consolidated Packages**

To obtain software images for the router, go to: https://software.cisco.com/download/home/286200112

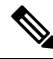

Note

All of the IOS-XE feature set may not apply to the IR8100. Some features may not have been implemented yet, or are not appropriate for this platform.

An image-based license is used to help bring up all the subsystems that correspond to a license. This license is enforced only at boot time.

One of the following image-based licenses can be pre-installed on the IR8100 router:

- Network-Essentials
- Network-Advantage

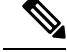

Note

Details of the Network-Essentials and Network-Advantage contents can be found in the IR8100 product data sheet.

### **Network-Essentials**

The Network-Essentials technology package includes the baseline features. It also supports security features.

The **Network-Essentials\_npe** technology package (npe = No Payload Encryption) includes all the features in the Network-Essentials technology package without the payload encryption functionality. This is to fulfill export restriction requirements. The Network-Essentials\_npe is available only in the Network-Essentials\_npe image. The difference in features between the Network-Essentials package and the Network-Essentials\_npe package is therefore the set of payload encryption features such as IPsec and Secure VPN.

#### Network-Advantage

The Network-Advantage technology package includes all crypto features.

The Network-Advantage\_npe package (npe = No Payload Encryption) includes all the features in the Network-Advantage technology package without the payload-encryption functionality. This is to fulfill export restriction requirements. The Network-Advantage\_npe package is available only in the Network-Advantage\_npe image. The difference in features between the Network-Advantage package and the Network-Advantage\_npe package is therefore the set of payload-encryption-enabling features such as IPsec and Secure VPN.

#### **Related Documentation**

For further information on software licenses, see the Smart Licensing chapter.

## Installing the Cisco IOS XE Release

When the device boots up with Cisco IOS XE image for the first time, the device checks the installed version of the ROMMON, and upgrades if the system is running an older version. During the upgrade, do not power cycle the device. The system automatically power cycles the device after the new ROMMON is installed. After the installation, the system will boot up with the Cisco IOS XE image as normal.

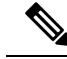

Note

When the device boots up for first time and if the device requires an upgrade, the entire boot process may take several minutes. This process will be longer than a normal boot due to the ROMMON upgrade.

The following example illustrates the boot process of a consolidated package:

```
Router# configure terminal
Router(config)#boot sys
```

```
bootflash:ir8100-universalk9.BLD V175 THROTTLE LATEST 20210221 233814 V17 5 0 172.SSA.bin
Router(config)#config-register 0x2102
Router (config) #exit
Router#
*Nov 7 00:07:06.784: %SYS-5-CONFIG I: Configured from console by console
Router# show romvar
ROMMON variables:
PS1 = rommon ! >
THRPUT =
LICENSE BOOT LEVEL = network-advantage, all: IR8100;
RET 2 RTS =
CONSOLE LOCK = 0
BOOT =
flash:ir8100-universalk9.BLD V175 THROTTLE LATEST 20210221 233814 V17 5 0 172.SSA.bin,12;
BSI = 0
RET 2 RCALTS =
RANDOM NUM = 1294606670
Router#
Router#show run | inc license
no license feature hseck9
license udi pid IR8140H-P-K9 sn FD02441J91D
license boot level network-advantage
```

```
Router#reload ?
 /noverify Don't verify file signature before reload.
 /verify
           Verify file signature before reload.
           Reload at a specific time/date
 at
 cancel
            Cancel pending reload
           Reload after a time interval
 in
 pause
           Pause during reload
         Reload reason
 reason
 <cr>
           <cr>
```

#### Router#reload /verify

Router#

```
Hash SHA1 : AA480FF5DDA5077A9FF99CABCB176E37E7DBD4F6
Starting image verification
Hash Computation: 100%Done!
Computed Hash SHA2: f2aaa17b3aaa4bb6573e1947976e1086
9a835fb36a48fbc3a8653224af5dab7f
383387a559ee35242830697ceae4a6c0
5add53a956a0dce109df80cb03c9c8b9
```

```
Embedded Hash SHA2: f2aaa17b3aaa4bb6573e1947976e1086
9a835fb36a48fbc3a8653224af5dab7f
383387a559ee35242830697ceae4a6c0
5add53a956a0dce109df80cb03c9c8b9
```

```
Digital signature successfully verified in file
bootflash:ir8100-universalk9.BLD_V175_THROTTLE_LATEST_20210221_233814_V17_5_0_172.SSA.bin
Signature Verified
```

Proceed with reload? [confirm]

\*Jul 9 06:43:37.910: %SYS-5-RELOAD: Reload requested by console. Reload Reason: Reload Command. Jul 9 14:43:59.134: %PMAN-5-EXITACTION: R0/0: pvp: Process manager is exiting: process exit with reload chassis code

watchdog watchdog0: watchdog did not stop!

reboot: Restarting system

Press RETURN to get started!

## **ROMMON** Images

A ROMMON image is a software package used by ROM Monitor (ROMMON) software on a router. The software package is separate from the consolidated package normally used to boot the router.

An independent ROMMON image (software package) may occasionally be released and the router can be upgraded with the new ROMMON software. For detailed instructions, see the documentation that accompanies the ROMMON image.

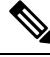

Note

A new version of the ROMMON image is not necessarily released at the same time as a consolidated package for a router.

## **File Systems**

The following table provides a list of file systems that can be seen on the Cisco IR8100 router.

| Table | <b>6</b> : | Router | File | Systems |
|-------|------------|--------|------|---------|
|-------|------------|--------|------|---------|

| File System | Description                                                                  |
|-------------|------------------------------------------------------------------------------|
| bootflash:  | Boot flash memory file system.                                               |
| cns:        | Cisco Networking Services file directory.                                    |
| crashinfo:  | Directory or Filename                                                        |
| flash:      | Alias to the boot flash memory file system above.                            |
| msata:      | Directory or Filename                                                        |
| null:       | Directory or Filename                                                        |
| nvram:      | Router NVRAM. You can copy the startup configuration to NVRAM or from NVRAM. |
| system:     | System memory file system, which includes the running configuration.         |
| tar:        | Archive file system.                                                         |
| tmpsys:     | Temporary system files file system.                                          |
| webui:      | Directory or Filename                                                        |

Use the ? help option if you find a file system that is not listed in the table above.

L

# **Autogenerated File Directories and Files**

This section discusses the autogenerated files and directories that can be created, and how the files in these directories can be managed.

#### Table 7: Autogenerated Files

| File or Directory   | Description                                                                                                    |
|---------------------|----------------------------------------------------------------------------------------------------|
| crashinfo files     | Crashinfo files may appear in the bootflash: file system.                                                                                                    |
|                     | These files provide descriptive information of a crash and may be useful for<br>tuning or troubleshooting purposes. However, the files are not part of router<br>operations, and can be erased without impacting the functioning of the router. |
| core directory      | The storage area for .core files.                                                                                                    |
|                     | If this directory is erased, it will automatically regenerate itself at bootup.<br>The .core files in this directory can be erased without impacting any router<br>functionality, but the directory itself should not be erased.                |
| managed directory   | This directory is created on bootup if a system check is performed. Its appearance is completely normal and does not indicate any issues with the router.                                                                                       |
| tracelogs directory | The storage area for trace files.                                                                                                    |
|                     | Trace files are useful for troubleshooting. If the Cisco IOS process fails, for instance, users or troubleshooting personnel can access trace files using diagnostic mode to gather information related to the Cisco IOS failure.               |
|                     | Trace files, however, are not a part of router operations, and can be erased without impacting the router's performance.                                                                                                    |

### **Important Notes About Autogenerated Directories**

Important information about autogenerated directories include:

 Autogenerated files on the bootflash: directory should not be deleted, renamed, moved, or altered in any way unless directed by Cisco customer support.

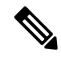

**Note** Altering autogenerating files on the bootflash: may have unpredictable consequences for system performance.

• Crashinfo files and files in the core and tracelogs directory can be deleted.

## **Flash Storage**

Subpackages are installed to local media storage, such as flash. For flash storage, use the **dir bootflash:** command to list the file names.

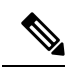

Note Flash storage is required for successful operation of a router.

# **Related Documentation**

For further information on software licenses, see the Smart Licensing Chapter.

For further information on obtaining and installing feature licenses, see Configuring the Cisco IOS Software Activation Feature.
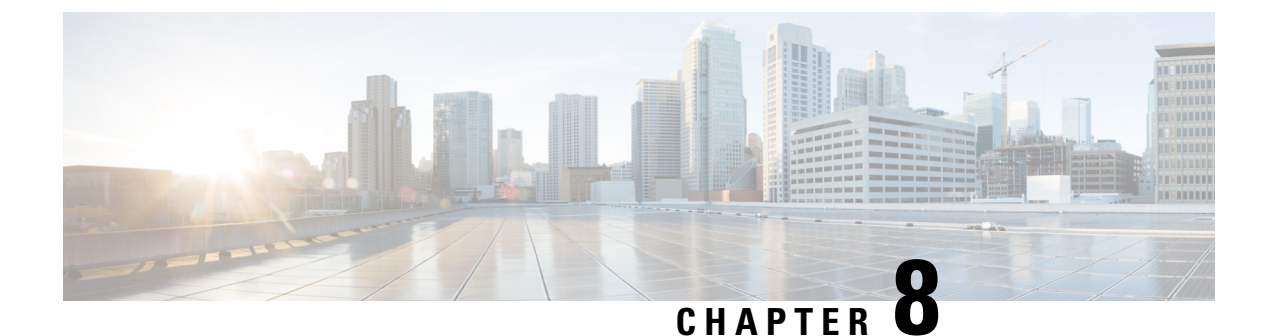

# Software Maintenance Upgrade (SMU)

• Software Maintenance Upgrade (SMU), on page 61

# Software Maintenance Upgrade (SMU)

The Software Maintenance Upgrade (SMU) is a package that can be installed on a system to provide a patch fix or security resolution to a released image for a specific defect in order to respond to immediate issues. It does not contain new features.

Some of the caveats of the SMU are:

- Provided on a per release, per component basis and is specific to the platform. SMU versions are synchronized to the package major, minor, and maintenance versions they upgrade.
- SMUs are not an alternative to maintenance releases. All defects fixed by SMUs are then automatically integrated into the upcoming maintenance releases.
- The Cisco IOS XE platform internally validates the SMU compatibility and does not allow you to install non-compatible SMUs. This is based on rules/limitations for a SMU change-set.
- An SMU provides a significant benefit over classic IOS software as it allows you to address the network issue quickly while reducing the time and scope of the testing required.
- SMU is a method to fix bugs in an existing release, and allows the application of a PSIRT fix in an existing release
- SMU is NOT an upgrade path from release X to maintenance release X.1
- SMU is NOT an upgrade path from release X to release Y

The device only supports "Hot Patching". This means:

- · The running image is modified in-place or in-service
- · This avoids downtime and interruption of service
- The updated code to fix the defect is written in a different location, and where the patch redirects the program run

## SMU Workflow and Basic Requirements

The workflow for the patch requires that you complete the following sequence of operation in exec mode:

- 1. Addition of the SMU to the file system.
- 2. Activation of the SMU onto the system.

- 3. Committing the SMU change.
- 4. Removal and uninstallation of the SMU.

The basic requirements for SMU are:

- The image where the defect was discovered.
- The patch file that contains the fix for the defect must be formatted as ir8100-image\_name.release\_version.CSCxxyyyyy.SPA.smu.bin.

### SMU Example

This section shows an example of a patch created as a test. Your patch will have a name associated with a CDET to be installed as a fix.

## **Installing a Patch Image**

Perform the following steps to install the patch image:

#### Procedure

```
Step 1
          Show a standard command.
          Router#show power
          Main PSU :
              Total Power Consumed: 11.37 Watts
              Configured Mode : N/A
              Current runtime state same : N/A
              PowerSupplySource : External PS
          POE Module :
              Configured Mode : N/A
              Current runtime state same : N/A
              Total power available : 30 Watts
          Router#
Step 2
          Add the image.
          Router# install add file
          bootflash:/ir8100-universalk9.BLD_V175_THROTTLE_LATEST_20210124_063209_V 17_5_0_148.SSA.bin
           CSCxx12345.SSA.smu.bin
          install add: START Thu Aug 6 11:52:52 PDT 2020
          cat: /tmp/patch/patch.sta: No such file or directory
          install add: Adding SMU
          install add: Checking whether new add is allowed ....
          --- Starting SMU Add operation ---
          Performing SMU ADD on Active/Standby
            [1] SMU ADD package(s) on R0
            [1] Finished SMU ADD on R0
          Checking status of SMU ADD on [R0]
          SMU ADD: Passed on [R0]
          Finished SMU Add operation
          SUCCESS: install add Thu Aug 6 11:53:31 PDT 2020
```

Router#

**Step 3** Activate the patch image.

```
Router# install activate file
bootflash:/ir8100-universalk9.BLD V175 THROTTLE LATEST 20210124 063209 V 17 5 0 148.SSA.bin
CSCxx12345.SSA.smu.bin
install activate: START Thu Aug 6 11:53:59 PDT 2020
System configuration has been modified.
Press Yes(y) to save the configuration and proceed.
Press No(n) for proceeding without saving the configuration.
Press Quit(q) to exit, you may save configuration and re-enter the command. [y/n/q] y
Building configuration...
[OK]Modified configuration has been saved
install activate: Activating SMU
Executing pre scripts....
Executing pre sripts done.
--- Starting SMU Activate operation ---
Performing SMU ACTIVATE on Active/Standby
/usr/sbin/kgv update: kgv update [
/flash1/ir8100-universalk9.2020-08-06 10.38 shchang2.0.CSCxx12345.SSA.smu.bin, NOT slot
local is ics ] continuing ....
/usr/sbin/kgv update: Signature validated for
/flash1/ir8100-universalk9.2020-08-06 10.38 shchang2.0.CSCxx12345.SSA.smu.bin
/usr/sbin/kgv update: TAM hash len:32
val:4407CBB447F0EEE3B12120D902F48FBA1C0D4900EED1FB614441198BE2302934
/usr/sbin/kgv update: PCR8 before extend ctr:2
0817449B454BF036AF9D593D726D94D8942C50A9FFE93278FDA78EA62F2989F2
/usr/sbin/kgv update: PCR8 after extend ctr:3
EF5F579FCDFA989D044296F0584B99F719F2B6215895524B5E8AD55DF5671560
/usr/sbin/kgv update: PCR extend successful
/usr/sbin/kgv update: Chasfs updated for
name:bootflash:/ir8100-universalk9.BLD V175 THROTTLE LATEST 20210124 063209 V
17 5 0 148.SSA.bin CSCxx12345.SSA.smu.bin
hash:975352C1562A492D582D09D5BB91230863F6CC18E6F9C0EE512AF27C0CC77E2C05F29596AD34AD7808C9B39EC23D4412F0D3AFA707BC906FE03D554A845E42D4
/usr/sbin/kgv update: Update successful for
bootflash:/ir8100-universalk9.BLD V175 THROTTLE LATEST 20210124 063209 V 17 5 0 148.SSA.bin
CSCxx12345.SSA.smu.bin
  [1] SMU ACTIVATE package(s) on R0
  [1] Finished SMU ACTIVATE on RO
Checking status of SMU ACTIVATE on [R0]
SMU ACTIVATE: Passed on [R0]
Finished SMU Activate operation
SUCCESS: install activate flash1/ir8100-universalk9.BLD V175 THROTTLE LATEST 20210124 063209 V
 17 5 0 148.SSA.bin CSCxx12345.SSA.smu.bin
Thu Aug 6 11:55:14 PDT 2020
Router#
```

#### **Step 4** Commit the installation.

```
Router# install commit
install_commit: START Thu Aug 6 11:55:29 PDT 2020
install_commit: Committing SMU
Executing pre scripts....
Executing pre sripts done.
--- Starting SMU Commit operation ---
Performing SMU_COMMIT on Active/Standby
[1] SMU_COMMIT package(s) on R0
```

```
[1] Finished SMU_COMMIT on R0
Checking status of SMU_COMMIT on [R0]
SMU_COMMIT: Passed on [R0]
Finished SMU Commit operation
SUCCESS: install_commit flash1/ir8100-universalk9.BLD_V175_THROTTLE_LATEST_20210124_063209_V
17_5_0_148.SSA.bin CSCxx12345.SSA.smu.bin Thu Aug 6 11:56:08 PDT 2020
Router#
```

#### **Step 5** Show the status summary of the installation procedure.

```
Router# show install summary
[ R0 ] Installed Package(s) Information:
State (St): I - Inactive, U - Activated & Uncommitted,
        C - Activated & Committed, D - Deactivated & Uncommitted
           _____
_____
Type St Filename/Version
_____
   С
       17.04.01.0.118999
TMG
   С
SMU
       bootflash:/ir8100-universalk9.BLD_V175_THROTTLE_LATEST_20210124_063209_V
17 5 0 148.SSA.bin CSCxx12345.SSA.smu.bin
Auto abort timer: inactive
```

```
Router#
```

**Step 6** Verify the result of the patch by showing the same command.

```
Router#show power
Main PSU :
Total Power Consumed: 11.04 Watts
Device HOT SMU works!
Configured Mode : N/A
Current runtime state same : N/A
PowerSupplySource : External PS
POE Module :
Configured Mode : N/A
Current runtime state same : N/A
Total power available : 0 Watts
Router#
```

### **Uninstalling the Patch Image**

There are two methods to remove or uninstall the patch image.

- Restoring the image to its original version by using the following command:
  - install rollback to base
- Specific removal of a patch by using the following commands in sequence:
  - install deactivate file flash:<file>
  - install commit
  - install remove file flash:<file>

### **Uninstalling the Patch Image Using Rollback**

This section shows an example of using the rollback method.

Show what patches are installed:

```
Auto abort timer: inactive
```

Router#

The following commands are available:

| Router# insta | 1 ?                                              |
|---------------|--------------------------------------------------|
| abort         | Abort the current install operation              |
| activate      | Activate an installed package                    |
| add           | Install a package file to the system             |
| auto-abort-   | imer Install auto-abort-timer                    |
| commit        | Commit the changes to the loadpath               |
| deactivate    | Deactivate an install package                    |
| label         | Add a label name to any installation point       |
| prepare       | Prepare package for operation                    |
| remove        | Remove installed packages                        |
| rollback      | Rollback to a previous installation point        |
| Router# insta | l rollback to ?                                  |
| base          | ollback to the base image                        |
| committed     | ollback to the last committed installation point |
| id            | ollback to a specific install point id           |
| label         | ollback to a specific install point label        |

The **install rollback to base** command removes the entire patch and returns to the base image version with the found defect.

```
Router# install rollback to base
install_rollback: START Thu Aug 6 12:04:04 PDT 2020
install_rollback: Rolling back SMU
Executing pre scripts....
Executing pre sripts done.
--- Starting SMU Rollback operation ---
Performing SMU_ROLLBACK on Active/Standby
[1] SMU_ROLLBACK package(s) on R0
[1] Finished SMU_ROLLBACK on R0
Checking status of SMU_ROLLBACK on [R0]
SMU_ROLLBACK: Passed on [R0]
Finished SMU Rollback operation
CSCxx12345:SUCCESS
SUCCESS: install_rollback
/flash1/ir8100-universalk9.2020-08-06_10.38_shchang2.0.CSCxx12345.SSA.smu.bin Thu Aug 6
```

12:04:57 PDT 2020 Router#

Show what patches are installed:

```
Router# show install summary
[ R0 ] Installed Package(s) Information:
State (St): I - Inactive, U - Activated & Uncommitted,
       C - Activated & Committed, D - Deactivated & Uncommitted
_____
Type St Filename/Version
   _____
____
                 _____
                                      _____
  С
     17.04.01.0.118999
TMG
_____
Auto abort timer: inactive
Router#
```

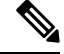

Note

In the above command output, the patch has been removed and the device returns to the base image version prior to the upgrade.

Verify the result of the patch by showing the same command.

```
Router#show power

Main PSU :

Total Power Consumed: 11.98 Watts

Configured Mode : N/A

Current runtime state same : N/A

PowerSupplySource : External PS

POE Module :

Configured Mode : N/A

Current runtime state same : N/A

Total power available : 30 Watts

Router#
```

#### Uninstalling the Patch Image Using Deactivate, Commit, and Remove

In the following sequence, there are two patches installed on the device: CSCvq11111 and CSCvt22222. Only CSCvt22222 will be removed.

Show what patches are installed.

#### Procedure

#### **Step 1** Deactivate the patch.

```
Router# install deactivate file bootflash:/ir8100-universalk9.release.CSCvt22222.SPA.smu.bin
install_deactivate: START Fri Apr 24 22:54:10 UTC 2020
install_deactivate: Deactivating SMU
Executing pre scripts....
Executing pre sripts done.
--- Starting SMU Deactivate operation ---
Performing SMU_DEACTIVATE on Active/Standby
  [R0] SMU_DEACTIVATE package(s) on R0
  [R0] Finished SMU_DEACTIVATE on R0
Checking status of SMU_DEACTIVATE on [R0]
SMU_DEACTIVATE: Passed on [R0]
Finished SMU Deactivate operation
```

```
SUCCESS: install_deactivate /flash1/ir8100-universalk9.<release>.CSCvt22222.SPA.smu.bin Fri Apr 24 22:54:49 UTC 2020
```

Show what patches are installed:

```
Router# show install summary
[ R0 ] Installed Package(s) Information:
State (St): I - Inactive, U - Activated & Uncommitted,
         C - Activated & Committed, D - Deactivated & Uncommitted
            _____
Type St Filename/Version
  _____
                         _____
   С
SMU
        /flash1/ir8100-universalk9.<release>.CSCvt11111.SPA.smu.bin
SMU
    D
        /flash1/ir8100-universalk9.<release>.CSCvt22222.SPA.smu.bin
TMG
    С
        17.01.1
```

#### **Step 2** Commit the action.

```
Router# install commit
install commit: START Fri Apr 24 22:56:11 UTC 2020
install commit: Committing SMU
*Apr 24 22:56:15.169: %INSTALL-5-INSTALL START INFO: R0/0: install engine: Started install
 commitExecuting pre scripts....
Executing pre sripts done.
--- Starting SMU Commit operation ---
Performing SMU COMMIT on Active/Standby
  [R0] SMU COMMIT package(s) on R0
  [R0] Finished SMU COMMIT on R0
Checking status of SMU COMMIT on [R0]
SMU COMMIT: Passed on [R0]
Finished SMU Commit operation
SUCCESS: install commit /flash1/ir8100-universalk9.<release>.CSCvt22222.SPA.smu.bin Fri Apr
24 22:56:32 UTC 2020
*Apr 24 22:56:33.342: %INSTALL-5-INSTALL COMPLETED INFO: R0/0: install engine: Completed
install commit SMU
Show what patches are installed:
Router# show install summary
```

#### **Step 3** Remove the patch.

Router# install remove file flash:ir8100-universalk9.<release>.CSCvt22222.SPA.smu.bin install\_remove: START Fri Apr 24 22:57:17 UTC 2020

\*Apr 24 22:57:20.775: %INSTALL-5-INSTALL\_START\_INFO: R0/0: install\_engine: Started install remove flash:ir8100-universalk9.<release>.CSCvt22222.SPA.smu.bininstall\_remove: Removing SMU Executing pre scripts.... Executing pre scripts done.

--- Starting SMU Remove operation ---Performing SMU\_REMOVE on Active/Standby [R0] SMU\_REMOVE package(s) on R0 [R0] Finished SMU\_REMOVE on R0 Checking status of SMU\_REMOVE on [R0] SMU\_REMOVE: Passed on [R0] Finished SMU Remove operation

SUCCESS: install\_remove /flash1/ir8100-universalk9.<release>.CSCvt22222.SPA.smu.bin Fri Apr 24 22:57:34 UTC 2020

\*Apr 24 22:57:34.902: %INSTALL-5-INSTALL\_COMPLETED\_INFO: R0/0: install\_engine: Completed install remove flash:ir8100-universalk9.<release>.CSCvt22222.SPA.smu.bin

#### Show what patches are installed:

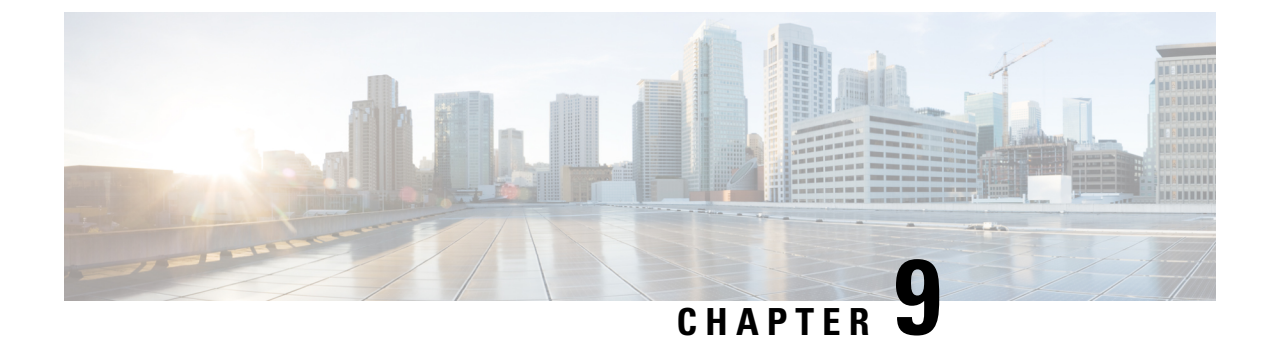

# **Smart Licensing Using Policy (SLP)**

- SLP Overview, on page 69
- Customer Topologies, on page 71
- License Installation Procedure Full Offline Access Topology, on page 72
- License Installation Procedure CSLU has No Access to CSSM, on page 77

## **SLP** Overview

Smart Licensing Using Policy (SLP), was previously referred to as Smart Licensing Enhanced (SLE), and is the default mode starting with IOS-XE release 17.3.2. SLE replaced Smart Software Licensing. The IR8140H only supports SLP. Some of the feature differences are:

- An Authorization Code is required only for export control requirement
- Throughput greater than 250 Mbps requires an HSEC license
- No more EVAL licenses. Authorized status has changed to In Use or Not In Use with an Enforcement Type class.
- Cisco Smart Licensing Utility (CSLU) is a new tool interfacing between the devices and Cisco Smart Software Manager (CSSM) in specific customer topologies.

### License Enforcement Types

A given license belongs to one of three enforcement types. The enforcement type indicates if the license requires authorization before use, or not.

• Unenforced or Not Enforced

The vast majority of licenses belong to this enforcement type. Unenforced licenses do not require authorization before use in air-gapped networks, or registration, in connected networks. The terms of use for such licenses are as per the end user license agreement (EULA).

Enforced

Licenses that belong to this enforcement type require authorization before use. The required authorization is in the form of an authorization code, which must be installed in the corresponding product instance.

An example of an enforced license is the Media Redundancy Protocol (MRP) Client license, which is available on Industrial Ethernet Switches.

• Export-Controlled

Licenses that belong to this enforcement type are export-restricted by U.S. trade-control laws and these licenses require authorization before use. The required authorization code must be installed in the corresponding product instance for these licenses as well. Cisco may pre-install export-controlled licenses when ordered with hardware purchase.

An example of an export-controlled license is the High Security (HSEC) license, which is available on certain Cisco Routers.

## **SLP** Architecture

This section explains the various components that can be part of your SLP implementation.

#### **Product Instance**

A product instance is a single instance of a Cisco product, identified by a Unique Device Identifier (UDI).

A product instance records and reports license usage (RUM reports), and provides alerts and system messages about overdue reports, communication failures, etc. The RUM reports and usage data are also stored securely in the product instance.

A Resource Utilization Measurement report (RUM report) is a license usage report, which fulfils reporting requirements as specified by the policy. RUM reports are generated by the product instance and consumed by CSSM. The product instance records license usage information and all license usage changes in an open RUM report. At system-determined intervals, open RUM reports are closed and new RUM reports are opened to continue recording license usage. A closed RUM report is ready to be sent to CSSM.

A RUM acknowledgement (RUM ACK or ACK) is a response from CSSM and provides information about the status of a RUM report. Once the ACK for a report is available on the product instance, it indicates that the corresponding RUM report is no longer required and can be deleted.

CSSM displays license usage information as per the last received RUM report.

#### Cisco Smart Software Manager (CSSM)

CSSM is a portal that enables you to manage all your Cisco software licenses from a centralized location. CSSM helps you manage current requirements and review usage trends to plan for future license requirements.

You can access CSSM at https://software.cisco.com . Under the License tab, click the Smart Software Licensing link.

In CSSM you can:

- Create, manage, or view virtual accounts.
- Create and manage Product Instance Registration Tokens.
- Transfer licenses between virtual accounts or view licenses.
- Transfer, remove, or view product instances.
- Run reports against your virtual accounts.
- Modify your email notification settings.
- View overall account information.

Prior to using CSSM, please view a short video about how to use the portal found here:

https://www.cisco.com/c/en/us/buy/smart-accounts/software-manager.html

Click on the View Video button.

#### **Cisco Smart Licensing Utility (CSLU)**

CSLU is a Windows-based reporting utility that provides aggregate licensing work-flows. It helps you administer all your licenses and their associated product instances from your premises instead of having to connect to CSSM.

This utility performs the following key functions:

- Provides the options relating to how work-flows are triggered. The work-flows can be triggered by CSLU
  or by the product instance
- Collects usage reports from the product instance and upload these usage reports to the corresponding smart account or virtual account online, or offline, using files. Similarly, the RUM report ACK is collected online, or offline, and provided back to the product instance.
- Sends authorization code requests to CSSM and receives authorization codes1 from CSSM.

CSLU can be part of your SLP topology in the following ways:

- Install the windows application, to use CSLU as a standalone tool and connect it to CSSM.
- Install the windows application, to use CSLU as a standalone tool and not connect it to CSSM. With this option, the required usage information is downloaded to a file and then uploaded to CSSM. This is suited to air-gapped networks.
- Embed it in a controller such as Cisco DNA Center.

## **Customer Topologies**

IoT Routing platforms use two different topologies.

- Full Offline Access
- CSLU has No Access to CSSM

The following figure illustrates the Full Offline Access:

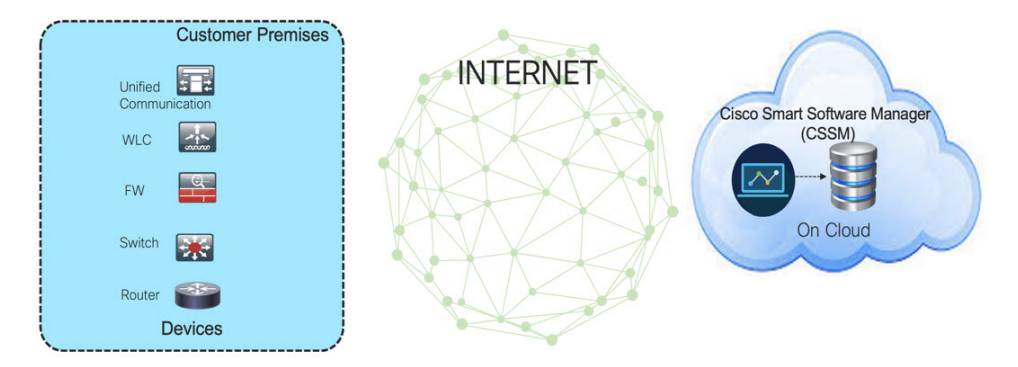

In this topology, devices do not have connectivity to CSSM (software.cisco.com). The user must copy and paste information between Cisco products and CSSM to manually check in and out licenses.

The following figure illustrates the CSLU having No Access to CSSM:

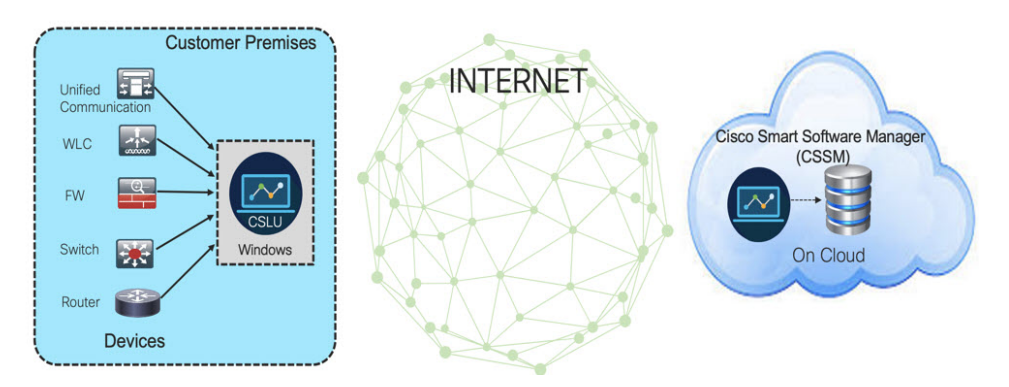

In this topology the devices are connected to the CSLU controller, but there is no connectivity between CSLU and CSSM (Cisco Smart Software Manager – software.cisco.com).

Cisco devices will send usage information to a locally installed CSLU. The user must copy and paste information between the CSLU and CSSM to manually check-in and check-out licenses.

# **License Installation Procedure - Full Offline Access Topology**

This procedure requires a manual exchange of required information between the router and CSSM.

Refer to the following graphic for the flow of information:

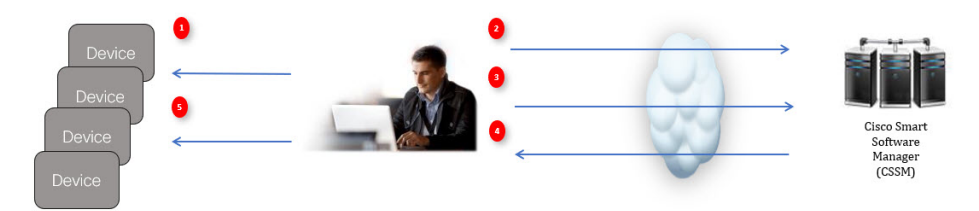

- 1. Generate a License Usage Data file or AuthCode Request.
- **2.** Export to CSSM.
- **3.** Upload License Usage Data or AuthCode Request.
- 4. Export ACK/AuthRequest file to Router.
- 5. Upload ACK file or AuthRequestAuthCode

## **Procedure to Register Product Instance in CSSM**

Procedure

 Step 1
 Generate a license usage file from the Router.

 In exec mode, perform the following:

 Example:

 Router# license smart save usage all file flash:sle

**Step 2** Export the license usage file (sle) to your host laptop/PC.

Step 3Importing the license usage file to CSSM on Cloud. Click on the Usage Data Files tab.Figure 1: Usage Data File

| Cisco<br>Sm | software<br>art S | Central > Smart Software | re Licensing<br>NSING |                                                                                        |
|-------------|-------------------|--------------------------|-----------------------|----------------------------------------------------------------------------------------|
| Alerts      | Inven             | tory   Convert to Smart  | Licensing Reports     | Preferences On-Prem Accounts Activity                                                  |
| Rep         | orts              |                          | 3                     |                                                                                        |
| Re          | eport             | Usage Data Files         | Reporting Policy      |                                                                                        |
| N           | ame               |                          |                       | Description                                                                            |
| Li          | censes            |                          |                       | Includes a summary of current license counts and usage over selected virtual accounts  |
| Li          | cense Sul         | oscriptions              |                       | Includes a summary of current subscription license counts and usage over selected vin  |
| Pr          | roduct Ins        | tances                   |                       | Includes count and listing of current product instances for selected virtual accounts. |
|             |                   |                          |                       |                                                                                        |

Step 4 The Upload Usage Data window appears. Click Browse, and navigate to where the file is.Step 5 Click on Upload Data.

## Figure 2: Browse and Upload

| Cisco Software Central > Smart Software Lic                                                  | 4<br>Upload Usage Data<br>Piease select the Usage File you wish to uploar | A-Switching-Polaris |
|----------------------------------------------------------------------------------------------|---------------------------------------------------------------------------|---------------------|
| Smart Software Licensin                                                                      | Usage Data File: Browse Sie     Fe     Fe     Tsin     Upload Data Cancel | edback Support Hel  |
| Reports                                                                                      |                                                                           |                     |
| Report Usage Data Files R                                                                    | Reporting Policy                                                          |                     |
| Devices can be configured to report the featu<br>This usage then determines which licenses a | ures that they are using.<br>are needed, in order to be compliant.        |                     |

**Step 6** Select the Virtual Account.

#### Figure 3: Select Account

|                                                                                                    |                                                                                                    | de de                                                 | _          |                                                 |
|----------------------------------------------------------------------------------------------------|----------------------------------------------------------------------------------------------------|-------------------------------------------------------|------------|-------------------------------------------------|
|                                                                                                    | Select Virtual Accounts                                                                                         |                                                       | ×          |                                                 |
| Cisco Software Central > Smart Software Licens<br>Smart Software Licensing<br>Alerts   Inventory   Convert to Smart Licensin | Some of the usage data files do not include to<br>virtual account is unrecognized.<br>Please select an account: | he name of the virtual account that the data refers t | to, or the | SA-Switching-Polaris •<br>Feedback Support Heij |
| Reports Report Usage Data Files Repo                                                                                         |                                                                                                    | Ok                                                    | Cancel     |                                                 |
| Devices can be configured to report the features the This usage then determines which licenses are not                       | that they are using.<br>eeded, in order to be compliant.                                                        |                                                       |            |                                                 |

Step 7

From the pull-down, select your respective virtual account.

#### Figure 4: Select Your Account

|                                                                                                    |                                                                                   | dudu.                                                           |                             |                 |
|----------------------------------------------------------------------------------------------------|-----------------------------------------------------------------------------------|-----------------------------------------------------------------|-----------------------------|-----------------|
|                                                                                                    | Select Virtual Accounts                                                           | ×                                                               | Select your respective      | virtual account |
| Cisco Software Central > Smart Software Licens                                                      | Some of the usage data files do not include t<br>virtual account is unrecognized. | the name of the virtual account that the data refers to, or the | Z<br>SA-Switching-Polaris ▼ |                 |
| Smart Software Licensing                                                                            | Please select an account:                                                         |                                                                 | Feedback Support Help       |                 |
| Alerts Inventory Convert to Smart Licensing                                                         | Select one account for all files:     Select a virtual account per file:          | DEFAULT                                                         |                             |                 |
| Reports                                                                                             |                                                                                   |                                                                 |                             |                 |
| Report Usage Data Files Repo                                                                        |                                                                                   | Ok Cancel                                                       |                             |                 |
| Devices can be configured to report the features<br>This usage then determines which licenses are n | that they are using.<br>leeded, in order to be compliant.                         |                                                                 | 8                           |                 |

#### Step 8 Click Ok.

**Step 9** Observe the Smart Software Licensing window. Initially, the Reporting Status state will be **Pending**. Wait until the window reflects **No Errors** before continuing.

#### Figure 5: Reporting Status

| isco Softwar         | e Central > Smart Softwa                    | re Licensing                                        |                       |                  | SA-Switching-Polaris     |
|----------------------|---------------------------------------------|-----------------------------------------------------|-----------------------|------------------|--------------------------|
| lerts   Inve         | entory   Convert to Smart                   | Licensing   Reports   Prefer                        | ences On-Prem Accourt | nts Activity     | гесираки заррак пер      |
| Reports              |                                             |                                                     |                       | Initially v      | vill be in pending state |
| Report<br>Devices ca | Usage Data Files                            | Reporting Policy<br>e features that they are using. |                       | 9                |                          |
| This usage           | then determines which lice<br>ad Usage Data | nses are needed, in order to be co                  | mpliant.              | earch by Fil     | le Name, Virtual Account |
| 🕒 Usa                | age Data File                               | Reported                                            | Virtual Account       | Reporting Status | Devices Acknowledger It  |
|                      |                                             |                                                     |                       |                  | Developed                |

L

1 Minor Hide Alerts

| Step 10 | Click <b>Download</b> to download the ACK file.                               |
|---------|-------------------------------------------------------------------------------|
| Step 11 | Check under the <b>Product Instances</b> tab to verify your device is listed. |
|         | Figure 6: Product Instances                                                   |
|         | Virtual Account: VA-Blackheart -                                              |
|         | General Licenses Product Instances Event Log                                  |

| General    | Licenses        | Product Instances     | Event Log    |                            |                           |           |
|------------|-----------------|-----------------------|--------------|----------------------------|---------------------------|-----------|
| Authorize  | e License-Enfor | ced Features          |              | Sear                       | rch by Name, Product Type | ٩,        |
| Name       |                 |                       | Product Type | Last Contact               | Alerts                    | Actions   |
| UDI_PID:ES | SR-6300-CON-K   | ; UDI_SN:FOC23032UWF; | 5900         | 2020-Sep-24 20:23:59 (Re:  | served Licenses)          | Actions - |
| UDI_PID:ES | SR-6300-CON-KS  | ; UDI_SN:SJC19700415; | 5900         | 2020-Sep-24 20:41:41 (Re:  | served Licenses)          | Actions - |
| UDI_PID:IR | 1101-K9; UDI_SI | N:FCW24150J0F;        | IR1100       | 2020-Jul-30 02:22:04       |                           | Actions - |
| UDI_PID:IR | 1833-K9; UDI_SI | N:FCW2420P0VB;        | M2M800       | 2020-Jul-07 20:15:11 (Rese | erved Licenses)           | Actions 👻 |
| UDI_PID:IR | 1835-K9; UDI_S  | N:FHH2416P00Z;        | M2M800       | 2020-Sep-30 01:01:21       |                           | Actions - |
| UDI_PID:IR | 8140H-P-K9; UD  | I_SN:FDO2420J786;     | CGR1000      | 2020-Sep-08 18:37:24       |                           | Actions 👻 |
|            |                 |                       |              |                            |                           |           |

Step 12

Import the ACK file from CSSM to your device using the command line interface.

### Importing the ACK file from CSSM to your Device

#### Procedure

**Step 1** Copy the ACK file from CSSM to your host laptop or usbflash device. In exec mode on the device:

#### Example:

```
Router#license smart import bootflash: ACK_sle
Import Data Successful
Router#
*Sep 1 21:12:58.576: %SIP-1-LICENSING: SIP service is Up. License report acknowledged.
*Sep 1 21:12:58.616: %SMART_LIC-6-POLICY_INSTALL_SUCCESS: A new licensing policy was
successfully installed
```

**Step 2** Verify Product Instance has imported the data

#### **Example:**

```
Router# show license usage
License Authorization:
Status: Not Applicable
network-advantage_250M (IR8100_P_250M_A):
Description: network-advantage_250M
Count: 1
Version: 1.0
Status: IN USE
Export status: NOT RESTRICTED
Feature Name: network-advantage_250M
Feature Description: network-advantage_250M
Enforcement type: NOT ENFORCED
```

**Step 3** Verify the license is in use.

#### **Example:**

```
Router# show license summary
License Usage:
 License
                                           Entitlement tag
                                                                       Count Status
                                                      _____
 network-advantage 250M (ir8100 P 250M A)
                                           1 IN USE
Router#
Router#show license all | beg Usage Reporting:
Usage Reporting:
 Last ACK received: Sep 01 21:12:58 2020 UTC
 Next ACK deadline: <none>
 Reporting Interval: 0 (no reporting)
 Next ACK push check: <none>
 Next report push: <none>
 Last report push: <none>
 Last report file write: <none>
Trust Code Installed: Sep 01 00:28:48 2020 UTC
```

## **Removing the Device from CSSM**

#### Procedure

Step 1

Navigate back to the product instances tab. Locate your device.

#### Figure 7: Product Instances

| erts Inventr | ory Convert to    | Smart Licensing Rep | orts Preferences On-Pren | Accounts Activity          |                    |                                      |              |           |           |
|--------------|-------------------|---------------------|--------------------------|----------------------------|--------------------|--------------------------------------|--------------|-----------|-----------|
| irtual Acco  | unt: DEFAU        | LT 🕶                |                          |                            | 1 Major            | <ol> <li>Minor</li> <li>2</li> </ol> | Informationa | al Hid    | de Alert: |
| General      | Licenses          | Product Instances   | Event Log                |                            |                    |                                      |              |           |           |
| Authorize    | License-Enforced  | Features            |                          | Searc                      | h by Name, Product | Гуре                                 |              |           | 0,        |
| Name         |                   |                     | Product Type             | Last Contact               | Al                 | erts                                 |              | Actions   |           |
| UDI_PID:IE-3 | 300-8U2X; UDI_SM  | N:FCW24030HD6;      | IE3000                   | 2020-Aug-14 12:25:07 (Res  | erved Licenses)    |                                      |              | Actions   | •         |
| UDI_PID:IE-3 | 400-8T2S; UDI_SN  | 1:FOC2330V02D;      | IE3000                   | 2020-Aug-14 12:14:00 (Res  | erved Licenses)    |                                      |              | Actions   | •         |
| UDI_PID:IE-3 | 400H-24T; UDI_SN  | V:FCW23200H5S;      | IE3000                   | 2020-Sep-24 07:43:31       |                    |                                      |              | Actions - | •         |
| UDI_PID:IR1  | 835-K9; UDI_SN:FF | HH2416P00Z;         | M2M800                   | 2020-Oct-01 05:48:27 (Rese | rved Licenses)     |                                      |              | Actions   | -         |
| UDI_PID:IR8  | 140H-P-K9; UDI_SI | N:FDO241519G8;      | CGR1000                  | 2020-Aug-12 17:14:56 (Res  | erved Licenses)    | Trans                                | fer          |           | - 1       |
| UDI_PID:IR8  | 140H-P-K9; UDI_SI | N:FDO2420J4ZK;      | CGR1000                  | 2020-Sep-24 21:01:56 (Res  | erved Licenses)    | Upda                                 | e Reserved   | Licenses. |           |
| UDI_PID:IR8  | 140H-P-K9; UDI_SI | N:FDO2420J64L;      | CGR1000                  | 2020-Sep-26 00:39:13       |                    | Remo                                 | ve           | $\geq$    |           |
| UDI PID:IR8  | 140H-P-K9; UDI SI | N:FDO2420J77G;      | CGR1000                  | 2020-Sep-08 22:10:30       |                    | _                                    | _            | Actions   |           |

Step 2Click on Actions beside your device, and from those options click Remove.The Confirm Remove Product Instance window appears.

Figure 8: Confirm Remove Product Instance

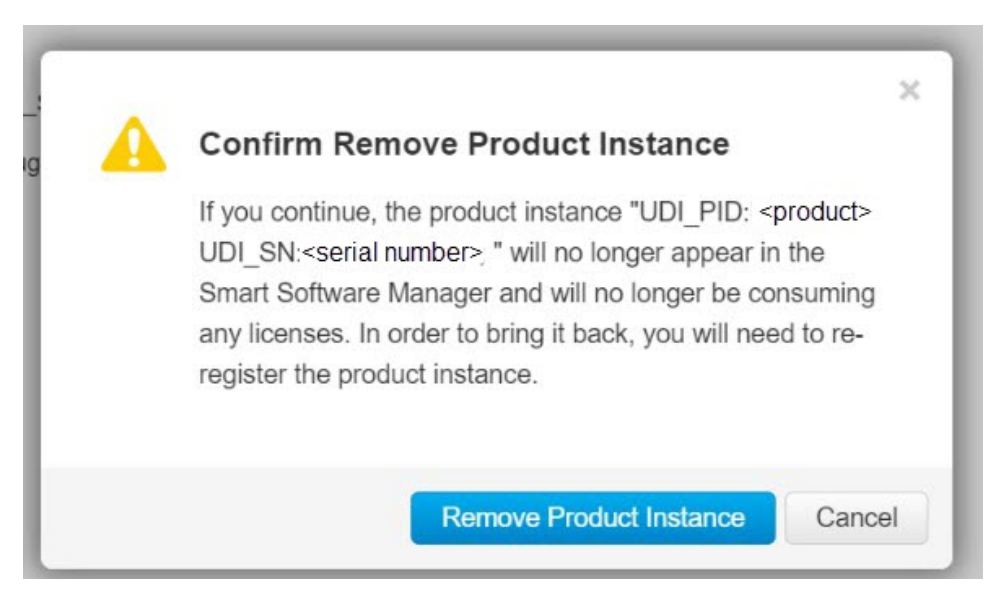

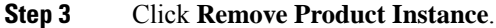

# License Installation Procedure - CSLU has No Access to CSSM

This procedure performs an online exchange of required information between the Router and CSLU. Refer to the following graphic for the flow of information:

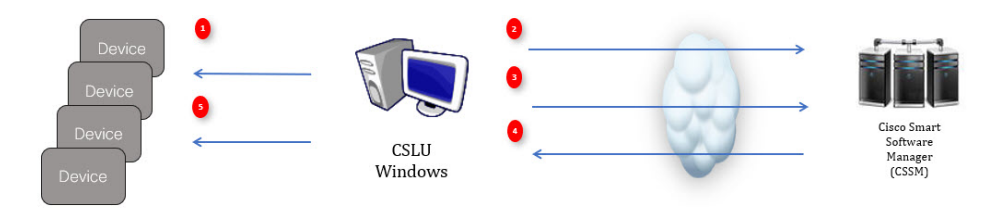

#### Procedure

- **Step 1** In CSLU, identify the devices that require an AuthCode, and initiate the request. An AuthCode file is created.
- **Step 2** Export the AuthCode file to CSSM.
- **Step 3** Upload the AuthCode to CSSM SA/VA account.
- **Step 4** Export the AuthRequestAuthcode file to CSLU.
- Step 5Upload ACK file or AuthRequestAuthCode

## Procedure when devices are connected to the CSLU

First, perform these steps on the router using the CLI to get a license UDI:

#### Procedure

- **Step 1** Open the Cisco Smart License Utility (CSLU).
- **Step 2** Navigate to the **Product Instances** tab, then click on the UDI.

#### Figure 9: Select UDI

| Produc   | :tInstances Edit Help                    |                          |               |        |
|----------|------------------------------------------|--------------------------|---------------|--------|
|          |                                          |                          |               | Logout |
|          | Inventory Preferences                    |                          |               |        |
|          |                                          |                          |               | _      |
| Produ    | uct Instances                            |                          |               |        |
| Add      | Single Product Actions for Selected      | Refresh Product Instance | List          |        |
| Ξ        | Name                                     | Last Contact             | Alerts        |        |
|          | Filter By Host/IP, SN or PID             | Filter By Last Contact   | Filter By Ale | erts   |
|          | UDI_PID:IR8140H-P-K9; UDI_8N:FDO2420J64L | 29-Sep-2020 18:27        | COMPL<br>SSM  | .E'    |
| <b>~</b> | UDI_PID:IR1835-K9; UDI_SN:FHH2416P00Z    | -never-                  |               |        |
|          |                                          |                          |               | Þ.     |
| _        |                                          |                          |               |        |

#### Step 3 The Edit Single Product Instance window appears.

#### Figure 10: Edit Single Product Instance

| Proc | uct instances                                      | Edit Single Product Instance              |                       |                                    |
|------|----------------------------------------------------|-------------------------------------------|-----------------------|------------------------------------|
| 24   | Single Product Actions for Selected. Petresh Produ | Lot onge river interes                    |                       |                                    |
|      | Note                                               | Details                                   | General               |                                    |
|      | Frites the Head DP, TAN AN PRO                     | Heat<br>172.27.568.75                     | Host Identifier       |                                    |
|      | NDL MD WITHON A HAL NOL IN FOOTBUILD               | Crist Aude                                | MAC Address           | DLC request cents/CBIM             |
| ٥    | UCCPORTED/00.00C0070404109102                      | Resert                                    | SUM                   | Usage report from product instance |
|      | UDL PED PRESS VX UDL BHFCWOHTPITE                  | CONVECTMENTE<br>CSLM Initiated - REST API | +0<br>ESR-6300-CON-K9 | Usage report uptoadeut to CSSM     |
|      | UDI, PETRINA 8300 COMMIT. UDI, SM/TOC23032.04      |                                           | F0C230321644          | Usings report uploaded to CSEM     |
|      |                                                    |                                           | VD                    | dama per page - 6 - 4 - 4 -        |
| -    |                                                    |                                           | Uub                   | -                                  |
|      |                                                    |                                           |                       |                                    |

Step 4The Edit Multiple Devices window appears. Supply your account password and click Save.Figure 11: Edit Multiple Devices

| Device                                                   | Last Contacted                              |                                                   | Alerts           |               |
|----------------------------------------------------------|---------------------------------------------|---------------------------------------------------|------------------|---------------|
| Filter By Host1P, SN or PID                              | Filter Ry Last Contacted                    |                                                   | Filter Ry Alarts |               |
| 172.27.167.69<br>SN: FCW2150TH0F<br>PID: IR1101-K9       | Edit Multiple Devices                       |                                                   | aport from pro   | duct instance |
| 172.27.167.58<br>SN: FCW24160HHE<br>PID: IR1101-K9       | Details<br>Host<br>172.227.167.71           | Unique Device Identifier (UDI)<br>Host Identifier | opart from pro   | duct instance |
| 172.27.167.56<br>SN: FCW24150JBK<br>PID: IR1101-K9       | User Name<br>admin<br>Password              | MAC Address                                       | epert from pro   | duct instance |
| 172.27.167.71<br>SN: FOC23032UVB<br>PID: ESR-6300-CON-K9 | Connect Method<br>CSLU Initiated - REST API | PD<br>ESR-6300-CON-K9                             | sport from pro   | duct instance |
| 172.27.167.70<br>SN: FOC23232KC7<br>PID: ESR-6300-CON-K9 |                                             | FOC23032UVB                                       | eport from pro   | duct instance |
|                                                          |                                             | UUD                                               |                  |               |
|                                                          | Save Cancel                                 |                                                   |                  |               |

**Step 5** In the **Product Instances** window, click on the **Actions for Selected Devices** Tab.

#### Figure 12: Actions for Selected Devices

| <b>C</b> | sco Smart | t License Ublity        |                                         |                        |                                            |
|----------|-----------|-------------------------|-----------------------------------------|------------------------|--------------------------------------------|
| CSU      | Produc    | tInstances Edit Help    |                                         |                        |                                            |
|          |           | Inventory               | Preferences                             |                        |                                            |
|          | Prod      | uct instances           |                                         |                        |                                            |
|          | Add       | Single Product          | Actions for Selected Refresh Product In | istance List           |                                            |
| CS.      | •         | Name 🕇                  | Remove                                  | Last Contact           | Alerts                                     |
|          |           | Filter By HostVP, SN or | Edt                                     | Filter By Last Contact | Filter By Alerts                           |
|          |           | UDI_PID1R1835-K9; U     | Collect Usage                           | 16-0tF2020 11:37       | OMPLETE Usage report from product instance |
|          | ٥         | UDI_PID:IR8140H-P-K     | Authorization Code Request              | 12-0t-2020 16-25       | COMPLETE DLC request sent to CSSM          |
|          |           | UDI_PIDIR1835-K9; U     | DL_SNFCW2417P176                        | 08-Qct-2020 09.47      | COMPLETE: Usage report uploaded to CSSM    |

**Step 6** Select Authorization Code Request.

Step 7 The Authorization Request Information window appears. Read the contents and then click Accept.

L

Figure 13: Authorization Request Information

# Authorization Request Information

This operation will download an authorization request file for the devices that have been selected. Once this file is downloaded please:

- 1. Upload the file to CSSM.
- After uploading to CSSM you will be able to download the file containing the authorization codes for devices you selected.
- Please upload this file using the "Upload From CSSM" menu option to apply the authorization codes for the devices.

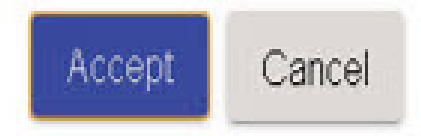

**Step 8** The CSLU downloads a Authorization Request file to your laptop. Click **Save**.

#### Figure 14: Authorization Request File

| Cisco Smart License Utility                                     |                            |                |        |                                                                |
|-----------------------------------------------------------------|----------------------------|----------------|--------|----------------------------------------------------------------|
| blobcfile:///ed160eab-5216-4c02-a3f0-21249da01f89               |                            |                |        |                                                                |
| 🖉 🔒 🖌 s.t                                                       |                            | • 4 Search SLE | ٩      |                                                                |
| Organize • New folder                                           |                            |                | # • 0  |                                                                |
| 🖈 Favorites 📩 Name                                              | Date modified Type         | Size           |        |                                                                |
| Desktop     AuthRequest     Downloads                           | 9/17/2020 1:27 AM CSV File | 1 KB           |        |                                                                |
| E Recent Places                                                 |                            |                |        |                                                                |
| 📜 Libraries                                                     |                            |                |        |                                                                |
| Documents E                                                     |                            |                |        |                                                                |
| Music                                                           |                            |                |        | Alerts                                                         |
| Videos                                                          |                            |                |        | Filter By Alerts                                               |
| Computer Local Disk (C) KINSTON (F)                             |                            |                |        | COMPLETE DLC request sent to CSSM                              |
|                                                                 |                            |                |        |                                                                |
| File name: AuthRequest_Aventus<br>Save as type: All Files (*.*) |                            |                |        | <ul> <li>COMPLETERACION/edgement received from CSSM</li> </ul> |
| Hide Folders                                                    |                            | Save           | Cancel | Items per page: 5 	 ▼ 1−2 of 2  < <                            |

## **Exporting the AuthRequest File to CSSM**

The next step is to take the Authorization Request file you just saved, and export it into Cisco Smart Software Manager (CSSM).

Launch CSSM.

Click on the Inventory Tab, select your Virtual Account.

#### Procedure

Step 1 Click on the **Product Instances** Tab.

Step 2 Click on Authorize License-Enforced Features.

Figure 15: Authorize License-Enforced Features

| Cisco Software Central                                                                                                    |                                                                                                    | cisco                                                                                                    |                              |                                                                   | Q | (EM) | ⊕ <sup>US</sup><br>EN |
|----------------------------------------------------------------------------------------------------|----------------------------------------------------------------------------------------------------|----------------------------------------------------------------------------------------------------|------------------------------|-------------------------------------------------------------------|---|------|-----------------------|
| Cisco Software Central > Smart Software Lice                                                                                                    | nsing                                                                                                    |                                                                                                    |                              | 🛍 SA-IOT-Polaris 👻                                                |   |      |                       |
| Smart Software Licensin                                                                                                    | g                                                                                                    |                                                                                                    |                              | Feedback Support Help                                             |   |      |                       |
| Alerts   Inventory   Convert to Smart Licen                                                                                                    | sing Reports Preferences On-Prem Act                                                                                                    | counts Activity                                                                                                    |                              |                                                                   |   |      |                       |
| Virtual Account: VA Blackheart *                                                                                                    | 1                                                                                                    |                                                                                                    | <b>0</b> M                   | ijor 🚯 Minor Hide Alerts                                          |   |      |                       |
| virtual Account. VA-Diackingant -                                                                                                    |                                                                                                    |                                                                                                    |                              |                                                                   |   |      |                       |
| General Licen 2 Product In                                                                                                    | stances Event Log                                                                                                    |                                                                                                    |                              |                                                                   |   |      |                       |
| General License-Enforced Features                                                                                                    | stances Event Log                                                                                                    | Search by                                                                                                    | Name, Product Type           | ٩                                                                 |   |      |                       |
| General License-Enforced Features.<br>Name                                                                                                    | Stances Event Log                                                                                                    | Search by<br>Last Contact                                                                                                    | Name, Product Type<br>Alerts | Q.<br>Actions                                                     |   |      |                       |
| General License-Enforced Features.<br>Name<br>UDL_PID.ESR-4300-CON-XX, UDL_SN-FOC                                                                                                    | stances Event Log Product Type 23032UVB; 5900                                                                                                    | Zearch by<br>Last Contact<br>2020-Aug-26 00 37 52                                                                                                    | Name, Product Type<br>Alerts | Q<br>Actions<br>Actions •                                         |   |      |                       |
| Central LLong Product II Central LLong Product II Authorize License Enforced Features Name UD_PD ESR-4306_CON-R2_UD_UNF70C UD_PD ESR-4306_CON-R2_UD_UNF70C                                                                                                    | Stances Event Log Product Type 2002/UVB: 5900 201220XC7: 5900                                                                                                    | Bearch by<br>Last Contact<br>2020-Aug-28 01:10:34                                                                                                    | Name, Product Type<br>Alerts | Q<br>Actions<br>Actions +<br>Actions +                            |   |      |                       |
| Common Development     Common Development     Common Developmen     | Event Log     Product Type     S000     223220C77     5000     f     Int100                                                                                                    | Search by<br>Last Centact<br>2020-Aug-26 00 37 52<br>2020-Aug-26 01:10 34<br>2020-Aug-26 10:10 34                                                                                                    | Name, Product Type<br>Alerts | Q<br>Actions<br>Actions +<br>Actions +                            |   |      |                       |
| General Lines 20 Products     General Lines 20 Products     Authorise Linese Enforced Features     Name     UIL_PD_ESR-8300-COH-R2_UD_ENFOC     UD_PD_ESR-8300-COH-R2_UD_ENFOC     UD_PD_ENF0A00-COH-R2_UD_ENFOC     UD_PD_ENF0A00-COH-R2_UD_ENFOC     UD_PD_ENF0A00-COH-R2_UD_ENFOC     UD_PD_ENF0A00-COH-R2_UD_ENFOC     UD_PD_ENF0A00-COH-R2_UD_ENFOC     UD_PD_ENF0A00-COH-R2_UD_ENF0C     UD_PD_ENF0A00-COH-R2_UD_ENF0C     UD_ENF0A00-COH-R2_UD_ENF0C     UD_ENF0A00-COH-R2_UD_ENF0C     UD_ENF0C     | Stances     Event Log     Product Type 200370/VE 9900 202220/C7: 9900 F; #1100 KK #1110                                                                                                    | Stearch by           Last Contact           2020-Aug-26 00 37 52           2020-Aug-26 01 37 52           2020-Aug-26 01 32           2020-Aug-26 01 32           2020-Aug-26 01 22 04           2020-Aug-24 02 22 04           2020-Aug-24 02 22 04                                                                                                    | Name, Product Type<br>Alerts | Q<br>Actions +<br>Actions +<br>Actions +<br>Actions +             |   |      |                       |
| Central Local Product In Central Local Product In Control Control Contro Control Control Control Cont | Mances Event Log<br>Product Type<br>2022/VMR 5000<br>F. III 1150<br>K. IR1150<br>K. IR1150                                                                                                    | Bearch by<br>Last Contact<br>2020-May-28 00 7 52<br>2020-May-28 01 7 54<br>2020-Ma 00 02 22 04<br>2020-Ma 00 02 22 04<br>2020-Ma 10 12 12 14<br>2020-Ma 10 11 15 19                                                                                                    | Name, Product Type<br>Alerts | Actions +<br>Actions +<br>Actions +<br>Actions +<br>Actions +     |   |      |                       |
| One with Local Public State 1         Product Is           One with Local End Forced Features.         Name           Up - ND ESR 4300 COH AR: UD_SKF00         Up - ND ESR 4300 COH AR: UD_SKF00           UD ND ESR 4300 COH AR: UD_SKF00         UD_SKF00           UD ND ESR 4300 COH AR: UD_SKF00         UD_SKF00           UD ND ESR 4300 COH AR: UD_SKF00         UD_SKF00           UD ND INTERSK_UD_SKF00         UD_SKF00           UD ND INTERSK_UD_SKF00         UD_SKF000           UD ND INTERSK_UD_SKF000         UD_SKF000           UD ND INTERSK_UD_SKF000         UD_SKF000           UD ND INTERSK_UD_SKF000         UD_SKF0000           UD ND INTERSK_UD_SKF0000         UD_SKF0000           UD ND INTERSK_UD_SKF0000         UD_SKF0000           UD ND INTERSK_UD_SKF0000         UD_SKF0000           UD ND INTERSK_UD_SKF0000         UD_SKF00000           UD ND INTERSK_UD_SKF0000         UD_SKF000000           UD ND INTERSK_UD_SKF000000         UD_SKF0000000                                                                                                    | Atlances Event Log<br>Product Type<br>2002/UNE 9900<br>2002/2007, 8000<br>FC 81150<br>FC 81150 | Stearch by           Last Context           2020-Aug-26 60 37 52           2020-Aug-26 10 10 34           2020-Aug-26 10 10 34           2020-Aug-26 20 10 32           2020-Aug-26 20 10 32           2020-Aug-26 10 10 34           2020-Aug-26 10 10 34           2020-Aug-26 10 10 34           2020-Aug-26 10 10 34           2020-Aug-26 10 10 34           2020-Aug-26 10 40 42 41           2020-Aug-26 10 40 45 11           2020-Aug-26 10 40 45 11 | Name, Product Type<br>Alerts | 9,<br>Actions<br>Actions =<br>Actions =<br>Actions =<br>Actions = |   |      |                       |

The Authorize License-Enforced Features window appears.

| o Softy | a .                                 |                                                           | also de                               |                                      |                                        | -              | 0 | EM    |
|---------|-------------------------------------|-----------------------------------------------------------|---------------------------------------|--------------------------------------|----------------------------------------|----------------|---|-------|
| 00 0011 | Authorize License-Enfor             | ced Features                                              |                                       |                                      |                                        | ×              |   | Carly |
|         | STEP 1                              | STEP 2                                                    | STEP 3                                | STEP 4                               |                                        |                |   |       |
|         | Enter Request Code                  | Select Licenses                                           | Review and confirm                    | Authorization Code                   |                                        |                |   |       |
|         | Choose Devices                      |                                                           |                                       |                                      |                                        |                |   |       |
|         | Some advanced or export-control     | led features must be licensed in a                        | dvance, before they can be enabled    | on the device. After the license     | s are reserved, an authorization cod   | le is uploaded |   |       |
|         | Generating an authorization code he | is. Learn More<br>ine is only required for devices that d | o not connect to the Smart Software I | fanager directly, or through the Cis | co Licensing Manager, to report the fe | atures they    |   |       |
|         | need.                               |                                                           |                                       |                                      |                                        |                |   |       |
|         | Single Device                       | ~                                                         |                                       |                                      |                                        |                |   |       |
|         | Single Device<br>Multiple Devices   |                                                           | 1                                     |                                      |                                        |                |   |       |
|         |                                     |                                                           |                                       |                                      |                                        |                |   |       |
|         | OOD.                                |                                                           |                                       |                                      |                                        |                |   |       |
|         | Serial Number:                      |                                                           |                                       |                                      |                                        |                |   |       |
|         | PID:                                |                                                           |                                       |                                      |                                        |                |   |       |
|         | Version ID:                         |                                                           |                                       |                                      |                                        |                |   |       |
|         | Lines ID.                           |                                                           |                                       |                                      |                                        |                |   |       |
|         | Host ID.                            |                                                           |                                       |                                      |                                        |                |   |       |
|         | MAC Address:                        |                                                           |                                       |                                      |                                        |                |   |       |
|         | MAC Address:<br>Virtual ID/SI (VI)  |                                                           |                                       |                                      |                                        |                |   |       |
|         | MAC Address:                        |                                                           |                                       |                                      |                                        | Cancel Next    |   |       |

#### Figure 16: Authorize License-Enforced Features

**Step 3** Choose **Multiple** or **Single** devices from the pull-down.

**Step 4** The window changes to an option to select a device file. Click on **Choose File**.

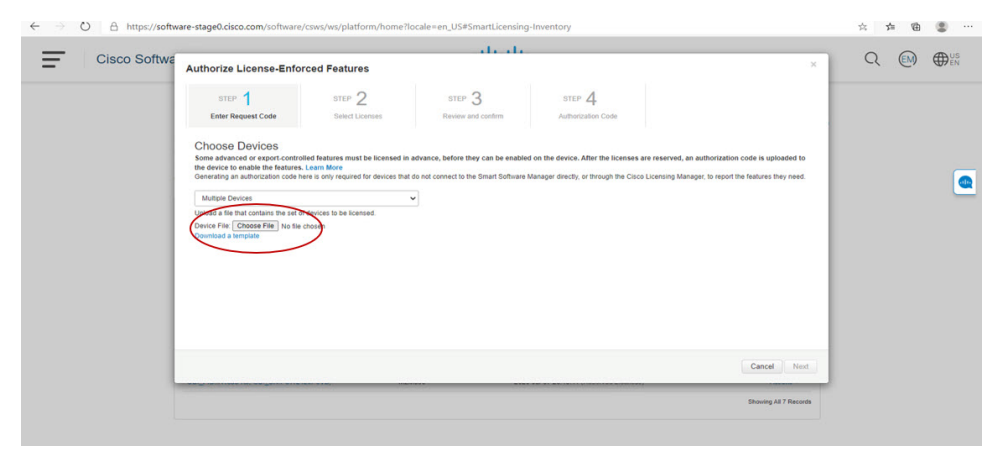

**Step 5** A popup window opens to navigate to where you saved your Authorization Request file on your laptop.

| File Home Share View                                                                                                    |                                    |                      |                                       |                                                         | ^ ? |
|----------------------------------------------------------------------------------------------------|------------------------------------|----------------------|---------------------------------------|---------------------------------------------------------|-----|
| Pin to Quick<br>access<br>Copy Paste<br>Clipboard                                                                                                    | Move<br>to * Copy<br>to * Organize | New<br>folder<br>New | I Gpen →<br>I Edit<br>Bistory<br>Open | Select all<br>Select none<br>Invert selection<br>Select |     |
| $\leftarrow \rightarrow$ $\checkmark$ $\bigstar$ This PC $\Rightarrow$ Downloads                                                                                                    |                                    |                      | ✓ Ö Searc                             | h Downloads                                             | Q   |
| <ul> <li>OneDrive</li> <li>Pictures</li> <li>Saved Games</li> <li>Searches</li> <li>Videos</li> <li>This PC</li> <li>3D Objects</li> <li>Documents</li> <li>Downloads</li> <li>Music</li> <li>Pictures</li> <li>Videos</li> <li>Videos</li> </ul> | Auth_Request.xlsx                  |                      | Select a                              | file to preview.                                        |     |
| 1 item                                                                                                    | v <                                | >                    |                                       |                                                         |     |

#### Figure 17: Open File Navigation Window

- **Step 6** Select your file, and then click **Open**.
- **Step 7** The authorization file loads, and the window changes to present your devices.

#### Figure 18: Present Devices

|                                | a ha h                                                                                                    |                 |                                                                               |                                                                                  |                                                   |  |  |  |  |
|--------------------------------|----------------------------------------------------------------------------------------------------|-----------------|-------------------------------------------------------------------------------|----------------------------------------------------------------------------------|---------------------------------------------------|--|--|--|--|
| Cisco Software Central         | Authorize License-Enforced Features                                                                                                    |                 |                                                                               |                                                                                  |                                                   |  |  |  |  |
|                                | STEP                                                                                                    | STEP 2          | STEP 3                                                                        | STEP 4                                                                           |                                                   |  |  |  |  |
|                                | Enter Request Code                                                                                                    | Select Licenses | Review and confirm                                                            | Authorization Code                                                               |                                                   |  |  |  |  |
|                                | Choose Devices<br>Some advanced or expect cont<br>the device to exact the feature<br>Central as a utilitation code<br>med.<br>Multiple Devices<br>Updows a fee that contains the is<br>Device File (Choose File Ant) |                 | advance, before they can be enabled<br>It do not connect to the Smart Softwar | I on the device. After the licenses at<br>e Manager directly, or through the Cis | re reserved, an authorization code is uploaded to |  |  |  |  |
|                                | Device                                                                                                    |                 | SI                                                                            | atus                                                                             |                                                   |  |  |  |  |
|                                | Device                                                                                                    |                 |                                                                               | Select Status                                                                    | ~                                                 |  |  |  |  |
| SN PH40416P00Z<br>PD: REISS-K9 |                                                                                                    |                 | c                                                                             | V Success                                                                        |                                                   |  |  |  |  |
|                                | Selected 1                                                                                                    |                 |                                                                               |                                                                                  | Success: 1 Errors: 0                              |  |  |  |  |
|                                |                                                                                                    |                 |                                                                               |                                                                                  | Cancel Next                                       |  |  |  |  |

- Step 8 When successful, click Next.
- Step 9 The Select Licenses Tab opens.

#### Figure 19: Select Licenses

|              |                                      |                                             |                              | 0 0      | (D) IIS      |                     |                      |        |            |
|--------------|--------------------------------------|---------------------------------------------|------------------------------|----------|--------------|---------------------|----------------------|--------|------------|
| Cisco Softwa | Authorize License-Enforced Features  |                                             |                              |          |              |                     |                      | C (EM) | <b>WEN</b> |
|              | STEP 1 🗸                             | STEP 2                                      | STEP 3                       |          | STEP 4       |                     |                      |        |            |
|              | Enter Request Code                   | Select Licenses                             | Review and confirm           |          | Authorizatio | n Code              |                      |        |            |
|              | Select the Licenses to Enabler       | the Features                                |                              |          |              |                     |                      |        |            |
|              | Select the set of licenses that will | I enable the desired features. The licenses | s will be reserved on the de | rvices   |              |                     | 8 V 8 19             |        |            |
|              | Licente                              |                                             | P                            | urchased | Available    | Quantity par Davice | Device Selected: 2   |        | 6          |
|              | ESR6300_HSEC_License                 |                                             |                              | 12       | 30           | 1                   | 2                    |        | C          |
|              | IR 1800 HSEC                         |                                             |                              | 10       | 10           | 0                   | 0                    |        |            |
|              |                                      | annen annen y 200 ge anane an anyjour       |                              |          |              |                     |                      |        |            |
|              |                                      |                                             |                              |          |              |                     |                      |        |            |
|              |                                      |                                             |                              |          |              |                     |                      |        |            |
|              |                                      |                                             |                              |          |              |                     |                      |        |            |
|              |                                      |                                             |                              |          |              |                     |                      |        |            |
|              |                                      |                                             |                              |          |              |                     |                      |        |            |
|              |                                      |                                             |                              |          |              |                     | Cancel Back Next     |        |            |
|              | and and the second second            |                                             |                              |          |              |                     | Charles All 7 Decemb |        |            |
|              |                                      |                                             |                              |          |              |                     |                      |        |            |

# Step 10 Under Quantity per Device, enter the number you wish. Figure 20: Enter Number

| Cisco Softwa |                                                                  |                                                |                               |            |              |                     |                                      |     |
|--------------|------------------------------------------------------------------|------------------------------------------------|-------------------------------|------------|--------------|---------------------|--------------------------------------|-----|
|              | Authorize License-Enfo                                           | rced Features                                  |                               |            |              |                     |                                      |     |
|              | step 1 🗸                                                         | STEP 2                                         | STEP 3                        |            | STEP         | L.                  |                                      |     |
|              | Enter Request Code                                               | Select Licenses                                | Review and confir             | 71         | Authorizatio | in Code             |                                      |     |
|              | Select the Licenses to Enabled                                   | the Features                                   |                               |            |              |                     |                                      |     |
|              | Select the set of licenses that will                             | I enable the desired features. The lid         | censes will be reserved on th | ne devices |              |                     |                                      |     |
|              | License                                                          |                                                |                               | Purchased  | Available    | Quantity per Device | Device Selected. 2<br>Total Quantity |     |
|              | ESR6300_HSEC_License<br>HSEC license required for authroized out | normers exceeding 2505/bps enabled with encry  | ption                         | 32         | 30           | 1                   | 2                                    |     |
|              | IR1800 HSEC                                                      |                                                |                               | 10         | 10           | 0                   | 0                                    |     |
|              | House and a required for automatical con                         | control incoming according to a set of the set |                               |            |              |                     |                                      |     |
|              |                                                                  |                                                |                               |            |              |                     |                                      |     |
|              |                                                                  |                                                |                               |            |              |                     |                                      |     |
|              |                                                                  |                                                |                               |            |              |                     |                                      |     |
|              |                                                                  |                                                |                               |            |              |                     |                                      |     |
|              |                                                                  |                                                |                               |            |              |                     |                                      |     |
|              |                                                                  |                                                |                               |            |              |                     |                                      |     |
|              |                                                                  |                                                |                               |            |              |                     |                                      | _   |
|              |                                                                  |                                                |                               |            |              |                     | Cancel Back No                       | at  |
|              |                                                                  |                                                |                               |            |              |                     |                                      |     |
|              |                                                                  |                                                |                               |            |              |                     | Showing All 7 Reco                   | rds |
|              |                                                                  |                                                |                               |            |              |                     |                                      |     |
|              |                                                                  |                                                |                               |            |              |                     |                                      |     |

**Step 11** If CSSM cannot identify your device from the identifying information, you can select it manually.

#### Figure 21: Select a Device Type

| Cisco Softwa                                                                                                    |                               |                                                                                                    |                       |   |
|----------------------------------------------------------------------------------------------------|-------------------------------|----------------------------------------------------------------------------------------------------|-----------------------|---|
| CISCO SUITWA                                                                                                    | Authorize License-Enforced Fe | CC CMY WYEN                                                                                                    |                       |   |
| STEP 1 🗸                                                                                                    |                               | Select a Device Type ×                                                                                                    |                       |   |
|                                                                                                    | Enter Request Code Se         | Some devices could not be identified based on the identifiers provided.<br>Please select a device type.                     |                       |   |
| Select the Licenses to Enabled the Feature Select the set of licenses that will enable the                                                          |                               | Device Type:                                                                                                    |                       |   |
|                                                                                                    |                               | Unidentified Devices:                                                                                                    | Device Selected: 2    |   |
|                                                                                                    | License                       | Device                                                                                                    | Total Quantity        |   |
| ESR6300_HSEC_License<br>HSEC Reven required for authorized continues enceen<br>IR1800 HSEC<br>HSEC Reven explained for authorized continents enceen |                               | Search                                                                                                    | 2                     | _ |
|                                                                                                    |                               | SN: FOC23032UV8<br>PID: ESR-4300-CON-K9                                                                                     | 0                     |   |
|                                                                                                    |                               | SN: FOC33232KC7                                                                                                    |                       |   |
|                                                                                                    |                               | Selected: 2<br>If you want to enable features on different types of devices, you must perform this operation separately for |                       |   |
|                                                                                                    |                               | each type. Continue Cancel                                                                                                  |                       |   |
|                                                                                                    |                               |                                                                                                    | Cancel Back Next      |   |
|                                                                                                    |                               |                                                                                                    | Showing All 7 Records |   |

# Step 12 Click Continue, and the window changes to Review and Confirm. Figure 22: Review and Confirm

|                        | , alcale .                                               |                                        |                              |                              |                           |          |  |  |
|------------------------|----------------------------------------------------------|----------------------------------------|------------------------------|------------------------------|---------------------------|----------|--|--|
| Cisco Software Central | Authorize License-Enfo                                   | rced Features                          |                              | ×                            |                           |          |  |  |
|                        | STEP 1 🗸                                                 | STEP $2 \checkmark$<br>Select Licenses | STEP 3<br>Review and confirm | STEP 4<br>Authorization Code |                           |          |  |  |
|                        | Devices                                                  |                                        |                              |                              |                           | - 1      |  |  |
|                        | Device                                                   |                                        | C                            | Device Type                  |                           |          |  |  |
|                        | Device                                                   |                                        |                              | Select Device Type           |                           | *        |  |  |
|                        | SN: FHH2416P00Z<br>PID: IR1835-K9                        |                                        | 8                            | 819 routing pids             |                           |          |  |  |
|                        | Selected: 1                                              |                                        |                              |                              |                           |          |  |  |
|                        | License                                                  |                                        | 01                           | uantity per Device           | Total Quantity to Reserve |          |  |  |
|                        | IR1800 HSEC<br>HSEC liberar required for authority custo | ans noveding 250Mps maked with encrypt | 30<br>30                     |                              | 1                         |          |  |  |
|                        |                                                          |                                        |                              |                              | Cancel Back Reserve       | Licenses |  |  |

Step 13 Click on Reserve Licenses, and CSSM generates feature authorization codes.

| Figure 23: | Feature | Authorization | Codes |
|------------|---------|---------------|-------|
|------------|---------|---------------|-------|

| Authorize License-Enfor                                                                                                    | ced Features                                                                                                    | STEP 3                                                                                                    |                                                                                                    | ×                                                                                                    |  | CM HEN                                                      |  |
|----------------------------------------------------------------------------------------------------|----------------------------------------------------------------------------------------------------|----------------------------------------------------------------------------------------------------|----------------------------------------------------------------------------------------------------|----------------------------------------------------------------------------------------------------|--|-------------------------------------------------------------|--|
| STEP 1 ~<br>Enter Request Code                                                                                                    | STEP 2 ✓                                                                                                    | STEP 3                                                                                                    |                                                                                                    |                                                                                                    |  |                                                             |  |
| Enter Request Code                                                                                                    | STEP 1 - STEP 2 - STEP 3 - STEP 4                                                                                                   |                                                                                                    |                                                                                                    |                                                                                                    |  |                                                             |  |
| Enter Request Code Delect Learnes Review and confirm Authorization Code Feature Authorization Codes Have Been Generated                                                                                                    |                                                                                                    |                                                                                                    |                                                                                                    |                                                                                                    |  |                                                             |  |
| Feature authorization codes hav                                                                                                    |                                                                                                    |                                                                                                    |                                                                                                    |                                                                                                    |  |                                                             |  |
| Download Authorization Codes                                                                                                    |                                                                                                    |                                                                                                    |                                                                                                    |                                                                                                    |  |                                                             |  |
| If you are unity the Cost Control Using Using the first is the which, it is enable the Address on your decost.<br>If you are configured the stress activity, and the first is the which the Address of your decost.<br>If you are configured the stress activity, and the first is the configured to the decost. Then enter the code with the Smart Lowering settings of that device, to exame the<br>To team how to enter this code, see the configuration goals for the product. |                                                                                                    |                                                                                                    |                                                                                                    |                                                                                                    |  |                                                             |  |
|                                                                                                    |                                                                                                    |                                                                                                    |                                                                                                    | Close                                                                                                    |  |                                                             |  |
|                                                                                                    |                                                                                                    |                                                                                                    |                                                                                                    | Showing All 7 Records                                                                                                    |  |                                                             |  |
|                                                                                                    | reaute autoroadulis toes ner<br>If you are using the Cisco Lice<br>If you are configuring the evi-<br>To learn how to enter the col | reader autorization costs services (presented out in encoder, and the service) of the encoder.<br>If you are configuring the devices directly, even the file, cosy the<br>if you are configuring the devices directly, even the file, cosy the<br>to learn how to enter this code, see the configuration guide for the<br>services of the service of the code, see the configuration guide for the<br>services of the services of the se | Assess and an advanced one in one have been generalized to de a deviced, and the deviced and and and an advanced and advanced and advanced and advanced advanced a | Proceedings of the service of endergy and the first endergy and the service of the service. The service of the service of the |  | Provide and endowed note note note note note note note note |  |

 Step 14
 Click Download Authorization Codes, and a window opens to navigate to where you wish to save the codes.

 Figure 24: Save Authorization Code

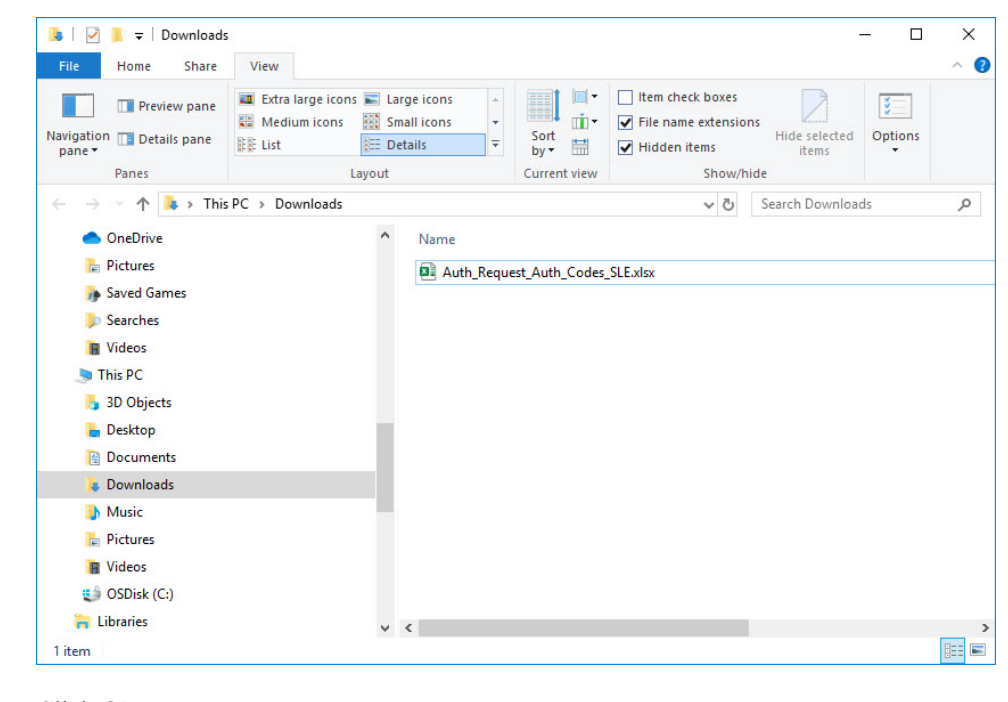

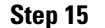

Click Ok.

## **Uploading the Authorization Request Code file into CSLU**

Procedure

**Step 1** Open the Cisco Smart License Utility (CSLU).

 Step 2
 Navigate to Product Instances, and then select Upload From Cisco.

 Figure 25: Upload From Cisco

#### Cisco Smart License Utility CSLU Product Instances Edit Help Download All Product Instance List Ctrl+S Upload Product Instance List Ctrl+U Send All To Cisco Ctrl+Enter Chil+Shift+S Upload From Cisco Ctrl+Shift+U Product Instances Add Single Product Actions for Selected... Refresh Product Instance List Name Last Contact Filter By Host/IP, SN or PID Filter By Alerts Filter By Last Contac UDI\_PID:IR8140H-P-K9; UDI\_SN/FD02420J64L 30-Sep-2020 11:02 COMPLETE: DLC request sent to CSSM COMPLETE Acknowledgement received from CSSM UDI\_PID:IR1835-K9; UDI\_SN/FHH2416P00Z 30-Sep-2020 11:03 Items per page: 5 $\bullet$ 1 – 2 of 2 $|\langle \langle \rangle \rangle$

**Step 3** There are two options to load your file. **Drag and Drop**, or **Browse** to where you saved your file. This example shows Browse.

#### Figure 26: Browse to File

| 12 Developer                                                                                                    | - <b>D X</b>                                                                                                    |                                             |
|----------------------------------------------------------------------------------------------------|----------------------------------------------------------------------------------------------------|---------------------------------------------|
| V T Downloads                                                                                                    |                                                                                                    |                                             |
| Proteck pane     Preview pane     Preview pane     P | Tem direct beers     Tem and extensions     Tem and extensions     Tem and extensions     Tem and extensions     Tem and extensions     Tem and extensions     Tem and extensions |                                             |
| → ↑ > This PC > Downloads                                                                                                    |                                                                                                    |                                             |
| OneDrive     Name     Neme                                                                                                    |                                                                                                    |                                             |
| Send Games     Auth_Request_A     Send Here     This PC                                                                                                    | uth_Cordes_SLE.stax                                                                                                    | Allerts 🕈<br>Filter By Allerts              |
| 3 20 Objects<br>Desktop<br>Documents                                                                                                    |                                                                                                    | COMPLETE Usage report from product instance |
| Downloads     Music     C     Pictures     Videos                                                                                                    |                                                                                                    | COMPLETE Usage report from product instance |
| Qi OSDisk (C)<br>€ Ubranies v < n<br>PRC HETHVTPR#                                                                                                    | rop a File                                                                                                    | COMPLETE Usage report from product instance |
| 172.27.167.71<br>SN: FOC23032UVB<br>PID: ESR-5309-CON-K9                                                                                                    |                                                                                                    | COMPLETE Usage report from product instance |
| 172.27.167.68<br>SN: FOC23232KC7<br>PID: ESR-6300-CON-K9                                                                                                    | 28-Aup-2020 19 01                                                                                                    | COMPLETE Usage report from product instance |
|                                                                                                    |                                                                                                    |                                             |

**Step 4** Select your authorization code file, and then click **Open**. The system uploads the authorization code file, then a successful upload message appears.

#### Figure 27: Successful Upload

| moduct inst                            | mons                                                      |                                                                  |                                                           |  |
|----------------------------------------|-----------------------------------------------------------|------------------------------------------------------------------|-----------------------------------------------------------|--|
| Add Single i                           | notuct Actions for Selected Perfect Populat Instance List |                                                                  |                                                           |  |
| E Kan                                  |                                                           | Last Gentact                                                     | Alerts                                                    |  |
| Ener                                   | Remote Share                                              | File InLast Const.                                               | Etter Busiens                                             |  |
| 0 000                                  | POrten and an ID (INSTOCIALINA)                           | Alle Margan                                                      | COMPLETE DLC request sent to CSDM                         |  |
| 0 vnc                                  | PO BUSSIA, UN, DATING HIPPINZ                             | Upload From Cisco                                                | COMPLETE Usage report from product instance               |  |
|                                        |                                                           | AuthRequest_AuthCodes_multiple_devices.csv uploaded successfully |                                                           |  |
| D 101                                  | PO-ROIDS-HE-LOL SINFORMATIVITS                            |                                                                  | COMPLETE Usage report-uptraded to COSM                    |  |
| П предокторных сонных предокторалальны |                                                           | or Browse from your computer.                                    | COMPLETE Usage report acknowledgement to product instance |  |
|                                        |                                                           |                                                                  | Internation & Markett In                                  |  |

## **License Installation Process in the Router**

Perform the following from the command line interface.

```
Router#show license summary
License Reservation is ENABLED
License Usage:
                      Entitlement tag
 License
                                                  Count Status
 _____
 network-essentials_250M (IR8100_P_250M_E)
                                                 1 IN USE
 hseck9
                      (IR8100 HSEC)
                                                      1 IN USE
Router#show license usage
License Authorization:
 Status: Not Applicable
network-essentials 250M (IR8100 P 250M E):
 Description: network-essentials 250M
 Count: 1
 Version: 1.0
 Status: IN USE
 Export status: NOT RESTRICTED
 Feature Name: network-essentials 250M
 Feature Description: network-essentials 250M
 Enforcement type: NOT ENFORCED
hseck9 (IR8100 HSEC):
 Description: hseck9
 Count: 1
 Version: 1.0
 Status: IN USE
 Export status: RESTRICTED - ALLOWED
 Feature Name: hseck9
 Feature Description: hseck9
 Enforcement type: EXPORT RESTRICTED
Router(config) #platform hardware throughput level 2G
% Please write mem and reload
% The config will take effect on next reboot
Router(config) #end
```

Router# \*Sep 30 18:05:55.654: %SYS-5-CONFIG\_I: Configured from console by cisco on console Router#show license summary License Reservation is ENABLED License Usage: License Entitlement tag Count Status \_\_\_\_\_ network-essentials\_250M (IR8100\_P\_250M\_E) 1 IN USE hseck9 (IR8100 HSEC) 1 IN USE network-essentials\_2G (IR8100\_P\_2G\_E) 1 IN USE

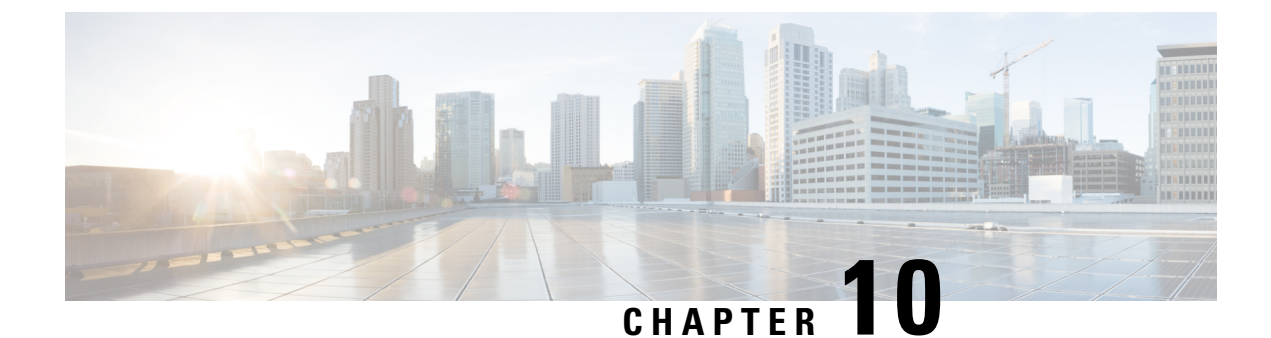

# **Battery Backup Unit (BBU)**

- Battery Backup Unit Overview, on page 91
- Configuring BBU Mode, on page 91

# **Battery Backup Unit Overview**

The integrated modular battery backup unit (BBU) is a smart charging and monitoring system. When the system AC power is turned off on the IR8100, the installed BBU supplies power to the router. The BBU also allows graceful shutdown of events on the router based on the configured voltage level thresholds. IR8100 supports up to three BBU units installed on the system.

The BBU Product ID (PID) for the IR8100 is CGR-BATT-4AH.

## **Configuring BBU Mode**

The BBU automatically begins to supply power to the router when it detects that power is not being received from the AC power supply. You may want to disable and enable the BBU for the following reasons:

- To inhibit the BBU discharge during storage, shipping or transportation in order to preserve battery life.
- To replace the battery in an installed and operating router.

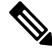

Note

When the BBU is disabled by the **request platform hardware battery disable** command, the router will shut down if not powered by AC power. The BBU still can be charged when disabled.

## **Enabling BBU**

To enable the BBU in the router:

#### Procedure

**Step 1** Enter the **request platform hardware battery enable** command:

#### **Example:**

Router# request platform hardware battery enable

**Step 2** Confirm the action when prompted:

#### Example:

Proceed with enabling battery?[confirm] Battery enabled.

Router# Aug 16 22:26:01.473: %BBU-5-CLI\_OK: R0/0: bbu: Command Battery enabled

#### **Step 3** To check the BBU status, enter the **show platform hardware battery unit** command:

#### Example:

Router#show platform hardware battery unit Battery pack state: Operational

| Battery unit                                           | 0   | 1                   |                        | 2                      |
|--------------------------------------------------------|-----|---------------------|------------------------|------------------------|
| Status<br>Battery Mode<br>Charge level                 | ena | Idle<br>bled<br>90% | Idle<br>enabled<br>91% | Full<br>enabled<br>96% |
| Capacity Remaining (mAh)<br>Full Charge Capacity (mAh) |     | 5235<br>5739        | 5225<br>5739           | 5545<br>5739           |
| Voltage (mV)<br>Current (mA)                           | 1   | 1736<br>0           | 11714<br>0             | 11869<br>0             |
| Temperature ('C)                                       |     | 30                  | 31                     | 31                     |
| Firmware version                                       |     | 1224                | 1224                   | 1224                   |
|                                                        |     |                     |                        |                        |

## **Disabling BBU**

To disable the BBU in the router:

#### Procedure

| Step 1 | Enter the request platform hardware battery disable command:                                                    |  |  |
|--------|----------------------------------------------------------------------------------------------------|--|--|
|        | Example:                                                                                                    |  |  |
|        | Router# request platform hardware battery disable                                                               |  |  |
| Step 2 | Confirm the action when prompted:                                                                               |  |  |
|        | Example:                                                                                                    |  |  |
|        | Router will shut down if not powered by AC Power. Proceed with disabling battery?[confirm]<br>Battery disabled. |  |  |
|        | Router#<br>Aug 16 22:26:16.647: %BBU-5-CLI_OK: R0/0: bbu: Command Battery disabled                              |  |  |
| Step 3 | To check the BBU status, enter the show platform hardware battery unit command:                                 |  |  |

#### Example:

Router# **show platform hardware battery unit** Battery pack state: Operational

| Battery unit               | 0        | 1        | 2        |
|----------------------------|----------|----------|----------|
| Status                     | Idle     | Idle     | Full     |
| Battery Mode               | disabled | disabled | disabled |
| Charge level               | 91%      | 91%      | 96%      |
| Capacity Remaining (mAh)   | 5236     | 5219     | 5534     |
| Full Charge Capacity (mAh) | 5739     | 5739     | 5739     |
| Voltage (mV)               | 11732    | 11714    | 11869    |
| Current (mA)               | 0        | 0        | 0        |
| Temperature ('C)           | 30       | 31       | 31       |
| Firmware version           | 1224     | 1224     | 1224     |

I

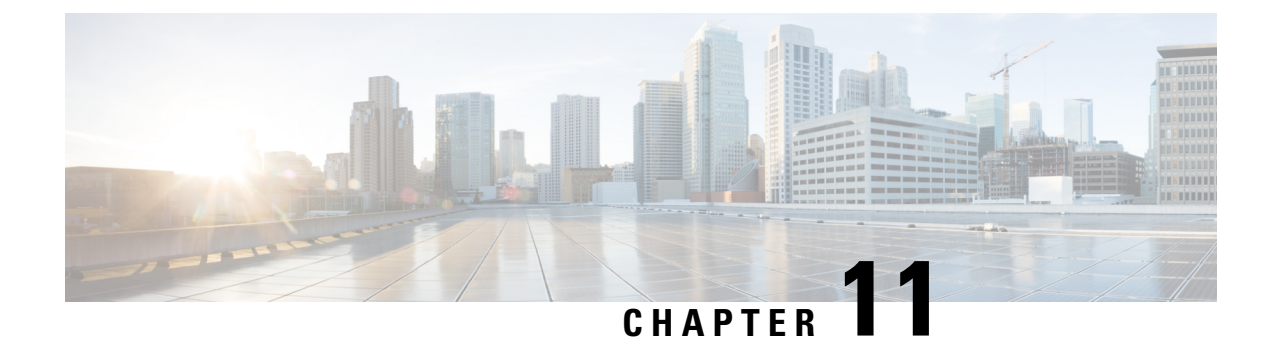

# **Tamper Detection**

• Tamper Detection, on page 95

## **Tamper Detection**

IR8140H routers provide IR sensors for cover detection in the UIM slots, and a switch on the BBU board for the BBU unit.

For each UIM slot, IR8140H routers have an IR Time of Flight sensor to detect the distance to the slot cover when there is no UIM installed in the slot. If no cover is detected, an alarm syslog message is generated. If the router is registered to IOT-FND, a corresponding event is also sent to IOT-FND.

The cover detection applies for the following scenarios:

- Any UIM module is removed during operation.
- The cover for an unused UIM slot is removed.
- BBU removal detected in progress (through a switch on the BBU board).

In cases where the Supervisor (CPU) module is removed or the BBU is removed (if its alarm could not be sent when the BBU removal in progress was detected), a tamper indication is stored in the flash of the secondary MCU, which allows IR8140H routers to send an alarm to IOT-FND at a later time.

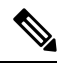

Note

the ability to send the alarm to IOT-FND depends on the the WAN interface (Ethernet or LTE connectivity) being available at the time of the occurrence of the tamper detection.

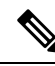

Note

It is highly recommended to power down the module prior to physically remove it, using the following CLI command. For example, if the module is in slot 3:

IR8140H(config)#hw-module subslot 0/3 shutdown unpowered

After inserting the replacement module, power up it using this command:

IR8140H(config) #no hw-module subslot 0/3 shutdown unpowered

I
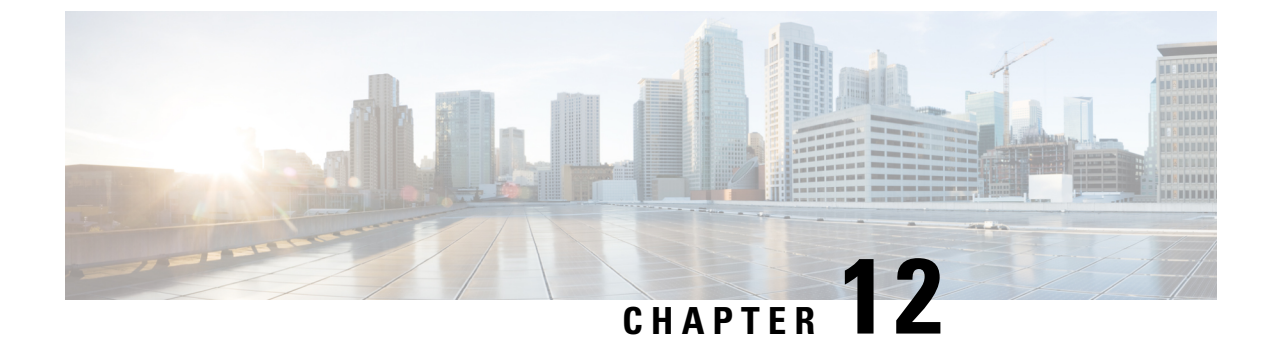

# **Power Over Ethernet (PoE)**

- Power over Ethernet, on page 97
- Device Detection and Power Allocation, on page 97
- Command Line Interface, on page 97

## **Power over Ethernet**

Power over Ethernet (PoE) is typically used to power up devices such as Access points, IP Cameras and IP Phones connected to the device's Ethernet ports. The total PoE available power is 15W to be shared by the Gi0/0/0 interface.

The power allocation is as follows:

• 1 x POE (AT Type1 or AF-Class 0/3) ports (15.4 W)

### **Device Detection and Power Allocation**

The router will detect a Cisco Pre-standard or an IEEE-compliant PD when the PoE is enabled and the connected device is not being powered by an AC adapter.

After device detection, the router will determine the power requirements based on power classification class. Depending on the available power in the power budget, the router determines if a port can be powered. The router initially allocates this power when it detects and powers the device. Power negotiation using CDP/LLDP protocols happens thereafter. Supported protocols for power negotiation are CDP for Cisco PD, and LLDP for non-Cisco PDs. Maximum power budget for 1 WAN port at any time is 15.4 W. On reload the PoE ports are powered down until the unit reboots.

### **Command Line Interface**

This section describes the CLI to use for configuring and displaying PoE.

To configure auto or off:

power inline auto | never

Configuration example:

Router#config terminal Router#interface g0/0/0 Router(config-if)#power inline {auto|never}

To verify your configuration:

Router**#show power inline** Available:15.4(w) Used:6.4(w) Remaining:9.0(w)

| Interface | Admin | Oper | Power<br>(Watts) | Device        | Class | Max  |
|-----------|-------|------|------------------|---------------|-------|------|
|           |       |      |                  |               |       |      |
| Gi0/0/0   | auto  | on   | 6.4              | IP Phone 8845 | 2     | 15.4 |
| Router#   |       |      |                  |               |       |      |

To show power on a particular interface:

Router#show power inline {interface-id}

Displays PoE status for a router for the specified interface.

show power inline interface-id detail

To show power consumption:

```
Router#show power
Main PSU :
Total Power Consumed: 24.19 Watts
Configured Mode : N/A
Current runtime state same : N/A
PowerSupplySource : External PS
POE Module :
Configured Mode : N/A
Current runtime state same : N/A
Total power available : 15.4 Watts
Router#
```

The list of commands for debugging PoE follows:

| Command                  | Description                                 |
|--------------------------|---------------------------------------------|
| Debug ilpower controller | Display PoE controller debug messages       |
| Debug ilpower event      | Display PoE event debug messages            |
| Debug ilpower port       | Display PoE port manager debug messages     |
| Debug ilpower powerman   | Display PoE power management debug messages |
| Debug ilpower cdp        | Display PoE CDP debug messages              |
| Debug ilpower registries | Display PoE registries debug messages       |
| Debug ilpower scp        | Display PoE scp debug messages              |

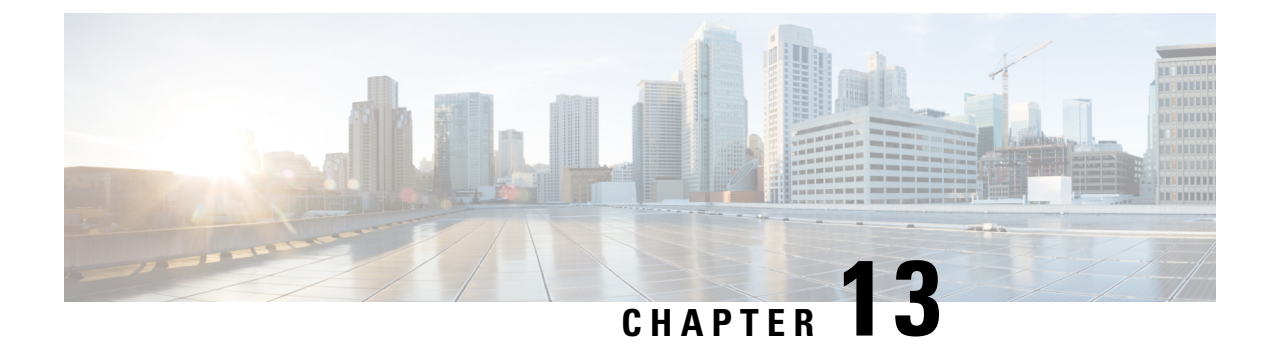

# **12V DC Output for 3rd Party Device**

• Enabling 12V DC Output, on page 99

# **Enabling 12V DC Output**

The 12V DC output for 3rd party devices provides 1 Amp of power at 12V with current limiting at 1.5A and fuse protection at 5A. Output is  $12V \pm 10\%$ .

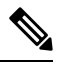

Note

e PoE and 12V configuration are mutually exclusive.

To enable 12v-output, enter the following command in global configuration mode:

Router(config) **#platform 12v-output enable** 

To disable 12v-output, enter the following command in global configuration mode:

Router(config) #no platform 12v-output enable

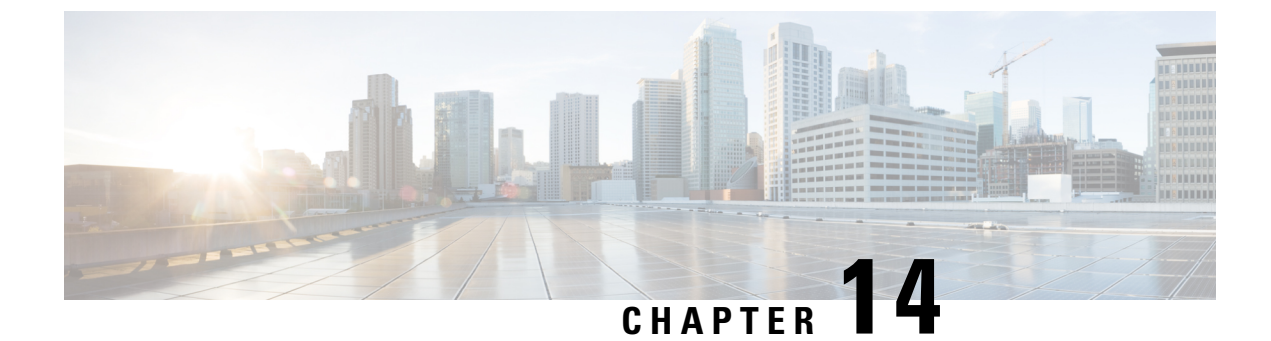

# **NTP Timing Based on GPS Clock**

• Configuring NTP using GPS Time, on page 101

# **Configuring NTP using GPS Time**

You can configure the GPS time as the reference clock for NTP using the command ntp refclock gps.

The GPS time acts as a stratum 0 source, and the Cisco IOS NTP server acts as a stratum 1 device, which in turn provides clock information to its NTP clients (stratum 2 and 3).

#### Procedure

**Step 1** Enter global configuration mode:

### Example:

Router# configure terminal

**Step 2** Configure the NTP reference clock as GPS:

#### Example:

Router(config) #ntp refclock gps

**Step 3** To verify the configuration, use the **show** commands in the following example:

#### Example:

```
Router#
Sep 24 19:58:43.046 GMT: %PKI-6-AUTHORITATIVE_CLOCK: The system clock has been set.
Router#show ntp status
Clock is synchronized, stratum 1, reference is .GPS.
nominal freq is 250.0000 Hz, actual freq is 249.9970 Hz, precision is 2**10
ntp uptime is 94000 (1/100 of seconds), resolution is 4016
reference time is E31778F3.0B851ED8 (19:58:43.045 GMT Thu Sep 24 2020)
clock offset is 11.0000 msec, root delay is 0.00 msec
root dispersion is 3950.55 msec, peer dispersion is 3938.47 msec
loopfilter state is 'CTRL' (Normal Controlled Loop), drift is 0.000011995 s/s
system poll interval is 64, last update was 7 sec ago.
Router#
Router#
Router#
```

```
address ref clock st when poll reach delay offset disp
*~127.127.5.1 .GPS. 0 38 64 7 0.000 11.000 1938.8
* sys.peer, # selected, + candidate, - outlyer, x falseticker, ~ configured
Router#
Router#show clock
20:00:43.660 GMT Thu Sep 24 2020
Router#
```

#### **Step 4** Use the **debug ntp refclock** command to troubleshoot the configuration:

#### Example:

Router#debug ntp ? adjust NTP clock adjustments all NTP all debugging on core NTP core messages events NTP events packet NTP packet debugging refclock NTP refclock messages

#### Router#debug ntp re

Router#debug ntp refclock
\*Sep 24 19:58:43.045 GMT: GPS: Poll Requested
\*Sep 24 19:58:43.045 GMT: GPS (19:58:43.056 GMT Thu Sep 24 2020)
\*Sep 24 19:58:43.045 GMT: Valid time rcvd from GPS: 2020/09/24 19:58:43.056 (frac =
0x0E560440)
\*Sep 24 19:58:43.045 GMT: RTS poll timestamp (local clock) was 0xE31778F3.0E851ED8
\*Sep 24 19:58:43.045 GMT: GPS timestamp is 0xE31778F3.0E560440
\*Sep 24 19:58:43.045 GMT: NTP Core(NOTICE): ntpd PPM
\*Sep 24 19:58:43.046 GMT: NTP Core(NOTICE): trans state : 5
\*Sep 24 19:58:43.046 GMT: NTP Core(NOTICE): Clock is synchronized.

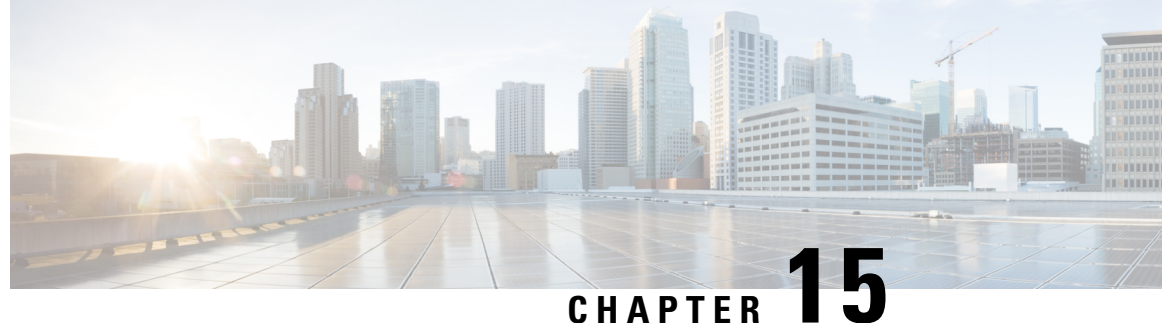

CHAPIEK I

# Cellular Pluggable Interface Module Configuration Guide

The Cisco 4G LTE-Advanced Configuration chapter has been replaced by a new standalone guide called Cellular Pluggable Interface Module Configuration Guide. This guide contains updated information on all aspects of using the Cisco Cellular PIM.

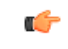

Important The

nt The Pluggable Module is not hot swappable. The router must be reloaded after a new module is installed.

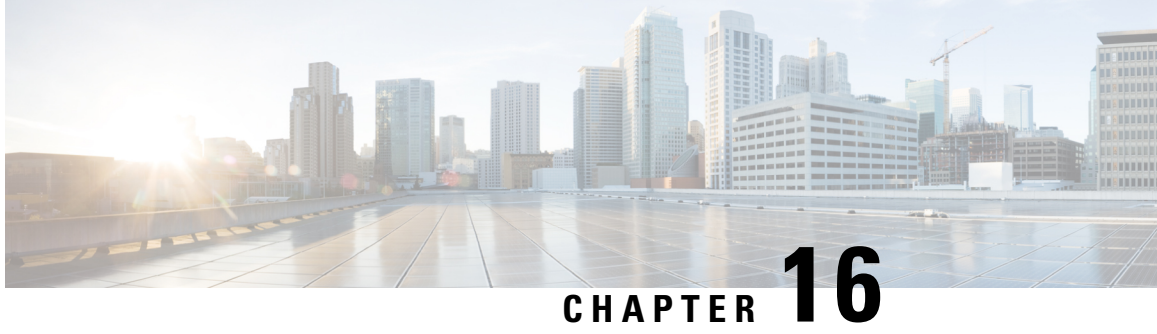

# **Configuring Cisco Resilient Mesh and the WPAN Module**

- Resilient Mesh and WPAN Module Overview, on page 105
- Configuring the WPAN Interface, on page 106
- Configuring Group Multicast, on page 110
- Configuring RPL, on page 111
- Configuring the Power Outage Server, on page 113
- Configuring Cisco Resilient Mesh Security, on page 113
- Configuring the IPv6 Multicast Agent, on page 116
- Configuring DTLS Relay for EST, on page 119
- Configuring Wi-SUN Mode, on page 119
- Modulation and Data Rate (MDR), on page 121
- Limited Function Node (LFN), on page 124
- Direct Parenting of LFN Support in Wi-SUN Mesh Deployment, on page 126
- Verifying WPAN Configuration, on page 127
- Example IR8100 Basic WPAN Configuration, on page 128
- Example IR8100 Configuration for CG-Mesh, on page 139
- Example ASR Configuration for CG-Mesh, on page 143
- Checking and Upgrading the WPAN Firmware Version, on page 148

### **Resilient Mesh and WPAN Module Overview**

This guide explains how to install the IEEE 802.15.4e/g Cisco Wireless Personal Area Network (WPAN) module and how to configure the Cisco Resilient Mesh. This guide addresses configuration for a Cisco IR8100 Series Router installed with Cisco IOS-XE software.

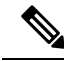

Note

IoT FND provides the user interface for all Cisco Resilient Mesh configuration and management. Cisco Resilient Mesh has no CLI and no graphical user interface for configuration or management.

All configuration and management occur only by using IoT FND through the IR8140H Series WPAN module by using Cisco IOS-XE software commands.

#### Note

For a description of Cisco Resilient Mesh operation, see Information About Cisco Resilient Mesh and WPAN.

On the IR8140H, the WPAN module serial PID is displayed in IOS-XE as IRMH-WPAN-NA, as shown in the following example:

Router#sh inv

```
INFO: Please use "show license UDI" to get serial number for licensing.
NAME: "Chassis", DESCR: "Cisco Catalyst IR8140H Heavy Duty Series Router with PoE"
PID: IR8140H-P-K9
              , VID: V00 , SN: FD02441J91D
NAME: "Power Supply Module 0", DESCR: "60W AC Power Supply module"
PID: IRMH-PWR60W-AC
                , VID: V01 , SN: LIT22503LDK
NAME: "module 0", DESCR: "Cisco Catalyst IR8140H-P-K9 Fixed and pluggable Interface Module
controller"
PID: IR8140H-P-K9
                 , VID:
                           , SN:
NAME: "NIM subslot 0/1", DESCR: "IRMH-WPAN-NA Module"
                , VID: V00 , SN: FD024350D18
PID: IRMH-WPAN-NA
```

## **Configuring the WPAN Interface**

At the IR8140H, configure the WPAN Module interface as follows:

#### Procedure

| Step 1 | Enter global configuration mode:                                                                   |
|--------|----------------------------------------------------------------------------------------------------|
|        | Example:                                                                                           |
|        | Router# configure terminal                                                                         |
| Step 2 | Enter the command interface wpan <i>slot/port</i> to specify the port and slot of the WPAN module: |
|        | WPAN slot is always 1 and port is 0/1.                                                             |
|        | Example:                                                                                           |
|        | Router(config)# int WPAN 0/1/0                                                                     |

### Enabling dot1x, mesh-security and DHCPv6

You must enable the dot1x (802.1X), mesh-security, and DHCPv6 features to configure the WPAN interface. To enable these features, enter the following commands:

L

#### Procedure

**Step 1** Enter global configuration mode:

#### Example:

Router# configure terminal

**Step 2** Enable 802.1X authentication globally on the router:

#### Example:

Router(config) # dot1x system-auth-control

**Step 3** Enter interface configuration mode and specify the WPAN interface:

#### Example:

Router(config) # interface WPAN 0/1/0

**Step 4** Enable the WPAN interface to respond to messages meant for an IEEE 802.1x authenticator:

#### Example:

```
Router(config-if) # dotlx pae authenticator
Router(config-if) #authentication host-mode multi-auth
Router(config-if) #authentication port-control auto
```

**Step 5** Enable IPv6 and specify a destination address to which client messages are forwarded and to enable Dynamic Host Configuration Protocol (DHCP) for IPv6 relay service on the interface:

#### Example:

```
Router(config-if)#ipv6 enable
Router(config-if)#ipv6 dhcp relay destination <IPv6 address >
```

### **Configuring IEEE154 Settings**

Follow these steps to configure WPAN radio-related settings:

#### Procedure

| Step 1 | Enter global configuration mode:                                                    |
|--------|-------------------------------------------------------------------------------------|
|        | Example:                                                                            |
|        | Router# configure terminal                                                          |
| Step 2 | Enter interface configuration mode and specify the WPAN interface:                  |
|        | Example:                                                                            |
|        | Router(config)# interface WPAN 0/1/0                                                |
| Step 3 | Configure the name of your IEEE 802.15.4 Personal Area Network Identifier (PAN ID): |
|        | Example:                                                                            |
|        |                                                                                     |

```
Router(config-if)#ieee154 panid ?
<0-65534> Enter a value between 0 and 65534
```

Router(config-if)#ieee154 panid 121

**Step 4** Configure the name of the Service Set Identifier (SSID).

The SSID identifies the owner of the Resilient Mesh Endpoint (RME). The SSID is set on a RME in manufacturing, and that same SSID must also be configured on the IR8100 WPAN interface.

#### Example:

```
Router(config-if)# ieee154 ssid ?
WORD ssid string (Max size 32)
Router(config-if)# ieee154 ssid myWPANssid
```

#### **Step 5** Configure the notch.

A notch is a list of disabled channels from the 902-to-928 MHz range. If there is no notch at all, then all channels are enabled. if there is a notch [x, y], then channels between x and y are disabled.

**Note** A channel list is a list of enabled channels.

Notch configuration must comply with your regional regulations (for example, a notch configuration is not required for the U.S.). Notch configuration must match between the WPAN interface of the IR8100 and the RME.

#### Example:

```
Router(config-if)#ieee154 notch ?
  <0-128> channel id
Router(config-if)#ieee154 notch 10-15
```

**Note** To verify the notch configuration, you can use the **show hardware channel-list** command, for example:

```
Router(config-if)# end
Router# show wpan 0/1/0 hardware channel-list
channel list: 0 1 2 3 4 5 6 7 8 9 16 17 18 19 20 21 22 23 24 25 26 27 28 29 30
```

**Step 6** Specify the IEEE154 PHY mode (a value from 1-255) of the IRMH-WPAN module.

The IRMH-WPAN module operates within a RF900 wireless network to provide digital automation (DA) control over RMEs. The PHY mode setting selects the adaptive modulation, which enhances the backward compatibility with the classic Cisco Resilient Mesh network and improves the transmitting ability in the classic Cisco Resilient Mesh network and improves the transmitting ability in the classic Cisco Resilient Mesh network and improves the transmitting ability in the classic Cisco Resilient Mesh network.

Supported PHY modes are:

- 1: Classic; Rate=50 kb/s; Modulation=2FSK; Modulation Index=1.0; FEC=ON; Channel Spacing=200 kHz
- 17: Classic; Rate=50 kb/s; Modulation=2FSK; Modulation Index=1.0; FEC=OFF; Channel Spacing=200 kHz
- 2: Classic; Rate=150 kb/s; Modulation=2FSK; Modulation Index=0.5; FEC=ON; Channel Spacing=400 kHz
- 18: Classic; Rate=150 kb/s; Modulation=2FSK; Modulation Index=0.5; FEC=OFF; Channel Spacing=400 kHz
- 64: Rate=50 kb/s; Modulation=2FSK; Modulation Index=1.0; FEC=OFF; Channel Spacing=200 kHz

- 96: Rate=50 kb/s; Modulation=2FSK; Modulation Index=1.0; FEC=ON; Channel Spacing=200 kHz
- 66: Rate=150 kb/s; Modulation=2FSK; Modulation Index=0.5; FEC=OFF; Channel Spacing=400 kHz
- 98: Rate=150 kb/s; Modulation=2FSK; Modulation Index=0.5; FEC=ON; Channel Spacing=400 kHz
- 128: Rate=100 kb/s; Modulation=OFDM; Option=1; MCS=0; Channel Spacing=1200 kHz
- 129: Rate=200 kb/s; Modulation=OFDM; Option=1; MCS=1; Channel Spacing=1200 kHz
- 130: Rate=400 kb/s; Modulation=OFDM; Option=1; MCS=2; Channel Spacing=1200 kHz
- 131: Rate=800 kb/s; Modulation=OFDM; Option=1; MCS=3; Channel Spacing=1200 kHz
- 132: Rate=1200 kb/s; Modulation=OFDM; Option=1; MCS=4; Channel Spacing=1200 kHz
- 133: Rate=1600 kb/s; Modulation=OFDM; Option=1; MCS=5; Channel Spacing=1200 kHz
- 134: Rate=2400 kb/s; Modulation=OFDM; Option=1; MCS=6; Channel Spacing=1200 kHz
- 144: Rate=50 kb/s; Modulation=OFDM; Option=2; MCS=0; Channel Spacing=800 kHz
- 146: Rate=200 kb/s; Modulation=OFDM; Option=2; MCS=2; Channel Spacing=800 kHz
- 147: Rate=400 kb/s; Modulation=OFDM; Option=2; MCS=3; Channel Spacing=800 kHz
- 149: Rate=800 kb/s; Modulation=OFDM; Option=2; MCS=5; Channel Spacing=800 kHz
- 150: Rate=1200 kb/s; Modulation=OFDM; Option=2; MCS=6; Channel Spacing=800 kHz
- 161: Rate=50 kb/s; Modulation=OFDM; Option=3; MCS=1; Channel Spacing=400 kHz
- 162: Rate=100 kb/s; Modulation=OFDM; Option=3; MCS=2; Channel Spacing=400 kHz
- 163: Rate=200 kb/s; Modulation=OFDM; Option=3; MCS=3; Channel Spacing=400 kHz
- 164: Rate=300 kb/s; Modulation=OFDM; Option=3; MCS=4; Channel Spacing=400 kHz
- 165: Rate=400 kb/s; Modulation=OFDM; Option=3; MCS=5; Channel Spacing=400 kHz
- 166: Rate=600 kb/s; Modulation=OFDM; Option=3; MCS=6; Channel Spacing=400 kHz
- 192: Rate=6.25 kb/s; Modulation=OQPSK; Chip Rate=100 kchip/s; Rate Mode=0; Channel Spacing=200 kHz
- **Note** Adaptive modulation only supports configuring the same Orthogonal Frequency-division Multiplexing (OFDM) option PHY mode or the same OFDM option plus FSK PHY mode.

Cisco Resilient Mesh Release 6.3 only supports PHY mode 64, 66, 161, 162, 163, 165, and 166 for IRMH-WPAN.

The following example shows configuring adaptive modulation in Wi-SUN mode, which sets the channel to 254 and notch to none:

#### Example:

Router(config-if) #ieee154 phy-mode 166 165 164 163

Router(config-if)#

**Note** To verify PHY mode configuration, enter **show wpan 4/1 hardware config** in privileged EXEC mode.

# **Configuring Group Multicast**

Follow these steps to configure group multicast on the router. Group multicast allows the router to forward multicast traffic to a specific group of devices. The devices in one group can cross multiple PANs.

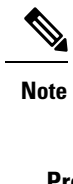

This feature is not supported in Cisco Resilient Mesh Release 6.3.

#### Procedure

| Step 1 | Enter global configuration mode:                                                                       |
|--------|----------------------------------------------------------------------------------------------------|
|        | Example:                                                                                               |
|        | Router# configure terminal                                                                             |
| Step 2 | Enable IPv6 multicast-routing:                                                                         |
|        | Example:                                                                                               |
|        | Router(config)# ipv6 multicast-routing                                                                 |
| Step 3 | Enable MPL:                                                                                            |
|        | Example:                                                                                               |
|        | Router(config)# <b>fan-mpl domain 0</b>                                                                |
| Step 4 | Check the mcast address reported by node:                                                              |
|        | <ul> <li>show wpan 0/1/0 rpl mcast-info domains</li> </ul>                                             |
|        | • show wpan 0/1/0 rpl mcast-info groups                                                                |
| Step 5 | Enter interface configuration mode and add the multicast agent interface (uplink interface):           |
|        | Example:                                                                                               |
|        | Router(config)# <b>interface WPAN 0/1/0</b><br>Router(config-if)# <b>mcast-agent interface gi0/0/0</b> |
| Step 6 | Enable LFN:                                                                                            |
|        | Example:                                                                                               |
|        | Router(config)# <b>interface WPAN 0/1/0</b><br>Router(config-if)#lfn                                   |
| Step 7 | Add the multicast agent port:                                                                          |
|        | Example:                                                                                               |
|        |                                                                                                    |

L

Router(config-if) #mcast-agent port

**Step 8** Add the multicast agent group:

#### Example:

```
Router(config-if)#mcast-agent group-join ?
X:X:X:X::X multicast group address
```

**Step 9** Check the multicast agent port, interface, and groups:

#### Example:

```
show wpan 0/1/0 mcast-agent ?
group-join multicast group address
interface mcast-interface
ports Mcast optional ports
```

### **Configuring RPL**

Resilient Mesh Endpoints (RMEs) perform routing at the network layer using the Routing Protocol for Low-Power and Lossy Networks (RPL). For information about RPL, refer to "RFC 6550: RPL: IPv6 Routing Protocol for Low-Power and Lossy Networks".

To determine the available RPL functions, query the **rpl** command:

```
Router(config) #int WPAN 0/1/0
Router(config-if) #rpl ?
  dag-lifetime
                    RPL DAG lifetime
  dag-lifetime-unit RPL DAG lifetime unit in seconds
 dio-dbl
                    RPL DIO dbl value
  dio-min
                   RPL DIO min value
  option
                   RPL option configuration for wisun mode
 pon
                    RPL PON configuration
  route-poisoning
                  Roule p.
Storing mode
                    Route poisoning
  storing-mode
  version-incr-time Version increment time in minutes
```

| Parameter         | Range                     | Description                                                                                                    |
|-------------------|---------------------------|----------------------------------------------------------------------------------------------------|
| dag-lifetime      | Value between 1 and 255   | Destination-Oriented Directed<br>Acyclic Graph (DODAG) lifetime<br>duration.                                                                                                    |
|                   |                           | Each node uses the lifetime<br>duration parameter to drive its own<br>operation (such as Destination<br>Advertisement Object (DAO)<br>transmission interval). Also, the<br>router uses this lifetime value as the<br>timeout duration for each RPL<br>routing entry. |
| dag-lifetime-unit | Value between 60 and 3600 | DAG lifetime unit in seconds.                                                                                                    |

| Parameter         | Range                    | Description                                                                                                    |                                                                                  |  |
|-------------------|--------------------------|----------------------------------------------------------------------------------------------------|----------------------------------------------------------------------------------|--|
| dio-dbl           | Value between 0 and 9    | DODAG Information Object (DIO)<br>double parameter.<br>DIO double is a doubling factor<br>parameter used by the RPL<br>protocol. |                                                                                  |  |
|                   |                          |                                                                                                    |                                                                                  |  |
|                   |                          | Caution                                                                                                    | This command must<br>only be used by an<br>expert RPL protocol<br>administrator. |  |
| dio-min           | Value between 14 and 23  | Minimum DIO value.                                                                                                    |                                                                                  |  |
|                   |                          | Caution                                                                                                    | This command must<br>only be used by an<br>expert RPL protocol<br>administrator. |  |
| pon               | PON RPL instance.        | Power Outage Notification (PON                                                                                                   |                                                                                  |  |
| version-incr-time | Value between 10 and 255 | Minimum t<br>version inc                                                                                                    | time between RPL rements.                                                        |  |

#### **Enabling the RPL PON Instance**

The RPL Power Outage Notification (PON) instance is used in the power outage report. (See Configuring the Power Outage Server, on page 113.)

If you enable this option, the node uses the new PON instance in the outage report. If this option is disabled, the node uses the original RPL instance to report the outage event.

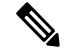

Note This option is supported only in WiSUN mode.

```
Router (config) #int WPAN 0/1/0
Router (config-if) #rpl pon ?
dio-dbl RPL PON DIO dbl value
dio-min RPL PON DIO min value
instance Enable RPL PON instance
Router (config-if) #rpl pon instance
```

#### **Configuring Redistribution of RPL in Other Routing Protocols**

On IR8100 Series routers, routes learned from RPL can be redirected to other routing protocols directly. The route type is RL instead of connected in the ipv6 routing table. The following commands show redistribution of RPL to the OSPF protocol:

```
Router(config)#ipv6 router ospf 100
Router(config-rtr)#redistribute rpl metric 3
```

# **Configuring the Power Outage Server**

In the event of a power outage, Mesh Endpoints (MEs) perform the necessary functions to conserve energy and notify neighboring nodes of the outage. Routers relay the power outage notification to a power notification server, which then issues push notifications to customers to relate information on the outage. In most cases, the outage server is your IoT FND server.

To configure the power outage server, use the **outage server** command to specify an IPv6 address or IPv6 resolvable FQDN of a server. For example:

```
Router(config-if)# outage server 2001:c1::8a43:e1ff:fec3:2aa
```

or

```
Router(config-if) # outage server fnd.cisco.com
```

# **Configuring Cisco Resilient Mesh Security**

RMEs use the IEEE 802.1X protocol, known as Extensible Authentication Protocol over LAN (EAPOL), for authentication.

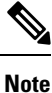

Cisco Resilient Mesh does not support TLS 1.1. If the RADIUS server does not support TLS1.2, you need to disable TLS 1.1 on the RADIUS server for compatibility.

### **Configuring Mesh Key**

| Set the mesh<br><hex-string<br>Example:<br/>Router# mes</hex-string<br> | n key using the command <b>mesh-security set mesh-key interface wpan <slot>/<port> key</port></slot></b><br>>, where <hex-string> is an even number of hex digits, up to 32.<br/>sh-security set mesh-key interface wpan 0/1/0 key 1234567891234567</hex-string> |
|-------------------------------------------------------------------------|----------------------------------------------------------------------------------------------------|
| Example:<br>Router# me:                                                 | sh-security set mesh-key interface wpan 0/1/0 key 1234567891234567                                                                                                    |
| Router# <b>me</b> :                                                     | sh-security set mesh-key interface wpan 0/1/0 key 1234567891234567                                                                                                    |
|                                                                         |                                                                                                    |
| To configure                                                            | e mesh lfn key, use the <b>mesh-security set mesh-lfn-key</b> command.                                                                                                    |
| Example:                                                                |                                                                                                    |
| Router# <b>me</b> :                                                     | sh-security set mesh-lfn-key interface wpan 0/1/0 key 12312311                                                                                                    |
| To configure<br>configuratio                                            | e the mesh key lifetime, use the <b>mesh-security mesh-key lifetime</b> command in interface n mode.                                                                                                    |
| The mesh-k                                                              | ey lifetime value should be less than 120 days (10368000 seconds).                                                                                                    |
| Caution                                                                 | Use this command only if you are an expert mesh-security administrator.                                                                                                    |

Router(config)#int wpan 0/1/0
Router (config-if)# mesh-security mesh-key lifetime 60

**Note** Mesh-Security configuration and keys do not appear in **show running-config** or **show startup-config** command output.

**Step 4** To configure lfn mesh-key lifetime, use the following commands:

#### Example:

```
mesh-security mesh-lfn-key revocation-lifetime-reduction 30
mesh-security mesh-lfn-key rollover-ratio 180
mesh-security mesh-lfn-key lifetime 7776000 ptk-lifetime 31104000 pmk-lifetime 46656000
```

### **Example Cisco Resilient Mesh Security Configuration**

The following example shows what is required for mesh-security.

# 

Note

te The MTU setting on the AAA server must be set to 800 bytes or lower, because IEEE802.1x implementation in RMEs limits the MTU to 800 bytes. RADIUS servers can use auth-port 1812 and acct-port 1813 instead of 1645 and 1646, respectively.

```
1
aaa new-model
!
1
aaa group server radius nps-group
server name nps-radius
1
aaa authentication enable default none
aaa authentication dot1x default group nps-group
dot1x system-auth-control
<....>
!
interface Wpan0/1/0
no ip address
ip broadcast-address 0.0.0.0
no ip route-cache
ieee154 beacon-async min-interval 120 max-interval 900 suppression-coefficient 1
ieee154 panid 7224
 ieee154 ssid migration far2
ieee154 txpower -30
authentication host-mode multi-auth
 authentication port-control auto
ipv6 address 2092:1:1:1::/64
ipv6 enable
 ipv6 dhcp relay destination 2010:A0B0:1001:22::2
dot1x pae authenticator
mesh-security mesh-key lifetime 259200
end
1
!
radius server nps-radius
```

```
address ipv4 <IP address> auth-port 1645 acct-port 1646
key <RADIUS key>
!
```

### **Verifying Cisco Resilient Mesh Security Configuration**

Use the following commands to verify Cisco Resilient Mesh Security configuration:

show dot1x all details

Displays the configuration and clients of the Cisco Resilient Mesh 802.1X security configuration.

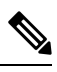

**Note** The output for this command shows only new or re-authentications. It does not show nodes that are in the process of warm-starting (and have cached the security credentials).

```
Router#show dot1x all details
Sysauthcontrol
                         Enabled
Dot1x Protocol Version
                               3
Dot1x Info for WPAN0/1/0
_____
PAE
                     = AUTHENTICATOR
                     = 60
QuietPeriod
ServerTimeout
                     = 0
                     = 30
SuppTimeout
                     = 2
ReAuthMax
MaxReq
                     = 2
TxPeriod
                     = 30
```

Dot1x Authenticator Client List Empty

#### show mesh-security keys lfn

Router#**show mesh-security keys lfn** Mesh Interface: WPAN0/1/0

LFN Pairwise Master Key Lifetime : 540 Days 0 Hours 0 Minutes 0 Seconds LFN Pairwise Temporal Key Lifetime: 360 Days 0 Hours 0 Minutes 0 Seconds LFN Mesh Key Lifetime : 90 Days 0 Hours 0 Minutes 0 Seconds

Rollover ratio: 180 Revocation reduction: 30

LFN Key ID : 0 \* Key expiry : Wed Jun 7 11:35:37 2023 Time remaining : 81 Days 21 Hours 23 Minutes 21 Seconds

```
LFN Key ID : 1
Key expiry : Tue Sep 5 11:35:37 2023
Time remaining : 171 Days 21 Hours 23 Minutes 21 Seconds
```

#### show mesh-security keys

Displays the mesh-security set-key configuration.

```
Router#show mesh-security keys
Mesh Interface: WPAN0/1/0
```

Pairwise Master Key Lifetime : 120 Days 0 Hours 0 Minutes 0 Seconds

Pairwise Temporal Key Lifetime: 60 Days 0 Hours 0 Minutes 0 Seconds Mesh Key Lifetime : 30 Days 0 Hours 0 Minutes 0 Seconds Key ID : 3 \* Key expiry : Sun Dec 6 20:28:12 2020 Time remaining : 0 Days 1 Hours 5 Minutes 11 Seconds

#### show mesh-security session all

Displays Cisco Resilient Mesh security session details.

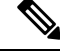

**Note** The output for this command shows only new or re-authentications. It does not show nodes that are in the process of warm-starting (and have cached the security credentials).

```
Router# show mesh-security session all
MAC Address
                        State
                                                  Mesh Keys
00:07:81:08:00:3C:25:03 Encryption Enabled
                                                  11..
00:17:3B:0B:00:21:00:2F Encryption Enabled
                                                  .1..
00:07:81:08:00:3C:22:02 Encryption Enabled
                                                  11..
00:07:81:08:00:3C:25:02 Encryption Enabled
                                                  11..
00:07:81:08:00:3C:22:0A Encryption Enabled
                                                  11..
00:07:81:08:00:3C:22:06 Encryption Enabled
                                                  11..
00:07:81:08:00:3C:24:05 Encryption Enabled
                                                  . . . .
00:07:81:08:00:3C:24:08 Encryption Enabled
                                                  . . . .
00:07:81:08:00:3C:23:01 Encryption Enabled
                                                  11..
```

show mesh-security interface wpan <slot >/<port >

### **Configuring the IPv6 Multicast Agent**

You must configure an IPv6 multicast agent to enable multicasting traffic between IoT FND, or the Advanced-Metering Infrastructure (AMI) application server in a Network Operations Center (NOC), and the Cisco Resilient Mesh network.

IPv6-multicasting requires proper configuration on the head-end router (Cisco ASR 1000) as well as on IoT FND and the AMI head-end server.

The following figure shows an IPv6 FAN with a multicast configuration.

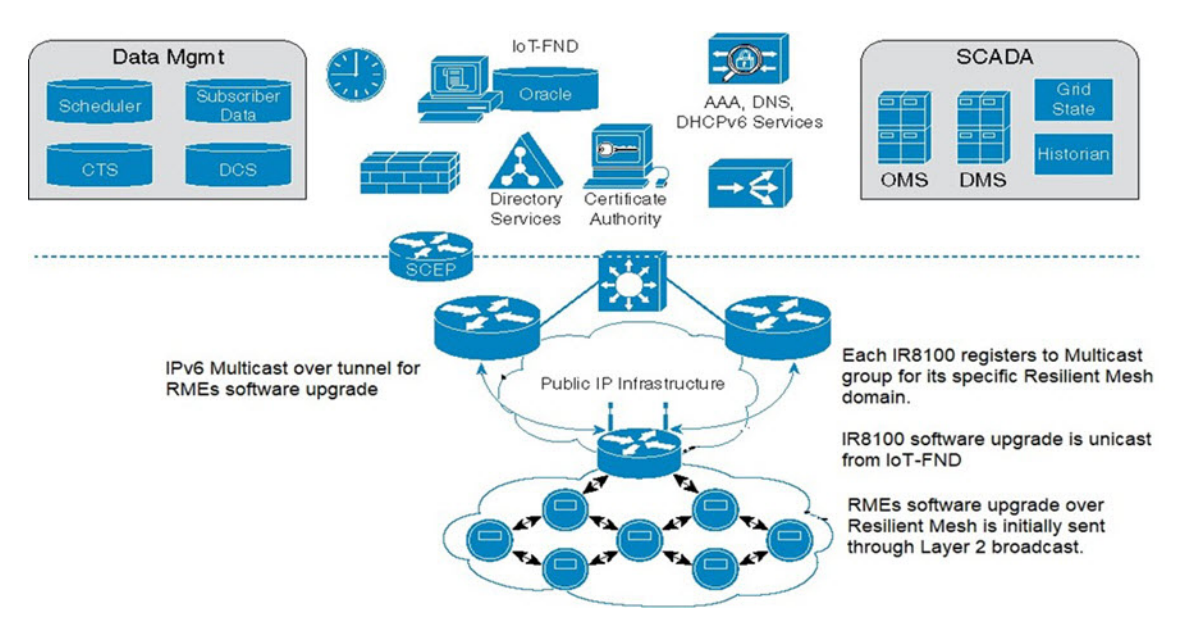

The IPv6 multicast configuration has the following characteristics:

- IPv6 Multicast is used between the IoT FND or CE and the Cisco Resilient Mesh endpoints when performing:
  - Software upgrade of the endpoints
  - · Demand reset messages
  - Demand response messages (there could be more than one group for this per meter)
  - Targeted pings (group of meters on a given feeder, for example)
  - Group of meters with the same read time/cycle
- Each PAN is a multicast group with the unicast-prefix-based multicast address (RFC 3306)
- The head-end router routes (PIMv6 SSM) all multicast traffic to the unicast-prefix-based multicast address to the IR8100 (MLDv2)
- IR8100 multicast agent receives the multicast

The following figure shows an overview of the Multicast operation in an IPv6 FAN:

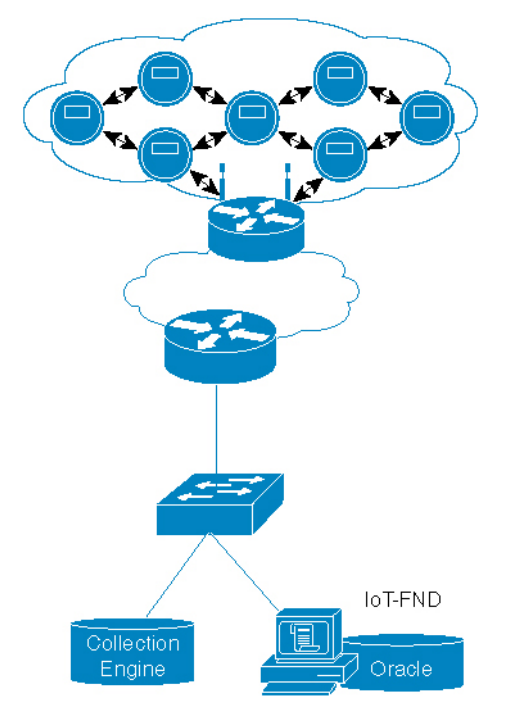

There are two ways to forward multicast traffic to an IR8100 running Cisco IOS-XE from the head-end:

• Configure the IR8100 as a multicast client where the tunnel is configured with ipv6 mld join-group.

For this method, configure the IR8100 tunnel interface with MLD as follows:

```
Router (config)# interface Tunnel100
Router (config-if)# ipv6 mld join-group ff38:40:2001:0db8:beef:cafe:0:1
```

• Enable IPv6 multicast routing on the and configure it as a PIM6 router. This is the preferred method and is shown in the next section.

Note

Note: In above example, the IP address is constructed from the the IPv6 subnet of WPAN.

### **Configuring IR8100 as PIM6 Router**

The preferred method of forwarding multicast traffic to the IR8100 is to enable ipv6 multicast routing on the IR8100 and configure it as a PIM6 router. Because the unicast-prefix-based multicast address is still needed for WPAN, you must configure it under loopback0 on the IR8100, and configure the IR8100 to become a PIM-neighbor with the ASR head-end.

To configure this method, perform the following steps on the IR8100:

#### Procedure

**Step 1** Enable IPv6 multicast-routing:

Example:

Router(config) # ipv6 multicast-routing

**Step 2** Configure MLD under the loopback0:

#### Example:

Router(config-if)# interface loopback 0
Router(config-if)# ipv6 mld join-group ff38:40:2001:0db8:beef:cafe:0:1

**Step 3** Configure the IPv6 PIM Rendezvous Point (RP):

#### Example:

Router(config) # ipv6 pim rp-address 2333::1

#### Example

ASR/CSR configuration example:

```
ipv6 pim rp-address 2001:DE9::1 bidir
ipv6 pim spt-threshold infinity
!
interface Loopback0
ipv6 address 2001:DE9::1/128
ipv6 pim hello-interval 500
ipv6 pim
!
interface GigabitEthernet0/0/0
ipv6 pim
```

### **Configuring DTLS Relay for EST**

The Cisco Resilient Mesh uses Enrollment over Secure Transport (EST) over CoAP/DTLS/UDP for certificate enrollment. During the initial bootstrapping process, nodes that have already joined the network (enrolled and authenticated) act as Datagram Transport Layer Security (DTLS) relays for nodes being bootstrapped.

Use the **dtls-relay** command in interface configuration mode to configure DTLS relay:

```
Router(config)#interface wpan 0/1/0
Router(config-if)#dtls-relay ?
X:X:X:X: IPv6 address (aaaa:bbbb:cccc:dddd:eeee:ffff:gggg:hhhh, aaaa::bbb)
Router(config-if)#dtls-relay 2060:FACD::6 ?
lifetime specify session lifetime
max-sessions specify maximum number of sessions
port destination port
Router(config-if)#dtls-relay 2060:FACD::6 port 61629 max-sessions 10 lifetime 300
```

Use the show wpan 0/1/0 config command to verify the DTLS relay configuration.

## **Configuring Wi-SUN Mode**

Wireless Smart Utility Network (Wi-SUN) mode is supported from Cisco Resilient Mesh Release 6.1.

Note · Cisco Resilient Mesh Release 6.3 only supports Wi-SUN mode. · Changing wisun-mode requires a module reload. • In Wi-SUN mode, storing mode is not supported. • In Wi-SUN mode, the mesh key should be reconfigured after changing PANID. When the IR8100 is in Wi-SUN mode, if there are nodes in the WPAN route table and route poisoning is not enabled, changing the PANID will enable temporary RPL poisoning. It will be disabled automatically. The new PANID will take affect after 3 DIO messages are sent. Validate the connectivity to the IR8100 router. To enable Wi-SUN mode, follow these steps: Procedure Step 1 Enter configuration mode: Example: Router#configure terminal Step 2 Specify the WPAN interface and enter interface configuration mode: Example: Router (config) #interface wpan 0/1/0 Step 3 Enable wi-sun mode: Example: Router (config-if) #wisun-mode Step 4 Set the beacon version increase interval to 0: Example: Router(config-if) #ieee154 beacon-ver-incr-time 0 Step 5 Set the phy mode to wisun supported phy mode: Example: Router(config-if) #ieee154 phy-mode 66 Step 6 (Optional) Change ucast dwell, bcast dwell, and bcast interval. If not configured, all the parameters use the default values. Example: Router (config-if) #ieee154 wisun-dwell ucast-dwell-int <125> bcast-dwell-int <125> bcast-int <500>

# Modulation and Data Rate (MDR)

FAN networks typically consist of devices with different physical layer capabilities. The wireless links between different devices in the network may vary greatly due to distance, transmission power, noise, or other interference. Because of these differences, devices should be able to adapt the data rate or RF modulation based on the environment conditions and the neighboring devices communicated with. Multiple PHY mode configuration in Border Router (BR) and End points will help to achieve the above use case. MDR feature is an already supported feature (spec 1.1v2) with PCAP IE as a header for advertising the configured PHY mode. In FAN 1.1v5, this PCAP IE been advertised as POM IE (Phy Operating Mode Information Element). Refer to FAN 1.1v5 spec 6.3.4.7.1 PHY Operating Mode Discovery.

Supported platforms and software releases:

- Border Router: IR8140H, Cisco IOS XE Dulin 17.11.1
- Endpoint: IR510, IR530, WPAN (OFDM and FSK modules), Cisco Resilient Mesh Release 6.6

### **Selection of PHY Operating Mode and Switching**

Based on the set of PHY operating modes advertised by both of a mesh node and a neighbour (indicated by their respective POM-IEs), the intersection of those PHY sets (including the base mode) are candidates for operating mode switching between the two nodes.

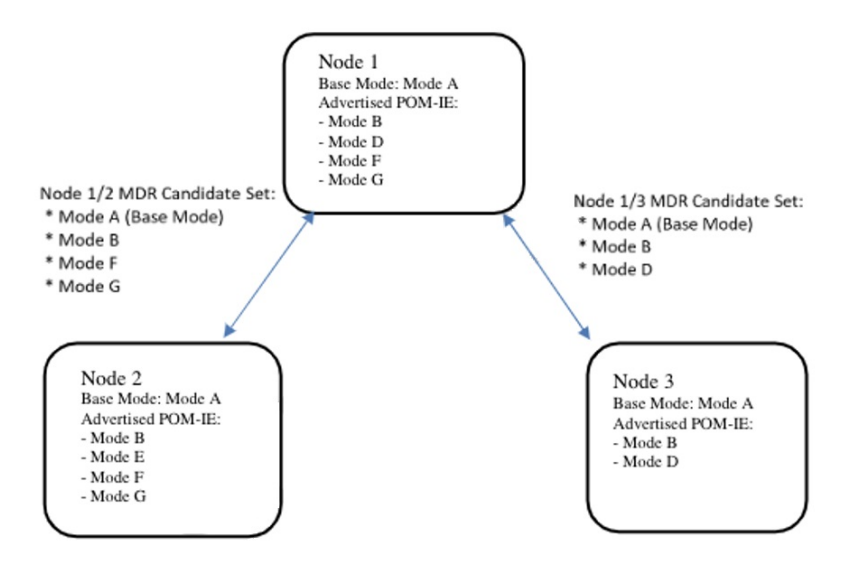

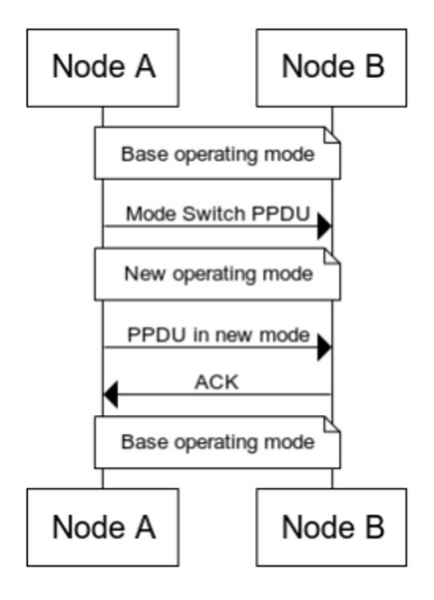

#### Prerequisites

All nodes in a PAN must be administratively configured to use the same base PHY operating mode. Neighbor nodes are able to mutually discover each other's PHY operating modes and make application layer decisions to temporarily "switch" to one of the non-base PHY operating modes.

The following combinations alone supported:

- FSK + FSK
- FSK + OFDM option1
- FSK + OFDM option2
- FSK + OFDM option3
- FSK + OFDM option4
- OFDM option1
- OFDM option2
- OFDM option3
- OFDM option4

Combination of different OFDM options are not supported for configuration.

#### Limitations

- Up to 4 phy mode configurations are supported on the Border Router.
- Up to 15 PHY operating modes in a POM IE can be processed, as specified in the Wi-SUN Spec.
- CR-Mesh 6.6 MDR feature cannot work with CR-Mesh 6.5 Release.
- CR-Mesh 6.6 supports Wi-SUN mode only.

#### **MDR Configuration**

When configuring multiple PHY modes, the first mode MUST be the base mode. On the mesh endpoint, it should be the same base mode.

On IR8140H, use the ieee154 phy-mode command to configure PHY mode:

```
FD02553J6BF(config)#interface wpan 0/1/0
FD02553J6BF(config-if)#ieee154 phy-mode ?
Supported Phy-Modes:
64:Rate=50 kb/s; Modulation=2FSK; Modulation Index=1.0; FEC=0FF; Channel Spacing=200 kHz
66:Rate=150 kb/s; Modulation=2FSK; Modulation Index=0.5; FEC=0FF; Channel Spacing=400 kHz
134:Rate=2400 kb/s; Modulation=OFDM; Option=1; MCS=6; Channel Spacing=1200 kHz
144:Rate=50 kb/s; Modulation=OFDM; Option=2; MCS=0; Channel Spacing=800 kHz
147:Rate=400 kb/s; Modulation=OFDM; Option=2; MCS=3; Channel Spacing=800 kHz
149:Rate=800 kb/s; Modulation=OFDM; Option=2; MCS=5; Channel Spacing=800 kHz
150:Rate=1200 kb/s; Modulation=OFDM; Option=2; MCS=6; Channel Spacing=800 kHz
161:Rate=50 kb/s; Modulation=OFDM; Option=3; MCS=1; Channel Spacing=400 kHz
163:Rate=200 kb/s; Modulation=OFDM; Option=3; MCS=3; Channel Spacing=400 kHz
165:Rate=400 kb/s; Modulation=OFDM; Option=3; MCS=5; Channel Spacing=400 kHz
166:Rate=600 kb/s; Modulation=OFDM; Option=3; MCS=6; Channel Spacing=400 kHz
182:Rate=300 kb/s; Modulation=OFDM; Option=3; MCS=6; Channel Spacing=400 kHz
```

<1-255> Enter a value from the list given by: <config-if>ieee154 phy-mode ?

FD02553J6BF(config-if)**#ieee154** phy-mode FD02553J6BF(config-if)**#ieee154** phy-mode 64 144 147 150

PHY mode configured on Endpoint(IR510) – tlv 35 output

| 🔻 🚍 phyModeList |            |
|-----------------|------------|
| 🔻 🚞 PhyModeInfo |            |
| 🛅 phyMode       | 0x40 (64)  |
| txPower         | 30 dBm     |
| 🔻 🚞 PhyModeInfo |            |
| 🛅 phyMode       | 0x90 (144) |
| txPower         | 28 dBm     |
| 🔻 🚞 PhyModeInfo |            |
| 💾 phyMode       | 0x93 (147) |
| 💾 txPower       | 26 dBm     |
| 📩 bandID        | 4          |
| networkScale    | small (1)  |

#### Verifying the Configuration

The following command shows the operating on base PHY mode.

| D02553J6BF#show wpan 0/1/0 link-neighbors table |              |          |       |           |             |            |      |      |  |
|-------------------------------------------------|--------------|----------|-------|-----------|-------------|------------|------|------|--|
|                                                 | WPAN         | LINK NEI | GHBOR | TABLE [1] |             |            |      |      |  |
| EUI64                                           | RSSIF        | RSSIR    | LQIF  | LQIR      | FIRST_HEARD | LAST_HEARD | MODF | MODR |  |
| 00173B0500540024                                | -76          | -97      | 255   | 95        | 18:38:04    | 00:04:57   | 64   | 64   |  |
| 6C8BD310003DA362                                | -43          | -67      | 255   | 65        | 18:37:34    | 00:05:07   | 64   | 64   |  |
| 6C8BD310003DA3C4                                | -44          | -67      | 255   | 65        | 18:37:31    | 00:04:33   | 64   | 64   |  |
| Number of Entries                               | in WPAN LINK | NEIGHBOR | TABLE | : 3       |             |            |      |      |  |

The following example shows that the node operating PHY mode is switched from 64 to 147, which is the common highest operating mode between BR and IR510.

| FD02553J6BF#show wpan 0/1/0 link-neighbors table |              |          |        |      |             |            |      |      |
|--------------------------------------------------|--------------|----------|--------|------|-------------|------------|------|------|
| WPAN LINK NEIGHBOR TABLE [1]                     |              |          |        |      |             |            |      |      |
| EUI64                                            | RSSIF        | RSSIR    | LQIF   | LQIR | FIRST_HEARD | LAST_HEARD | MODF | MODR |
| 00173B0500540024                                 | -76          | -97      | 255    | 95   | 18:38:04    | 00:04:57   | 64   | 64   |
| 6C8BD310003DA362                                 | -45          | -69      | 255    | 65   | 18:37:34    | 00:06:07   | 147  | 147  |
| 6C8BD310003DA3C4                                 | -44          | -67      | 255    | 65   | 18:37:31    | 00:05:35   | 64   | 64   |
| Number of Entries                                | in WPAN LINK | NEIGHBOR | TABLE: | 3    |             |            |      |      |

## Limited Function Node (LFN)

Limited Function Nodes (LFNs) are battery powered end devices. Battery lifetime is expected in the range of 15 to 20 years. LFNs are RPL leaf nodes in the Mesh network, therefore LFNs are relieved of RPL routing functionality. LFN cannot be the parent of other nodes in the Mesh network. Wi-SUN FAN 1.1v5 details the implementation of LFN node in a FAN Mesh network. LFN node has its own unicast interval, broadcast schedule, mesh keys in a FAN.

CR-Mesh 6.6 release enhances LFN support in IR8140 (CABO) WPAN Border router and IR510. IOS XE 17.11 release implements the authentication of LFN node in a FAN.

Supported Platforms:

- IR8140H, Cisco IOS XE Dulin 17.11.1
- WPAN-OFDM module, Cisco Resilient Mesh Release 6.6

#### LFN Configuration

Cisco IOS XE Dulin 17.11.1 support both FAN 1.0 and FAN 1.1 specifications. In order to have LFN in the Border Router, enable LFN for onboarding LFN mesh nodes in your PAN by using the following commands:

FD02553J6BF(config)**#interface wpan 0/1/0** FD02553J6BF(config-if)**#lfn** 

LFN follows different PAN version in the FAN network and it has its own unicast interval and broadcast schedule. From Border Router, you can configure the broadcast interval for LFN by using the following commands:

```
FD02553J6BF(config)#interface wpan 0/1/0
FD02553J6BF(config-if)#ieee154 lfn-bcast interval 300000 sync-period 1
```

Configure LFN mesh key in Border Router:

FD02553J6BF#mesh-security set mesh-lfn-key interface wpaN 0/1/0 key 12312312

Configure LFN mesh key lifetime in Border Router under global CLI:

FD02553J6BF#mesh-security mesh-lfn-key lifetime 7776000 ptk-lifetime 31104000 pmk-lifetime 46656000

Configure LFN mesh rollover-ratio and revocation-lifetime-reduction:

```
FD02553J6BF(config)#interface wpan 0/1/0
FD02553J6BF(config-if)#mesh-security mesh-lfn-key revocation-lifetime-reduction 30
FD02553J6BF(config-if)#mesh-security mesh-lfn-key rollover-ratio 180
```

Configure Mesh-key-exchange timeout:

By default, retry timer of LFN node is 10s during key exchange. Use the following commands to increase the key exchange timeout retry.

```
FD02553J6BF(config)#interface wpan 0/1/0
FD02553J6BF(config-if)#mesh-security key-exchange-message-timeout 30
```

Configure Routing Lifetime for LFN:

LFN nodes are battery powered node. By default, the recommended Registration-lifetime is 24hrs. In Border Router, LFN needs to be maintained in routing table for 24hrs by using the following commands:

```
FD02553J6BF(config)#interface wpan 0/1/0
FD02553J6BF(config-if)#rpl dag-lifetime 60
FD02553J6BF(config-if)#rpl dag-lifetime-unit 1440
```

#### **Configuring Mesh Refresh Key for LFN from FND**

| CISCO FIELD NETWORK DIRECTOR |                                                  |                                   |                                      | DASHBOARD          | DEVICES -      | OPERATIONS 🗸     | CONFIG 🗸 | ADMIN 🗸 |  |
|------------------------------|--------------------------------------------------|-----------------------------------|--------------------------------------|--------------------|----------------|------------------|----------|---------|--|
| DEVICES > FIELD DEVICES      |                                                  |                                   |                                      |                    |                |                  |          |         |  |
| Browse Devices Quick Views   | <back ir8140h-p-k9+fd02553j6bf<="" td=""></back> |                                   |                                      |                    |                |                  |          |         |  |
| biowse bevices Quick views   | Ping Traceroute Refresh Metri                    | cs Reboot Refresh Router Mesh FFN | Key Refresh Router Mesh LFN Key      |                    |                |                  |          |         |  |
| C All FAN Devices            |                                                  |                                   |                                      |                    |                |                  |          |         |  |
| ROUTER (2)                   | Device Info Events Con                           | fig Properties Running Config M   | esh Routing Tree Mesh Link Traffic F | Router Files IOx # | issets         |                  |          |         |  |
|                              | Inventory                                        |                                   |                                      |                    |                |                  |          |         |  |
| CGR1000 (1)                  | inventory                                        |                                   | 6h 1d 1v                             | N 4W               |                | Custom           |          |         |  |
| IR8100 (1)                   | Name                                             | IR8140H-P-K9+FDO2553J6BF          | Mesh Link Traffic                    |                    |                |                  |          |         |  |
|                              | EID                                              | IR8140H-P-K9+FDO2553J6BF          | 10                                   |                    |                |                  |          |         |  |
| Status                       | Domain<br>Device Category                        | ROUTER                            | 295                                  |                    |                |                  |          |         |  |
| Vp (2)                       | Device Type                                      | IR8100                            | \$ 0.4<br>0.0                        |                    |                |                  |          |         |  |
|                              | Status                                           | up                                | 25-Feb 07:44 26-Fel                  | b 03:44            | 26-Fab 11:64   | 26-Feb 0         | 7:44     |         |  |
| ENDPOINT (9)                 | IP Address                                       | 10.104.126.214                    | 🔵 Tx Speed 🛛 🕚 Rx Spi                | eed 🛛 🔴 Tx Speed 2 | Rx Speed 2     | Tx Speed 3       |          |         |  |
| GATEWAY-IB500 (9)            | Hostname                                         | FDO2553J6BF                       | Rx Speed 3                           |                    |                |                  |          |         |  |
|                              | Domain Name                                      | cisco.com                         |                                      |                    |                |                  |          |         |  |
| Status                       | First Heard                                      | 2023-01-17 12:53                  | Endpoint Count                       |                    |                |                  |          |         |  |
|                              | Last Reports Hoard                               | 2023-02-20 19:29                  | Endpoint Gount                       |                    |                |                  |          |         |  |
| 🔀 Down (3)                   | Last Property Heard                              | 2023-02-26 18:59                  | 3                                    |                    |                |                  |          |         |  |
| Registering (2)              | Last Manual Reboot From FN                       | D 2023-02-17 06:03                | 2 2 C                                |                    |                |                  |          |         |  |
| -                            | Model Number                                     | IR8140H-P-K9                      | de 1                                 |                    |                |                  |          |         |  |
| ? Unheard (1)                | Serial Number                                    | FDO2553J6BF                       | 0<br>95.Exb 07.44 05.Exb             | 09-44              | 26.Eeb 11-64   | 26.Ech (         | 7        |         |  |
|                              | Firmware Version                                 | 17.11.01prd4                      |                                      |                    |                |                  |          |         |  |
| ob (9)                       | Hypervisor Version                               | unknown                           | Total Endpoint Count                 | oint Count 🛛 🔴 En  | dpoint Count 2 | Endpoint Count 3 |          |         |  |
| 🛷 Labels                     | Tunnel Group                                     | default-ir8100                    |                                      |                    |                |                  |          |         |  |

#### Verifying the Configuration

To check the LFN version in Border Router:

```
FD02553J6BF#show wpan 0/1/0 config | i LFN
LFN version: 8929 (2232)
FD02553J6BF#
```

To check LFN broadcast interval:

```
FD02553J6BF#show wpan 0/1/0 hardware config | i lfn
lfn_bcast: interval 300000 sync-period 1
FD02553J6BF#
```

Border router supports up to 3 keys for LFN. To check LFN Mesh-security Key:

FD02553J6BF#show mesh-security keys lfn

| FD02553J6BF#show | w mesh-security keys lfn                                  |
|------------------|-----------------------------------------------------------|
| Mesh Interface:  | WPAN0/1/0                                                 |
|                  |                                                           |
| LFN Pairwise Mas | ter Key Lifetime : 540 Days 0 Hours 0 Minutes 0 Seconds   |
| LFN Pairwise Ten | nporal Key Lifetime: 360 Days 0 Hours 0 Minutes 0 Seconds |
| LFN Mesh Key Lif | fetime : 90 Days 0 Hours 0 Minutes 0 Seconds              |
| Rollover ratio:  | 180                                                       |
| Revocation reduc | ction: 30                                                 |
| LFN Key ID :     | . 0 *                                                     |
| Kev expirv       | Wed May 24 13.29.48 2023                                  |
| Time remaining : | 86 Days 12 Hours 36 Minutes 29 Seconds                    |
| LFN Key ID :     | 1                                                         |
| Kev expirv :     | Tue Aug 22 13:29:48 2023                                  |
| Time remaining : | 176 Days 12 Hours 36 Minutes 29 Seconds                   |
| LFN Key ID :     | 2                                                         |
| Key expiry :     | Mon Nov 20 13:29:48 2023                                  |
| Time remaining : | 266 Days 12 Hours 36 Minutes 29 Seconds                   |

#### Limitations

LFNs are battery powered nodes and work in their own unicast schedule. It is recommended to use long timeout values (180s) when trying to onboard LFN from Border Router.

IR8140H does not support direct parenting of LFN.

### Direct Parenting of LFN Support in Wi-SUN Mesh Deployment

From Cisco IOS-XE Release 17.14.1, the IR8140 routers support direct parenting of Limited Function Nodes (LFNs) in Wi-SUN Mesh deployments. LFNs are the battery-powered low-energy endpoints typically used for utility metering of electricity, gas, and water. Several such LFN endpoints connect to a border router forming a sensor network to implement an Advanced Metering Infrastructure (AMI) deployment. LFN endpoints can connect to IR8140 as a child but cannot parent other devices in a Mesh network.

Previous releases supported IR8140 indirectly parenting LFNs through a partner Full Function Node (FFN) device. For more information, see Limited Function Node.

Use the following command to determine if the router has enabled LFN support:

IR8140**#show wpan 0/2/0 hardware configuration** lfn support: Enabled

Use the following command to verify the node connected to the router is an LFN or FFN:

IR8140**#show wpan 0/2/0 link-neighbors ns** 

Configuring Cisco Resilient Mesh and the WPAN Module

# **Verifying WPAN Configuration**

Use WPAN show and debug commands to view WPAN configuration or troubleshoot operation.

To see all WPAN show commands, enter the following command:

| Router# show wpan | D/1/0 ?                                              |
|-------------------|------------------------------------------------------|
| config            | Configuration information                            |
| data-rate         | Data rate during last 1 minute                       |
| eap-table         | Recent EAP node table                                |
| hardware          | Hardware information                                 |
| ieee154           | IEEE 802.15.4 related information                    |
| ieeep19012        | IEEE P1901.2 related information                     |
| link-neighbors    | Layer 3 link neighbor information                    |
| module-type       | Module type (RF or PLC)                              |
| oui-table         | OUI mapping table for 8-to-6 MAC address translation |
|                   | (EUI64 <>IEEE MAC)                                   |
| outage-server     | WPAN outage server                                   |
| outage-table      | WPAN outage table                                    |
| packet-count      | Packet counts                                        |
| restoration-table | e WPAN restoration table                             |
| rpl               | RPL related information                              |
| service-state     | WPAN service state                                   |
| slave-mode        | Slave mode                                           |

The following table describes some WPAN show commands and debug command.

| Command                | Description           Displays the WPAN basic configuration.           Displays WPAN hardware information. Enter show wpan 0/1/0 hardware ? to see a list of options.                                                                                                    |  |  |  |
|------------------------|----------------------------------------------------------------------------------------------------|--|--|--|
| show wpan config       |                                                                                                    |  |  |  |
| show wpan hardware     |                                                                                                    |  |  |  |
|                        | NoteThe output of the command show wpan<br><slot>/1 hardware key shows<br/>mesh-security keys (GTKs) that reside<br/>on the WPAN hardware. The show<br/>wpan <slot>/1 hardware key output<br/>should agree with the output of show<br/>mesh-security-keys.The show wpan <slot>/1 hardware<br/>link-neighbor command shows the list<br/>of recently heard IEEE 802.15.4 link<br/>neighbors. These link neighbors are<br/>RMEs within a 1-hop transmit range<br/>from the IR8100 and from which the<br/>IR8100 has recently heard IEEE<br/>802.15.4 frames. The list shows only the<br/>most recently heard subset from all</slot></slot></slot> |  |  |  |
|                        | possible 1-hop neighbors.                                                                                                    |  |  |  |
| show wpan packet-count | Displays incoming and outgoing packet counts for WPAN traffic.                                                                                                    |  |  |  |

| Command                     | Description                                                                                                    |  |  |  |
|-----------------------------|----------------------------------------------------------------------------------------------------|--|--|--|
| show wpan link-neighbors    | Shows the information about the WPAN link<br>neighbors. These link neighbors are RMEs within a<br>1-hop transmit range from the IR8100 that sent at leas<br>one IPv6 or IEEE 802.1X packet to the CGR during<br>the last hour. |  |  |  |
|                             | Note The minimum RSSI to join a mesh<br>network is -95 dBm; a lower<br>RSSIF/RRSIR value will not allow the<br>node to establish connectivity.                                                                                 |  |  |  |
| show wpan outage-table      | Shows recent power-outage notification (PON) event<br>in the PAN during the past hour.                                                                                                    |  |  |  |
| show wpan restoration-table | Shows recent power restoration notification (PRN) events in the PAN during the past hour.                                                                                                    |  |  |  |
| show wpan rpl               | Displays WPAN RPL information. Enter <b>show wpar</b><br>0/1/0 rpl ? to see a list of options.                                                                                                    |  |  |  |
| debug wpan all              | Displays all WPAN debugging messages, including errors, fan-mpl, info, packets, and rpl.                                                                                                    |  |  |  |

### **Example IR8100 Basic WPAN Configuration**

The following example is for a IR8100 with a basic WPAN configuration.

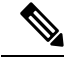

Note

The **dwell** attribute indicates the maximum transmission time on a channel to comply with government regulations, most of which limit transmissions on a channel to X ms within Y ms (minimum and maximum duration). The **dwell** command allows you to set both X and Y. In the U.S., they are typically 400 ms to 20000 ms.

```
IR8140H #sh run
Building configuration...
Current configuration : 24773 bytes
!
! Last configuration change at 21:43:01 PST Sun Dec 6 2020 by iox
! NVRAM config last updated at 21:16:59 PST Fri Dec 4 2020 by iox
!
version 17.5
service timestamps debug datetime msec
service timestamps log datetime msec
service call-home
platform qfp utilization monitor load 80
platform punt-keepalive disable-kernel-core
!
hostname IR8140H
!
boot-start-marker
```

L

```
boot system flash bootflash:ir8100-universalk9.BLD POLARIS DEV LATEST 20201118 061101.SSA.bin
boot-end-marker
!
1
1
aaa new-model
1
!
aaa group server radius aaa-radius-group
server name aaa-radius-server
!
aaa authentication login default local
aaa authentication dot1x default group aaa-radius-group
aaa authorization exec default local
aaa authorization network FlexVPN_Author local
1
1
1
Т
1
aaa session-id common
aaa password restriction
clock timezone PST -8 0
clock summer-time PDT recurring
Т
1
!
1
1
!
1
1
I
login on-success log
ipv6 unicast-routing
ipv6 dhcp database flash:/DHCP-DB write-delay 60
ipv6 dhcp pool MeterNetwork
prefix-delegation pool MeterNetwork lifetime 1814400 1360800
address prefix AAAA:BBBB:CCCC:3::/112 lifetime 1814400 1360800
vendor-specific 26484
 suboption 1 address 3000::4
 suboption 2 address 3000::5
1
ipv6 multicast-routing
1
1
1
1
!
subscriber templating
!
1
1
1
!
!
parameter-map type webauth global
watch-list dynamic-expiry-timeout 0
!
```

```
multilink bundle-name authenticated
1
access-session mac-move deny
1
crypto pki trustpoint LDevID
enrollment retry count 10
enrollment retry period 2
enrollment mode ra
enrollment profile LDevID
 serial-number none
 fqdn none
ip-address none
password
 fingerprint 7107DAB5FBDAC555893B7C047D202B5676F6C9AB
 subject-name serialNumber=PID:IR8140H-P-K9 SN:FDO2420J79N,CN=IR8140H FDO2420J79N
 revocation-check none
rsakeypair LDevID 2048
crypto pki trustpoint SLA-TrustPoint
enrollment pkcs12
revocation-check crl
crypto pki trustpoint TP-self-signed-138894244
enrollment selfsigned
subject-name cn=IOS-Self-Signed-Certificate-138894244
revocation-check none
 rsakeypair TP-self-signed-138894244
crypto pki trustpoint fnd
enrollment url bootflash://PnP-cert_22_57_57_UTC_Thu_Dec_3_2020
revocation-check none
crypto pki profile enrollment LDevID
enrollment url http://ca.iok.cisco.com/certsrv/mscep/mscep.dll
I.
!
crypto pki certificate map FlexVPN Cert Map 1
issuer-name co cn = sit-dc-sit-dc-ca
I.
crypto pki certificate chain LDevID
certificate 5B00005E81DF0B79B1968437E100000005E81
  308205B3 3082049B A0030201 0202135B 00005E81 DF0B79B1 968437E1 00000000
  5E81300D 06092A86 4886F70D 01010B05 00305F31 13301106 0A099226 8993F22C
  64011916 03636F6D 31153013 060A0992 268993F2 2C640119 16056369 73636F31
  16301406 0A099226 8993F22C 64011916 06736974 2D646331 19301706 03550403
  13107369 742D6463 2D534954 2D44432D 43413020 170D3230 31323033 32323531
  30385A18 0F323036 30313132 33323235 3130385A 30483128 30260603 55040513
  1F504944 3A495238 31343048 2D502D4B 3920534E 3A46444F 32343230 4A37394E
  311C301A 06035504 030C1349 52383134 30485F46 444F3234 32304A37 394E3082
  0122300D 06092A86 4886F70D 01010105 00038201 0F003082 010A0282 010100B0
  1C3E3320 97FF0E0F 583A7D41 8E7EA4E0 94CC6797 7CC99CEC 1742BBEE BD810E10
  EEE9B8BD F7AE212D AE17D1BD 40269478 1DB95762 7A157557 F1CFE31D 68A6FABE
  26E80E3E F98004DD 8AEA6DC6 95510EC1 96178014 8EB23D2A E35EF02A 820DDCE9
  4316EEE4 86830E86 09D64A02 1DDD26B4 7664378E 90EC8435 FAD9DC8A 269DF984
  91AB0047 029051A2 11BEBB8C 947700DD 48C32030 6CF19F6E 6218AD1F D06F611A
  57DA077C 45E97DEF 2441EC3F 6CD72D08 B2B34653 1901A30B 869792A7 6356A900
```

|                                                                                                    | , TTT 0 2 1 0 TT                                                                                                    | 77200400                                                                                                    | 05010000                                                                                                    | 10560550                                                                                                    | 75076241                                                                                                    | 40040004                                                                                                    | 25000001                                                                                                    |
|----------------------------------------------------------------------------------------------------|----------------------------------------------------------------------------------------------------|----------------------------------------------------------------------------------------------------|----------------------------------------------------------------------------------------------------|----------------------------------------------------------------------------------------------------|----------------------------------------------------------------------------------------------------|----------------------------------------------------------------------------------------------------|----------------------------------------------------------------------------------------------------|
| E0C/0023                                                                                                    | AFEOSIOF                                                                                                    | 7720C40B                                                                                                    | 03012030                                                                                                    | 45305333                                                                                                    | AJCA0241                                                                                                    | 46042604                                                                                                    | 239000001                                                                                                    |
| /C9E/CAD                                                                                                    | //08C4B/                                                                                                    | 89CD5973                                                                                                    | ZUESBI/C                                                                                                    | ASIFUIDA                                                                                                    | 89553289                                                                                                    | FCD88605                                                                                                    | 2E805102                                                                                                    |
| 03010001                                                                                                    | A382027B                                                                                                    | 30820277                                                                                                    | 300B0603                                                                                                    | 551D0F04                                                                                                    | 04030204                                                                                                    | F.0301D06                                                                                                    | 03551D0E                                                                                                    |
| 04160414                                                                                                    | A0895FE6                                                                                                    | 72E3C526                                                                                                    | DC18D1AE                                                                                                    | 64A2E846                                                                                                    | 91B942A0                                                                                                    | 301F0603                                                                                                    | 551D2304                                                                                                    |
| 18301680                                                                                                    | 1422A59D                                                                                                    | B25D909E                                                                                                    | DA074C00                                                                                                    | 39B59575                                                                                                    | B3F8898F                                                                                                    | 533081D5                                                                                                    | 0603551D                                                                                                    |
| 1F0481CD                                                                                                    | 3081CA30                                                                                                    | 81C7A081                                                                                                    | C4A081C1                                                                                                    | 8681BE6C                                                                                                    | 6461703A                                                                                                    | 2F2F2F43                                                                                                    | 4E3D7369                                                                                                    |
| 742D6463                                                                                                    | 2D534954                                                                                                    | 2D44432D                                                                                                    | 43412C43                                                                                                    | 4E3D7369                                                                                                    | 742D6463                                                                                                    | 2C434E3D                                                                                                    | 4344502C                                                                                                    |
| 434E3D50                                                                                                    | 75626C69                                                                                                    | 63253230                                                                                                    | 4B657925                                                                                                    | 32305365                                                                                                    | 72766963                                                                                                    | 65732C43                                                                                                    | 4E3D5365                                                                                                    |
| 72766963                                                                                                    | 65732C43                                                                                                    | 4E3D436F                                                                                                    | 6E666967                                                                                                    | 75726174                                                                                                    | 696F6E2C                                                                                                    | 44433D73                                                                                                    | 69742D64                                                                                                    |
| 632C4443                                                                                                    | 3D636973                                                                                                    | 636F2C44                                                                                                    | 433D636F                                                                                                    | 6D3F6365                                                                                                    | 72746966                                                                                                    | 69636174                                                                                                    | 65526576                                                                                                    |
| 6F636174                                                                                                    | 696F6E4C                                                                                                    | 6973743F                                                                                                    | 62617365                                                                                                    | 3F6F626A                                                                                                    | 65637443                                                                                                    | 6C617373                                                                                                    | 3D63524C                                                                                                    |
| 44697374                                                                                                    | 72696275                                                                                                    | 74696F6E                                                                                                    | 506F696E                                                                                                    | 743081CA                                                                                                    | 06082B06                                                                                                    | 01050507                                                                                                    | 01010481                                                                                                    |
| BD3081BA                                                                                                    | 3081B706                                                                                                    | 082B0601                                                                                                    | 05050730                                                                                                    | 028681AA                                                                                                    | 6C646170                                                                                                    | 3A2F2F2F                                                                                                    | 434E3D73                                                                                                    |
| 69742D64                                                                                                    | 63205349                                                                                                    | 54204443                                                                                                    | 2D43412C                                                                                                    | 434E3D41                                                                                                    | 49412C43                                                                                                    | 4E3D5075                                                                                                    | 62606963                                                                                                    |
| 2532304B                                                                                                    | 65792532                                                                                                    | 30536572                                                                                                    | 76696365                                                                                                    | 732C434E                                                                                                    | 3D536572                                                                                                    | 76696365                                                                                                    | 732C434E                                                                                                    |
| 3D436F6E                                                                                                    | 66696775                                                                                                    | 72617469                                                                                                    | 6F6E2C44                                                                                                    | 43307369                                                                                                    | 74206463                                                                                                    | 20444330                                                                                                    | 63697363                                                                                                    |
| 6F2C4443                                                                                                    | 30636760                                                                                                    | 3F634143                                                                                                    | 65727469                                                                                                    | 66696361                                                                                                    | 74653F62                                                                                                    | 6173653F                                                                                                    | 6F626165                                                                                                    |
| 6374436C                                                                                                    | 6173733D                                                                                                    | 63657274                                                                                                    | 69666963                                                                                                    | 6174696F                                                                                                    | 6E417574                                                                                                    | 68677269                                                                                                    | 7479303B                                                                                                    |
| 06002006                                                                                                    | 01040192                                                                                                    | 37150704                                                                                                    | 25302005                                                                                                    | 24200601                                                                                                    | 04019237                                                                                                    | 15099503                                                                                                    | DD6D0505                                                                                                    |
| 00092800                                                                                                    | 01040102<br>01059607                                                                                                    | 3/130/04                                                                                                    | 2E302C00                                                                                                    | 242B0001<br>357FD/FD                                                                                                    | 34020164                                                                                                    | 13088393                                                                                                    | 10060355                                                                                                    |
| 10250416                                                                                                    | 010E00C7                                                                                                    | ACUSE/EF                                                                                                    | 057D04B1                                                                                                    | AJ/EB4FB                                                                                                    | 01050507                                                                                                    | 02010730                                                                                                    | 10000333                                                                                                    |
| 10250416                                                                                                    | 30140608                                                                                                    | 2BU60105                                                                                                    | 03070301                                                                                                    | 06082806                                                                                                    | 01050507                                                                                                    | 03023027                                                                                                    | 06092806                                                                                                    |
| 01040182                                                                                                    | 3/150A04                                                                                                    | IA301830                                                                                                    | UAU6082B                                                                                                    | 06010505                                                                                                    | 0/030130                                                                                                    | UAU6082B                                                                                                    | 06010505                                                                                                    |
| 07030230                                                                                                    | 0D06092A                                                                                                    | 86488617                                                                                                    | ODOIOIOB                                                                                                    | 05000382                                                                                                    | AAUUIUUUAA                                                                                                    | F/09/F/F/39                                                                                                    | BF324E9B                                                                                                    |
| 9D469801                                                                                                    | IEBA004A                                                                                                    | 0308BB2A                                                                                                    | /3/5/6A/                                                                                                    | E'32E'9323                                                                                                    | E'963233D                                                                                                    | 9431E83A                                                                                                    | 66E77B74                                                                                                    |
| B4F5D25B                                                                                                    | 6D746729                                                                                                    | E38EF0FA                                                                                                    | D50A//C4                                                                                                    | C3/E9ED6                                                                                                    | B45DED13                                                                                                    | 8600F.\EE                                                                                                    | 91AD2D90                                                                                                    |
| B1361A82                                                                                                    | E5C59706                                                                                                    | B36FC8BE                                                                                                    | A6AD4949                                                                                                    | EB58817F                                                                                                    | 8AEE3E63                                                                                                    | 91E0D7BF                                                                                                    | 1248AE8D                                                                                                    |
| 3EEB0D41                                                                                                    | 47458C36                                                                                                    | 4B172593                                                                                                    | 81561D71                                                                                                    | E4204D86                                                                                                    | 8E2E264C                                                                                                    | FBB74463                                                                                                    | 1CA8315A                                                                                                    |
| C5F98B8E                                                                                                    | 6FE4C2D5                                                                                                    | 84A0F922                                                                                                    | 3A3E5FE8                                                                                                    | 74405FEB                                                                                                    | 3E53AF71                                                                                                    | A45D81B6                                                                                                    | 92FC66C1                                                                                                    |
| 7A907EBC                                                                                                    | F28A497B                                                                                                    | 64FA458D                                                                                                    | 90A16A32                                                                                                    | 5370169B                                                                                                    | AC92EE7C                                                                                                    | 26B1BF0A                                                                                                    | 254F05CC                                                                                                    |
| 2977143A                                                                                                    | DAE495D4                                                                                                    | A53EC612                                                                                                    | 224745D2                                                                                                    | 2E74D281                                                                                                    | AF8911C2                                                                                                    | FC865C4A                                                                                                    | F5ACA85D                                                                                                    |
| 6C3D6292                                                                                                    | AB40CAB9                                                                                                    | C4E5E536                                                                                                    | 2A1D0FC1                                                                                                    | D20D8DE0                                                                                                    | DF0CE0                                                                                                    |                                                                                                    |                                                                                                    |
| <u>(11)</u>                                                                                                    | i +                                                                                                    |                                                                                                    |                                                                                                    |                                                                                                    |                                                                                                    |                                                                                                    |                                                                                                    |
| - qu                                                                                                    | 20                                                                                                    |                                                                                                    |                                                                                                    |                                                                                                    |                                                                                                    |                                                                                                    |                                                                                                    |
| certificat                                                                                                    | te ca 1189                                                                                                    | 989AFB1C47                                                                                                    | AD944B97A1                                                                                                    | LCD898BD73                                                                                                    | 3B                                                                                                    |                                                                                                    |                                                                                                    |
| certificat<br>3082039B                                                                                                    | te ca 1189<br>30820283                                                                                                    | 989AFB1C42<br>A0030201                                                                                                    | AD944B97A1<br>02021011                                                                                                    | LCD898BD73<br>8989AFB1                                                                                                    | 3B<br>C4AD944B                                                                                                    | 97A1CD89                                                                                                    | 8BD73B30                                                                                                    |
| certificat<br>3082039B<br>0D06092A                                                                                                    | te ca 1189<br>30820283<br>864886F7                                                                                                    | 989AFB1C47<br>A0030201<br>0D01010B                                                                                                    | AD944B97A1<br>02021011<br>0500305F                                                                                                    | LCD898BD73<br>8989AFB1<br>31133011                                                                                                    | 3B<br>C4AD944B<br>060A0992                                                                                                    | 97A1CD89<br>268993F2                                                                                                    | 8BD73B30<br>2C640119                                                                                                    |
| certificat<br>3082039B<br>0D06092A<br>1603636F                                                                                                    | te ca 1189<br>30820283<br>864886F7<br>6D311530                                                                                                    | 989AFB1C42<br>A0030201<br>0D01010B<br>13060A09                                                                                                    | AD944B97A1<br>02021011<br>0500305F<br>92268993                                                                                                    | LCD898BD73<br>8989AFB1<br>31133011<br>F22C6401                                                                                                    | 3B<br>C4AD944B<br>060A0992<br>19160563                                                                                                    | 97A1CD89<br>268993F2<br>6973636F                                                                                                    | 8BD73B30<br>2C640119<br>31163014                                                                                                    |
| certificat<br>3082039B<br>0D06092A<br>1603636F<br>060A0992                                                                                                    | ce ca 1189<br>30820283<br>864886F7<br>6D311530<br>268993F2                                                                                                    | 989AFB1C47<br>A0030201<br>0D01010B<br>13060A09<br>2C640119                                                                                                    | AD944B97A<br>02021011<br>0500305F<br>92268993<br>16067369                                                                                                    | LCD898BD73<br>8989AFB1<br>31133011<br>F22C6401<br>742D6463                                                                                                    | BB<br>C4AD944B<br>060A0992<br>19160563<br>31193017                                                                                                    | 97A1CD89<br>268993F2<br>6973636F<br>06035504                                                                                                    | 8BD73B30<br>2C640119<br>31163014<br>03131073                                                                                                    |
| certificat<br>3082039B<br>0D06092A<br>1603636F<br>060A0992<br>69742D64                                                                                                    | ce ca 1189<br>30820283<br>864886F7<br>6D311530<br>268993F2<br>632D5349                                                                                                    | 989AFB1C47<br>A0030201<br>0D01010B<br>13060A09<br>2C640119<br>542D4443                                                                                                    | AD944B97A3<br>02021011<br>0500305F<br>92268993<br>16067369<br>2D434130                                                                                                    | CD898BD73<br>8989AFB1<br>31133011<br>F22C6401<br>742D6463<br>20170D31                                                                                                    | B<br>C4AD944B<br>060A0992<br>19160563<br>31193017<br>38303932                                                                                                    | 97A1CD89<br>268993F2<br>6973636F<br>06035504<br>35313134                                                                                                    | 8BD73B30<br>2C640119<br>31163014<br>03131073<br>3735335A                                                                                                    |
| certificat<br>3082039B<br>0D06092A<br>1603636F<br>060A0992<br>69742D64<br>180F3230                                                                                                    | ce ca 1189<br>30820283<br>864886F7<br>6D311530<br>268993F2<br>632D5349<br>36383039                                                                                                    | 989AFB1C47<br>A0030201<br>0D01010B<br>13060A09<br>2C640119<br>542D4443<br>32353131                                                                                                    | AD944B97A1<br>02021011<br>0500305F<br>92268993<br>16067369<br>2D434130<br>35373533                                                                                                    | CD898BD73<br>8989AFB1<br>31133011<br>F22C6401<br>742D6463<br>20170D31<br>5A305F31                                                                                                    | B<br>C4AD944B<br>060A0992<br>19160563<br>31193017<br>38303932<br>13301106                                                                                                    | 97A1CD89<br>268993F2<br>6973636F<br>06035504<br>35313134<br>0A099226                                                                                                    | 8BD73B30<br>2C640119<br>31163014<br>03131073<br>3735335A<br>8993F22C                                                                                                    |
| certificat<br>3082039B<br>0D06092A<br>1603636F<br>060A0992<br>69742D64<br>180F3230<br>64011916                                                                                                    | ce ca 1189<br>30820283<br>864886F7<br>6D311530<br>268993F2<br>632D5349<br>36383039<br>03636F6D                                                                                                    | 089AFB1C47<br>A0030201<br>0D01010B<br>13060A09<br>2C640119<br>542D4443<br>32353131<br>31153013                                                                                                    | AD944B97A1<br>02021011<br>0500305F<br>92268993<br>16067369<br>2D434130<br>35373533<br>060A0992                                                                                                    | CD898BD73<br>8989AFB1<br>31133011<br>F22C6401<br>742D6463<br>20170D31<br>5A305F31<br>268993F2                                                                                                    | B<br>C4AD944B<br>060A0992<br>19160563<br>31193017<br>38303932<br>13301106<br>2C640119                                                                                                    | 97A1CD89<br>268993F2<br>6973636F<br>06035504<br>35313134<br>0A099226<br>16056369                                                                                                    | 8BD73B30<br>2C640119<br>31163014<br>03131073<br>3735335A<br>8993F22C<br>73636F31                                                                                                    |
| certificat<br>3082039B<br>0D06092A<br>1603636F<br>060A0992<br>69742D64<br>180F3230<br>64011916<br>16301406                                                                                                    | <pre>ce ca 1189 30820283 864886F7 6D311530 268993F2 632D5349 36383039 03636F6D 0a099226</pre>                                                                                                    | <pre>989AFB1C4#<br/>A0030201<br/>0D01010B<br/>13060A09<br/>2C640119<br/>542D4443<br/>32353131<br/>31153013<br/>8993E22C</pre>                                                                                                    | AD944B97A3<br>02021011<br>0500305F<br>92268993<br>16067369<br>2D434130<br>35373533<br>060A0992<br>64011916                                                                                                    | CD898BD73<br>8989AFB1<br>31133011<br>F22C6401<br>742D6463<br>20170D31<br>5A305F31<br>268993F2<br>06736974                                                                                                    | B<br>C4AD944B<br>060A0992<br>19160563<br>31193017<br>38303932<br>13301106<br>2C640119<br>2D646331                                                                                                    | 97A1CD89<br>268993F2<br>6973636F<br>06035504<br>35313134<br>0A099226<br>16056369<br>19301706                                                                                                    | 8BD73B30<br>2C640119<br>31163014<br>03131073<br>3735335A<br>8993F22C<br>73636F31<br>03550403                                                                                                    |
| certificat<br>3082039B<br>0D06092A<br>1603636F<br>060A0992<br>69742D64<br>180F3230<br>64011916<br>16301406<br>13107369                                                                                                    | ce ca 1189<br>30820283<br>864886F7<br>6D311530<br>268993F2<br>632D5349<br>36383039<br>03636F6D<br>0A099226<br>742D6463                                                                                                    | <pre>89AFB1C47 A0030201 0D01010B 13060A09 2C640119 542D4443 32353131 31153013 8993F22C 2D534054</pre>                                                                                                    | AD944B97A3<br>02021011<br>0500305F<br>92268993<br>16067369<br>2D434130<br>35373533<br>060A0992<br>64011916<br>2D44432D                                                                                                    | CD898BD73<br>8989AFB1<br>31133011<br>F22C6401<br>742D6463<br>20170D31<br>5A305F31<br>268993F2<br>06736974<br>43413082                                                                                                    | 3B<br>C4AD944B<br>060A0992<br>19160563<br>31193017<br>38303932<br>13301106<br>2C640119<br>2D646331                                                                                                    | 97A1CD89<br>268993F2<br>6973636F<br>06035504<br>35313134<br>0A099226<br>16056369<br>19301706                                                                                                    | 8BD73B30<br>2C640119<br>31163014<br>03131073<br>3735335A<br>8993F22C<br>73636F31<br>03550403<br>4886F70D                                                                                                    |
| certificat<br>3082039B<br>0D06092A<br>1603636F<br>060A0992<br>69742D64<br>180F3230<br>64011916<br>16301406<br>13107369<br>01010105                                                                                                    | ce ca 1185<br>30820283<br>864886F7<br>6D311530<br>268993F2<br>632D5349<br>36383039<br>03636F6D<br>0A099226<br>742D6463<br>00038201                                                                                                    | <pre>89AFB1C47 A0030201 0D01010B 13060A09 2C640119 542D4443 32353131 31153013 8993F22C 2D534954 0F003082</pre>                                                                                                    | AD944B97A3<br>02021011<br>0500305F<br>92268993<br>16067369<br>2D434130<br>35373533<br>060A0992<br>64011916<br>2D44432D<br>01000282                                                                                                    | CD898BD73<br>8989AFB1<br>31133011<br>F22C6401<br>742D6463<br>20170D31<br>5A305F31<br>268993F2<br>06736974<br>43413082<br>0101002F                                                                                                    | B<br>C4AD944B<br>060A0992<br>19160563<br>31193017<br>38303932<br>13301106<br>2C640119<br>2D646331<br>0122300D<br>6FB55529                                                                                                    | 97A1CD89<br>268993F2<br>6973636F<br>06035504<br>35313134<br>0A099226<br>16056369<br>19301706<br>06092A86<br>DEF701CD                                                                                                    | 8BD73B30<br>2C640119<br>31163014<br>03131073<br>3735335A<br>8993F22C<br>73636F31<br>03550403<br>4886F70D<br>F52CB737                                                                                                    |
| certificat<br>3082039B<br>0D06092A<br>1603636F<br>060A0992<br>69742D64<br>180F3230<br>64011916<br>16301406<br>13107369<br>01010105                                                                                                    | ce ca 1185<br>30820283<br>864886F7<br>6D311530<br>268993F2<br>632D5349<br>36383039<br>03636F6D<br>0A099226<br>742D6463<br>00038201                                                                                                    | 89AFB1C44<br>A0030201<br>0D01010B<br>13060A09<br>2C640119<br>542D4443<br>32353131<br>31153013<br>8993F22C<br>2D534954<br>0F003082                                                                                                    | AD944B97A:<br>02021011<br>0500305F<br>92268993<br>16067369<br>2D434130<br>35373533<br>060A0992<br>64011916<br>2D44432D<br>010A0282                                                                                                    | CD898BD73<br>8989AFB1<br>31133011<br>F22C6401<br>742D6463<br>20170D31<br>5A305F31<br>268993F2<br>06736974<br>43413082<br>010100AF                                                                                                    | B<br>C4AD944B<br>060A0992<br>19160563<br>31193017<br>38303932<br>13301106<br>2C640119<br>2D646331<br>01223000<br>6FB5E529<br>B1286BPA                                                                                                    | 97A1CD89<br>268993F2<br>6973636F<br>06035504<br>35313134<br>0A099226<br>16056369<br>19301706<br>06092A86<br>DEF701CD<br>C32307BF                                                                                                    | 8BD73B30<br>2C640119<br>31163014<br>03131073<br>3735335A<br>8993F22C<br>73636F31<br>03550403<br>4886F70D<br>E5ACB737<br>BF9D225D                                                                                                    |
| certificat<br>3082039B<br>0D06092A<br>1603636F<br>060A0992<br>69742D64<br>180F3230<br>64011916<br>16301406<br>13107369<br>01010105<br>D2790873<br>4FEADE33                                                                                                    | ce ca 1189<br>30820283<br>864886F7<br>6D311530<br>268993F2<br>632D5349<br>36383039<br>03636F6D<br>0A099226<br>742D6463<br>00038201<br>875E9DB8                                                                                                    | 89AFB1C44<br>A0030201<br>0D01010B<br>13060A09<br>2C640119<br>542D4443<br>32353131<br>31153013<br>8993F22C<br>2D534954<br>0F003082<br>53ADAFC2<br>24F49526                                                                                                    | AD944B97A:<br>02021011<br>0500305F<br>92268993<br>16067369<br>2D434130<br>35373533<br>060A0992<br>64011916<br>2D44432D<br>010A0282<br>94C3D991<br>AE6375E4                                                                                                    | CD898BD73<br>8989AFB1<br>31133011<br>F22C6401<br>742D6463<br>20170D31<br>5A305F31<br>268993F2<br>06736974<br>43413082<br>010100AF<br>EC658A69<br>6B20BB32                                                                                                    | B<br>C4AD944B<br>060A0992<br>19160563<br>31193017<br>38303932<br>13301106<br>2C640119<br>2D646331<br>0122300D<br>6FB5E529<br>B1AB69BA<br>C98528D0                                                                                                    | 97A1CD89<br>268993F2<br>6973636F<br>06035504<br>35313134<br>0A099226<br>16056369<br>19301706<br>06092A86<br>DEF701CD<br>C32307BE<br>24658C48                                                                                                    | 8BD73B30<br>2C640119<br>31163014<br>03131073<br>3735335A<br>8993F22C<br>73636F31<br>03550403<br>4886F70D<br>E5ACB737<br>BF9D225D<br>DBE55021                                                                                                    |
| certificat<br>3082039B<br>0D06092A<br>1603636F<br>060A0992<br>69742D64<br>180F3230<br>64011916<br>16301406<br>13107369<br>01010105<br>D2790873<br>4FEADF33<br>EC025F7A                                                                                                    | ce ca 1189<br>30820283<br>864886F7<br>6D311530<br>268993F2<br>632D5349<br>36383039<br>03636F6D<br>0A099226<br>742D6463<br>00038201<br>875E9DBB<br>F396AB70                                                                                                    | 89AFB1C44<br>A0030201<br>0D01010B<br>13060A09<br>2C640119<br>542D4443<br>32353131<br>31153013<br>8993F22C<br>2D534954<br>0F003082<br>53ADAFC2<br>A4E49526                                                                                                    | AD944B97A:<br>02021011<br>0500305F<br>92268993<br>16067369<br>2D434130<br>35373533<br>060A0992<br>64011916<br>2D44432D<br>010A0282<br>94C3D991<br>AE637FE4                                                                                                    | CD898BD73<br>8989AFB1<br>31133011<br>F22C6401<br>742D6463<br>20170D31<br>5A305F31<br>268993F2<br>06736974<br>43413082<br>010100AF<br>EC658A69<br>6BA0BB32                                                                                                    | B<br>C4AD944B<br>060A0992<br>19160563<br>31193017<br>38303932<br>13301106<br>2C640119<br>2D646331<br>0122300D<br>6FB5E529<br>B1AB69BA<br>C98528D0                                                                                                    | 97A1CD89<br>268993F2<br>6973636F<br>06035504<br>35313134<br>0A099226<br>16056369<br>19301706<br>06092A86<br>DEF701CD<br>C32307BE<br>94658C48                                                                                                    | 8BD73B30<br>2C640119<br>31163014<br>03131073<br>3735335A<br>8993F22C<br>73636F31<br>03550403<br>4886F70D<br>E5ACB737<br>BF9D225D<br>DBE550A1<br>436B1D1                                                                                                    |
| certificat<br>3082039B<br>0D06092A<br>1603636F<br>060A0992<br>69742D64<br>180F3230<br>64011916<br>16301406<br>13107369<br>01010105<br>D2790873<br>4FEADF33<br>ECA35F7A<br>2F0616DD                                                                                                    | ce ca 1189<br>30820283<br>864886F7<br>6D311530<br>268993F2<br>632D5349<br>36383039<br>03636F6D<br>0A099226<br>742D6463<br>00038201<br>875E9DBB<br>F396AB70<br>4279F16C                                                                                                    | 89AFB1C44<br>A0030201<br>0D01010B<br>13060A09<br>2C640119<br>542D4443<br>32353131<br>31153013<br>8993F22C<br>2D534954<br>0F003082<br>53ADAFC2<br>A4E49526<br>5F3C2B11                                                                                                    | AD944B97A:<br>02021011<br>0500305F<br>92268993<br>16067369<br>2D434130<br>35373533<br>060A0992<br>64011916<br>2D44432D<br>010A0282<br>94C3D991<br>AE637FE4<br>185F95BB                                                                                                    | CD898BD73<br>8989AFB1<br>31133011<br>F22C6401<br>742D6463<br>20170D31<br>5A305F31<br>268993F2<br>06736974<br>43413082<br>010100AF<br>EC658A69<br>6BA0BB32<br>9D68B2C9                                                                                                    | B<br>C4AD944B<br>060A0992<br>19160563<br>31193017<br>38303932<br>13301106<br>2C640119<br>2D646331<br>0122300D<br>6FB5E529<br>B1AB69BA<br>C98528D0<br>82ECB523                                                                                                    | 97A1CD89<br>268993F2<br>6973636F<br>06035504<br>35313134<br>0A099226<br>16056369<br>19301706<br>06092A86<br>DEF701CD<br>C32307BE<br>94658C48<br>BC3E5833                                                                                                    | 8BD73B30<br>2C640119<br>31163014<br>03131073<br>3735335A<br>8993F22C<br>73636F31<br>03550403<br>4886F70D<br>E5ACB737<br>BF9D225D<br>DBE550A1<br>436BD1D1                                                                                                    |
| certificat<br>3082039B<br>0D06092A<br>1603636F<br>060A0992<br>69742D64<br>180F3230<br>64011916<br>16301406<br>13107369<br>01010105<br>D2790873<br>4FEADF33<br>ECA35F7A<br>AE9616BD<br>D1266E50                                                                                                    | ce ca 1189<br>30820283<br>864886F7<br>6D311530<br>268993F2<br>632D5349<br>36383039<br>03636F6D<br>0A099226<br>742D6463<br>00038201<br>875E9DBB<br>F396AB70<br>4279F16C<br>1E0FC85D                                                                                                    | 89AFB1C44<br>A0030201<br>0D01010B<br>13060A09<br>2C640119<br>542D4443<br>32353131<br>31153013<br>8993F22C<br>2D534954<br>0F003082<br>53ADAFC2<br>A4E49526<br>5F3C2B11<br>67EF135B                                                                                                    | AD944B97A:<br>02021011<br>0500305F<br>92268993<br>16067369<br>2D434130<br>35373533<br>060A0992<br>64011916<br>2D44432D<br>010A0282<br>94C3D991<br>AE637FE4<br>185F95BB<br>6BC68840                                                                                                    | CD898BD73<br>8989AFB1<br>31133011<br>F22C6401<br>742D6463<br>20170D31<br>5A305F31<br>268993F2<br>06736974<br>43413082<br>010100AF<br>EC658A69<br>6BA0BB32<br>9D68B2C9<br>3103DA89                                                                                                    | B<br>C4AD944B<br>060A0992<br>19160563<br>31193017<br>38303932<br>13301106<br>2C640119<br>2D646331<br>0122300D<br>6FB5E529<br>B1AB69BA<br>C98528D0<br>82ECB523<br>92315676                                                                                                    | 97A1CD89<br>268993F2<br>6973636F<br>06035504<br>35313134<br>0A099226<br>16056369<br>19301706<br>06092A86<br>DEF701CD<br>C32307BE<br>94658C48<br>BC3E5833<br>EADD0914                                                                                                    | 8BD73B30<br>2C640119<br>31163014<br>03131073<br>3735335A<br>8993F22C<br>73636F31<br>03550403<br>4886F70D<br>E5ACB737<br>BF9D225D<br>DBE550A1<br>436BD1D1<br>3DD1F75E                                                                                                    |
| certificat<br>3082039B<br>0D06092A<br>1603636F<br>060A0992<br>69742D64<br>180F3230<br>64011916<br>16301406<br>13107369<br>01010105<br>D2790873<br>4FEADF33<br>ECA35F7A<br>AE9616BD<br>B166E550                                                                                                    | ce ca 1189<br>30820283<br>864886F7<br>6D311530<br>268993F2<br>632D5349<br>36383039<br>03636F6D<br>0A099226<br>742D6463<br>00038201<br>875E9DBB<br>F396AB70<br>4279F16C<br>1E0FC85D<br>A9F0FBEA                                                                                                    | 89AFB1C47<br>A0030201<br>0D01010B<br>13060A09<br>2C640119<br>542D4443<br>32353131<br>31153013<br>8993F22C<br>2D534954<br>0F003082<br>53ADAFC2<br>A4E49526<br>5F3C2B11<br>67EF135B<br>80DDE1F4                                                                                                    | AD944B97A:<br>02021011<br>0500305F<br>92268993<br>16067369<br>2D434130<br>35373533<br>060A0992<br>64011916<br>2D44432D<br>010A0282<br>94C3D991<br>AE637FE4<br>185F95BB<br>6BC68840<br>1B4D7785                                                                                                    | CD898BD73<br>8989AFB1<br>31133011<br>F22C6401<br>742D6463<br>20170D31<br>5A305F31<br>268993F2<br>06736974<br>43413082<br>010100AF<br>EC658A69<br>6BA0BB32<br>9D68B2C9<br>3103DA89<br>3872EEA0                                                                                                    | B<br>C4AD944B<br>060A0992<br>19160563<br>31193017<br>38303932<br>13301106<br>2C640119<br>2D646331<br>0122300D<br>6FB5E529<br>B1AB69BA<br>C98528D0<br>82ECB523<br>923156FC<br>5B375344                                                                                                    | 97A1CD89<br>268993F2<br>6973636F<br>06035504<br>35313134<br>0A099226<br>16056369<br>19301706<br>06092A86<br>DEF701CD<br>C32307BE<br>94658C48<br>BC3E5833<br>EADD0914<br>03CDDFBA                                                                                                    | 8BD73B30<br>2C640119<br>31163014<br>03131073<br>3735335A<br>8993F22C<br>73636F31<br>03550403<br>4886F70D<br>E5ACB737<br>BF9D225D<br>DBE550A1<br>436BD1D1<br>3DD1F75E<br>72DC6F53                                                                                                    |
| certificat<br>3082039B<br>0D06092A<br>1603636F<br>060A0992<br>69742D64<br>180F3230<br>64011916<br>16301406<br>13107369<br>01010105<br>D2790873<br>4FEADF33<br>ECA35F7A<br>AE9616BD<br>B166E550<br>6C3D25A3                                                                                                    | ce ca 1189<br>30820283<br>864886F7<br>6D311530<br>268993F2<br>632D5349<br>36383039<br>03636F6D<br>0A099226<br>742D6463<br>00038201<br>875E9DBB<br>F396AB70<br>4279F16C<br>1E0FC85D<br>A9F0FBEA<br>BF8E215F                                                                                                    | 89AFB1C47<br>A0030201<br>0D01010B<br>13060A09<br>2C640119<br>542D4443<br>32353131<br>31153013<br>8993F22C<br>2D534954<br>0F003082<br>53ADAFC2<br>A4E49526<br>5F3C2B11<br>67EF135B<br>80DDE1F4<br>8DDDE1F4                                                                                                    | AD944B97A:<br>02021011<br>0500305F<br>92268993<br>16067369<br>2D434130<br>35373533<br>060A0992<br>64011916<br>2D44432D<br>010A0282<br>94C3D991<br>AE637FE4<br>185F95BB<br>6BC68840<br>1B4D7789<br>D0C279ED                                                                                                    | CD898BD73<br>8989AFB1<br>31133011<br>742D6463<br>20170D31<br>5A305F31<br>268993F2<br>06736974<br>43413082<br>010100AF<br>EC658A69<br>6BA0BB32<br>9D68B2C9<br>3103DA89<br>3872EEA0<br>9E061673                                                                                                    | B<br>C4AD944B<br>060A0992<br>19160563<br>31193017<br>38303932<br>13301106<br>2C640119<br>2D646331<br>0122300D<br>6FB5E529<br>B1AB69BA<br>C98528D0<br>82ECB523<br>923156FC<br>5B375344<br>3FC6F225                                                                                                    | 97A1CD89<br>268993F2<br>6973636F<br>06035504<br>35313134<br>0A099226<br>16056369<br>19301706<br>06092A86<br>DEF701CD<br>C32307BE<br>94658C48<br>BC3E5833<br>EADD0914<br>03CDDFBA<br>6C405AA3                                                                                                    | 8BD73B30<br>2C640119<br>31163014<br>03131073<br>3735335A<br>8993F22C<br>73636F31<br>03550403<br>4886F70D<br>E5ACB737<br>BF9D225D<br>DBE550A1<br>436BD1D1<br>3DD1F75E<br>72DC6F53<br>E6B96310                                                                                                    |
| certificat<br>3082039B<br>0D06092A<br>1603636F<br>060A0992<br>69742D64<br>180F3230<br>64011916<br>16301406<br>13107369<br>01010105<br>D2790873<br>4FEADF33<br>ECA35F7A<br>AE9616BD<br>B166E550<br>6C3D25A3<br>4C2798A9                                                                                                    | ce ca 1189<br>30820283<br>864886F7<br>6D311530<br>268993F2<br>632D5349<br>36383039<br>03636F6D<br>0A099226<br>742D6463<br>00038201<br>875E9DBB<br>F396AB70<br>4279F16C<br>1E0FC85D<br>A9F0FBEA<br>BF8E215F<br>EC561A29                                                                                                    | 89AFB1C47<br>A0030201<br>0D01010B<br>13060A09<br>2C640119<br>542D4443<br>32353131<br>31153013<br>8993F22C<br>2D534954<br>0F003082<br>53ADAFC2<br>A4E49526<br>5F3C2B11<br>67EF135B<br>80DDE1F4<br>8D55C8D1<br>FF875907                                                                                                    | AD944B97A3<br>02021011<br>0500305F<br>92268993<br>16067369<br>2D434130<br>35373533<br>060A0992<br>64011916<br>2D44432D<br>010A0282<br>94C3D991<br>AE637FE4<br>185F95BB<br>6BC68840<br>1B4D7789<br>D0C279ED<br>B3527352                                                                                                    | CD898BD73<br>8989AFB1<br>31133011<br>F22C6401<br>742D6463<br>20170D31<br>5A305F31<br>268993F2<br>06736974<br>43413082<br>010100AF<br>EC658A69<br>6BA0BB32<br>9D68B2C9<br>3103DA89<br>3872EEA0<br>9E061673<br>61A09CF2                                                                                                    | B<br>C4AD944B<br>060A0992<br>19160563<br>31193017<br>38303932<br>13301106<br>2C640119<br>2D646331<br>0122300D<br>6FB5E529<br>B1AB69BA<br>C98528D0<br>82ECB523<br>923156FC<br>5B375344<br>3FC6F225<br>D7916631                                                                                                    | 97A1CD89<br>268993F2<br>6973636F<br>06035504<br>35313134<br>0A099226<br>16056369<br>19301706<br>06092A86<br>DEF701CD<br>C32307BE<br>94658C48<br>BC3E5833<br>EADD0914<br>03CDDFBA<br>6C405AA3<br>1F5215E5                                                                                                    | 8BD73B30<br>2C640119<br>31163014<br>03131073<br>3735335A<br>8993F22C<br>73636F31<br>03550403<br>4886F70D<br>E5ACB737<br>BF9D225D<br>DBE550A1<br>436BD1D1<br>3DD1F75E<br>72DC6F53<br>E6B96310<br>6077E8C4                                                                                                    |
| certificat<br>3082039B<br>0D06092A<br>1603636F<br>060A0992<br>69742D64<br>180F3230<br>64011916<br>16301406<br>13107369<br>01010105<br>D2790873<br>4FEADF33<br>ECA35F7A<br>AE9616BD<br>B166E550<br>6C3D25A3<br>4C2798A9<br>A5042B6E                                                                                                    | ce ca 1185<br>30820283<br>864886F7<br>6D311530<br>268993F2<br>632D5349<br>36383039<br>03636F6D<br>0A099226<br>742D6463<br>00038201<br>875E9DBB<br>F396AB70<br>4279F16C<br>1E0FC85D<br>A9F0FBEA<br>BF8E215F<br>EC561A29<br>3039B222                                                                                                    | 89AFB1C47<br>A0030201<br>0D01010B<br>13060A09<br>2C640119<br>542D4443<br>32353131<br>31153013<br>8993F22C<br>2D534954<br>0F003082<br>53ADAFC2<br>A4E49526<br>5F3C2B11<br>67EF135B<br>80DDE1F4<br>8D55C8D1<br>FF875907<br>BCFA1133                                                                                                    | AD944B97A3<br>02021011<br>0500305F<br>92268993<br>16067369<br>2D434130<br>35373533<br>060A0992<br>64011916<br>2D44432D<br>010A0282<br>94C3D991<br>AE637FE4<br>185F95BB<br>6BC68840<br>1B4D7789<br>D0C279ED<br>B3527352<br>53FA51AD                                                                                                    | CD898BD73<br>8989AFB1<br>31133011<br>F22C6401<br>742D6463<br>20170D31<br>5A305F31<br>268993F2<br>06736974<br>43413082<br>010100AF<br>EC658A69<br>6BA0BB32<br>9D68B2C9<br>3103DA89<br>3872EEA0<br>9E061673<br>61A09CF2<br>2E972D02                                                                                                    | B<br>C4AD944B<br>060A0992<br>19160563<br>31193017<br>38303932<br>13301106<br>2C640119<br>2D646331<br>0122300D<br>6FB5E529<br>B1AB69BA<br>C98528D0<br>82ECB523<br>923156FC<br>5B375344<br>3FC6F225<br>D7916631<br>03010001                                                                                                    | 97A1CD89<br>268993F2<br>6973636F<br>06035504<br>35313134<br>0A099226<br>16056369<br>19301706<br>06092A86<br>DEF701CD<br>C32307BE<br>94658C48<br>BC3E5833<br>EADD0914<br>03CDDFBA<br>6C405AA3<br>1F5215E5<br>A351304F                                                                                                    | 8BD73B30<br>2C640119<br>31163014<br>03131073<br>3735335A<br>8993F22C<br>73636F31<br>03550403<br>4886F70D<br>E5ACB737<br>BF9D225D<br>DBE550A1<br>436BD1D1<br>3DD1F75E<br>72DC6F53<br>E6B96310<br>6077E8C4<br>300B0603                                                                                                    |
| certificat<br>3082039B<br>0D06092A<br>1603636F<br>060A0992<br>69742D64<br>180F3230<br>64011916<br>16301406<br>13107369<br>01010105<br>D2790873<br>4FEADF33<br>ECA35F7A<br>AE9616BD<br>B166E550<br>6C3D25A3<br>4C2798A9<br>A5042B6E<br>551D0F04                                                                                                    | ce ca 1185<br>30820283<br>864886F7<br>6D311530<br>268993F2<br>632D5349<br>36383039<br>03636F6D<br>0A099226<br>742D6463<br>00038201<br>875E9DBB<br>F396AB70<br>4279F16C<br>1E0FC85D<br>A9F0FBEA<br>BF8E215F<br>EC561A29<br>3039B222<br>04030201                                                                                                    | 89AFB1C44<br>A0030201<br>0D01010B<br>13060A09<br>2C640119<br>542D4443<br>32353131<br>31153013<br>8993F22C<br>2D534954<br>0F003082<br>53ADAFC2<br>A4E49526<br>5F3C2B11<br>67EF135B<br>80DDE1F4<br>8D55C8D1<br>FF875907<br>BCFA1133<br>86300F06                                                                                                    | AD944B97A:<br>02021011<br>0500305F<br>92268993<br>16067369<br>2D434130<br>35373533<br>060A0992<br>64011916<br>2D44432D<br>010A0282<br>94C3D991<br>AE637FE4<br>185F95BB<br>6BC68840<br>1B4D7789<br>D0C279ED<br>B3527352<br>53FA51AD<br>03551D13                                                                                                    | CD898BD73<br>8989AFB1<br>31133011<br>F22C6401<br>742D6463<br>20170D31<br>5A305F31<br>268993F2<br>06736974<br>43413082<br>010100AF<br>EC658A69<br>6BA0BB32<br>9D68B2C9<br>3103DA89<br>3872EEA0<br>9E061673<br>61A09CF2<br>2E972D02<br>0101FF04                                                                                                    | B<br>C4AD944B<br>060A0992<br>19160563<br>31193017<br>38303932<br>13301106<br>2C640119<br>2D646331<br>01223000<br>6FB5E529<br>B1AB69BA<br>C98528D0<br>82ECB523<br>923156FC<br>5B375344<br>3FC6F225<br>D7916631<br>03010001<br>05300301                                                                                                    | 97A1CD89<br>268993F2<br>6973636F<br>06035504<br>35313134<br>0A099226<br>16056369<br>19301706<br>06092A86<br>0EF701CD<br>C32307BE<br>94658C48<br>BC3E5833<br>EADD0914<br>03CDDFBA<br>6C405AA3<br>1F5215E5<br>A351304F<br>01FF301D                                                                                                    | 8BD73B30<br>2C640119<br>31163014<br>03131073<br>3735335A<br>8993F22C<br>73636F31<br>03550403<br>4886F70D<br>E5ACB737<br>BF9D225D<br>DBE550A1<br>436BD1D1<br>3DD1F75E<br>72DC6F53<br>E6B96310<br>6077E8C4<br>300B0603<br>0603551D                                                                                                    |
| Certificat<br>3082039B<br>0D06092A<br>1603636F<br>060A0992<br>69742D64<br>180F3230<br>64011916<br>16301406<br>13107369<br>01010105<br>D2790873<br>4FEADF33<br>ECA35F7A<br>AE9616BD<br>B166E550<br>6C3D25A3<br>4C2798A9<br>A5042B6E<br>551D0F04<br>0E041604                                                                                                    | ce ca 1189<br>30820283<br>864886F7<br>6D311530<br>268993F2<br>632D5349<br>36383039<br>03636F6D<br>0A099226<br>742D6463<br>00038201<br>875E9DBB<br>F396AB70<br>4279F16C<br>1E0FC85D<br>A9F0FBEA<br>BF8E215F<br>EC561A29<br>3039B222<br>04030201<br>1422A59D                                                                                                    | 89AFB1C44<br>A0030201<br>0D01010B<br>13060A09<br>2C640119<br>542D4443<br>32353131<br>31153013<br>8993F22C<br>2D534954<br>0F003082<br>53ADAFC2<br>A4E49526<br>5F3C2B11<br>67EF135B<br>80DDE1F4<br>8D55C8D1<br>FF875907<br>BCFA1133<br>86300F06<br>B25D909E                                                                                                    | AD944B97A:<br>02021011<br>0500305F<br>92268993<br>16067369<br>2D434130<br>35373533<br>060A0992<br>64011916<br>2D44432D<br>010A0282<br>94C3D991<br>AE637FE4<br>185F95BB<br>6BC68840<br>1B4D7789<br>D0C279ED<br>B3527352<br>53FA51AD<br>03551D13<br>DA074C00                                                                                                    | CD898BD73<br>8989AFB1<br>31133011<br>F22C6401<br>742D6463<br>20170D31<br>5A305F31<br>268993F2<br>06736974<br>43413082<br>010100AF<br>EC658A69<br>6BA0BB32<br>9D68B2C9<br>3103DA89<br>3872EEA0<br>9E061673<br>61A09CF2<br>2E972D02<br>0101FF04<br>39B59575                                                                                                    | B<br>C4AD944B<br>060A0992<br>19160563<br>31193017<br>38303932<br>13301106<br>2C640119<br>2D646331<br>0122300D<br>6FB5E529<br>B1AB69BA<br>C98528D0<br>82ECB523<br>923156FC<br>5B375344<br>3FC6F225<br>D7916631<br>03010001<br>05300301<br>B3F8898F                                                                                                    | 97A1CD89<br>268993F2<br>6973636F<br>06035504<br>35313134<br>0A099226<br>16056369<br>19301706<br>06092A86<br>DEF701CD<br>C32307BE<br>94658C48<br>BC3E5833<br>EADD0914<br>03CDDFBA<br>6C405AA3<br>1F5215E5<br>A351304F<br>01FF301D<br>53301006                                                                                                    | 8BD73B30<br>2C640119<br>31163014<br>03131073<br>3735335A<br>8993F22C<br>73636F31<br>03550403<br>4886F70D<br>E5ACB737<br>BF9D225D<br>DBE550A1<br>436B01D1<br>3DD1F75E<br>72DC6F53<br>E6B96310<br>6077E8C4<br>300B0603<br>0603551D<br>092B0601                                                                                                    |
| Certificat<br>3082039B<br>0D06092A<br>1603636F<br>060A0992<br>69742D64<br>180F3230<br>64011916<br>16301406<br>13107369<br>01010105<br>D2790873<br>4FEADF33<br>ECA35F7A<br>AE9616BD<br>B166E550<br>6C3D25A3<br>4C2798A9<br>A5042B6E<br>551D0F04<br>0E041604<br>04018237                                                                                                 | ce ca 1189<br>30820283<br>864886F7<br>6D311530<br>268993F2<br>632D5349<br>36383039<br>03636F6D<br>0A099226<br>742D6463<br>00038201<br>875E9DBB<br>F396AB70<br>4279F16C<br>1E0FC85D<br>A9F0FBEA<br>BF8E215F<br>EC561A29<br>3039B222<br>04030201<br>1422A59D<br>15010403                                                                                                 | 89AFB1C44<br>A0030201<br>0D01010B<br>13060A09<br>2C640119<br>542D4443<br>32353131<br>31153013<br>8993F22C<br>2D534954<br>0F003082<br>53ADAFC2<br>A4E49526<br>5F3C2B11<br>67EF135B<br>80DDE1F4<br>8D55C8D1<br>FF875907<br>BCFA1133<br>86300F06<br>B25D909E<br>02010030                                                                                                    | AD944B97A:<br>02021011<br>0500305F<br>92268993<br>16067369<br>2D434130<br>35373533<br>060A0992<br>64011916<br>2D44432D<br>010A0282<br>94C3D991<br>AE637FE4<br>185F95BB<br>6BC6840<br>1B4D7789<br>D0C279ED<br>B3527352<br>53FA51AD<br>03551D13<br>DA074C00<br>0D06092A                                                                                                  | CD898BD73<br>8989AFB1<br>31133011<br>F22C6401<br>742D6463<br>20170D31<br>5A305F31<br>268993F2<br>06736974<br>43413082<br>010100AF<br>EC658A69<br>6BA0BB32<br>9D68B2C9<br>3103DA89<br>3872EEA0<br>9E061673<br>61A09CF2<br>2E972D02<br>0101FF04<br>39B59575<br>864886F7                                                                                                 | B<br>C4AD944B<br>060A0992<br>19160563<br>31193017<br>38303932<br>13301106<br>2C640119<br>2D646331<br>0122300D<br>6FB5E529<br>B1AB69BA<br>C98528D0<br>82ECB523<br>923156FC<br>5B375344<br>3FC6F225<br>D7916631<br>03010001<br>05300301<br>B3F8898F<br>0D01010B                                                                                                 | 97A1CD89<br>268993F2<br>6973636F<br>06035504<br>35313134<br>0A099226<br>16056369<br>19301706<br>06092A86<br>DEF701CD<br>C32307BE<br>94658C48<br>BC3E5833<br>EADD0914<br>03CDDFBA<br>6C405AA3<br>1F5215E5<br>A351304F<br>01FF301D<br>53301006<br>05000382                                                                                                 | 8BD73B30<br>2C640119<br>31163014<br>03131073<br>3735335A<br>8993F22C<br>73636F31<br>03550403<br>4886F70D<br>E5ACB737<br>BF9D225D<br>DBE550A1<br>436B01D1<br>3D01F75E<br>72DC6F53<br>E6B96310<br>6077E8C4<br>300B0603<br>0603551D<br>092B0601<br>01010039                                                                                              |
| Certificat<br>3082039B<br>0D06092A<br>1603636F<br>060A0992<br>69742D64<br>180F3230<br>64011916<br>16301406<br>13107369<br>01010105<br>D2790873<br>4FEADF33<br>ECA35F7A<br>AE9616BD<br>B166E550<br>6C3D25A3<br>4C2798A9<br>A5042B6E<br>551D0F04<br>0E041604<br>04018237<br>6F03857F                                                                                     | ce ca 1189<br>30820283<br>864886F7<br>6D311530<br>268993F2<br>632D5349<br>36383039<br>03636F6D<br>0A099226<br>742D6463<br>00038201<br>87396AB70<br>4279F16C<br>1E0FC85D<br>A9F0FBEA<br>BF8E215F<br>EC561A29<br>3039B222<br>04030201<br>1422A59D<br>15010403<br>8B5F0A38                                                                                                | 89AFB1C44<br>A0030201<br>0D01010B<br>13060A09<br>2C640119<br>542D4443<br>32353131<br>31153013<br>8993F22C<br>2D534954<br>0F003082<br>53ADAFC2<br>A4E49526<br>5F3C2B11<br>67EF135B<br>80DDE1F4<br>8D55C8D1<br>FF875907<br>BCFA1133<br>86300F06<br>B25D909E<br>02010030<br>E6DFA0E9                                                                                                    | AD944B97A:<br>02021011<br>0500305F<br>92268993<br>16067369<br>2D434130<br>35373533<br>060A0992<br>64011916<br>2D44432D<br>010A0282<br>94C3D991<br>AE637FE4<br>185F95BB<br>6BC68840<br>1B4D7789<br>D0C279ED<br>B3527352<br>53FA51AD<br>03551D13<br>DA074C00<br>0D06092A<br>8598FE40                                                                                     | CD898BD73<br>8989AFB1<br>31133011<br>F22C6401<br>742D6463<br>20170D31<br>5A305F31<br>268993F2<br>06736974<br>43413082<br>010100AF<br>EC658A69<br>6BA0BB32<br>9D68B2C9<br>3103DA89<br>3872EEA0<br>9E061673<br>61A09CF2<br>2E972D02<br>0101FF04<br>39B59575<br>864886F7<br>9231C4DF                                                                                     | B<br>C4AD944B<br>060A0992<br>19160563<br>31193017<br>38303932<br>13301106<br>2C640119<br>2D646331<br>0122300D<br>6FB5E529<br>B1AB69BA<br>C98528D0<br>82ECB523<br>923156FC<br>5B375344<br>3FC6F225<br>D7916631<br>03010001<br>05300301<br>B3F8898F<br>0D01010B<br>5D747EA8                                                                                     | 97A1CD89<br>268993F2<br>6973636F<br>06035504<br>35313134<br>0A099226<br>16056369<br>19301706<br>06092A86<br>DEF701CD<br>C32307BE<br>94658C48<br>BC3E5833<br>EADD0914<br>03CDDFBA<br>6C405AA3<br>1F5215E5<br>A351304F<br>01FF301D<br>53301006<br>05000382<br>B968606B                                                                                     | 8BD73B30<br>2C640119<br>31163014<br>03131073<br>3735335A<br>8993F22C<br>73636F31<br>03550403<br>4886F70D<br>E5ACB737<br>BF9D225D<br>DBE550A1<br>436BD1D1<br>3DD1F75E<br>72DC6F53<br>E6B96310<br>6077E8C4<br>300B0603<br>0603551D<br>092B0601<br>01010039<br>DD1593A8                                                                                  |
| Certificat<br>3082039B<br>0D06092A<br>1603636F<br>060A0992<br>69742D64<br>180F3230<br>64011916<br>16301406<br>13107369<br>01010105<br>D2790873<br>4FEADF33<br>4FEADF33<br>ECA35F7A<br>AE9616BD<br>B166E550<br>6C3D25A3<br>4C2798A9<br>A5042B6E<br>551D0F04<br>0E041604<br>04018237<br>6F03857F<br>2348303C                                                             | ce ca 1189<br>30820283<br>864886F7<br>6D311530<br>268993F2<br>632D5349<br>36383039<br>03636F6D<br>0A099226<br>742D6463<br>00038201<br>875E9DBB<br>F396AB70<br>4279F16C<br>1E0FC85D<br>A9F0FBEA<br>BF8E215F<br>EC561A29<br>3039B222<br>04030201<br>1422A59D<br>15010403<br>8B5F0A38<br>7948DD69                                                                         | 89AFB1C44<br>A0030201<br>0D01010B<br>13060A09<br>2C640119<br>542D4443<br>32353131<br>31153013<br>8993F22C<br>2D534954<br>0F003082<br>53ADAFC2<br>A4E49526<br>5F3C2B11<br>67EF135B<br>80DDE1F4<br>8D55C8D1<br>FF875907<br>BCFA1133<br>86300F06<br>B25D909E<br>02010030<br>E6DFA0E9<br>1FDEA891                                                                                                    | AD944B97A:<br>02021011<br>0500305F<br>92268993<br>16067369<br>2D434130<br>35373533<br>060A0992<br>64011916<br>2D44432D<br>010A0282<br>94C3D991<br>AE637FE4<br>185F95BB<br>6BC68840<br>1B4D7789<br>D0C279ED<br>B3527352<br>53FA51AD<br>03551D13<br>DA074C00<br>0D06092A<br>8598FE40<br>2A249CCC                                                                         | CD898BD73<br>8989AFB1<br>31133011<br>F22C6401<br>742D6463<br>20170D31<br>5A305F31<br>268993F2<br>06736974<br>43413082<br>010100AF<br>EC658A69<br>6BA0BB32<br>9D68B2C9<br>3103DA89<br>3872EEA0<br>9E061673<br>61A09CF2<br>2E972D02<br>0101FF04<br>39B59575<br>864886F7<br>9231C4DF<br>9B9C9071                                                                         | B<br>C4AD944B<br>060A0992<br>19160563<br>31193017<br>38303932<br>13301106<br>2C640119<br>2D646331<br>0122300D<br>6FB5E529<br>B1AB69BA<br>C98528D0<br>82ECB523<br>923156FC<br>5B375344<br>3FC6F225<br>D7916631<br>03010001<br>05300301<br>B3F8898F<br>0D01010B<br>5D747EA8<br>D51B1AC6                                                                         | 97A1CD89<br>268993F2<br>6973636F<br>06035504<br>35313134<br>0A099226<br>16056369<br>19301706<br>06092A86<br>DEF701CD<br>C32307BE<br>94658C48<br>BC3E5833<br>EADD0914<br>03CDDFBA<br>6C405AA3<br>1F5215E5<br>A351304F<br>01FF301D<br>53301006<br>05000382<br>B968606B<br>EF1567EF                                                                         | 8BD73B30<br>2C640119<br>31163014<br>03131073<br>3735335A<br>8993F22C<br>73636F31<br>03550403<br>4886F70D<br>E5ACB737<br>BF9D225D<br>DBE550A1<br>436BD1D1<br>3DD1F75E<br>72DC6F53<br>E6B96310<br>6077E8C4<br>300B0603<br>0603551D<br>092B0601<br>01010039<br>DD1593A8<br>64E8C11A                                                                      |
| Certificat<br>3082039B<br>0D06092A<br>1603636F<br>060A0992<br>69742D64<br>180F3230<br>64011916<br>16301406<br>13107369<br>01010105<br>D2790873<br>4FEADF33<br>4FEADF33<br>ECA35F7A<br>AE9616BD<br>B166E550<br>6C3D25A3<br>4C2798A9<br>A5042B6E<br>551D0F04<br>0E041604<br>04018237<br>6F03857F<br>2348303C<br>85BDA86C                                                 | ce ca 1189<br>30820283<br>864886F7<br>6D311530<br>268993F2<br>632D5349<br>36383039<br>03636F6D<br>0A099226<br>742D6463<br>00038201<br>875E9DBB<br>F396AB70<br>4279F16C<br>1E0FC85D<br>A9F0FBEA<br>BF8E215F<br>EC561A29<br>3039B222<br>04030201<br>1422A59D<br>15010403<br>8B5F0A38<br>7948DD69<br>AC45954E                                                             | 89AFB1C47<br>A0030201<br>0D01010B<br>13060A09<br>2C640119<br>542D4443<br>32353131<br>31153013<br>8993F22C<br>2D534954<br>0F003082<br>53ADAFC2<br>A4E49526<br>5F3C2B11<br>67EF135B<br>80DDE1F4<br>8D5DC8D1<br>FF875907<br>BCFA1133<br>86300F06<br>B25D909E<br>02010030<br>E6DFA0E9<br>1FDEA891<br>7A86861C                                                                                                    | AD944B97A:<br>02021011<br>0500305F<br>92268993<br>16067369<br>2D434130<br>35373533<br>060A0992<br>64011916<br>2D44432D<br>010A0282<br>94C3D991<br>AE637FE4<br>185F95BB<br>6BC68840<br>1B4D7789<br>D0C279ED<br>B3527352<br>53FA51AD<br>03551D13<br>DA074C00<br>0D06092A<br>8598FE40<br>2A249CCC<br>1D7C622B                                                             | CD898BD73<br>8989AFB1<br>31133011<br>F22C6401<br>742D6463<br>20170D31<br>5A305F31<br>268993F2<br>06736974<br>43413082<br>010100AF<br>EC658A69<br>6BA0BB32<br>9D68B2C9<br>3103DA89<br>3872EEA0<br>9E061673<br>61A09CF2<br>2E972D02<br>0101FF04<br>39B59575<br>864886F7<br>9231C4DF<br>9B9C9071<br>2211652C                                                             | B<br>C4AD944B<br>060A0992<br>19160563<br>31193017<br>38303932<br>13301106<br>2C640119<br>2D646331<br>0122300D<br>6FB5E529<br>B1AB69BA<br>C98528D0<br>82ECB523<br>923156FC<br>5B375344<br>3FC6F225<br>D7916631<br>03010001<br>05300301<br>B3F8898F<br>0D01010B<br>5D747EA8<br>D51B1AC6<br>C8CC6359                                                             | 97A1CD89<br>268993F2<br>6973636F<br>06035504<br>35313134<br>0A099226<br>16056369<br>19301706<br>06092A86<br>DEF701CD<br>C32307BE<br>94658C48<br>BC3E5833<br>EADD0914<br>03CDDFBA<br>6C405AA3<br>1F5215E5<br>A351304F<br>01FF301D<br>53301006<br>05000382<br>B968606B<br>EF1567EF<br>09000B78                                                             | 8BD73B30<br>2C640119<br>31163014<br>03131073<br>3735335A<br>8993F22C<br>73636F31<br>03550403<br>4886F70D<br>E5ACB737<br>BF9D225D<br>DBE550A1<br>436BD1D1<br>3DD1F75E<br>72DC6F53<br>E6B96310<br>6077E8C4<br>300B0603<br>0603551D<br>092B0601<br>01010039<br>DD1593A8<br>64E8C11A<br>0E6ABF6E                                                          |
| certificat<br>3082039B<br>0D06092A<br>1603636F<br>060A0992<br>69742D64<br>180F3230<br>64011916<br>16301406<br>13107369<br>01010105<br>D2790873<br>4FEADF33<br>ECA35F7A<br>AE9616BD<br>B166E550<br>6C3D25A3<br>4C2798A9<br>A5042B6E<br>551D0F04<br>0E041604<br>04018237<br>6F03857F<br>2348303C<br>85BDA86C<br>06D4247B                                                 | ce ca 1189<br>30820283<br>864886F7<br>6D311530<br>268993F2<br>632D5349<br>36383039<br>03636F6D<br>0A099226<br>742D6463<br>00038201<br>875E9DBB<br>F396AB70<br>4279F16C<br>1E0FC85D<br>A9F0FBEA<br>BF8E215F<br>EC561A29<br>3039B222<br>04030201<br>1422A59D<br>15010403<br>8B5F0A38<br>7948DD69<br>AC45954E<br>572E91B2                                                 | 89AFB1C47<br>A0030201<br>0D01010B<br>13060A09<br>2C640119<br>542D4443<br>32353131<br>31153013<br>8993F22C<br>2D534954<br>0F003082<br>53ADAFC2<br>A4E49526<br>5F3C2B11<br>67EF135B<br>80DDE1F4<br>8D55C8D1<br>FF875907<br>BCFA1133<br>86300F06<br>B25D909E<br>02010030<br>E6DFA0E9<br>1FDEA891<br>7A86861C<br>1216BC9A                                                                                                    | AD944B97A:<br>02021011<br>0500305F<br>92268993<br>16067369<br>2D434130<br>35373533<br>060A0992<br>64011916<br>2D44432D<br>010A0282<br>94C3D991<br>AE637FE4<br>185F95BB<br>6BC68840<br>1B4D7789<br>D0C279ED<br>B3527352<br>53FA51AD<br>03551D13<br>DA074C00<br>0D06092A<br>8598FE40<br>2A249CCC<br>1D7C622B<br>5D715B8D                                                 | CD898BD73<br>8989AFB1<br>31133011<br>F22C6401<br>742D6463<br>20170D31<br>5A305F31<br>268993F2<br>06736974<br>43413082<br>010100AF<br>EC658A69<br>6BA0BB32<br>9D68B2C9<br>3103DA89<br>3872EEA0<br>9E061673<br>61A09CF2<br>2E972D02<br>0101FF04<br>39B59575<br>864886F7<br>9231C4DF<br>9B9C9071<br>2211652C<br>E3220C4B                                                 | B<br>C4AD944B<br>060A0992<br>19160563<br>31193017<br>38303932<br>13301106<br>2C640119<br>2D646331<br>0122300D<br>6FB5E529<br>B1AB69BA<br>C98528D0<br>82ECB523<br>923156FC<br>5B375344<br>3FC6F225<br>D7916631<br>03010001<br>05300301<br>B3F8898F<br>0D01010B<br>5D747EA8<br>D51B1AC6<br>C8CC6359<br>4B6B1B1A                                                 | 97A1CD89<br>268993F2<br>6973636F<br>06035504<br>35313134<br>0A099226<br>16056369<br>19301706<br>06092A86<br>DEF701CD<br>C32307BE<br>94658C48<br>BC3E5833<br>EADD0914<br>03CDDFBA<br>3C405A3<br>1F5215E5<br>A351304F<br>01FF301D<br>53301006<br>05000382<br>B968606B<br>EF1567EF<br>09000B78<br>3AA4B2CB                                                  | 8BD73B30<br>2C640119<br>31163014<br>03131073<br>3735335A<br>8993F22C<br>73636F31<br>03550403<br>4886F70D<br>E5ACB737<br>BF9D225D<br>DBE550A1<br>436BD1D1<br>3DD1F75E<br>72DC6F53<br>E6B96310<br>6077E8C4<br>300B0603<br>0603551D<br>092B0601<br>01010039<br>DD1593A8<br>64E8C11A<br>0E6ABF6E<br>67F7F6B5                                              |
| certificat<br>3082039B<br>0D06092A<br>1603636F<br>060A0992<br>69742D64<br>180F3230<br>64011916<br>16301406<br>13107369<br>01010105<br>D2790873<br>4FEADF33<br>ECA35F7A<br>AE9616BD<br>B166E550<br>6C3D25A3<br>4C2798A9<br>A5042B6E<br>551D0F04<br>0E041604<br>04018237<br>6F03857F<br>2348303C<br>85BDA86C<br>06D4247B<br>2B3D9820                                     | ce ca 1189<br>30820283<br>864886F7<br>6D311530<br>268993F2<br>632D5349<br>36383039<br>03636F6D<br>0A099226<br>742D6463<br>00038201<br>875E9DBB<br>F396AB70<br>4279F16C<br>1E0FC85D<br>A9F0FBEA<br>BF8E215F<br>EC561A29<br>3039B222<br>04030201<br>1422A59D<br>15010403<br>8B5F0A38<br>7948DD69<br>AC45954E<br>572E91B2<br>0E5A50A3                                     | <pre>89AFB1C47 A0030201 0D01010B 13060A09 2C640119 542D4443 32353131 31153013 8993F22C 2D534954 0F003082 53ADAFC2 A4E49526 5F3C2B11 67EF135B 80DDE1F4 8D55C8D1 FF875907 BCFA1133 86300F06 B25D909E 02010030 E6DFA0E9 1FDEA891 7A86861C 1216BC9A 123E41F5</pre>                                                                                                    | AD944B97A:<br>02021011<br>0500305F<br>92268993<br>16067369<br>2D434130<br>35373533<br>060A0992<br>64011916<br>2D44432D<br>010A0282<br>94C3D991<br>AE637FE4<br>185F95BB<br>6BC68840<br>1B4D7789<br>D0279ED<br>B3527352<br>53FA51AD<br>03551D13<br>DA074C00<br>0D06092A<br>8598FE40<br>2A249CCC<br>1D7C622B<br>5D715B8D<br>3C0D46E0                                      | CD898BD73<br>8989AFB1<br>31133011<br>F22C6401<br>742D6463<br>20170D31<br>5A305F31<br>268993F2<br>06736974<br>43413082<br>010100AF<br>EC658A69<br>6BA0BB32<br>9D68B2C9<br>3103DA89<br>3872EEA0<br>9E061673<br>61A09CF2<br>2E972D02<br>0101FF04<br>39859575<br>864886F7<br>9231C4DF<br>9B9C9071<br>2211652C<br>E3220C4B<br>63E7212B                                     | B<br>C4AD944B<br>060A0992<br>19160563<br>31193017<br>38303932<br>13301106<br>2C640119<br>2D646331<br>0122300D<br>6FB5E529<br>B1AB69BA<br>C98528D0<br>82ECB523<br>923156FC<br>5B375344<br>3FC6F225<br>D7916631<br>03010001<br>05300301<br>B3F8898F<br>0D01010B<br>5D747EA8<br>D51B1AC6<br>C8CC6359<br>4B6B1B1A<br>4730D9DA                                     | 97A1CD89<br>268993F2<br>6973636F<br>06035504<br>35313134<br>0A099226<br>16056369<br>19301706<br>06092A86<br>DEF701CD<br>C32307BE<br>94658C48<br>BC3E5833<br>EADD0914<br>03CDDFBA<br>6C405AA3<br>1F5215E5<br>A351304F<br>01FF301D<br>53301006<br>05000382<br>B968606B<br>EF1567EF<br>09000B78<br>3AA4B2CB                                                 | 8BD73B30<br>2C640119<br>31163014<br>03131073<br>3735335A<br>8993F22C<br>73636F31<br>03550403<br>4886F70D<br>E5ACB737<br>BF9D225D<br>DBE550A1<br>436BD1D1<br>3DD1F75E<br>72DC6F53<br>E6B96310<br>6077E8C4<br>300B0603<br>0603551D<br>092B0601<br>01010039<br>DD1593A8<br>64E8C11A<br>0E6ABF6E<br>67F7F6B5<br>AEEAE386                                  |
| certificat<br>3082039B<br>0D06092A<br>1603636F<br>060A0992<br>69742D64<br>180F3230<br>64011916<br>16301406<br>13107369<br>01010105<br>D2790873<br>4FEADF33<br>ECA35F7A<br>AE9616BD<br>B166E550<br>6C3D25A3<br>4C2798A9<br>A5042B6E<br>551D0F04<br>0E041604<br>04018237<br>6F03857F<br>2348303C<br>85BDA86C<br>06D4247B<br>2B3D9820<br>3C1A1B3A                         | ce ca 1185<br>30820283<br>864886F7<br>6D311530<br>268993F2<br>632D5349<br>36383039<br>03636F6D<br>0A099226<br>742D6463<br>00038201<br>875E9DBB<br>F396AB70<br>4279F16C<br>1E0FC85D<br>A9F0FBEA<br>BF8E215F<br>EC561A29<br>3039B222<br>04030201<br>1422A59D<br>15010403<br>8B5F0A38<br>7948DD69<br>AC45954E<br>572E91B2<br>0E5A50A3<br>C680B486                         | 89AFB1C47<br>A0030201<br>0D01010B<br>13060A09<br>2C640119<br>542D4443<br>32353131<br>31153013<br>8993F22C<br>2D534954<br>0F003082<br>53ADAFC2<br>A4E49526<br>5F3C2B11<br>67EF135B<br>80DDE1F4<br>8D5C8D1<br>FF875907<br>BCFA1133<br>86300F06<br>B25D909E<br>02010030<br>E6DFA0E9<br>1FDEA891<br>7A86861C<br>1216BC9A<br>123E41F5<br>5F71B0B5                                                                                                    | AD944B97A:<br>02021011<br>0500305F<br>92268993<br>16067369<br>2D434130<br>35373533<br>060A0992<br>64011916<br>2D44432D<br>010A0282<br>94C3D991<br>AE637FE4<br>185F95BB<br>6BC68840<br>1B4D7789<br>D0279ED<br>B3527352<br>53FA51AD<br>03551D13<br>DA074C00<br>0D06092A<br>8598FE40<br>2A249CCC<br>1D7C622B<br>5D715B8D<br>3C0D46E0<br>80C82F6C                          | CD898BD73<br>8989AFB1<br>31133011<br>F22C6401<br>742D6463<br>20170D31<br>5A305F31<br>268993F2<br>06736974<br>43413082<br>010100AF<br>EC658A69<br>6BA0BB32<br>9D68B2C9<br>3103DA89<br>3872EEA0<br>9E061673<br>61A09CF2<br>2E972D02<br>0101FF04<br>39B59575<br>864886F7<br>9231C4DF<br>9B9C9071<br>2211652C<br>E3220C4B<br>63E7212B<br>58126809                         | B<br>C4AD944B<br>060A0992<br>19160563<br>31193017<br>38303932<br>13301106<br>2C640119<br>2D646331<br>0122300D<br>6FB5E529<br>B1AB69BA<br>C98528D0<br>82ECB523<br>923156FC<br>5B375344<br>3FC6F225<br>D7916631<br>03010001<br>B3F8898F<br>0D01010B<br>5D747EA8<br>D51B1AC6<br>C8CC6359<br>4B6B1B1A<br>4730D9DA<br>39193ABF                                     | 97A1CD89<br>268993F2<br>6973636F<br>06035504<br>35313134<br>0A099226<br>16056369<br>19301706<br>06092A86<br>DEF701CD<br>C32307BE<br>94658C48<br>BC3E5833<br>EADD0914<br>03CDDFBA<br>6C405AA3<br>1F5215E5<br>A351304F<br>01FF301D<br>53301006<br>05000382<br>B968606B<br>EF1567EF<br>09000B78<br>3AA4B2CB<br>4E0E8227<br>D145BA7D                         | 8BD73B30<br>2C640119<br>31163014<br>03131073<br>3735335A<br>8993F22C<br>73636F31<br>03550403<br>4886F70D<br>E5ACB737<br>BF9D225D<br>DBE550A1<br>436BD1D1<br>3DD1F75E<br>72DC6F53<br>E6B96310<br>6077E8C4<br>300B0603<br>0603551D<br>092B0601<br>01010039<br>DD1593A8<br>64E8C11A<br>0E6ABF6E<br>67F7F6B5<br>AEEAE386<br>4D695762                      |
| certificat<br>3082039B<br>0D06092A<br>1603636F<br>060A0992<br>69742D64<br>180F3230<br>64011916<br>16301406<br>13107369<br>01010105<br>D2790873<br>4FEADF33<br>ECA35F7A<br>AE9616BD<br>B166E550<br>6C3D25A3<br>4C2798A9<br>A5042B6E<br>551D0F04<br>0E041604<br>04018237<br>6F03857F<br>2348303C<br>85BDA86C<br>06D4247B<br>2B3D9820<br>3C1A1B3A<br>5DB055D4             | ce ca 1185<br>30820283<br>864886F7<br>6D311530<br>268993F2<br>632D5349<br>36383039<br>03636F6D<br>0A099226<br>742D6463<br>00038201<br>875E9DBB<br>F396AB70<br>4279F16C<br>1E0FC85D<br>A9F0FBEA<br>BF8E215F<br>EC561A29<br>3039B222<br>04030201<br>1422A59D<br>15010403<br>8B5F0A38<br>7948DD69<br>AC45954E<br>572E91B2<br>0E5A50A3<br>C680B486<br>077E779D             | 389AFB1C44         A0030201         0D01010B         13060A09         2C640119         542D4443         32353131         31153013         8993F22C         2D534954         0F003082         53ADAFC2         A4E49526         5F3C2B11         67EF135B         80DDE1F4         8D55C8D1         FF875907         BCFA1133         86300F06         B25D909E         02010030         E6DFA0E9         1FDEA891         7A86861C         123E41F5         5F71B0B5         AEA96655 | AD944B97A:<br>02021011<br>0500305F<br>92268993<br>16067369<br>2D434130<br>35373533<br>060A0992<br>64011916<br>2D44432D<br>010A0282<br>94C3D991<br>AE637FE4<br>185F95BB<br>6BC68840<br>1B4D7789<br>D0C279ED<br>B3527352<br>53FA51AD<br>03551D13<br>DA074C00<br>0D06092A<br>8598FE40<br>2A249CCC<br>1D7C622B<br>5D715B8D<br>3C0D46E0<br>80C82F6C<br>576B3085             | CD898BD73<br>8989AFB1<br>31133011<br>F22C6401<br>742D6463<br>20170D31<br>5A305F31<br>268993F2<br>06736974<br>43413082<br>010100AF<br>EC658A69<br>6BA0BB32<br>9D68B2C9<br>3103DA89<br>3872EEA0<br>9E061673<br>61A09CF2<br>2E972D02<br>0101FF04<br>39B59575<br>864886F7<br>9231C4DF<br>9B9C9071<br>2211652C<br>E3220C4B<br>63E7212B<br>58126809<br>0CD9E01F             | B<br>C4AD944B<br>060A0992<br>19160563<br>31193017<br>38303932<br>13301106<br>2C640119<br>2D646331<br>01223000<br>6FB5E529<br>B1AB69BA<br>C98528D0<br>82ECB523<br>923156FC<br>5B375344<br>3FC6F225<br>D7916631<br>03010001<br>05300301<br>B3F8898F<br>0D01010B<br>5D747EA8<br>D51B1AC6<br>C8CC6359<br>4B6B1B1A<br>4730D9DA<br>39193ABF<br>6805EF8B             | 97A1CD89<br>268993F2<br>6973636F<br>06035504<br>35313134<br>0A099226<br>16056369<br>19301706<br>06092A86<br>0EF701CD<br>C32307BE<br>94658C48<br>BC3E5833<br>EADD0914<br>03CDDFBA<br>6C405AA3<br>1F5215E5<br>A351304F<br>01FF301D<br>53301006<br>05000382<br>B968606B<br>EF1567EF<br>09000B78<br>3AA4B2CB<br>4E0E8227<br>D145BA7D<br>494EE44B             | 8BD73B30<br>2C640119<br>31163014<br>03131073<br>3735335A<br>8993F22C<br>73636F31<br>03550403<br>4886F70D<br>E5ACB737<br>BF9D225D<br>DBE550A1<br>436BD1D1<br>3DD1F75E<br>72DC6F53<br>E6B96310<br>6077E8C4<br>300B0603<br>0603551D<br>092B0601<br>01010039<br>DD1593A8<br>64E8C11A<br>0E6ABF6E<br>67F7F6B5<br>AEEAE386<br>4D695762<br>16ACEED8          |
| Certificat<br>3082039B<br>0D06092A<br>1603636F<br>060A0992<br>69742D64<br>180F3230<br>64011916<br>16301406<br>13107369<br>01010105<br>D2790873<br>4FEADF33<br>ECA35F7A<br>AE9616BD<br>B166E550<br>6C3D25A3<br>4C2798A9<br>A5042B6E<br>551D0F04<br>0E041604<br>04018237<br>6F03857F<br>2348303C<br>85BDA86C<br>06D4247B<br>2B3D9820<br>3C1A1B3A<br>5DB055D4<br>F6529B1F | ce ca 1189<br>30820283<br>864886F7<br>6D311530<br>268993F2<br>632D5349<br>36383039<br>03636F6D<br>0A099226<br>742D6463<br>00038201<br>875E9DBB<br>F396AB70<br>4279F16C<br>1E0FC85D<br>A9F0FBEA<br>BF8E215F<br>EC561A29<br>3039B222<br>04030201<br>1422A59D<br>15010403<br>8B5F0A38<br>7948DD69<br>AC45954E<br>572E91B2<br>0E5A50A3<br>C680B486<br>077E779D<br>AA324C9F | <pre>989AFB1C44<br/>A0030201<br/>0D01010B<br/>13060A09<br/>2C640119<br/>542D4443<br/>32353131<br/>31153013<br/>8993F22C<br/>2D534954<br/>0F003082<br/>53ADAFC2<br/>A4E49526<br/>5F3C2B11<br/>67EF135B<br/>80DDE1F4<br/>8D55C8D1<br/>FF875907<br/>BCFA1133<br/>86300F06<br/>B25D909E<br/>02010030<br/>E6DFA0E9<br/>1FDEA891<br/>7A86861C<br/>1216BC9A<br/>123E41F5<br/>5F71B0B5<br/>AEA96655<br/>464FA153</pre>                                                                        | AD944B97A:<br>02021011<br>0500305F<br>92268993<br>16067369<br>2D434130<br>35373533<br>060A0992<br>64011916<br>2D44432D<br>010A0282<br>94C3D991<br>AE637FE4<br>185F95BB<br>6BC68840<br>1B4D7789<br>D0C279ED<br>B3527352<br>53FA51AD<br>03551D13<br>DA074C00<br>0D06092A<br>8598FE40<br>2A249CCC<br>1D7C622B<br>5D7158BD<br>3C0D46E0<br>80C82F6C<br>576B3085<br>9DAF12C1 | CD898BD73<br>8989AFB1<br>31133011<br>F22C6401<br>742D6463<br>20170D31<br>5A305F31<br>268993F2<br>06736974<br>43413082<br>010100AF<br>EC658A69<br>6BA0BB32<br>9D68B2C9<br>3103DA89<br>3872EEA0<br>9E061673<br>61A09CF2<br>2E972D02<br>0101FF04<br>39B59575<br>864886F7<br>9231C4DF<br>9B9C9071<br>2211652C<br>E3220C4B<br>63E7212B<br>58126809<br>0CD9E01F<br>74872179 | B<br>C4AD944B<br>060A0992<br>19160563<br>31193017<br>38303932<br>13301106<br>2C640119<br>2D646331<br>0122300D<br>6FB5E529<br>B1AB69BA<br>C98528D0<br>82ECB523<br>923156FC<br>5B375344<br>3FC6F225<br>D7916631<br>03010001<br>05300301<br>B3F8898F<br>0D01010B<br>5D747EA8<br>D51B1AC6<br>C8CC6359<br>4B6B1B1A<br>4730D9DA<br>39193ABF<br>6805EF8B<br>1DA83009 | 97A1CD89<br>268993F2<br>6973636F<br>06035504<br>35313134<br>0A099226<br>16056369<br>19301706<br>06092A86<br>DEF701CD<br>C32307BE<br>94658C48<br>BC3E5833<br>EADD0914<br>03CDDFBA<br>6C405AA3<br>1F5215E5<br>A351304F<br>01FF301D<br>53301006<br>05000382<br>B9686068<br>EF1567EF<br>09000B78<br>3AA4B2CB<br>4E0E8227<br>D145BA7D<br>494EE44B<br>26D36774 | 8BD73B30<br>2C640119<br>31163014<br>03131073<br>3735335A<br>8993F22C<br>73636F31<br>03550403<br>4886F70D<br>E5ACB737<br>BF9D225D<br>DBE550A1<br>436BD1D1<br>3DD1F75E<br>72DC6F53<br>E6B96310<br>6077E8C4<br>300B0603<br>0603551D<br>092B0601<br>01010039<br>D1593A8<br>64E8C11A<br>0E6ABF6E<br>67F7F6B5<br>AEEAE386<br>4D695762<br>16ACEED8<br>77C52F |

crypto pki certificate chain SLA-TrustPoint

certificate ca 01 30820321 30820209 A0030201 02020101 300D0609 2A864886 F70D0101 0B050030 32310E30 0C060355 040A1305 43697363 6E312030 1E060355 04031317 43697363 6F204C69 63656E73 696E6720 526F6F74 20434130 1E170D31 33303533 30313934 3834375A 170D3338 30353330 31393438 34375A30 32310E30 0C060355 040A1305 43697363 6F312030 1E060355 04031317 43697363 6F204C69 63656E73 696E6720 526F6F74 20434130 82012230 0D06092A 864886F7 0D010101 05000382 010F0030 82010A02 82010100 A6BCBD96 131E05F7 145EA72C 2CD686E6 17222EA1 F1EFF64D CBB4C798 212AA147 C655D8D7 9471380D 8711441E 1AAF071A 9CAE6388 8A38E520 1C394D78 462EF239 C659F715 B98C0A59 5BBB5CBD 0CFEBEA3 700A8BF7 D8F256EE 4AA4E80D DB6FD1C9 60B1FD18 FFC69C96 6FA68957 A2617DE7 104FDC5F EA2956AC 7390A3EB 2B5436AD C847A2C5 DAB553EB 69A9A535 58E9F3E3 C0BD23CF 58BD7188 68E69491 20F320E7 948E71D7 AE3BCC84 F10684C7 4BC8E00F 539BA42B 42C68BB7 C7479096 B4CB2D62 EA2F505D C7B062A4 6811D95B E8250FC4 5D5D5FB8 8F27D191 C55F0D76 61F9A4CD 3D992327 A8BB03BD 4E6D7069 7CBADF8B DF5F4368 95135E44 DFC7C6CF 04DD7FD1 02030100 01A34230 40300E06 03551D0F 0101FF04 04030201 06300F06 03551D13 0101FF04 05300301 01FF301D 0603551D 0E041604 1449DC85 4B3D31E5 1B3E6A17 606AF333 3D3B4C73 E8300D06 092A8648 86F70D01 010B0500 03820101 00507F24 D3932A66 86025D9F E838AE5C 6D4DF6B0 49631C78 240DA905 604EDCDE FF4FED2B 77FC460E CD636FDB DD44681E 3A5673AB 9093D3B1 6C9E3D8B D98987BF E40CBD9E 1AECA0C2 2189BB5C 8FA85686 CD98B646 5575B146 8DFC66A8 467A3DF4 4D565700 6ADF0F0D CF835015 3C04FF7C 21E878AC 11BA9CD2 55A9232C 7CA7B7E6 C1AF74F6 152E99B7 B1FCF9BB E973DE7F 5BDDEB86 C71E3B49 1765308B 5FB0DA06 B92AFE7F 494E8A9E 07B85737 F3A58BE1 1A48A229 C37C1E69 39F08678 80DDCD16 D6BACECA EEBC7CF9 8428787B 35202CDC 60E4616A B623CDBD 230E3AFB 418616A9 4093E049 4D10AB75 27E86F73 932E35B5 8862FDAE 0275156F 719BB2F0 D697DF7F 28 quit crypto pki certificate chain TP-self-signed-138894244 certificate self-signed 01 3082032E 30820216 A0030201 02020101 300D0609 2A864886 F70D0101 05050030 30312E30 2C060355 04031325 494F532D 53656C66 2D536967 6E65642D 43657274 69666963 6174652D 31333838 39343234 34301E17 0D323031 32303332 32353735 305A170D 33303132 30333232 35373530 5A303031 2E302C06 03550403 1325494F 532D5365 6C662D53 69676E65 642D4365 72746966 69636174 652D3133 38383934 32343430 82012230 0D06092A 864886F7 0D010101 05000382 010F0030 82010A02 82010100 B6A01EE3 667B8D0E EF1BC93C 6F5925CA 9C4223CC 37FC5F61 53264E2D E5D89F9B A4B32F70 732C76F0 ECBABD98 B53EEBD3 6411EB5E F66F6C23 F6E20FE7 2E2BA210 0E82D6D2 DC99670A 00A511D4 8006BD04 0ED4928C 0187028C 9513FA42 61C41C4A D37D249E 7F331130 769CC58A C06AA7EB 48CCF781 C11549FF A2289F13 CEBE4076 D58280A2 015689DA 4AC29732 5BB395B8 A3E94411 1EC943AC DA949659 592FFEE6 1F40FE6C A9736E1A 1A4D7D4C 54B2DD87 AF20AAED 5D139637 F9816736 2AC0E22A 86981E8C F56EBD49 0EA893E1 E3A14D59 4503EC8A B578A4F3 E8C6ADDA 35B6324C 751F714A 874483DB 1974F177 753FC641 8CBB04FC 1C5BE284 1A637231 B9E90233 02030100 01A35330 51300F06 03551D13 0101FF04 05300301 01FF301F 0603551D 23041830 1680146D 23D38934 824F75AC 853375D6 557CE3E4 5A252830 1D060355 1D0E0416 04146D23 D3893482 4F75AC85 3375D655 7CE3E45A 2528300D 06092A86 4886F70D 01010505 00038201 0100A685 7A44E9DD E4185176 742D91A8 3FBC514C EA66F095 3D6202DB E730B178 99DB7C4E 9CA8F398 E9F9306A BCAFC0B1 27458D65 72A202CE 55B42843 E71743EA 347EEBDD 10BDC71E 5840BEAC 627B25C1 F7FDE729 7E1011F4 1A160803 CF1CED13 4AFB4402 CEAB7F5C A9E4C783 711062A3 3F551D7F 58A847C9 C0C4D8BE 576DEFA1 A2383F74 BDF0ABEE 17FB784B 32DDFE16 AEE23933 979A4C9E 2545114F 651206DD C668FA4C 2D54CCD7 87D22AE8 52D240F7 8E5548B7 F411BE02 0DA89663 779794B0 90C4B69C 935E584B C9E945E7 40C17C69 AC5E71AA 274C6363 7438F423 0C139869 68A399D6 97662323 E9543C9A A185B589 F8977558 EEADBC59 F8C60924 E68E2BF7 3E69 quit crypto pki certificate chain fnd certificate ca 118989AFB1C4AD944B97A1CD898BD73B 3082039B 30820283 A0030201 02021011 8989AFB1 C4AD944B 97A1CD89 8BD73B30 0D06092A 864886F7 0D01010B 0500305F 31133011 060A0992 268993F2 2C640119 1603636F 6D311530 13060A09 92268993 F22C6401 19160563 6973636F 31163014 060A0992 268993F2 2C640119 16067369 742D6463 31193017 06035504 03131073 69742D64 632D5349 542D4443 2D434130 20170D31 38303932 35313134 3735335A
```
180F3230 36383039 32353131 35373533 5A305F31 13301106 0A099226 8993F22C
  64011916 03636F6D 31153013 060A0992 268993F2 2C640119 16056369 73636F31
  16301406 0A099226 8993F22C 64011916 06736974 2D646331 19301706 03550403
  13107369 742D6463 2D534954 2D44432D 43413082 0122300D 06092A86 4886F70D
  01010105 00038201 0F003082 010A0282 010100AF 6FB5E529 DEF701CD E5ACB737
  D2790873 875E9DBB 53ADAFC2 94C3D991 EC658A69 B1AB69BA C32307BE BF9D225D
  4FEADF33 F396AB70 A4E49526 AE637FE4 6BA0BB32 C98528D0 94658C48 DBE550A1
  ECA35F7A 4279F16C 5F3C2B11 185F95BB 9D68B2C9 82ECB523 BC3E5833 436BD1D1
  AE9616BD 1E0FC85D 67EF135B 6BC68840 3103DA89 923156FC EADD0914 3DD1F75E
  B166E550 A9F0FBEA 80DDE1F4 1B4D7789 3872EEA0 5B375344 03CDDFBA 72DC6F53
  6C3D25A3 BF8E215F 8D55C8D1 D0C279ED 9E061673 3FC6F225 6C405AA3 E6B96310
  4C2798A9 EC561A29 FF875907 B3527352 61A09CF2 D7916631 1F5215E5 6077E8C4
  A5042B6E 3039B222 BCFA1133 53FA51AD 2E972D02 03010001 A351304F 300B0603
  551D0F04 04030201 86300F06 03551D13 0101FF04 05300301 01FF301D 0603551D
  0E041604 1422A59D B25D909E DA074C00 39B59575 B3F8898F 53301006 092B0601
  04018237 15010403 02010030 0D06092A 864886F7 0D01010B 05000382 01010039
  6F03857F 8B5F0A38 E6DFA0E9 8598FE40 9231C4DF 5D747EA8 B968606B DD1593A8
  2348303C 7948DD69 1FDEA891 2A249CCC 9B9C9071 D51B1AC6 EF1567EF 64E8C11A
  85BDA86C AC45954E 7A86861C 1D7C622B 2211652C C8CC6359 09000B78 0E6ABF6E
  06D4247B 572E91B2 1216BC9A 5D715B8D E3220C4B 4B6B1B1A 3AA4B2CB 67F7F6B5
  2B3D9820 0E5A50A3 123E41F5 3C0D46E0 63E7212B 4730D9DA 4E0E8227 AEEAE386
  3C1A1B3A C680B486 5F71B0B5 80C82F6C 58126809 39193ABF D145BA7D 4D695762
  5DB055D4 077E779D AEA96655 576B3085 0CD9E01F 6805EF8B 494EE44B 16ACEED8
  F6529B1F AA324C9F 464FA153 9DAF12C1 74872179 1DA83009 26D36774 77C52F
        quit
1
1
1
no license feature hseck9
license udi pid IR8140H-P-K9 sn FD02420J79N
license boot level network-advantage
archive
path bootflash:/archive/fnd
maximum 8
memory free low-watermark processor 47508
diagnostic bootup level minimal
spanning-tree extend system-id
service-template webauth-global-inactive
inactivity-timer 3600
service-template DEFAULT LINKSEC POLICY MUST SECURE
linksec policy must-secure
service-template DEFAULT LINKSEC POLICY SHOULD SECURE
linksec policy should-secure
service-template DEFAULT CRITICAL VOICE TEMPLATE
voice vlan
service-template DEFAULT CRITICAL DATA TEMPLATE
dot1x system-auth-control
username iox privilege 15 secret 8
$8$MCZ4.RbP0h3mhk$oD4slpuk7rxM8A1Q4sVfct5i.90A91bSQ.Z0BOXJghk
username admin privilege 15 secret 8
$8$EPbjkRKro7I9G.$XEDUTW4a7kSfE4Eg57AdaC9UqHxks/.mFHAZ44nFsPw
username cg-nms-administrator privilege 15 secret 8
$8$EvudyM9Ko4qx5E$1jwTxrgxTgzkH2pkGPHa9vvP/jBMHffknWiBn2dBYWk
redundancy
```

```
mode none
!
1
crypto ikev2 authorization policy FlexVPN Author Policy
route set interface
route set access-list FlexVPN Client IPv4 LAN
route set access-list ipv6 FlexVPN Client IPv6 LAN
!
crypto ikev2 proposal FlexVPN_IKEv2_Proposal
encryption aes-cbc-256
integrity sha256
group 14
!
crypto ikev2 policy FLexVPN IKEv2 Policy
proposal FlexVPN_IKEv2 Proposal
1
crypto ikev2 profile FlexVPN IKEv2 Profile
match certificate FlexVPN Cert Map
identity local dn
authentication remote rsa-sig
 authentication local rsa-sig
pki trustpoint LDevID
dpd 120 3 periodic
aaa authorization group cert list FlexVPN Author FlexVPN Author Policy
1
crypto ikev2 dpd 60 10 periodic
crypto ikev2 client flexvpn FlexVPN_Client
 peer 1 1001::3
 client connect Tunnel10
1
!
controller Cellular 0/2/0
class-map type control subscriber match-all AAA_SVR_DOWN_AUTHD_HOST
match result-type aaa-timeout
match authorization-status authorized
T.
class-map type control subscriber match-all AAA SVR DOWN UNAUTHD HOST
match result-type aaa-timeout
match authorization-status unauthorized
L.
class-map type control subscriber match-all DOT1X
match method dot1x
1
class-map type control subscriber match-all DOT1X FAILED
match method dot1x
match result-type method dot1x authoritative
1
class-map type control subscriber match-all DOT1X MEDIUM PRIO
match authorizing-method-priority gt 20
!
class-map type control subscriber match-all DOT1X NO RESP
match method dot1x
match result-type method dot1x agent-not-found
1
class-map type control subscriber match-all DOT1X_TIMEOUT
match method dot1x
match result-type method dot1x method-timeout
!
ļ
```

L

```
policy-map type control subscriber POLICY WP0/1/0
event session-started match-all
 10 class always do-until-failure
  10 authenticate using dot1x priority 10
 event authentication-failure match-first
 10 class always do-until-failure
  10 terminate dot1x
  20 authentication-restart 60
 event agent-found match-all
 10 class always do-until-failure
  10 authenticate using dot1x priority 10
 event authentication-success match-all
 10 class always do-until-failure
   10 activate service-template DEFAULT LINKSEC POLICY SHOULD SECURE
1
1
1
1
1
crypto ipsec transform-set FlexVPN IPsec Transform Set esp-aes esp-sha256-hmac
mode tunnel
1
crypto ipsec profile FlexVPN IPsec Profile
set transform-set FlexVPN IPsec Transform Set
 set pfs group14
set ikev2-profile FlexVPN IKEv2 Profile
!
1
1
interface Loopback0
ip address 10.10.10.34 255.255.255.255
 ipv6 address 2000::182B/128
1
interface Tunnel10
description IPsec tunnel to CISCO-IOK-HER
no ip address
ipv6 unnumbered Loopback0
ipv6 mtu 1362
ipv6 tcp adjust-mss 1302
 ipv6 ospf 10 area 10
 tunnel source GigabitEthernet0/0/1
tunnel mode gre ipv6
 tunnel destination dynamic
tunnel path-mtu-discovery
tunnel protection ipsec profile FlexVPN IPsec Profile
Т
interface VirtualPortGroup0
ip address 192.168.0.1 255.255.255.0
ip nat inside
no mop enabled
no mop sysid
Т
interface GigabitEthernet0/0/0
ip address dhcp
```

```
negotiation auto
ipv6 address dhcp
ipv6 address autoconfig
 ipv6 enable
ipv6 nd autoconfig default-route
 ipv6 nd ra suppress all
ipv6 dhcp client request vendor
!
interface GigabitEthernet0/0/1
no ip address
shutdown
negotiation auto
interface Cellular0/2/0
ip address negotiated
ipv6 enable
interface Cellular0/2/1
no ip address
shutdown
1
interface WPAN0/1/0
wisun-mode
ieee154 phy-mode 66
ieee154 beacon-async min-interval 15 max-interval 60 suppression-coefficient 1
ieee154 panid 12571
ieee154 ssid sit-cabo
 ieee154 beacon-ver-incr-time 0
 rpl dag-lifetime 60
rpl dio-min 14
rpl version-incr-time 10
ipv6 address AAAA:BBBBB:CCCC:3::1/64
ipv6 dhcp server MeterNetwork rapid-commit
 authentication host-mode multi-auth
authentication port-control auto
dot1x pae authenticator
1
router ospfv3 10
address-family ipv6 unicast
exit-address-family
!
iox
no ip http server
ip http auth-retry 3 time-window 1
ip http authentication aaa login-authentication default
ip http secure-server
ip http secure-client-auth
ip http secure-trustpoint LDevID
ip http max-connections 10
ip http timeout-policy idle 600 life 86400 requests 3
ip http client connection timeout 5
ip http client connection retry 5
ip http client connection forceclose
ip http client source-interface Loopback0
ip http client secure-trustpoint LDevID
ip forward-protocol nd
ip tftp source-interface GigabitEthernet0/0/1
ip ssh rsa keypair-name LDevID
ip ssh version 2
ip access-list standard FlexVPN_Client_IPv4_LAN
10 permit 10.10.10.34
```

L

```
!
1
ip radius source-interface Loopback0
!
snmp-server group cgnms v3 priv
snmp-server community readonly RO
snmp-server community readwrite RW
snmp-server trap-source Loopback0
snmp-server enable traps snmp linkdown linkup coldstart
snmp-server enable traps wpan
snmp-server enable traps cisco-sys heartbeat
snmp-server enable traps fru-ctrl
snmp-server enable traps aaa server
snmp-server enable traps c3g
snmp-server host 3000::4 version 3 priv cg-nms-administrator
1
1
1
radius server aaa-radius-server
address ipv6 3000::6 auth-port 1812 acct-port 1813
key Cisco12345!
1
1
ipv6 access-list FlexVPN Client IPv6 LAN
sequence 20 permit ipv6 host 2000::182B any
sequence 30 permit ipv6 AAAA:BBBB:CCCC:2::/64 3000::/112
!
control-plane
1
!
mgcp behavior rsip-range tgcp-only
mgcp behavior comedia-role none
mgcp behavior comedia-check-media-src disable
mgcp behavior comedia-sdp-force disable
!
mgcp profile default
1
1
1
Т
Т
1
line con 0
exec-timeout 0 0
length 0
transport preferred none
stopbits 1
speed 115200
line vty 0 4
session-timeout 10
exec-timeout 0 0
length 0
transport preferred none
transport input all
line vty 5 15
session-timeout 10
exec-timeout 0 0
privilege level 15
length 0
 transport preferred none
 transport input all
!
call-home
```

```
! If contact email address in call-home is configured as sch-smart-licensing@cisco.com
 ! the email address configured in Cisco Smart License Portal will be used as contact email
 address to send SCH notifications.
 contact-email-addr sch-smart-licensing@cisco.com
profile "CiscoTAC-1"
 active
 destination transport-method http
ntp server ntp.iok.cisco.com
ntp server her.iok.cisco.com
wsma agent exec
profile exec
1
wsma agent config
profile config
1
I
Т
1
wsma profile listener exec
transport https path /wsma/exec
1
wsma profile listener config
transport https path /wsma/config
1
cqna qzip
1
cgna heart-beat interval 1
cgna heart-beat active
cgna profile cg-nms-tunnel
add-command show hosts | format flash:/managed/odm/cg-nms.odm
 add-command show interfaces | format flash:/managed/odm/cg-nms.odm
 add-command show ipv6 dhcp | format flash:/managed/odm/cg-nms.odm
add-command show ipv6 interface | format flash:/managed/odm/cg-nms.odm
 add-command show version | format flash:/managed/odm/cg-nms.odm
 interval 2
url https://tps.iok.cisco.com:9120/cgna/ios/tunnel
qzip
cgna profile cg-nms-register
add-command show hosts | format flash:/managed/odm/cg-nms.odm
 add-command show interfaces | format flash:/managed/odm/cg-nms.odm
 add-command show ipv6 dhcp | format flash:/managed/odm/cg-nms.odm
 add-command show ipv6 interface | format flash:/managed/odm/cg-nms.odm
 add-command show snmp mib ifmib ifindex | format flash:/managed/odm/cg-nms.odm
 add-command show version | format flash:/managed/odm/cg-nms.odm
 add-command show inventory | format flash:/managed/odm/cg-nms.odm
 add-command show iox-service | format flash:/managed/odm/cg-nms.odm
 interval 10
url https://fnd.iok.cisco.com:9121/cgna/ios/registration
qzip
!
cgna profile cg-nms-periodic
 add-command show version | format flash:/managed/odm/cg-nms.odm
 add-command show hosts | format flash:/managed/odm/cg-nms.odm
 add-command show interfaces | format flash:/managed/odm/cg-nms.odm
add-command show ipv6 dhcp | format flash:/managed/odm/cg-nms.odm
 add-command show ipv6 interface | format flash:/managed/odm/cg-nms.odm
 add-command show snmp mib ifmib ifindex | format flash:/managed/odm/cg-nms.odm
 add-command show inventory | format flash:/managed/odm/cg-nms.odm
 add-command show iox-service | format flash:/managed/odm/cg-nms.odm
 add-command show wpan 0/1/0 hardware version | format flash:/managed/odm/cg-nms.odm
 add-command show wpan 0/1/0 rpl brief | format flash:/managed/odm/cg-nms.odm
```

```
add-command show wpan 0/1/0 conf | format flash:/managed/odm/cg-nms.odm
 add-command show wpan 0/1/0 packet-count | format flash:/managed/odm/cg-nms.odm
 add-command show cellular 0/2/0 all | format flash:/managed/odm/cg-nms.odm
 interval 1
url https://fnd.iok.cisco.com:9121/cgna/ios/metrics
 azip
active
1
!
cgna exec-profile CGNA-default-exec-profile
add-command cgna exec profile cg-nms-register
interval 1
exec-count 1
!
Т
event manager environment ZTD_SCEP_CGNA_Profile cg-nms-tunnel
event manager environment ZTD SCEP LDevID trustpoint name LDevID
event manager environment ZTD SCEP Period 180
event manager directory user policy "tmpsys:/eem policy"
event manager policy no config replace.tcl type system authorization bypass
event manager policy tm_ztd_scep.tcl type system authorization bypass
app-hosting appid sparrow iperf app 1
app-vnic gateway0 virtualportgroup 0 guest-interface 0
 guest-ipaddress 192.168.0.2 netmask 255.255.255.0
app-default-gateway 192.168.0.1 guest-interface 0
anxi
gnxi server
netconf-yang
end
```

# **Example IR8100 Configuration for CG-Mesh**

The following example shows the configuration for an IR8100 in a Cisco Resilient Mesh network.

```
IR8100#sh run
Building configuration ...
Current configuration : 9107 bytes
1
! Last configuration change at 16:53:48 CST Tue Feb 16 2021 by cisc0
version 17.5
service timestamps debug datetime msec localtime show-timezone year
service timestamps log datetime msec
service call-home
service unsupported-transceiver
platform qfp utilization monitor load 80
platform punt-keepalive disable-kernel-core
platform shell
hostname TR8100
boot-start-marker
boot system
flash:ir8100-universalk9.BLD V175 THROTTLE LATEST 20210207 015223 V17 5 0 161.SSA.bin
boot-end-marker
1
logging buffered 1000000
no logging console
enable password cisc0
```

```
aaa new-model
1
1
aaa group server radius CGCDN
server name wisun radius
aaa authentication login default local
aaa authentication dot1x default group CGCDN
aaa authorization exec default local
aaa common-criteria policy iiot policy
min-length 10
max-length 127
numeric-count 1
upper-case 1
lower-case 1
char-changes 4
aaa session-id common
clock timezone CST 8 0
login on-success log
no ipv6 address-validate
ipv6 unicast-routing
ipv6 dhcp pool dhcp-node
address prefix 2001:CABB::/64 lifetime 60000 36000
vendor-specific 26484
suboption 1 address 2060:FACD::50
suboption 2 address 2060:FACD::50
ipv6 multicast-routing
subscriber templating
1
multilink bundle-name authenticated
Т
crypto pki trustpoint SLA-TrustPoint
enrollment pkcs12
revocation-check crl
crypto pki trustpoint TP-self-signed-3764981121
enrollment selfsigned
subject-name cn=IOS-Self-Signed-Certificate-3764981121
revocation-check none
rsakeypair TP-self-signed-3764981121
crypto pki certificate chain SLA-TrustPoint
certificate ca 01
30820321 30820209 A0030201 02020101 300D0609 2A864886 F70D0101 0B050030
32310E30 0C060355 040A1305 43697363 6F312030 1E060355 04031317 43697363
6F204C69 63656E73 696E6720 526F6F74 20434130 1E170D31 33303533 30313934
3834375A 170D3338 30353330 31393438 34375A30 32310E30 0C060355 040A1305
43697363 6F312030 1E060355 04031317 43697363 6F204C69 63656E73 696E6720
526F6F74 20434130 82012230 0D06092A 864886F7 0D010101 05000382 010F0030
82010A02 82010100 A6BCBD96 131E05F7 145EA72C 2CD686E6 17222EA1 F1EFF64D
CBB4C798 212AA147 C655D8D7 9471380D 8711441E 1AAF071A 9CAE6388 8A38E520
1C394D78 462EF239 C659F715 B98C0A59 5BBB5CBD 0CFEBEA3 700A8BF7 D8F256EE
```

```
4AA4E80D DB6FD1C9 60B1FD18 FFC69C96 6FA68957 A2617DE7 104FDC5F EA2956AC
7390A3EB 285436AD C847A2C5 DA8553EB 69A9A535 58E9F3E3 C0BD23CF 58BD7188
68E69491 20F320E7 948E71D7 AE3BCC84 F10684C7 4BC8E00F 539BA42B 42C68BB7
C7479096 B4CB2D62 EA2F505D C7B062A4 6811D95B E8250FC4 5D5D5FB8 8F27D191
C55F0D76 61F9A4CD 3D992327 A8BB03BD 4E6D7069 7CBADF8B DF5F4368 95135E44
DFC7C6CF 04DD7FD1 02030100 01A34230 40300E06 03551D0F 0101FF04 04030201
06300F06 03551D13 0101FF04 05300301 01FF301D 0603551D 0E041604 1449DC85
4B3D31E5 1B3E6A17 606AF333 3D3B4C73 E8300D06 092A8648 86F70D01 010B0500
03820101 00507F24 D3932A66 86025D9F E838AE5C 6D4DF6B0 49631C78 240DA905
604EDCDE FF4FED2B 77FC460E CD636FDB DD44681E 3A5673AB 9093D3B1 6C9E3D8B
D98987BF E40CBD9E 1AECA0C2 2189BB5C 8FA85686 CD98B646 5575B146 8DFC66A8
467A3DF4 4D565700 6ADF0F0D CF835015 3C04FF7C 21E878AC 11BA9CD2 55A9232C
7CA7B7E6 C1AF74F6 152E99B7 B1FCF9BB E973DE7F 5BDDEB86 C71E3B49 1765308B
5FB0DA06 B92AFE7F 494E8A9E 07B85737 F3A58BE1 1A48A229 C37C1E69 39F08678
80DDCD16 D6BACECA EEBC7CF9 8428787B 35202CDC 60E4616A B623CDBD 230E3AFB
418616A9 4093E049 4D10AB75 27E86F73 932E35B5 8862FDAE 0275156F 719BB2F0
D697DF7F 28
quit
crypto pki certificate chain TP-self-signed-3764981121
certificate self-signed 01
30820330 30820218 A0030201 02020101 300D0609 2A864886 F70D0101 05050030
31312F30 2D060355 04031326 494F532D 53656C66 2D536967 6E65642D 43657274
69666963 6174652D 33373634 39383131 3231301E 170D3230 31313130 30373239
31385A17 0D333031 31313030 37323931 385A3031 312F302D 06035504 03132649
4F532D53 656C662D 5369676E 65642D43 65727469 66696361 74652D33 37363439
38313132 31308201 22300D06 092A8648 86F70D01 01010500 0382010F 00308201
0A028201 0100E821 301D5675 0B3BA0B8 81273D9F B82581E9 9BACAE41 D501A5E9
A8E98EFB 2C25B7C9 A0E0CF17 C39FEBBA E673C855 BDA9379C BDDC68DC 377C2589
21CD8189 6AC98A97 9B5FA5D5 17E51A1F 3DB8BC88 1A844B1E EE69DA60 8D84620A
8A023D87 D93F3ADF 75D99D81 E06BCEF6 AC7C3A2E D70C79F1 C7E8E893 F08BE954
E0184F0D 0E0112BD 497C87E8 5E4788C4 ACF56F92 9134B85B 7D08F6BA 703CF11B
BC8E1377 DC0450E0 A9939952 90F1D84F F235BB5B D54517E9 B636D334 5569278A
3A629DC7 03CC08FF F067EE3F 0EADFAC0 A03C650C A2253E4C 13DD8910 E9726929
9ACD8403 CD16D710 6D5F1FA5 F7F0E310 9060340C 3309446B 99DC10E2 25908D03
D3FBA3E3 54D70203 010001A3 53305130 0F060355 1D130101 FF040530 030101FF
301F0603 551D2304 18301680 14C73ACD 622756FB EB532701 66D605BC 49F9FFF2
BE301D06 03551D0E 04160414 C73ACD62 2756FBEB 53270166 D605BC49 F9FFF2BE
300D0609 2A864886 F70D0101 05050003 82010100 DC4AC08A D11E0E05 239FEBCB
694CC50F E0712807 A52F5714 C1501C4A A8283929 23F00BD1 B6F5310E 917C7501
B585E8AE 4CC88BE4 ED5555BF F46F2917 621577D6 6E14E796 B9A24FC7 3191F259
D61C6718 05E2FCB6 443E5D34 CBB90C02 3066F77C 3E3361E0 F975FB8E C026F652
DF2F3B2F FBBF0ABF 6600FD3D 9DB94163 330239C0 3F948CB1 30CEA1EE 3730FDA1
83A37AD9 940D8240 3B5A6D11 2601E91B 401CAB81 7FCC7C6E F3C48F19 B225FBCE
02523D36 8EAA3D42 3C232231 138F8EB0 BD3FF413 5FB879BE 5511A0D2 5953DB50
06E5CC26 082013B8 39D83819 EAA03533 B242A46C 679BE60F 0D9ED9BD 20D03F09
71159FAC 4DFD2DA8 71C5A1DD 94397BA5 6D2CEB0B
quit
!
1
no license feature hseck9
license udi pid IR8140H-P-K9 sn FDO2438J7BK
memory free low-watermark processor 47507
diagnostic bootup level minimal
spanning-tree extend system-id
dot1x system-auth-control
!
username cisc0 password 0 cisc0
redundancv
mode none
1
!
```

interface Loopback1 no ip address ipv6 address 4008::8/128 interface GigabitEthernet0/0/0 ip address 10.79.56.221 255.255.255.0 negotiation auto ipv6 address 2060:FACD::221/64 ipv6 enable interface GigabitEthernet0/0/1 ip address 192.168.254.101 255.255.255.0 load-interval 30 negotiation auto ipv6 address 2111:ABCD::111/64 ipv6 enable ipv6 nd ra suppress ipv6 ospf 1 area 0 interface WPAN0/1/0 no ip address wisun-mode ieee154 beacon-async min-interval 15 max-interval 60 suppression-coefficient 1 ieee154 dwell window 12400 max-dwell 400 ieee154 notch 10-20 ieee154 panid 15294 ieee154 ssid regression ieee154 beacon-ver-incr-time 0 rpl dag-lifetime 60 rpl dio-dbl 1 rpl dio-min 14 rpl version-incr-time 10 ipv6 address 2001:CABB::1/64 ipv6 enable ipv6 mld join-group FF38:40:2001:CABB::1 ipv6 dhcp server dhcp-node rapid-commit authentication host-mode multi-auth authentication port-control auto dot1x pae authenticator no ip http server ip http auth-retry 3 time-window 1 ip http authentication local ip http secure-server ip forward-protocol nd ip tftp blocksize 8192 ip route 10.0.0.0 255.0.0.0 10.79.56.254 ip route 10.79.0.0 255.255.0.0 10.79.56.254 1 ipv6 route 2001:DB8:6:D6FF::/64 2111:ABCD::200 ipv6 route 2001:DB8:7:D7FF::/64 2111:ABCD::200 ipv6 route 2015:ABCD::/64 2111:ABCD::200 ipv6 route 3001:DB8:7:D7FF::/64 2111:ABCD::200 ipv6 route 3002:DB8:7:D7FF::/64 2111:ABCD::200 ipv6 route 3002:ABCD::/64 2111:ABCD::200 ipv6 route 9001:DB8:7:D7FF::/64 2111:ABCD::200 ipv6 route 9002:DB8:7:D7FF::/64 2111:ABCD::200 ipv6 router ospf 1 redistribute rpl tftp-server bootflash:cg-mesh-bridge-6.4weekly-6404-ir510-8546385.bin !

1

end

```
radius server wisun radius
address ipv4 10.79.42.79 auth-port 1812 acct-port 1813
key Wi-SUN radius
!
control-plane
1
line con 0
exec-timeout 0 0
transport preferred none
stopbits 1
speed 115200
line vty 0 4
exec-timeout 0 0
password cisc0
transport input telnet
line vty 5 15
exec-timeout 0 0
password cisc0
transport input telnet
call-home
! If contact email address in call-home is configured as sch-smart-licensing@cisco.com
! the email address configured in Cisco Smart License Portal will be used as contact email
address to send SCH notifications.
contact-email-addr sch-smart-licensing@cisco.com
profile "CiscoTAC-1"
active
destination transport-method http
ntp server 171.68.38.66
ntp server 10.64.58.51
1
```

## **Example ASR Configuration for CG-Mesh**

The following example shows the configuration for an ASR in a Cisco Resilient Mesh network.

```
SOL-ASR-7# show run brief
Building configuration...
Current configuration : 5512 bytes
1
! Last configuration change at 10:38:26 PST Fri May 16 2014 by admin
! NVRAM config last updated at 13:44:36 PST Thu May 15 2014 by admin
1
version 15.4
service timestamps debug datetime msec
service timestamps log datetime localtime
no platform punt-keepalive disable-kernel-core
1
hostname SOL-ASR-7
boot-start-marker
boot system flash:asr1000rp1-adventerprisek9.03.11.00.S.154-1.S-std.bin
boot-end-marker
!
aqm-register-fnf
1
vrf definition Mgmt-intf
!
```

```
address-family ipv4
exit-address-family
 1
address-family ipv6
exit-address-family
!
no logging console
!
aaa new-model
1
!
aaa authentication login default local
aaa authorization exec default local
aaa authorization network FlexVPN Author local
1
1
!
1
1
aaa session-id common
clock timezone PST -8 0
1
I.
1
1
T.
!
no ip domain lookup
ip domain name ipv6lab.com
!
T.
ipv6 unicast-routing
ipv6 multicast-routing
!
1
1
T.
!
subscriber templating
!
multilink bundle-name authenticated
1
!
1
Т
L
L
crypto pki trustpoint LDevID
enrollment retry count 10
enrollment retry period 2
enrollment mode ra
enrollment profile LDevID
serial-number
ip-address none
password
 fingerprint F23314787BD98B99AF1FE0B2D338961D125EAE51
revocation-check none
rsakeypair LDevID
```

```
I
crypto pki profile enrollment LDevID
enrollment url http://192.168.100.120/certsrv/mscep/mscep.dll
1
1
!
crypto pki certificate map FlexVPN Cert Map 1
issuer-name co cn = ipv6lab-sol-radius1-ca
!
crypto pki certificate chain LDevID
certificate 4B880148000100000FC
certificate ca 2539E6B5CFF2FB894AC90A73EA69A645
spanning-tree extend system-id
1
username admin privilege 15 password 0 cisco
1
redundancy
mode none
!
crypto ikev2 authorization policy FlexVPN Author Policy
route set interface
route set access-list FlexVPN Client Default IPv4 Route
route set access-list ipv6 FlexVPN Client Default IPv6 Route
1
crypto ikev2 redirect gateway init
crypto ikev2 proposal FlexVPN_IKEv2_Proposal
encryption aes-cbc-128
integrity shal
 group 5
I.
crypto ikev2 policy FLexVPN IKEv2 Policy
proposal FlexVPN IKEv2 Proposal
1
1
crypto ikev2 profile FlexVPN IKEv2 Profile
match certificate FlexVPN Cert Map
identity local dn
authentication remote rsa-sig
authentication local rsa-sig
pki trustpoint LDevID
aaa authorization group cert list FlexVPN_Author FlexVPN Author Policy
virtual-template 1
1
1
crypto ikev2 cluster
port 2000
standby-group group1
slave priority 90
slave max-session 10
no shutdown
1
1
cdp run
ip tftp source-interface GigabitEthernet0/0/3
ip ssh version 2
!
1
1
!
1
!
!
```

```
crypto ipsec transform-set AES 128 SHA1 esp-aes esp-sha-hmac
mode transport
!
crypto ipsec profile FlexVPN IPsec Profile
set transform-set AES 128 SHA1
 set ikev2-profile FlexVPN IKEv2 Profile
responder-only
interface Loopback0
ip address 20.0.0.3 255.255.0.0
ipv6 address 2003:20::1/128
ipv6 address 2333::1/64
ipv6 enable
ipv6 ospf 1 area 1
L.
interface GigabitEthernet0/0/0
ip address 173.36.248.224 255.255.255.192
negotiation auto
cdp enable
1
interface GigabitEthernet0/0/1
ip address 10.0.2.70 255.255.255.0
ip pim sparse-mode
negotiation auto
ipv6 address 2001:A02::A00:246/64
ipv6 enable
 ipv6 ospf 1 area 1
ipv6 ospf mtu-ignore
cdp enable
1
interface GigabitEthernet0/0/2
ip address 11.0.0.70 255.255.255.0
standby 1 ip 11.0.0.100
standby 1 priority 110
standby 1 name group1
negotiation auto
ipv6 enable
cdp enable
1
interface GigabitEthernet0/0/3
ip address 11.0.1.70 255.255.255.0
negotiation auto
cdp enable
1
interface GigabitEthernet0/1/0
description WIMAX-BASESTATION
ip address 192.10.0.88 255.255.255.0
negotiation auto
L.
interface GigabitEthernet0/1/1
no ip address
ip pim sparse-mode
negotiation auto
 ipv6 address 2010:DEAD:BEEF:CAFE::1/64
 ipv6 enable
ipv6 ospf 1 area 1
ipv6 ospf mtu-ignore
```

L

```
1
interface GigabitEthernet0/1/2
no ip address
ip pim sparse-mode
negotiation auto
ipv6 address 2011:DEAD:BEEF:CAFE::1/64
ipv6 enable
ipv6 ospf 1 area 1
ipv6 ospf mtu-ignore
1
interface GigabitEthernet0/1/3
no ip address
shutdown
negotiation auto
Т
interface GigabitEthernet0/1/4
no ip address
shutdown
negotiation auto
!
interface GigabitEthernet0
vrf forwarding Mgmt-intf
no ip address
shutdown
negotiation auto
1
interface Virtual-Template1 type tunnel
description ip pim sparse-mode
 ip unnumbered Loopback0
ipv6 address autoconfig
ipv6 unnumbered Loopback0
ipv6 enable
ipv6 ospf 1 area 1
 ipv6 ospf mtu-ignore
tunnel protection ipsec profile FlexVPN IPsec Profile
!
router ospf 1
redistribute static subnets
network 10.0.2.0 0.0.0.255 area 1
network 11.0.0.0 0.0.0.255 area 1
network 11.0.1.0 0.0.0.255 area 1
network 173.36.0.0 0.0.255.255 area 1
network 192.10.0.0 0.0.0.255 area 1
!
ip forward-protocol nd
no ip http server
no ip http secure-server
ip route 10.0.0.0 255.255.255.0 173.36.248.193
ip access-list standard FlexVPN_Client_Default_IPv4_Route
permit any
!
ipv6 route 2005:DEAD:BEEF:CAFE::/64 2001:420:7BF:7E8::1
ipv6 route 2006:DEAD:BEEF:CAFE::/64 2001:420:7BF:7E8::B
ipv6 local pool IPV6 POOL 2001:10::/64 64
ipv6 pim rp-address 2333::1
ipv6 router ospf 1
redistribute static
1
!
1
!
!
```

```
ipv6 access-list FlexVPN_Client_Default_IPv6_Route
permit ipv6 any any
!
control-plane
!
 1
 !
 1
 1
L.
L
Т
line con 0
exec-timeout 0 0
 privilege level 15
 stopbits 1
line aux 0
stopbits 1
line vty 0 4
 privilege level 15
 transport input all
transport output all
1
ntp server 192.168.100.250
netconf max-sessions 16
netconf ssh
1
end
SOL-ASR-7#
```

## **Checking and Upgrading the WPAN Firmware Version**

This section describes how to check the WPAN hardware and firmware versions and perform firmware upgrades. For the IR8100, only IRMH WPAN is supported and the minimum version is 6.2.19.

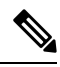

Note

WPAN firmware is not integrated in IR8100 firmware and must be upgraded separately.

To check the version of the WPAN hardware in slot 1, run the following command:

```
Router# sh wpan 0/1/0 hardware hwversion hardware version: CGM-WPAN, 1.0, IRMH-WPAN/1.0/2.0
```

To check the installed firmware version of the WPAN, run the following command:

```
Router# sh wpan 0/1/0 hardware version
firmware version: 6.2RC(6.2.20), cg-mesh-bridge, origin/master-6.2, 6dd02f0, Jul 22 2020
```

The show wpan <slot>/1 config command also displays the WPAN firmware version:

```
Router# show wpan 0/1/0 config
module type: RF-WPAN (IEEE 802.15.4e/g RF 900MHz)
.
.
.
firmware version: 6.2RC(6.2.20)
```

### **Upgrading WPAN Firmware**

The appropriate WPAN firmware image must be copied and available on the IR8100 flash in the root directory. To upgrade the WPAN firmware, follow these steps:

### Procedure

### **Step 1** Install the firmware:

#### Example:

```
Router(config-if)# install-firmware image
Firmware upgrade starting. This may take several minutes. Please do not interrupt.
.....
Installed the WPAN 6.0 firmware successfully (94 sec).
Please reload the WPAN module in slot 1!!
```

#### **Step 2** Power down the WPAN module:

### Example:

Router# config t Router(config)# hw-module subslot 0/1 shutdown unpowered

**Step 3** Wait for WPAN power-down messages, and then wait another 60-90 seconds. Then, power up the module:

### Example:

Router(config) # no hw-module subslot 0/1 shutdown unpowered

**Step 4** Wait for WPAN power-up messages, and then wait at least 500 seconds before proceeding with any task on a WPAN under reload. Then, check WPAN status and hardware version:

### Example:

```
Router# show ip interface brief | inc WpanWpan0/10unassignedYES unset upupRouter# show wpan 0/1/0 hardware versionfirmware version: 6.2RC(6.2.20), cg-mesh-bridge, origin/master-6.2, 6dd02f0, Jul 22 2020
```

### Upgrading WPAN Firmware (CG-Mesh to WiSUN)

Follow these steps to upgrade the WPAN firmware from 6.2 to 6.3, which upgrades the WPAN module from cgmesh mode to wisun mode.

#### Procedure

**Step 1** Install the firmware:

#### Example:

```
Router(config-if)# install-firmware image
Firmware upgrade starting. This may take several minutes. Please do not interrupt.
```

|         | Installed the WPAN 6.3 firmware successfully (94 sec).<br>Please reload the WPAN module in slot 1!!                                                                       |
|---------|----------------------------------------------------------------------------------------------------|
| Step 2  | Enter configuration mode:                                                                                                    |
|         | Example:                                                                                                    |
|         | Router#configure terminal                                                                                                    |
| Step 3  | Specify the WPAN interface and enter interface configuration mode:                                                                                                    |
|         | Example:                                                                                                    |
|         | Router(config)#interface wpan 0/1/0                                                                                                    |
| Step 4  | Enable wi-sun mode:                                                                                                    |
|         | Example:                                                                                                    |
|         | Router(config-if)#wisun-mode                                                                                                    |
| Step 5  | Set the beacon version increase interval to 0:                                                                                                    |
|         | Example:                                                                                                    |
|         | Router(config-if)#ieee154 beacon-ver-incr-time 0                                                                                                    |
| Step 6  | Set the phy mode to wisun supported phy mode:                                                                                                    |
|         | Example:                                                                                                    |
|         | Router(config-if)#ieee154 phy-mode 66                                                                                                    |
| Step 7  | Exit interface configuration mode and return to privileged EXEC mode:                                                                                                    |
|         | Example:                                                                                                    |
|         | Router(config-if)# <b>end</b>                                                                                                    |
| Step 8  | Power down the WPAN module:                                                                                                    |
|         | Example:                                                                                                    |
|         | Router# <b>config t</b><br>Router(config)# <b>hw-module subslot 0/1 shutdown unpowered</b>                                                                                |
| Step 9  | Wait for WPAN power-down messages, and then wait another 60-90 seconds. Then, power up the module:                                                                        |
|         | Example:                                                                                                    |
|         | Router(config)# no hw-module subslot 0/1 shutdown unpowered                                                                                                    |
| Step 10 | Wait for WPAN power-up messages, and then wait at least 500 seconds before proceeding with any task on a WPAN under reload. Then, check WPAN status and hardware version: |
|         | Example:                                                                                                    |
|         | Router# <b>show ip interface brief   inc Wpan</b><br>Wpan0/1/0 unassigned YES unset up up<br>Router# <b>show wpan 0/1/0 hardware version</b>                              |

firmware version: 6.2RC(6.2.20), cg-mesh-bridge, origin/master-6.2, 6dd02f0, Jul 22 2020

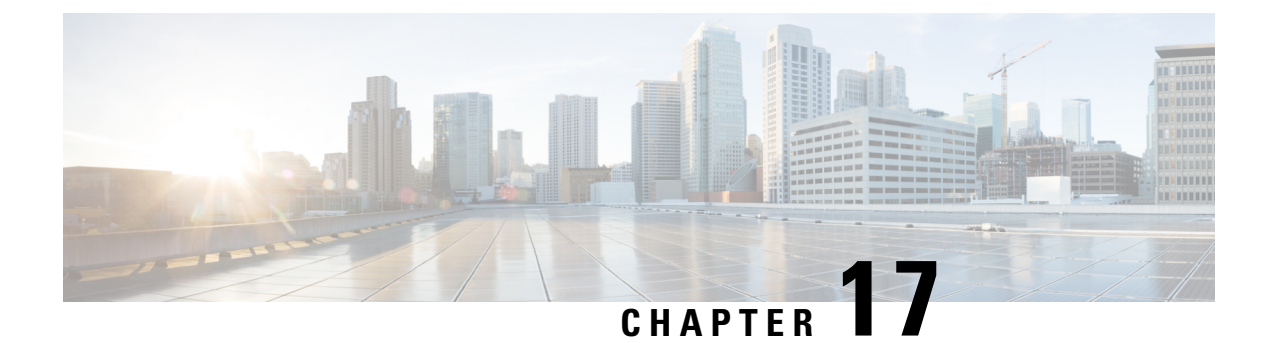

# **System Messages**

This chapter contains the following sections:

System Messages, on page 151

# System Messages

This chapter contains the following sections:

### **Information About Process Management**

You can access system messages by logging in to the console through Telnet protocol and monitoring your system components remotely from any workstation that supports the Telnet protocol.

Starting and monitoring software is referred to as process management. The process management infrastructure for a router is platform independent, and error messages are consistent across platforms running on Cisco IOS XE. You do not have to be directly involved in process management, but we recommend that you read the system messages that refer to process failures and other issues.

## **How to Find Error Message Details**

To show further details about a process management or a syslog error message, enter the error message into the Error Message Decoder tool at: https://www.cisco.com/cgi-bin/Support/Errordecoder/index.cgi.

For example, enter the message %PMAN-0-PROCESS\_NOTIFICATION into the tool to view an explanation of the error message and the recommended action to be taken.

The following are examples of the description and the recommended action displayed by the Error Message Decoder tool for some of the error messages.

**Error Message**: %PMAN-0-PROCESS\_NOTIFICATION : The process lifecycle notification component failed because [chars]

| Explanation | <b>Recommended Action</b> |
|-------------|---------------------------|
|             |                           |

| The process lifecycle notification component failed,<br>preventing proper detection of a process start and stop.<br>This problem is likely the result of a software defect<br>in the software subpackage. | Note the time of the message and investigate the<br>kernel error message logs to learn more about the<br>problem and see if it is correctable. If the problem<br>cannot be corrected or the logs are not helpful, copy<br>the error message exactly as it appears on the console<br>along with the output of the <b>show tech-support</b><br>command and provide the gathered information to a |
|----------------------------------------------------------------------------------------------------|----------------------------------------------------------------------------------------------------|
|                                                                                                    | command and provide the gathered information to a<br>Cisco technical support representative.                                                                                                    |

Error Message: %PMAN-0-PROCFAILCRIT A critical process [chars] has failed (rc [dec])

| Explanation                                                      | Recommended Action                                                                                                    |
|------------------------------------------------------------------|----------------------------------------------------------------------------------------------------|
| A process important to the functioning of the router has failed. | Note the time of the message and investigate the error<br>message logs to learn more about the problem. If the<br>problem persists, copy the message exactly as it<br>appears on the console or in the system log. Research<br>and attempt to resolve the issue using the tools and<br>utilities provided at: http://www.cisco.com/tac. With<br>some messages, these tools and utilities will supply<br>clarifying information. Search for resolved software<br>issues using the Bug Search Tool at:<br>http://www.cisco.com/cisco/psn/bssprt/bss. If you still<br>require assistance, open a case with the Technical<br>Assistance Center at:<br>http://tools.cisco.com/ServiceRequestTool/create/, or<br>contact your Cisco technical support representative<br>and provide the representative with the information<br>you have gathered. Attach the following information<br>to your case in nonzipped, plain-text (.txt) format: the<br>output of the <b>show logging</b> and <b>show tech-support</b><br>commands and your pertinent troubleshooting logs. |

Error Message: %PMAN-3-PROCFAILOPT An optional process [chars] has failed (rc [dec])

| Explanation | Recommended Action |
|-------------|--------------------|
|             |                    |

I

| A process that does not affect the forwarding of traffic has failed. | Note the time of the message and investigate the<br>kernel error message logs to learn more about the<br>problem. Although traffic will still be forwarded after<br>receiving this message, certain functions on the router<br>may be disabled because of this message and the error<br>should be investigated. If the logs are not helpful or<br>indicate a problem you cannot correct, copy the<br>message exactly as it appears on the console or in the<br>system log. Research and attempt to resolve the issue<br>using the tools and utilities provided at<br>http://www.cisco.com/tac. With some messages, these<br>tools and utilities will supply clarifying information.<br>Search for resolved software issues using the Bug<br>Search Tool at:<br>http://www.cisco.com/cisco/psn/bssprt/bss. If you still<br>require assistance, open a case with the Technical<br>Assistance Center at:<br>http://tools.cisco.com/ServiceRequestTool/create/, or<br>contact your Cisco technical support representative<br>and provide the representative with the information<br>you have gathered. Attach the following informat: the<br>output of the show logging and show tech support |
|----------------------------------------------------------------------|----------------------------------------------------------------------------------------------------|
|                                                                      | to your case in nonzipped, plain-text (.txt) format: the output of the <b>show logging</b> and <b>show tech-support</b> commands and your pertinent troubleshooting logs.                                                                                                    |

Error Message: %PMAN-3-PROCFAIL The process [chars] has failed (rc [dec])

| Explanation                                       | Recommended Action                                                                                                    |
|---------------------------------------------------|----------------------------------------------------------------------------------------------------|
| The process has failed as the result of an error. | This message will appear with other messages related<br>to the process. Check the other messages to determine<br>the reason for the failures and see if corrective action<br>can be taken. If the problem persists, copy the message<br>exactly as it appears on the console or in the system<br>log. Research and attempt to resolve the issue using<br>the tools and utilities provided at:<br>http://www.cisco.com/tac. With some messages, these<br>tools and utilities will supply clarifying information.<br>Search for resolved software issues using the Bug<br>Search Tool at:<br>http://www.cisco.com/cisco/psn/bssprt/bss. If you still<br>require assistance, open a case with the Technical<br>Assistance Center at:<br>http://tools.cisco.com/ServiceRequestTool/create/, or<br>contact your Cisco technical support representative<br>and provide the representative with the information<br>you have gathered. Attach the following information<br>to your case in nonzipped, plain-text (.txt) format: the<br>output of the <b>show logging</b> and <b>show tech-support</b><br>commands and your pertinent troubleshooting logs. |

**Error Message**: %PMAN-3-PROCFAIL\_IGNORE [chars] process exits and failures are being ignored due to debug settings. Normal router functionality will be affected. Critical router functions like RP switchover, router reload, FRU resets, etc. may not function properly.

| Explanation                                                                   | Recommended Action                                                                                                    |
|-------------------------------------------------------------------------------|----------------------------------------------------------------------------------------------------|
| A process failure is being ignored due to the user-configured debug settings. | If this behavior is desired and the debug settings are<br>set according to a user's preference, no action is<br>needed. If the appearance of this message is viewed<br>as a problem, change the debug settings. The router<br>is not expected to behave normally with this debug<br>setting. Functionalities such as SSO switchover, router<br>reloads, FRU resets, and so on will be affected. This<br>setting should only be used in a debug scenario. It is<br>not normal to run the router with this setting. |

 $Error \ Message: \texttt{PMAN-3-PROCHOLDDOWN} \ \texttt{The process [chars] has been helddown (rc [dec])}$ 

| Explanation                                                                                                    | Recommended Action                                                                                                    |
|----------------------------------------------------------------------------------------------------|----------------------------------------------------------------------------------------------------|
| The process was restarted too many times with<br>repeated failures and has been placed in the hold-down<br>state. | This message will appear with other messages related<br>to the process. Check the other messages to determine<br>the reason for the failures and see if corrective action<br>can be taken. If the problem persists, copy the message<br>exactly as it appears on the console or in the system<br>log. Research and attempt to resolve the issue using<br>the tools and utilities provided at:<br>http://www.cisco.com/tac. With some messages, these<br>tools and utilities will supply clarifying information.<br>Search for resolved software issues using the Bug<br>Search Tool at:<br>http://www.cisco.com/cisco/psn/bssprt/bss. If you still<br>require assistance, open a case with the Technical<br>Assistance Center at:<br>http://tools.cisco.com/ServiceRequestTool/create/, or<br>contact your Cisco technical support representative<br>and provide the representative with the information<br>you have gathered. Attach the following information<br>to your case in nonzipped, plain-text (.txt) format: the<br>output of the <b>show logging</b> and <b>show tech-support</b><br>commands and your pertinent troubleshooting logs. |

**Error Message**: %PMAN-3-RELOAD\_RP\_SB\_NOT\_READY : Reloading: [chars]

| Explanation                                                                       | Recommended Action                                       |  |
|-----------------------------------------------------------------------------------|----------------------------------------------------------|--|
| The route processor is being reloaded because there is no ready standby instance. | Ensure that the reload is not due to an error condition. |  |
| Error Message: %PMAN-3-RELOAD_RP : Reloading: [chars]                             |                                                          |  |
| Explanation                                                                       | Recommended Action                                       |  |

L

| Ensure that the reload is not due to an error condition. |
|----------------------------------------------------------|
| If it is due to an error condition, collect information  |
| requested by the other log messages.                     |
|                                                          |

Error Message: %PMAN-3-RELOAD SYSTEM : Reloading: [chars]

| Explanation                   | Recommended Action                                                                                                    |
|-------------------------------|----------------------------------------------------------------------------------------------------|
| The system is being reloaded. | Ensure that the reload is not due to an error condition.<br>If it is due to an error condition, collect information<br>requested by the other log messages. |

**Error Message**: %PMAN-3-PROC\_BAD\_EXECUTABLE : Bad executable or permission problem with process [chars]

| Explanation                                                                | Recommended Action                                                        |
|----------------------------------------------------------------------------|---------------------------------------------------------------------------|
| The executable file used for the process is bad or has permission problem. | Ensure that the named executable is replaced with the correct executable. |

**Error Message**: %PMAN-3-PROC\_BAD\_COMMAND:Non-existent executable or bad library used for process <process name>

| Explanation                                                                         | Recommended Action                                                                |  |
|-------------------------------------------------------------------------------------|-----------------------------------------------------------------------------------|--|
| The executable file used for the process is missing, or a dependent library is bad. | Ensure that the named executable is present and the dependent libraries are good. |  |
| Error Message: %pman-3-proc Empty Exec file :                                       | Empty executable used for process [chars]                                         |  |

| Explanation                                        | Recommended Action                                    |
|----------------------------------------------------|-------------------------------------------------------|
| The executable file used for the process is empty. | Ensure that the named executable is non-zero in size. |

Error Message: %PMAN-5-EXITACTION : Process manager is exiting: [chars]

| Explanation                     | Recommended Action                                                                                                    |
|---------------------------------|----------------------------------------------------------------------------------------------------|
| The process manager is exiting. | Ensure that the process manager is not exiting due to<br>an error condition. If it is due to an error condition,<br>collect information requested by the other log<br>messages. |

Error Message: %PMAN-6-PROCSHUT : The process [chars] has shutdown

| Explanation                                                        | Recommended Action                                                                        |
|--------------------------------------------------------------------|-------------------------------------------------------------------------------------------|
| The process has gracefully shut down.                              | No user action is necessary. This message is provided<br>for informational purposes only. |
| Error Message: %PMAN-6-PROCSTART : The process [chars] has started |                                                                                           |

| Explanation | Recommended Action |
|-------------|--------------------|
|-------------|--------------------|

I

| The process has launched and is operating properly. | No user action is necessary. This message is provided<br>for informational purposes only. |
|-----------------------------------------------------|-------------------------------------------------------------------------------------------|
| Error Message: %PMAN-6-PROCSTATELESS : The pr       | ocess [chars] is restarting stateless                                                     |

| Explanation                                    | Recommended Action                                                                     |
|------------------------------------------------|----------------------------------------------------------------------------------------|
| The process has requested a stateless restart. | No user action is necessary. This message is provided for informational purposes only. |

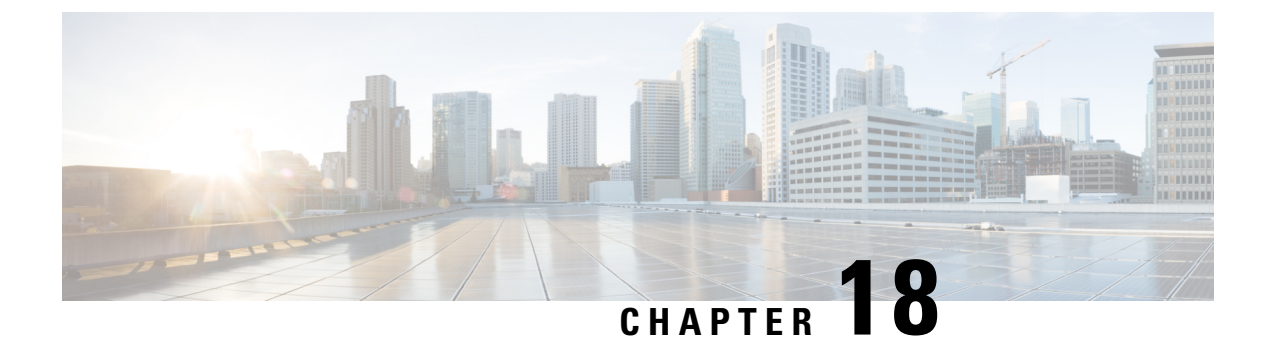

# **Environmental Monitoring**

• Environmental Monitoring, on page 157

# **Environmental Monitoring**

### **Environmental Monitoring**

The router provides a robust environment-monitoring system with several sensors that monitor the system temperatures. The following are some of the key functions of the environmental monitoring system:

- Monitoring temperature of CPUs and Motherboard
- · Recording abnormal events and generating notifications
- Monitoring Simple Network Management Protocol (SNMP) traps
- · Generating and collecting Onboard Failure Logging (OBFL) data
- · Sending call home event notifications
- · Logging system error messages
- · Displaying present settings and status

### **Environmental Monitoring and Reporting Functions**

Monitoring and reporting functions allow you to maintain normal system operation by identifying and resolving adverse conditions prior to loss of operation.

- Environmental Monitoring Functions, on page 157
- Environmental Reporting Functions, on page 158

### **Environmental Monitoring Functions**

Environmental monitoring functions use sensors to monitor the temperature of the cooling air as it moves through the chassis.

The router is expected to meet the following environmental operating conditions

- Non-operating Temperature: -40°F to 158°F (-40°C to 70°C)
- Non-operating Humidity: 5 to 95% relative humidity (non-condensing)
- Operating Temperature:
- -40° to 140°F (-40° to 60°C) in a sealed NEMA cabinet with no airflow
- -40° to 158°F (-40° to 70°C) in a vented cabinet with 40 lfm of air
- -40° to 167°F (-40° to 75°C) in a forced air enclosure with 200 lfm of air
- Operating Humidity: 10% to 95% relative humidity (non-condensing)
- Operating Altitude: -500 to 5,000 feet. Derate max operating temperature 1.5°C per 1000 feet.

The following table displays the levels of status conditions used by the environmental monitoring system.

Table 8: Levels of Status Conditions Used by the Environmental Monitoring System

| Status Level | Description                                                                                                    |
|--------------|----------------------------------------------------------------------------------------------------|
| Normal       | All monitored parameters are within normal tolerance.                                                                                                    |
| Warning      | The system has exceeded a specified threshold. The system continues to operate, but operator action is recommended to bring the system back to a normal state.            |
| Critical     | An out-of-tolerance temperature or voltage condition exists. Although the system continues to operate, it is approaching shutdown. Immediate operator action is required. |

The environmental monitoring system sends system messages to the console, for example, when the conditions described here are met:

### **Temperature and Voltage Exceed Max/Min Thresholds**

The following example shows the warning messages indicating the maximum and minimum thresholds of the temperature or voltage:

```
Warnings :
------
For all the temperature sensors (name starting with "Temp:") above,
the critical warning threshold is 100C (100C and higher)
the warning threshold is 80C (range from 80C to 99C)
the low warning threshold is 1C (range from -inf to 1C).
For all voltage sensors (names starting with "V:"),
the high warning threshold starts at that voltage +10%. (voltage + 10% is warning)
the low warning threshold starts at the voltage -10%. (voltage - 10% is warning)
```

### **Environmental Reporting Functions**

You can retrieve and display environmental status reports using the following commands:

show diag all eeprom

- show environment
- show environment all
- show inventory
- show platform
- show platform diag
- · show platform software status control-processor
- show diag slot R0 eeprom detail
- show version
- show power

These commands show the current values of parameters such as temperature and voltage.

The environmental monitoring system updates the values of these parameters every 60 seconds. Brief examples of these commands are shown below:

### show diag all eeprom: Example

Router# show diag all eeprom MIDPLANE EEPROM data: Product Identifier (PID) : IR8140H-P-K9 Version Identifier (VID) : V00 PCB Serial Number : FD024370MFT Top Assy. Revision : 15 Hardware Revision : 0.1 Asset ID : P2 CLEI Code : UNASSIGNED External PoE Module POEO EEPROM data is not initialized Internal PoE is not present Slot R0 EEPROM data: Product Identifier (PID) : IR8140H-P-K9 Version Identifier (VID) : V00 PCB Serial Number : FDO24370MFT Top Assy. Revision : 15 Hardware Revision : 0.1 CLEI Code : UNASSIGNED Slot F0 EEPROM data: Product Identifier (PID) : IR8140H-P-K9 Version Identifier (VID) : V00 PCB Serial Number : FD024370MFT Top Assy. Revision : 15 Hardware Revision : 0.1 CLEI Code : UNASSIGNED Slot 0 EEPROM data: Product Identifier (PID) : IR8140H-P-K9 Version Identifier (VID) : V00 PCB Serial Number : FDO24370MFT Top Assy. Revision : 15 Hardware Revision : 0.1

CLEI Code : UNASSIGNED Slot 1 EEPROM data is not initialized Slot 2 EEPROM data is not initialized Slot 3 contains a BBU Unit. Please use 'show platform hardware battery sprom [details]' to get EEPROM data. Slot 4 contains a BBU Unit. Please use 'show platform hardware battery sprom [details]' to get EEPROM data. Slot 5 contains a BBU Unit. Please use 'show platform hardware battery sprom [details]' to get EEPROM data. SPA EEPROM data for subslot 0/0: Product Identifier (PID) : IR8140H-2x1GE Version Identifier (VID) : V01 PCB Serial Number : Top Assy. Part Number : 68-2236-01 Top Assy. Revision : A0 Hardware Revision : 2.2 CLEI Code : CNUIAHSAAA SPA EEPROM data for subslot 0/1: Product Identifier (PID) : IRMH-WPAN-NA Version Identifier (VID) : V00 PCB Serial Number : FDO24350D18 Top Assy. Revision : 07 Hardware Revision : 2.0 CLEI Code : UNASSIGNED SPA EEPROM data for subslot 0/2: Product Identifier (PID) : IRMH-LTEAP18-GL Version Identifier (VID) : V00 PCB Serial Number : FDO24360MVH Hardware Revision : 1.0 CLEI Code : N/A SPA EEPROM data for subslot 0/3: Product Identifier (PID) : IRMH-LTEA-EA Version Identifier (VID) : V00 PCB Serial Number : FDO24360MU4 Hardware Revision : 1.0 CLEI Code : SPA EEPROM data for subslot 0/4 is not available SPA EEPROM data for subslot 0/5 is not available SPA EEPROM data for subslot 0/6 is not available SPA EEPROM data for subslot 1/0 is not available SPA EEPROM data for subslot 1/1 is not available SPA EEPROM data for subslot 1/2 is not available SPA EEPROM data for subslot 1/3 is not available SPA EEPROM data for subslot 1/4 is not available SPA EEPROM data for subslot 1/5 is not available SPA EEPROM data for subslot 1/6 is not available

SPA EEPROM data for subslot 2/0 is not available SPA EEPROM data for subslot 2/1 is not available SPA EEPROM data for subslot 2/2 is not available SPA EEPROM data for subslot 2/3 is not available SPA EEPROM data for subslot 2/4 is not available SPA EEPROM data for subslot 2/5 is not available SPA EEPROM data for subslot 2/6 is not available SPA EEPROM data for subslot 3/0 is not available SPA EEPROM data for subslot 3/1 is not available SPA EEPROM data for subslot 3/2 is not available SPA EEPROM data for subslot 3/3 is not available SPA EEPROM data for subslot 3/4 is not available SPA EEPROM data for subslot 3/5 is not available SPA EEPROM data for subslot 3/6 is not available SPA EEPROM data for subslot 4/0 is not available SPA EEPROM data for subslot 4/1 is not available SPA EEPROM data for subslot 4/2 is not available SPA EEPROM data for subslot 4/3 is not available SPA EEPROM data for subslot 4/4 is not available SPA EEPROM data for subslot 4/5 is not available SPA EEPROM data for subslot 4/6 is not available SPA EEPROM data for subslot 5/0 is not available SPA EEPROM data for subslot 5/1 is not available SPA EEPROM data for subslot 5/2 is not available SPA EEPROM data for subslot 5/3 is not available SPA EEPROM data for subslot 5/4 is not available SPA EEPROM data for subslot 5/5 is not available SPA EEPROM data for subslot 5/6 is not available Router#

\_\_\_\_\_

#### show environment: Example

Router# **show environment** Number of Critical alarms: 0 Number of Major alarms: 0 Number of Minor alarms: 0

Slot Sensor Current State Reading Threshold (Minor, Major, Critical, Shutdown)

RO Temp: LM75BXXX Normal 39 Celsius (80,85,90,na) (Celsius)

\_\_\_\_\_ \_\_\_ \_\_\_\_

Router#

### show environment all: Example

```
Router# show environment all
Sensor List: Environmental Monitoring
Sensor Location State Reading
Temp: LM75BXXX R0 Normal 48 Celsius
```

### show inventory: Example

Router# show inventory INFO: Please use "show license UDI" to get serial number for licensing. NAME: "Chassis", DESCR: "Cisco Catalyst IR8140H Heavy Duty Series Router with PoE" PID: IR8140H-P-K9 , VID: V00 , SN: FD02441J91D NAME: "Power Supply Module 0", DESCR: "60W AC Power Supply module" PID: IRMH-PWR60W-AC , VID: V01 , SN: LIT22503LDK NAME: "module 0", DESCR: "Cisco Catalyst IR8140H-P-K9 Fixed and pluggable Interface Module controller" PID: IR8140H-P-K9 , VID: , SN: NAME: "NIM subslot 0/1", DESCR: "IRMH-WPAN-NA Module" PID: IRMH-WPAN-NA , VID: V00 , SN: FD024350D18 NAME: "NIM subslot 0/2", DESCR: "IRMH-LTEAP18-GL Module" PID: IRMH-LTEAP18-GL , VID: V00 , SN: FD024360MVH NAME: "Modem on Cellular0/2/0", DESCR: "Telit LM960" PID: LM960 , VID: 1.0 , SN: 358347100029266 NAME: "PIM subslot 0/2", DESCR: "P-LTEAP18-GL Module" PID: P-LTEAP18-GL , VID: V01 , SN: FOC242100XW NAME: "NIM subslot 0/3", DESCR: "IRMH-LTEA-EA Module" PID: IRMH-LTEA-EA , VID: V00 , SN: FD024360MU4 NAME: "Modem on Cellular0/3/0", DESCR: "Sierra Wireless EM7455" PID: EM7455 , VID: 1.0 , SN: 356129072307959 NAME: "PIM subslot 0/3", DESCR: "P-LTEA-EA Module" PID: P-LTEA-EA , VID: V02 , SN: FOC24290CZ2

NAME: "NIM subslot 0/0", DESCR: "Front Panel 2 port Gigabitethernet Module"
PID: IR8140H-2x1GE , VID: V01 , SN:
NAME: "subslot 0/0 transceiver 1", DESCR: "GE T"
PID: GLC-TE , VID: V03 , SN: AVC24140C5S
NAME: "module 1", DESCR: "Supervisor Module with 1 Copper + 1 Fiber Port for IR8140"
PID: IRMH-SUP-SP , VID: , SN:
NAME: "module 3", DESCR: "Stackable Battery Backup unit for IR8140"
PID: CGR-BATT-4AH , VID: V03 , SN: NVT24231754
NAME: "module 4", DESCR: "Stackable Battery Backup unit for IR8140"
PID: CGR-BATT-4AH , VID: V03 , SN: NVT2423031
NAME: "module 5", DESCR: "Stackable Battery Backup unit for IR8140"
PID: CGR-BATT-4AH , VID: V03 , SN: NVT24232260
NAME: "module R0", DESCR: "Cisco Catalyst IR8140H-P-K9 Route Processor"
PID: IR8140H-P-K9 , VID: V00 , SN: FD024370MFT

NAME: "module F0", DESCR: "Cisco Catalyst IR8140H-P-K9 Forwarding Processor" PID: IR8140H-P-K9 , VID: , SN:

### show platform: Example

Router# **show platform** Chassis type: IR8140H-P-K9

Slot Type State Insert time (ago)

0 IR8140H-P-K9 ok 01:35:07 0/0 IR8140H-2x1GE ok 01:33:56 0/1 IRMH-WPAN-NA ok 01:33:55 0/2 IRMH-LTEAP18-GL ok 01:33:55 0/3 IRMH-LTEA-EA ok 01:33:55 1 IRMH-SUP-SP ok 01:35:07 R0 IR8140H-P-K9 ok, active 01:35:07 F0 IR8140H-P-K9 ok, active 01:35:07 P0 IRMH-PWR60W-AC ok 01:34:29 Router#

### show platform diag: Example

Router# show platform diagChassis type: IR8140H-P-K9

Slot: 0, IR8140H-P-K9
Running state : ok
Internal state : online
Internal operational state : ok
Physical insert detect time : 00:00:42 (01:35:35 ago)
Software declared up time : 00:01:31 (01:34:46 ago)
CPLD version :
Firmware version : 1.4(DEV) [root-vganev 100]

Sub-slot: 0/0, IR8140H-2x1GE

\_\_\_\_\_

Operational status : ok Internal state : inserted Physical insert detect time : 00:01:53 (01:34:23 ago) Logical insert detect time : 00:01:53 (01:34:23 ago) Sub-slot: 0/1, IRMH-WPAN-NA Operational status : ok Internal state : inserted Physical insert detect time : 00:01:54 (01:34:23 ago) Logical insert detect time : 00:01:54 (01:34:23 ago) Sub-slot: 0/2, IRMH-LTEAP18-GL Operational status : ok Internal state : inserted Physical insert detect time : 00:01:54 (01:34:23 ago) Logical insert detect time : 00:01:54 (01:34:23 ago) Sub-slot: 0/3, IRMH-LTEA-EA Operational status : ok Internal state : inserted Physical insert detect time : 00:01:54 (01:34:22 ago) Logical insert detect time : 00:01:54 (01:34:22 ago) Slot: 1, IRMH-SUP-SP Running state : ok Internal state : online Internal operational state : ok Physical insert detect time : 00:00:42 (01:35:35 ago) Software declared up time : 00:00:00 (never ago) CPLD version : N/A Firmware version : N/A Slot: R0, IR8140H-P-K9 Running state : ok, active Internal state : online Internal operational state : ok Physical insert detect time : 00:00:42 (01:35:35 ago) Software declared up time : 00:00:42 (01:35:35 ago) CPLD version : 00000000 Firmware version : 1.4(DEV) [root-vganev 100] Slot: F0, IR8140H-P-K9 Running state : ok, active Internal state : online Internal operational state : ok Physical insert detect time : 00:00:42 (01:35:35 ago) Software declared up time : 00:01:32 (01:34:44 ago) Hardware ready signal time : 00:00:00 (never ago) Packet ready signal time : 00:01:38 (01:34:38 ago) CPLD version : 00000000 Firmware version : 1.4(DEV) [root-vganev 100] Slot: P0, IRMH-PWR60W-AC State : ok Physical insert detect time : 00:01:20 (01:34:57 ago) Slot: GE-POE, Unknown State : NA

Physical insert detect time : 00:00:00 (never ago)

Router#

#### show platform software status control-processor: Example

Router# show platform software status control-processorRP0: online, statistics updated 1 seconds ago Load Average: healthy 1-Min: 1.04, status: healthy, under 5.00 5-Min: 0.94, status: healthy, under 5.00 15-Min: 0.96, status: healthy, under 5.00 Memory (kb): healthy Total: 8116912 Used: 3315056 (41%), status: healthy Free: 4801856 (59%) Committed: 3109960 (38%), under 90% Per-core Statistics CPU0: CPU Utilization (percentage of time spent) User: 1.25, System: 2.51, Nice: 0.00, Idle: 92.99 IRQ: 2.71, SIRQ: 0.52, IOwait: 0.00 CPU1: CPU Utilization (percentage of time spent) User: 4.34, System: 3.43, Nice: 0.00, Idle: 92.21 IRQ: 0.00, SIRQ: 0.00, IOwait: 0.00 CPU2: CPU Utilization (percentage of time spent) User: 4.02, System: 2.31, Nice: 0.00, Idle: 93.25 IRQ: 0.40, SIRQ: 0.00, IOwait: 0.00 CPU3: CPU Utilization (percentage of time spent) User: 23.50, System: 39.40, Nice: 0.00, Idle: 28.69 IRQ: 8.38, SIRQ: 0.00, IOwait: 0.00

Router#

### show diag slot RO eeprom detail: Example

Router# show diag slot R0 eeprom detailSlot R0 EEPROM data:

```
EEPROM version : 4
Compatible Type : 0xFF
Hardware Revision : 0.1
PCB Part Number : 73-104919-02
Board Revision : 03
Deviation Number : 0
Fab Version : 02
PCB Serial Number : FDO24370MFT
Top Assy. Part Number : 68-102792-02
Top Assy. Revision : 15
Chassis Serial Number : FDO2441J91D
Product Identifier (PID) : IR8140H-P-K9
Version Identifier (VID) : V00
CLEI Code : UNASSIGNED
RMA Test History : 00
RMA Number : 0-0-0-0
RMA History : 00
Asset ID : P2
Asset Alias : 20530
Power Consumption : 60000 mWatts (Maximum)
Power Consumption Mode 1 : 499260 mWatts
Power Consumption Mode 2 : 635950 mWatts
Power Consumption Mode 3 : 556720 mWatts
Chassis MAC Address : f86b.d978.8320
MAC Address block size : 16
```

Controller Type : 4396 Asset ID : Router#

#### show version: Example

Router# show version

Cisco IOS XE Software, Version BLD\_V175\_THROTTLE\_LATEST\_20210124\_063209\_V17\_5\_0\_148 Cisco IOS Software [Bengaluru], ISR Software (ARMV8EL\_LINUX\_IOSD-UNIVERSALK9\_IOT-M), Experimental Version 17.5.20210124:064309 [S2C-build-v175\_throttle-507-/nobackup/mcpre/BLD-BLD\_V175\_THROTTLE\_LATEST\_20210124\_063209 226] Copyright (c) 1986-2021 by Cisco Systems, Inc. Compiled Sun 24-Jan-21 06:10 by mcpre

Cisco IOS-XE software, Copyright (c) 2005-2021 by cisco Systems, Inc. All rights reserved. Certain components of Cisco IOS-XE software are licensed under the GNU General Public License ("GPL") Version 2.0. The software code licensed under GPL Version 2.0 is free software that comes with ABSOLUTELY NO WARRANTY. You can redistribute and/or modify such GPL code under the terms of GPL Version 2.0. For more details, see the documentation or "License Notice" file accompanying the IOS-XE software, or the applicable URL provided on the flyer accompanying the IOS-XE software.

ROM: 1.4 (REL)

CABO\_SIT\_Cellular uptime is 1 hour, 37 minutes Uptime for this control processor is 1 hour, 38 minutes System returned to ROM by reload System image file is "bootflash:ir8100-universalk9.BLD\_V175\_THROTTLE\_LATEST\_20210124\_063209\_V17\_5\_0\_148.SSA.bin" Last reload reason: Reload Command

This product contains cryptographic features and is subject to United States and local country laws governing import, export, transfer and use. Delivery of Cisco cryptographic products does not imply third-party authority to import, export, distribute or use encryption. Importers, exporters, distributors and users are responsible for compliance with U.S. and local country laws. By using this product you agree to comply with applicable laws and regulations. If you are unable to comply with U.S. and local laws, return this product immediately.

A summary of U.S. laws governing Cisco cryptographic products may be found at: http://www.cisco.com/wwl/export/crypto/tool/stqrg.html

If you require further assistance please contact us by sending email to export@cisco.com.

Technology Package License Information:

L

```
Smart License Subscription None None
The current throughput level is 50000 kbps
Smart Licensing Status: Registration Not Applicable/Not Applicable
cisco IR8140H-P-K9 (1RU) processor with 1948753K/6147K bytes of memory.
Processor board ID FD02441J91D
Router operating mode: Autonomous
2 Gigabit Ethernet interfaces
4 Cellular interfaces
32768K bytes of non-volatile configuration memory.
8116912K bytes of physical memory.
8032254K bytes of Bootflash at bootflash:.
Configuration register is 0x2102
```

Router#

### show power: Example

```
Router# show powerMain PSU :
Total Power Consumed: 22.92 Watts
Configured Mode : N/A
Current runtime state same : N/A
PowerSupplySource : External PS
POE Module :
Configured Mode : N/A
Current runtime state same : N/A
Total power available : 15.4 Watts
```

Router#

### **Additional References**

The following sections provide references related to the power efficiency management feature.

### **MIBs**

| MIBs                         | MIBs Link                                                                                                    |
|------------------------------|----------------------------------------------------------------------------------------------------|
| CISCO-ENTITY-FRU-CONTROL-MIB | To locate and download MIBs for selected platforms, Cisco IOS releases, and feature sets, use the Cisco MIB Locator at: http://www.cisco.com/go/mibs. |

I

### **Technical Assistance**

| Description                                                                                                    | Link                                              |
|----------------------------------------------------------------------------------------------------|---------------------------------------------------|
| The Cisco Support website provides extensive online<br>resources, including documentation and tools for<br>troubleshooting and resolving technical issues with<br>Cisco products and technologies.                                                                      | http://www.cisco.com/cisco/web/support/index.html |
| To receive security and technical information about<br>your products, you can subscribe to various services,<br>such as the Product Alert Tool (accessed from Field<br>Notices), the Cisco Technical Services Newsletter,<br>and Really Simple Syndication (RSS) Feeds. |                                                   |
| Access to most tools on the Cisco Support website requires a Cisco.com user ID and password.                                                                                                    |                                                   |
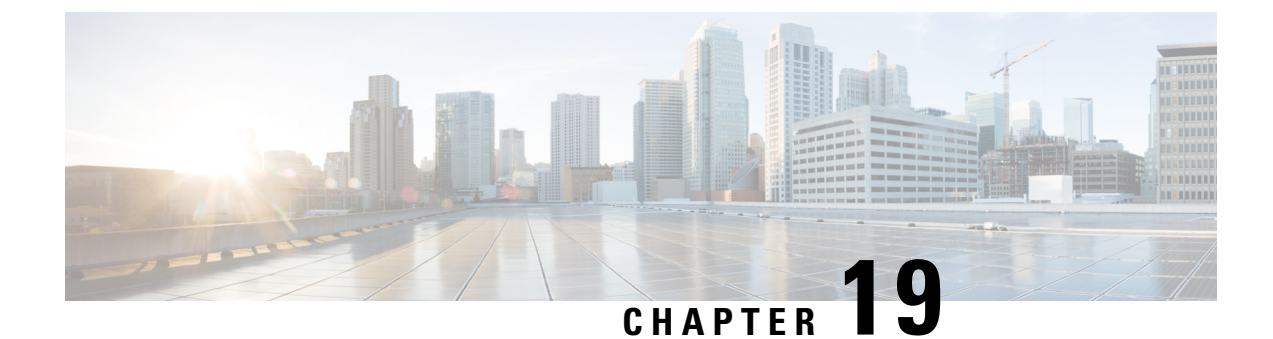

# **IOx Application Hosting**

This section contains the following topics:

• Application Hosting, on page 169

# **Application Hosting**

A hosted application is a software as a service solution, and it can be run remotely using commands. Application hosting gives administrators a platform for leveraging their own tools and utilities.

This module describes the Application Hosting feature and how to enable it.

## Information About Application Hosting

## **Need for Application Hosting**

The move to virtual environments has given rise to the need to build applications that are reusable, portable, and scalable. Application hosting gives administrators a platform for leveraging their own tools and utilities. An application, hosted on a network device, can serve a variety of purposes. This ranges from automation, configuration management monitoring, and integration with existing tool chains.

Cisco devices support third-party off-the-shelf applications built using Linux tool chains. Users can run custom applications cross-compiled with the software development kit that Cisco provides.

## **IOx Overview**

IOx is a Cisco-developed end-to-end application framework that provides application hosting capabilities for different application types on Cisco network platforms.

IOx architecture for the IR8100 is different compared to other Cisco platforms that use the hypervisor approach. In other platforms, IOx runs as a virtual machine. IOx runs as a process on the IR8100.

## **Cisco Application Hosting Overview**

The IR8100 allows you to deploy applications using the application hosting CLI commands. You can also deploy applications using the Local Manager and Fog Director.

Application hosting provides the following services:

• Launches designated applications in containers.

- Checks available resources (memory, CPU, and storage), and allocates and manages them.
- Provides support for console logging.
- Provides access to services via REST APIs.
- Provides a CLI endpoint.
- Provides an application hosting infrastructure referred to as Cisco Application Framework (CAF).
- Helps in the setup of platform-specific networking (packet-path) via VirtualPortGroup and management interfaces.

The container is referred to as the virtualization environment provided to run the guest application on the host operating system. The Cisco IOS-XE virtualization services provide manageability and networking models for running guest applications. The virtualization infrastructure allows the administrator to define a logical interface that specifies the connectivity between the host and the guest. IOx maps the logical interface into the Virtual Network Interface Card (vNIC) that the guest application uses.

Applications to be deployed in the containers are packaged as TAR files. The configuration that is specific to these applications is also packaged as part of the TAR file.

The management interface on the device connects the application hosting network to the IOS management interface. The Layer 3 interface of the application receives the Layer 2 bridged traffic from the IOS management interface. The management interface connects through the management bridge to the container/application interface. The IP address of the application must be on the same subnet as the management interface IP address.

### IOXMAN

IOXMAN is a process that establishes a tracing infrastructure to provide logging or tracing services for guest applications, except Libvirt, that emulates serial devices. IOXMAN is based on the lifecycle of the guest application to enable and disable the tracing service, to send logging data to IOS syslog, to save tracing data to IOx tracelog, and to maintain IOx tracelog for each guest application.

## **Application Hosting on the IR8100 Industrial Integrated Services Router**

This section describes the application hosting characteristics specific to the IR8100.

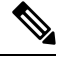

**Note** The IR8100 CPU is not based on x86 architecture like other routers. Therefore, this requires the application to comply with the ARM 64-bits architecture.

Application hosting can be achieved using the application hosting CLI commands as well as using Local Manager and Fog Director. Application hosting using Local Manager is done through WebUI. To deploy the applications using Local Manager, enable WebUI and then log in to Local Manager.

Application Management is available using FND.

#### Figure 28: Local Manager

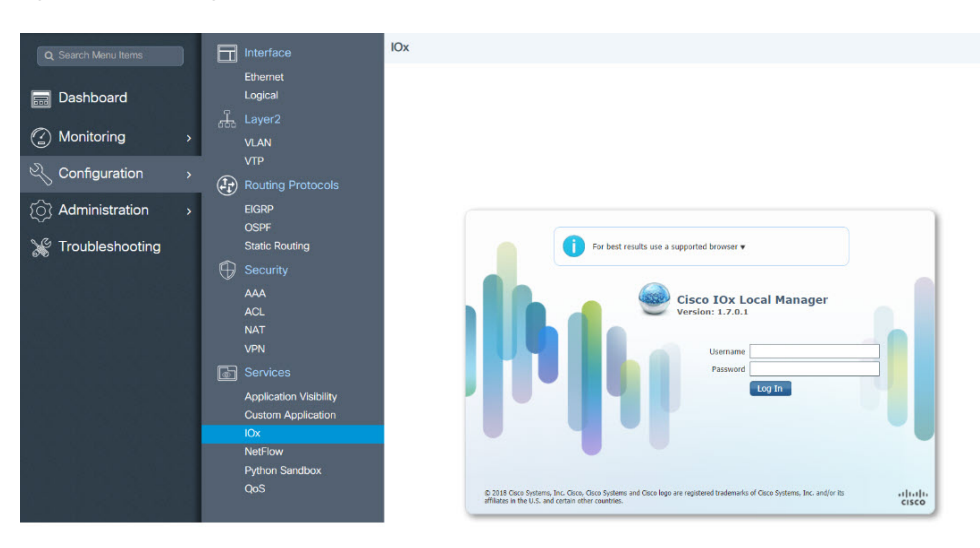

1. From WebUI, click on Configuration > Services > IOx

2. Log in using the username and password configured.

3. Follow the steps for the application lifecycle in the **Cisco IOx Local Manager Reference Guide** using this link: https://www.cisco.com/c/en/us/td/docs/routers/access/800/software/guides/iox/lm/reference-guide/ 1-7/b\_iox\_lm\_ref\_guide\_1\_7/chapter\_011.html

The next section explains the deployment of an application using the application hosting CLI commands.

## VirtualPortGroup

The VirtualPortGroup is a software construct on Cisco IOS that maps to a Linux bridge IP address. As such, the VirtualPortGroup represents the switch virtual interface (SVI) of the Linux container. Each bridge can contain multiple interfaces; each mapping to a different container. Each container can also have multiple interfaces.

VirtualPortGroup interfaces are configured by using the interface virtualportgroup command. Once these interfaces are created, IP address and other resources are allocated.

The VirtualPortGroup interface connects the application hosting network to the IOS routing domain. The Layer 3 interface of the application receives routed traffic from IOS. The VirtualPortGroup interface connects through the SVC Bridge to the container/application interface.

The following graphic helps to understand the relationship between the VirtualPortGroup and other interfaces, as it is different than the IR8x9 routers.

#### Figure 29: Virtual Port Group Mapping

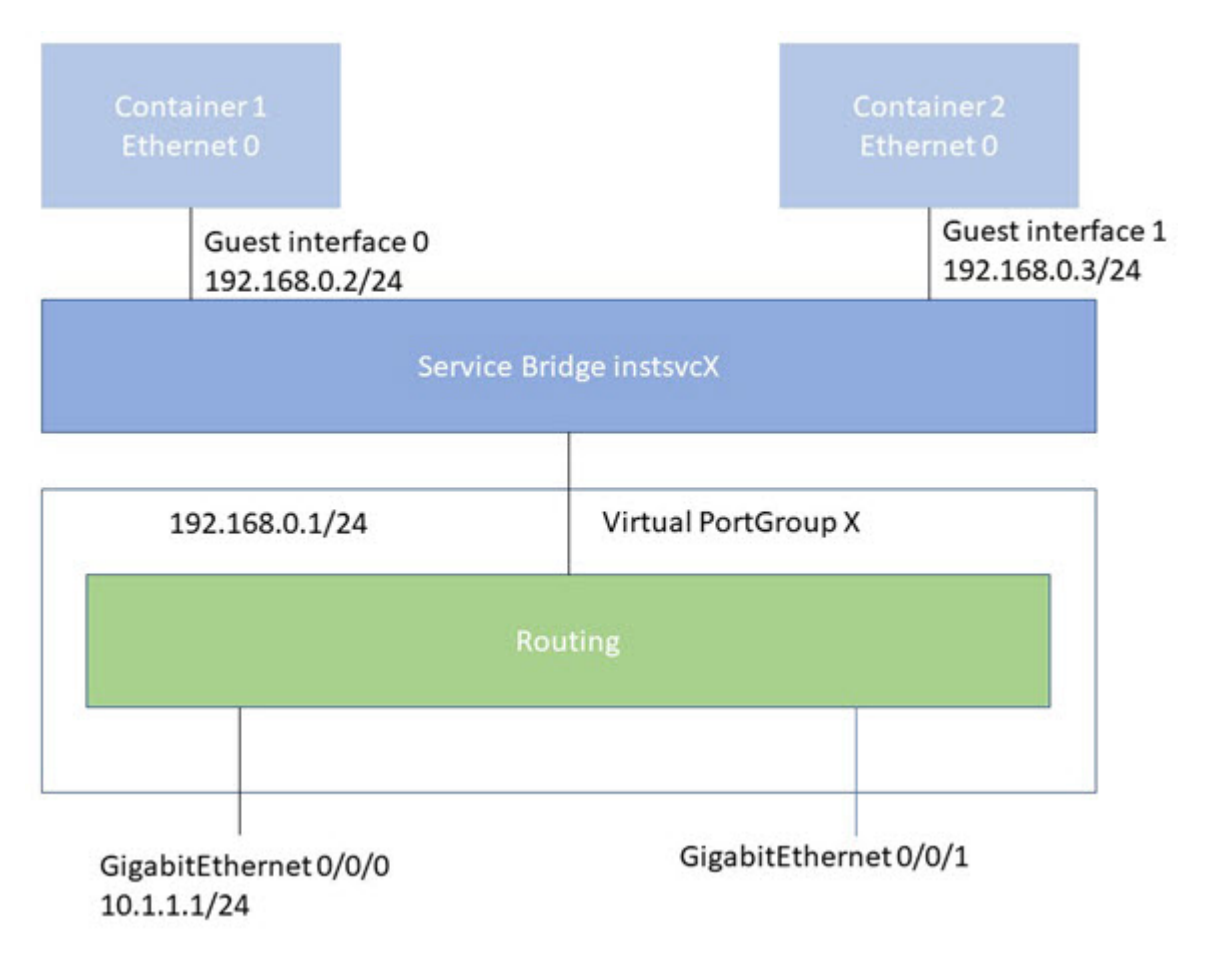

## vNIC

For the container life cycle management, the Layer 3 routing model that supports one container per internal logical interface is used. This means that a virtual Ethernet pair is created for each application; and one interface of this pair, called vNIC is part of the application container. The other interface, called vpgX is part of the host system.

NIC is the standard Ethernet interface inside the container that connects to the platform dataplane for the sending and receiving of packets. IOx is responsible for the gateway (VirtualPortGroup interface), IP address, and unique MAC address assignment for each vNIC in the container.

The vNIC inside the container/application are considered as standard Ethernet interfaces.

## How to Configure Application Hosting

## **Enabling IOx**

Perform this task to enable access to the IOx Local Manager. The IOx Local Manager provides a web-based user interface that you can use to manage, administer, monitor, and troubleshoot apps on the host system, and to perform a variety of related activities.

**Note** In the steps that follow, IP HTTP commands do not enable IOX, but allow the user to access the WebUI to connect the IOX Local Manager.

#### **SUMMARY STEPS**

- 1. enable
- 2. configure terminal
- **3.** iox
- 4. ip http server
- 5. ip http secure-server
- 6. username name privilege level password {0 | 7 | user-password } encrypted-password
- 7. end

#### **DETAILED STEPS**

| Steps | Command                                                                                | Purpose                                                                          |
|-------|----------------------------------------------------------------------------------------|----------------------------------------------------------------------------------|
| 1.    | enable<br>Example:<br>Device>enable                                                    | Enables<br>privileged<br>EXEC<br>mode.<br>Enter your<br>password if<br>prompted. |
| 2.    | <b>configure terminal</b><br>Example:<br>Device# <b>configure terminal</b>             | Enters<br>global<br>configuration<br>mode.                                       |
| 3.    | iox<br>Example:<br>Device(config)#iox                                                  | Enables<br>IOx                                                                   |
| 4.    | <pre>ip http server<br/>Example:<br/>Device(config)#ip http server</pre>               | Enables the<br>HTTP<br>server on<br>your IP or<br>IPv6<br>system.                |
| 5.    | <pre>ip http secure-server<br/>Example:<br/>Device(config)#ip http secure-server</pre> | Enables a<br>secure<br>HTTP<br>(HTTPS)<br>server.                                |

| Steps | Command                                                                                                    | Purpose                                                                                                    |
|-------|----------------------------------------------------------------------------------------------------|----------------------------------------------------------------------------------------------------|
| 6.    | <pre>username name privilege level password {0   7   user-password } encrypted-password Example: Device(config)#username cisco privilege 15 password 0 cisco</pre> | Establishes<br>a<br>usemame-based<br>authentication<br>system and<br>privilege<br>level for the<br>user.<br>The<br>username<br>privilege<br>level must<br>be<br>configured<br>as 15. |
| 7.    | end<br>Example:<br>Device(config-if)#end                                                                                                    | Exits<br>interface<br>configuration<br>mode and<br>returns to<br>privileged<br>EXEC<br>mode.                                                                                         |

## Configuring a VirtualPortGroup to a Layer 3 Data Port

Multiple Layer 3 data ports can be routed to one or more VirtualPortGroups or containers. VirutalPortGroups and Layer 3 data ports must be on different subnets.

Enable the **ip routing** command to allow external routing on the Layer 3 data-port.

#### **SUMMARY STEPS**

- 1. enable
- 2. configure terminal
- 3. ip routing
- 4. interface *type number*
- 5. no switchport
- 6. ip address ip-address mask
- 7. exit
- **8. interface** *type number*
- 9. ip address ip-address mask
- 10. end

### **DETAILED STEPS**

| Step | Command                                             |
|------|-----------------------------------------------------|
| 1.   | enable                                              |
|      | Example:                                            |
|      | Device>enable                                       |
| 2.   | configure terminal                                  |
|      | Example:                                            |
|      | Device#configure terminal                           |
| 3.   | ip routing                                          |
|      | Example:                                            |
|      | Device(config) #ip routing                          |
| 4.   | interface type number                               |
|      | Example:                                            |
|      | Device(config)#interface gigabitethernet 0/0/0      |
| 5.   | no switchport                                       |
|      | Example:                                            |
|      | Device(config-if)#no switchport                     |
| 6.   | ip address ip-address mask                          |
|      | Example:                                            |
|      | Device(config-if)#ip address 10.1.1.1 255.255.255.0 |
| 7.   | exit                                                |
|      | Example:                                            |
|      | Device(config-if)#exit                              |
| 8.   | interface type number                               |
|      | Example:                                            |
|      | Device(config)#interface virtualportgroup 0         |

| Step        | Command                                                                                     |
|-------------|---------------------------------------------------------------------------------------------|
| 9.          | ip address ip-address mask                                                                  |
|             | Example:                                                                                    |
|             | Device(config-if)#ip address 192.168.0.1 255.255.255.0                                      |
| 10.         | end                                                                                         |
|             | Example:                                                                                    |
|             | Device(config-if)# <b>end</b>                                                               |
| 11.         | configure terminal                                                                          |
|             | Enter configuration commands, one per line. End with CNTL/Z.                                |
|             | Example:                                                                                    |
|             | Device#configure terminal                                                                   |
| 12.         | app-hosting appid app1                                                                      |
|             | Example:                                                                                    |
|             | Device(config)#app-hosting appid app1                                                       |
| 13.         | app-vnic gateway0 virtualportgroup 0 guest-interface 0                                      |
|             | Example:                                                                                    |
|             | Device (configure hosting) term with return of winter least returning of which interface of |
| 14          | sevice (config-app-hosting), #app-vnic gatewayo virtualportgroup o guest-interface o        |
| 14.         | guest-ipaddress 192.168.0.2 netmask 255.255.0                                               |
|             | Example.                                                                                    |
|             | Device(config-app-hosting-gateway0)#guest-ipaddress 192.168.0.2 netmask 255.255.255.0       |
| 15.         | app-default-gateway 192.168.0.1 guest-interface 0                                           |
|             | Example:                                                                                    |
|             | Device(config-app-hosting-gateway0)#app-default-gateway 192.168.0.1 guest-interface 0       |
| <b>16</b> . | end                                                                                         |
|             | Example:                                                                                    |
|             | Device# <b>end</b>                                                                          |
|             |                                                                                             |

## **Installing and Uninstalling Apps**

#### **SUMMARY STEPS**

- 1. enable
- 2. app-hosting install appid application-name package package-path
- 3. app-hosting activate appid application-name
- 4. app-hosting start appid application-name
- 5. app-hosting stop appid application-name
- 6. app-hosting deactivate appid application-name
- 7. app-hosting uninstall appid application-name

#### **DETAILED STEPS**

| Step | Command                                                               |
|------|-----------------------------------------------------------------------|
| 1.   | enable                                                                |
|      | Example:                                                              |
|      | Device <b>&gt;enable</b>                                              |
| 2.   | app-hosting install appid application-name package package-path       |
|      | Example:                                                              |
|      | Device#app-hosting install appid lxc_app package flash:my_iox_app.tar |
|      |                                                                       |
| 3.   | app-hosting activate appid application-name                           |
|      | Example:                                                              |
|      | Device#app-hosting activate appid app1                                |
|      |                                                                       |
|      |                                                                       |
|      |                                                                       |
|      |                                                                       |
|      |                                                                       |

I

| Step | Command                                       |
|------|-----------------------------------------------|
| 4.   | app-hosting start appid application-name      |
|      | Example:                                      |
|      | Device#app-hosting start appid app1           |
| 5.   | app-hosting stop appid application-name       |
|      | Example:                                      |
|      | Device#app-hosting stop appid app1            |
| 6.   | app-hosting deactivate appid application-name |
|      | Example:                                      |
|      | Device#app-hosting deactivate appid app1      |
| 7.   | app-hosting uninstall appid application-name  |
|      | Example:                                      |
|      | Device#app-hosting uninstall appid app1       |
|      |                                               |
|      |                                               |
|      |                                               |

## **Overriding the App Resource Configuration**

Resource changes will take effect only after the app-hosting activate command is configured.

#### **SUMMARY STEPS**

- 1. enable
- 2. configure terminal
- 3. app-hosting appid name
- 4. app-resource profile name
- 5. cpu unit
- 6. memory memory
- 7. vcpu number
- 8. end

### **DETAILED STEPS**

| Step | Command                                                            |
|------|--------------------------------------------------------------------|
| 1.   | enable                                                             |
|      | Example:                                                           |
|      | Device>enable                                                      |
| 2.   | configure terminal                                                 |
|      | Example:                                                           |
|      | Device#configure terminal                                          |
| 3.   | app-hosting appid name                                             |
|      | Example:                                                           |
|      | Device(config) #app-hosting appid app1                             |
| 4.   | app-resource profile name                                          |
|      | Example:                                                           |
|      | Device(config-app-hosting)# <b>app-resource profile custom</b>     |
|      |                                                                    |
|      |                                                                    |
| 5.   | <b>cpu</b> <i>unit</i>                                             |
|      | Example:                                                           |
|      | Device(config-app-resource-profile-custom) # cpu 800               |
|      |                                                                    |
|      |                                                                    |
|      |                                                                    |
| 6.   | memory memory                                                      |
|      | Example:                                                           |
|      | <pre>Device(config-app-resource-profile-custom) # memory 512</pre> |
| 7.   | vcpu number                                                        |
|      | Example:                                                           |
|      | Device(config-app-resource-profile-custom)# <b>vcpu 2</b>          |

| Step | Command                                                     |  |
|------|-------------------------------------------------------------|--|
| 8.   | end                                                         |  |
|      | Example:                                                    |  |
|      | <pre>Device(config-app-resource-profile-custom) # end</pre> |  |

## **Verifying the Application Hosting Configuration**

#### **SUMMARY STEPS**

- 1. enable
- 2. show iox-service
- 3. show app-hosting detail
- 4. show app-hosting list

#### **DETAILED STEPS**

1. enable

Enables privileged EXEC mode. Enter your password if prompted.

#### Example:

Device>enable

#### 2. show iox-service

Displays the status of all IOx services

#### Example:

#### 3. show app-hosting detail

Displays detailed information about the application.

Example:

```
Device#show app-hosting detail
App id : iperf
Owner : iox
State : RUNNING
Application
Type : lxc
```

L

```
Name : nt08-stress
Version : 0.1
Description : Stress Testing Application
Path : bootflash:sparrow lxc.tar
URL Path :
Activated profile name : custom
Resource reservation
Memory : 64 MB
Disk : 2 MB
CPU : 500 units
CPU-percent : 31 %
VCPU : 1
Attached devices
Type Name Alias
  _____
serial/shell iox_console_shell serial0
serial/aux iox console aux serial1
serial/syslog iox syslog serial2
serial/trace iox_trace serial3
Network interfaces
_____
eth0:
MAC address : 52:54:dd:8e:55:19
IPv4 address : 192.168.11.2
IPv6 address : ::
Network name : VPG1
```

#### 4. show app-hosting list

Displays the list of applications and their status.

#### Example:

```
Device#show app-hosting list
App id State
app1 RUNNING
```

## **Configuration Examples for Application Hosting**

See the following examples:

### Example: Enabling IOx

```
Device> enable
Device# configure terminal
Device(config)# iox
Device(config)# ip http server
Device(config)# ip http secure-server
Device(config)# username cisco privilege 15 password 0 cisco
Device(config)# end
```

## Example: Configuring a VirtualPortGroup to a Layer 3 Data Port

Device> enable Device# configure terminal

```
Device(config)# ip routing
Device(config)# interface gigabitethernet 0/0/0
Device(config-if)# no switchport
Device(config-if)# ip address 10.1.1.1 255.255.255.0
Device(config-if)# exit
Device(config)# interface virtualportgroup 0
Device(config-if)# ip address 192.168.0.1 255.255.255.0
Device(config-if)# end
```

## Example: Installing and Uninstalling Apps

```
Device> enable
Device# app-hosting install appid app1 package flash:my_iox_app.tar
Device# app-hosting activate appid app1
Device# app-hosting stor appid app1
Device# app-hosting deactivate appid app1
Device# app-hosting uninstall appid app1
```

### Example: Overriding the App Resource Configuration

```
Device# configure terminal
Device(config)# app-hosting appid app1
Device(config-app-hosting)# app-resource profile custom
Device(config-app-resource-profile-custom)# cpu 800
Device(config-app-resource-profile-custom)# memory 512
Device(config-app-resource-profile-custom)# vcpu 2
Device(config-app-resource-profile-custom)# end
```

## Native docker support

Native Docker Support enables users to deploy the docker applications on the IR1800. The application lifecycle process is similar to the procedure in the Installing and Uninstalling Apps section. For docker applications, entry point configuration is required as part of the application configuration. Please refer to the following example for the entry point configuration.

```
Router#conf t
Enter configuration commands, one per line. End with CNTL/Z.
Router(config)#app-hosting appid app3
Router(config-app-hosting)#app-vnic gateway0 virtualportgroup 0 guest-interface 0
Router(config-app-hosting-gateway0)#guest-ipaddress 192.168.0.7 netmask 255.255.255.0
Router(config-app-hosting-gateway0)#app-default-gateway 192.168.0.1 guest-interface 0
Router(config-app-hosting-docker)#app-resource docker
Router(config-app-hosting-docker)#run-opts 1 "--entrypoint '/bin/sleep 10000'"
Router(config-app-hosting-docker)#end
Router#
```

The output for docker applications is shown in the following example:

```
Router#show app-hosting detail
App id : app1
Owner : iox
State : RUNNING
Application
Type : docker
Name : aarch64/busybox
Version : latest
```

```
Description :
Path : bootflash:busybox.tar
Activated profile name : custom
Resource reservation
Memory : 431 MB
Disk : 10 MB
CPU : 577 units
VCPU : 1
Attached devices
Type Name Alias
  _____
serial/shell iox console shell serial0
serial/aux iox_console_aux serial1
serial/syslog iox syslog serial2
serial/trace iox trace serial3
Network interfaces
 _____
eth0:
MAC address : 52:54:dd:e9:ab:7a
IPv4 address : 192.168.0.7
Network name : VPG0
Docker
_____
Run-time information
Command :
Entry-point : /bin/sleep 10000
Run options in use : --entrypoint '/bin/sleep 10000'
Application health information
Status : 0
Last probe error :
Last probe output :
Router#
```

## Signed Application Support

Cisco Signed applications are now supported on the IR1800. In order to install a signed application, signed verification has to be enabled on the device. Signed verification can be enabled by following the following instructions.

```
Router#configure terminal
Enter configuration commands, one per line. End with CNTL/Z.
Router(config)#
Router(config)#app-hosting signed-verification
Router(config)#
Router(config)#
```

After enabling the signed verification, follow the instructions in the Installing and Uninstalling Apps section under IOx Application Hosting in order to install the application.

## **Cisco Cyber Vision and Edge Intelligence**

Cisco Cyber Vision Center (CVC) gives more visibility into Industrial IoT networks across Industrial Control Systems (ICS) with real-time monitoring of control and data networks. On IoT IOS-XE platforms beginning with release 17.4, integration of CVC is supported by deploying IOX Cyber Vision sensor. With this sensor deployed on IoT Routers, the platform can forward the traffic from IOX applications to Cyber Vision Center for real-time monitoring and we can forward any captured PCAP files to Vision center from IOX application. The minimum Cybervision release is 3.1.1 to work with the IR8100. For more information about CVC, see

Deployment of Cyber Vision Center (CVC) on IOS-XE platform and Release Notes for Cisco Cyber Vision Release 3.1.1.

Cisco Edge Intelligence allows for simplified data extraction from IoT sensors, transformation, governance and delivery to applications that need this data. The release for the IR8100 is version 1.0.6, and is called:

ei\_1.0.6\_ir1101.K9.tar

Complete information about Cisco Edge Intelligence is found at:

https://developer.cisco.com/edge-intelligence/.

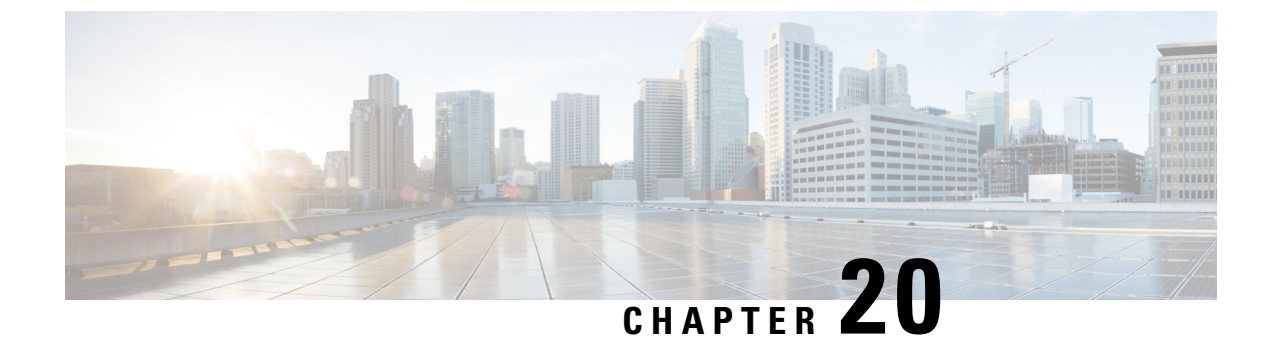

# **Cisco SD-WAN Support**

This chapter contains the following:

- Cisco SD-WAN Overview, on page 185
- Related Documentation, on page 186

# **Cisco SD-WAN Overview**

Cisco SDWAN adopts a cloud based solution, it consists of vOrchestrator, vManage, vSmart and vEdge.

- vOrchestrator is responsible for launching all controllers VMs in the cloud.
- vManage is the management plane for the overall SDWAN solution. It uses netconf/YANG to talk to vEdge devices.
- vSmart is the control plane for the overall SDWAN solution. It talks to the vEdge device, acts as the route reflector, key reflector, and policy engine.
- vEdge is the data plane of the overall SDWAN solution. The IR8100 platform talks to vSmart, vManage, as part of the SDWAN network.

The follow diagram shows the high level architecture of SDWAN:

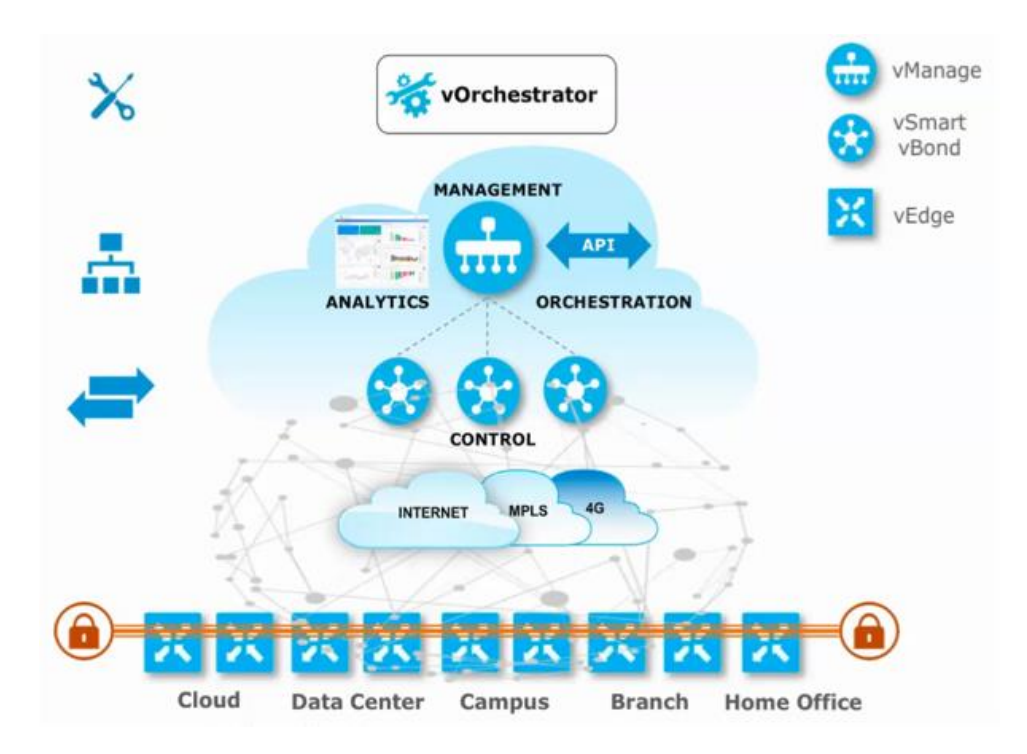

# **Related Documentation**

Cisco SDWAN documentation is available from the following sources: https://www.cisco.com/c/en/us/support/routers/sd-wan/tsd-products-support-series-home.html https://sdwan-docs.cisco.com/Product\_Documentation/Software\_Features All of the technical documentation for Cisco SD-WAN can be found here: https://www.cisco.com/c/en/us/support/routers/sd-wan/tsd-products-support-series-home.html

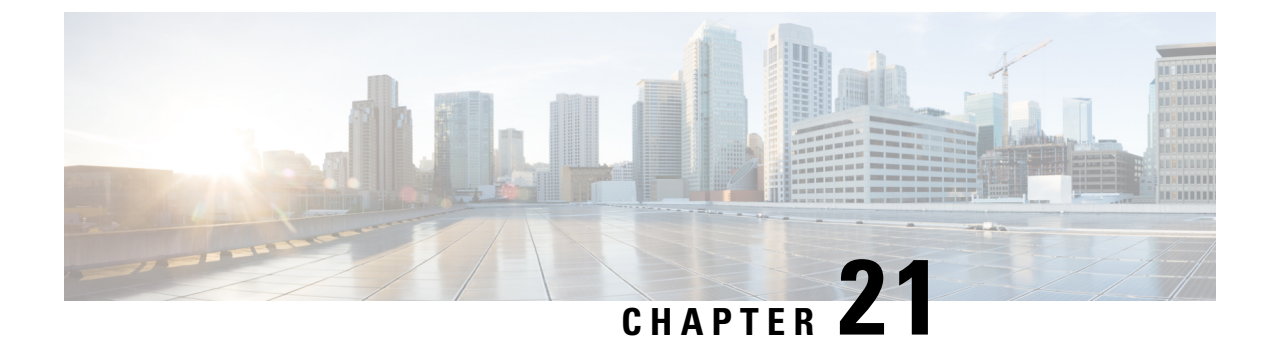

# **ROM Monitor Overview**

• ROM Monitor Overview and Basic Procedures, on page 187

# **ROM Monitor Overview and Basic Procedures**

This chapter provides an overview of ROM Monitor concepts and operations.

This chapter includes the following main topics:

## **ROM Monitor Overview**

The *ROM Monitor* is a bootstrap program that initializes the hardware and boots the Cisco IOS XE software when you power on or reload a router. When you connect a terminal to the router that is in ROM Monitor mode, the ROM Monitor (rommon 1>) prompt is displayed.

During normal operation, users do not use ROM Monitor mode. ROM Monitor mode is used only in special circumstances, such as reinstalling the entire software set, resetting the router password, or specifying a configuration file to use at startup.

The *ROM Monitor software* is known by many names. It is sometimes called *ROMMON* because of the CLI prompt in ROM Monitor mode. The ROM Monitor software is also called the *boot software*, *boot image*, or *boot helper*. Although it is distributed with routers that use the Cisco IOS XE software, ROM Monitor is a separate program from the Cisco IOS XE software. During normal startup, the ROM Monitor initializes the router, and then control passes to the Cisco IOS XE software. After the Cisco IOS XE software takes over, the ROM Monitor is no longer in use.

#### **Environmental Variables and the Configuration Register**

Two primary connections exist between ROM Monitor and the Cisco IOS XE software: the ROM Monitor environment variables and the configuration register.

The ROM Monitor environment variables define the location of the Cisco IOS XE software and describe how to load it. After the ROM Monitor has initialized the router, it uses the environment variables to locate and load the Cisco IOS XE software.

The *configuration register* is a software setting that controls how a router starts up. One of the primary uses of the configuration register is to control whether the router starts in ROM Monitor mode or Administration EXEC mode. The configuration register is set in either ROM Monitor mode or Administration EXEC mode as needed. Typically, you set the configuration register using the Cisco IOS XE software prompt when you

need to use ROM Monitor mode. When the maintenance in ROM Monitor mode is complete, you change the configuration register so the router reboots with the Cisco IOS XE software.

#### Accessing ROM Monitor Mode with a Terminal Connection

When the router is in ROM Monitor mode, you can access the ROM Monitor software only from a terminal connected directly to the console port of the card. Because the Cisco IOS XE software (EXEC mode) is not operating, nonmanagement interfaces are not accessible. Basically, all Cisco IOS XE software resources are unavailable. The hardware is available, but no configuration exists to make use of the hardware.

#### **Network Management Access and ROM Monitor Mode**

It is important to remember that ROM Monitor mode is a router mode, not a mode within the Cisco IOS XE software. It is best to remember that ROM Monitor software and the Cisco IOS XE software are two separate programs that run on the same router. At any given time, the router runs only one of these programs, .

One area that can be confusing when using ROM Monitor and the Cisco IOS XE software is the area that defines the IP configuration for the Management Ethernet interface. Most users are comfortable with configuring the Management Ethernet interface in the Cisco IOS XE software. When the router is in ROM Monitor mode, however, the router does not run the Cisco IOS XE software, so that Management Ethernet interface configuration is not available.

When you want to access other devices, such as a TFTP server, while in ROM Monitor mode on the router, you must configure the ROM Monitor variables with IP access information.

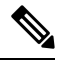

Note

TFTP access variables are currently not supported on the IR1800 platform.

## Access ROM Monitor Mode

The following sections describe how to enter the ROMMON mode, and contains the following sections:

### Checking the Current ROMMON Version

To display the version of ROMmon running on a router, use the **show rom-monitor** command . To show all variables that are set in ROMmon, use show romvar.

```
Router#show rom-monitor r0
System Bootstrap, Version 1.4(DEV) [root-vganev 100], DEVELOPMENT SOFTWARE
Copyright (c) 1994-2020 by cisco Systems, Inc.
Compiled at Mon Dec 7 18:02:07 2020 by root

Router# show romvar
ROMMON variables:
PS1 = rommon ! >
THRPUT =
LICENSE_BOOT_LEVEL = network-advantage,all:IR8100;
RET_2_RTS =
BOOT =
bootflash:ir8100-universalk9.BLD_V175_THROTTLE_LATEST_20210124_063209_V17_5_0_148.SSA.bin,12;
CONSOLE_LOCK = 0
BSI = 0
RET 2_RCALTS =
```

RANDOM\_NUM = 307121635

Router# reload

If your configuration register was set to hex value 0x0 or 0x1820, reload operation will bring you to the ROMmon mode command prompt (rommon 1>). Invoking the set command at the prompt (rommon 1> set) will display the same information as "show romvar" above in IOS/XE exec mode.

```
rommon 1 > set
PS1=rommon ! >
THRPUT=
LICENSE_BOOT_LEVEL=network-advantage,all:IR8100;
RET_2_RTS=
BOOT=bootflash:ir8100-universalk9.BLD_V175_THROTTLE_LATEST_20210124_063209_V17_5_0_148.SSA.bin,12;
CONSOLE_LOCK=0
BSI=0
RANDOM_NUM=307121635
RET_2_RCALTS=1611876425
```

### **Commonly Used ROM Monitor Commands**

The following table summarizes the commands commonly used in ROM Monitor. For specific instructions on using these commands, refer to the relevant procedure in this document.

| ROMMON Command                 | Description                                                                                              |
|--------------------------------|----------------------------------------------------------------------------------------------------|
| boot image                     | Manually boots a Cisco IOS XE software image.                                                            |
| boot image –o config-file-path | Manually boots the Cisco IOS XE software with a temporary alternative administration configuration file. |
| confreg                        | Changes the config-register setting.                                                                     |
| dev                            | Displays the available local storage devices.                                                            |
| dir                            | Displays the files on a storage device.                                                                  |
| reset                          | Resets the node.                                                                                         |
| set                            | Displays the currently set ROM Monitor environmental settings.                                           |
| sync                           | Saves the new ROM Monitor environmental settings.                                                        |
| unset                          | Removes an environmental variable setting.                                                               |

#### Table 9: Commonly Used ROM Monitor Commands

## **Examples**

The following example shows what appears when you enter the ? command on a router:

| rommon $1 > ?$ |                                 |
|----------------|---------------------------------|
| alias          | set and display aliases command |
| boot           | boot up an external process     |
| confreg        | configuration register utility  |
| dev            | list the device table           |
| dir            | list files in file system       |
|                |                                 |

| help    | monitor builtin command help            |
|---------|-----------------------------------------|
| history | monitor command history                 |
| meminfo | main memory information                 |
| repeat  | repeat a monitor command                |
| reset   | system reset                            |
| set     | display the monitor variables           |
| showmon | display currently selected ROM monitor  |
| sync    | write monitor environment to NVRAM      |
| token   | display board's unique token identifier |
| unalias | unset an alias                          |
| unset   | unset a monitor variable                |

### **Changing the ROM Monitor Prompt**

You can change the prompt in ROM Monitor mode by using the **PS1**= command as shown in the following example:

rommon 8 > PS1="IR1800 rommon ! > "
IR1800 rommon 9 >

Changing the prompt is useful if you are working with multiple routers in ROM Monitor at the same time. This example specifies that the prompt should be "IR1800 rommon", followed by the line number, and then followed by ">" by the line number.

## **Displaying the Configuration Register Setting**

To display the current configuration register setting, enter the **confreg** command without parameters as follows:

```
rommon > confreg
Configuration Summary
(Virtual Configuration Register: )
enabled are:
[ 0 ] break/abort has effect
[ 1 ] console baud: 9600
boot:..... the ROM Monitor
do you wish to change the configuration? y/n [n]:
```

The configuration register setting is labeled *Virtual Configuration Register*. Enter the **no** command to avoid changing the configuration register setting.

## **Environment Variable Settings**

The ROM Monitor environment variables define the attributes of the ROM Monitor. Environmental variables are entered like commands and are always followed by the equal sign (=). Environment variable settings are entered in capital letters, followed by a definition. For example:

```
IP ADDRESS=10.0.0.2
```

Under normal operating conditions, you do not need to modify these variables. They are cleared or set only when you need to make changes to the way ROM Monitor operates.

This section includes the following topics:

### Frequently Used Environmental Variables

The following table shows the main ROM Monitor environmental variables. For instructions on how to use these variables, see the relevant instructions in this document. The IR1800 boot loader does not support netboot, so any setting like environment variables IP\_ADDRESS, IP\_SUBNET\_MASK, DEFAULT\_GATEWAY, TFTP\_SERVER, TFTP\_FILE are not used.

Table 10: Frequently Used ROM Monitor Environmental Variables

| Environmental variable | Description                                                                                                |
|------------------------|----------------------------------------------------------------------------------------------------|
| BOOT=path/file         | Identifies the boot software for a node. This variable is usually set automatically when the router boots. |

### **Displaying Environment Variable Settings**

To display the current environment variable settings, enter the set command :

```
rommon 1 > showmon
System Bootstrap, Version 1.4(DEV) [root-vganev 100], DEVELOPMENT SOFTWARE
Copyright (c) 1994-2020 by cisco Systems, Inc.
Compiled at Mon Dec 7 18:02:07 2020 by root
IR8140H-P-K9 platform with CPU platform IRMH-SUP-SP and 8388608 Kbytes of main memory
MCU Version - Bootloader : 0x22, App : 0x38
MCU is in Application mode.
```

### Entering Environment Variable Settings

Environment variable settings are entered in capital letters, followed by a definition. The following example shows the environmental variables that can be configured in ROMmon mode.:

```
rommon 1 > confreg 0x0
rommon 1> BOOT_WDOG = DISABLE
rommon 1> BOOT = IR8100-K9 image name
```

### **Saving Environment Variable Settings**

To save the current environment variable settings, enter the sync command:

rommon > **sync** 

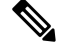

**Note** Environmental values that are not saved with the **sync** command are discarded whenever the system is reset or booted.

## **Exiting ROM Monitor Mode**

To exit ROM Monitor mode, you must change the configuration register and reset the router.

#### Procedure

|        | Command or Action                     | Purpose                                                           |  |  |
|--------|---------------------------------------|-------------------------------------------------------------------|--|--|
| Step 1 | confreg                               | Initiates the configuration register configuration prompts.       |  |  |
|        | Example:                              |                                                                   |  |  |
|        | rommon 1> confreg                     |                                                                   |  |  |
| Step 2 | Respond to each prompt as instructed. | See the example that follows this procedure for more information. |  |  |
| Step 3 | reset                                 | Resets and initializes the router.                                |  |  |
|        | Example:                              |                                                                   |  |  |
|        | rommon 2> reset                       |                                                                   |  |  |

### **Configuration Example**

```
rommon 3 > confreg
          Configuration Summary
   (Virtual Configuration Register: 0x0)
enabled are:
 [ 0 ] break/abort has effect
 [ 1 ] console baud: 9600
boot: \ldots the ROM Monitor
do you wish to change the configuration? y/n [n]: y
 enable "diagnostic mode"? y/n [n]:
enable "use net in IP bcast address"? y/n [n]:
enable "load rom after netboot fails"? y/n [n]:
enable "use all zero broadcast"? y/n [n]:
disable "break/abort has effect"? y/n [n]:
enable "ignore system config info"? y/n [n]:
change console baud rate? y/n [n]:
change the boot characteristics? y/n
                                     [n]:
          Configuration Summary
   (Virtual Configuration Register: 0x0)
enabled are:
 [ 0 ] break/abort has effect
 [ 1 ] console baud: 9600
boot: ..... the ROM Monitor
do you wish to change the configuration? y/n [n]:
```

### Upgrading the ROMmon for a Router

ROMmon upgrade on the IR1800-K9 router is automatically done when the image is booted. The latest version of the ROMmon is bundled with the IOSXE image. An algorithm detects if the current running version is older than the bundled version, if so, it is automatically upgraded. If the current running version is equal to the bundled version no upgrade is executed. For every successful upgrade, the router is automatically rebooted in order for the new version to get loaded and executed.:

### Procedure

| Step 1 | (Optional) Run the <b>show rom-monitor</b> <i>slot</i> command on the router to see the current release numbers of ROMmon on the hardware. See the Checking the Current ROMMON Version, on page 188 for information about interpreting the output of the command that you run.                                                                                                    |
|--------|----------------------------------------------------------------------------------------------------|
| Step 2 | If autoboot has not been enabled by using the <b>config-register 0x2102</b> command, run the <b>boot</b> <i>filesystem:/file-location</i> command at the ROMmon prompt to boot the Cisco IOS XE image, where <i>filesystem:/file-location</i> is the path to the consolidated package file. The ROMmon upgrade is not permanent for any piece of hardware until the Cisco IOS XE image is booted. |
| Step 3 | Run the <b>enable</b> command at the user prompt to enter the privileged EXEC mode after the boot is complete.                                                                                                    |
| Step 4 | Run the show rom-monitor slot command to verify whether the ROMmon has been upgraded.                                                                                                    |

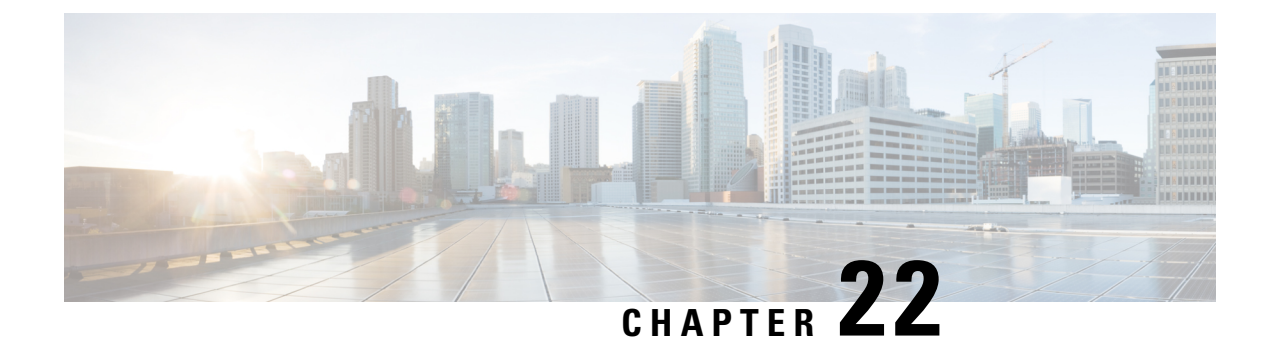

# **WAN Monitoring**

This chapter contains the following topics:

- Information About WANMon, on page 195
- Prerequisites, on page 196
- Guidelines and Limitations, on page 196
- Configuring WANMon, on page 196
- Verifying WANMon Configuration, on page 198
- Configuration Examples, on page 199

# Information About WANMon

WANMon is a flexible solution to address the WAN link recovery requirements for the following products and interfaces:

- Physical networks: 4G LTE and Ethernet (WAN port)
- Virtual links: Non-crypto map based IPSec tunnels (either legacy or FlexVPN); that is, any IPSec tunnel you configure as an interface.

You enable WANMon to monitor your WAN links and initiate link recovery actions on receipt of link failure triggers.

## **Built-in Recovery Actions**

The following are the three levels of built-in recovery processes specific to the link type:

| Link<br>Type | Recovery Actions                       |                    |                          |  |  |  |  |
|--------------|----------------------------------------|--------------------|--------------------------|--|--|--|--|
|              | Level 0 (Immediate)                    | Level 1 (Active)   | Level 2<br>(Last-Resort) |  |  |  |  |
| 4G LTE       | Clear interface, and then shut/no-shut | Module reload      | System reload            |  |  |  |  |
| Ethernet     | Clear interface, and then shut/no-shut | No action<br>taken | System reload            |  |  |  |  |
| Tunnel       | Shut/no-shut                           | No action<br>taken | System reload            |  |  |  |  |

Each level has two time-based thresholds based on which built-in recovery actions are taken. The following are the default settings for each level:

- *threshold* is the wait time in minutes after receipt of a link failure trigger to initiate the recovery action as set in the specified level.
- *mintime* is the frequency to perform the recovery action if the link remains down.

The built-in values are:

| Level      | threshold | mintime | Description                                                                                          |
|------------|-----------|---------|----------------------------------------------------------------------------------------------------|
| Level<br>0 | 10 min    | 10 min  | Triggers Level 0 actions 10 minutes after the link went down. Repeat no more than every 10 minutes.  |
| Level<br>1 | 60 min    | 60 min  | Triggers Level 1 actions 10 minutes after the link went down. Repeat no more than every 60 minutes.  |
| Level 2    | 480 min   | 60 min  | Triggers Level 2 actions 480 minutes after the link went down. Repeat no more than every 60 minutes. |

## Note

If threshold values are specified as 0, no recovery actions are taken for that level. You can use this to avoid system reload (the built-in Level 2 recovery action) on receipt of a link failure trigger where other WAN links may be operational.

# **Prerequisites**

Ensure that the WANMon module is available. The WANMon module is included in the IOS-XE image as the *tm\_wanmon.tcl* policy file.

# **Guidelines and Limitations**

- WANMon automatically performs IP address checking (no user configuration) as required for cellular interfaces.
- · For all other interfaces, WANMon never performs IP address checking.
- WANMon indirectly triggers user-specified actions by generating an application event that link resetter applets monitor.
- If your network is live, ensure that you understand the potential impact of any command.

# **Configuring WANMon**

You can enable WANMon on the router and assign WAMMon support to specific interfaces. Optionally, you can override the built-in recovery actions, define custom recovery links, and define an event manager

environment policy to set the track object value and disable IP address checking. WANMon is disabled by default.

## Procedure

|        | Command or Action                                                                                                    | Purpose                                                                                                    |                                                                                                    |  |  |
|--------|----------------------------------------------------------------------------------------------------|----------------------------------------------------------------------------------------------------|----------------------------------------------------------------------------------------------------|--|--|
| Step 1 | event manager policy tm_wanmon.tcl                                                                                       | Enables the WANMon link recovery module.                                                                             |                                                                                                    |  |  |
|        | authorization bypass                                                                                                    | Use <b>authorization bypass</b> to avoid authorization for CLIs invoked by this policy.                              |                                                                                                    |  |  |
| Step 2 | <pre>event manager environment wanmon_if_list <instance> {interface name {ipsla <instance>}}</instance></instance></pre> | Configures WANMon for the interfaces in your WAN, and indicates that this is an interface configuration command.     |                                                                                                    |  |  |
|        |                                                                                                    | Note                                                                                                    | Any environment variable with<br>the prefix wanmon_if_list<br>constitutes an interface<br>configuration.                                                                                              |  |  |
|        |                                                                                                    | Multiple in an instance                                                                                              | terfaces are allowed by specifying .                                                                                                    |  |  |
|        |                                                                                                    | Be sure to specify the full interface name (for example, cellular0/4/0 or cellular0/5/0).                            |                                                                                                    |  |  |
|        |                                                                                                    | You can set the IP SLA icmp-echo trigger, if desired. Multiple IP SLA triggers are allowed by specifing an instance. |                                                                                                    |  |  |
|        |                                                                                                    | Note                                                                                                    | WANMon only looks at the status<br>of the SLA ID. Even though<br><i>icmp-echo</i> is most common, if<br>needed any other type of SLA<br>probe (for example, <i>udp-echo</i> ) can<br>be used instead. |  |  |
| Step 3 | event manager environment wanmon_if_listx<br>{interface name {recovery Level0 {Level1 }<br>Level2}}                      | : (Optional) Overrides the built-in thresholds.                                                                      |                                                                                                    |  |  |
| Step 4 | publish-event sub-system 798 type 2000 arg1 <interface name=""> arg2 <level></level></interface>                         | (Optional) Configures custom recovery actions using link resetter applets.                                           |                                                                                                    |  |  |
|        |                                                                                                    | < <i>interface</i> > is the full interface name (for example, cellular0/4/0 or cellular0/5/0).                       |                                                                                                    |  |  |
|        |                                                                                                    | <pre><level> is 0, 1, or 2 to match the desired link recovery action.</level></pre>                                  |                                                                                                    |  |  |
| Step 5 | { <b>stub</b> < <i>track-stub-id</i> > }                                                                                 | (Optional)<br>environmer<br>WANMon<br>reflect the l<br>can track th                                                  | Allows an event manager<br>at policy to set the track object value.<br>can set a track-stub-object value to<br>link state so that an external applet<br>he stub object.                               |  |  |

|        | Command or Action                                                                                                    | Purpose                                  |
|--------|----------------------------------------------------------------------------------------------------|------------------------------------------|
| Step 6 | <pre>event manager environment wanmon_if_listx {<interface name=""> {checkip <instance>}}</instance></interface></pre> | (Optional) Disables IP address checking. |

#### What to do next

### EXAMPLES

event manager policy tm wanmon.tcl authorization bypass

The following examples are Event Manager commands to configure cellular and Ethernet interfaces:

```
event manager environment wanmon_if_list1 {cellular0/4/0 {ipsla 1}}
event manager environment wanmon_if_list2 {GigabitEthernet0/0/0 {ipsla 2}}
```

This example sets custom recovery thresholds:

```
event manager environment wanmon if list {cellular0/4/0 {recovery 20 {90 75} 600}
```

where:

- The Level 0 threshold is set to 20 minutes after the link failure trigger. Level 0 recovery actions are performed for the cellular interface. Repeats indefinitely, no more than every 10 minutes (default).
- Level 1 threshold is set to 90 minutes. Level 1 recovery actions are performed for the cellular interface. Repeats no more frequently than every 75 minutes.
- The Level 2 threshold is set to 600 minutes (10 hours).

The following sets the track-stub-object value to 21:

```
conf t
track 21 stub-object
event manager environment wanmon if list {cellular0/4/0 {ipsla 1} {stub 21}
```

# **Verifying WANMon Configuration**

Use the following steps to verify your WANMon configuraion.

#### Procedure

|        | Command or Action                    | Purpose                                                                          |  |  |
|--------|--------------------------------------|----------------------------------------------------------------------------------|--|--|
| Step 1 | show event manager policy registered | Displays the WAN monitoring policy.                                              |  |  |
| Step 2 | show event manager environment       | Displays the interface environment variables set during interface configuration. |  |  |

What to do next

EXAMPLE

```
show event manager policy registered
1 script system multiple Off Thu Jan 16 18:44:29 2014 tm_wanmon.tcl
show event manager environment
1 wanmon_if_list {cell0/4/0 {ipsla 1}}
```

# **Configuration Examples**

The following examples are provided:

## WANMon Cellular Interface Configuration Example

```
track 1 ip sla 1
ip sla 1
icmp-echo 172.27.166.250
timeout 6000
frequency 300
ip sla schedule 1 life forever start-time now
event manager environment wanmon_if_list {cellular0/4/0 {ipsla 1}}
event manager policy tm_wanmon.tcl authorization bypass
```

## **Multiple WAN Link Monitoring Example**

```
track 1 ip sla 1
track 21 stub-object
ip sla 1
icmp-echo 172.27.166.250
timeout 6000
frequency 300
ip sla schedule 1 life forever start-time now
track 2 ip sla 2
track 22 stub-object
ip sla 2
icmp-echo 10.27.16.25
timeout 6000
 frequency 300
ip sla schedule 2 life forever start-time now
event manager environment wanmon if list1 {cellular0/4/0 {ipsla 1} {stub 21}}
event manager policy tm_wanmon.tcl authorization bypass
```

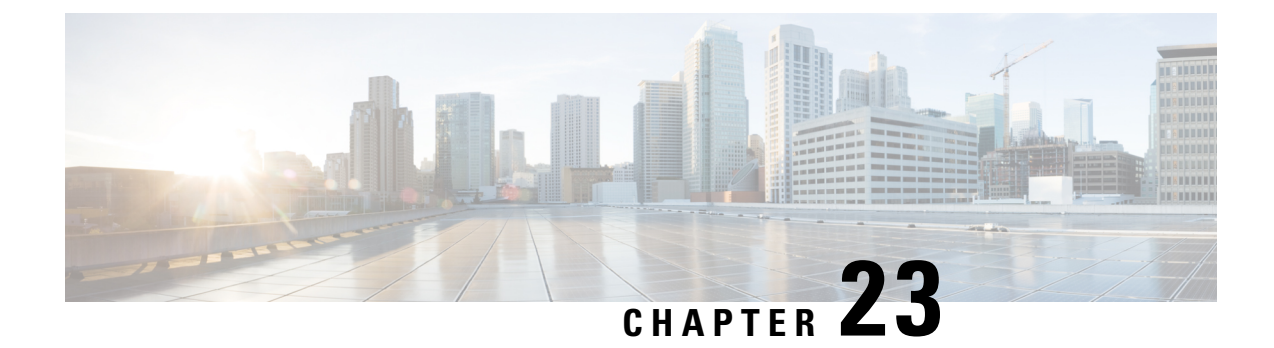

# **Yang Data Models**

This chapter contains the following:

• Support for YANG Data Models, on page 201

# **Support for YANG Data Models**

The YANG models supported are similar to the earlier releases of Cisco IOS XE, and the same is supported for the release of IOS XE on the IR1840H. The following references are available for earlier YANG models:

https://github.com/YangModels/yang/tree/master/vendor/cisco/xe

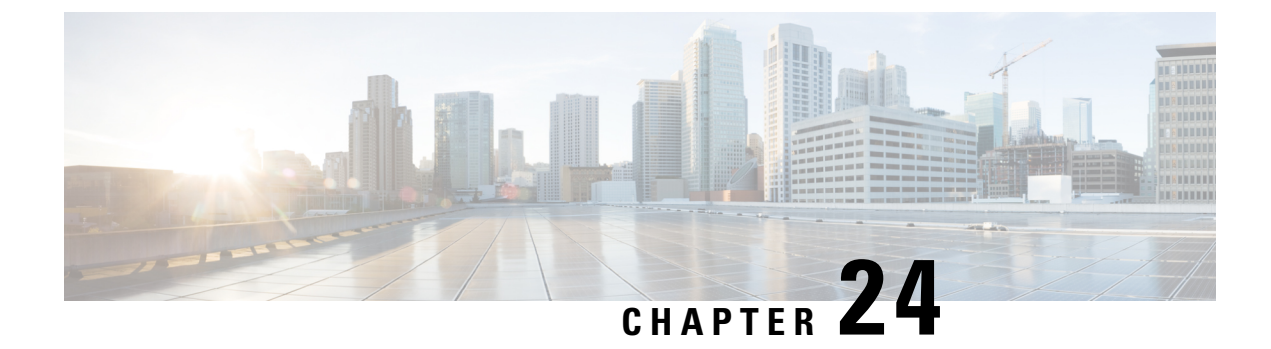

# **Process Health Monitoring**

This chapter describes how to manage and monitor the health of various components of your router. It contains the following sections:

• Process Health Monitoring, on page 203

# **Process Health Monitoring**

This chapter describes how to manage and monitor the health of various components of your router. It contains the following sections:

## **Monitoring Control Plane Resources**

The following sections explain the details of memory and CPU monitoring from the perspective of the Cisco IOS process and the overall control plane:

- Avoiding Problems Through Regular Monitoring, on page 203
- Cisco IOS Process Resources, on page 203
- Overall Control Plane Resources, on page 210

### Avoiding Problems Through Regular Monitoring

Processes should provide monitoring and notification of their status/health to ensure correct operation. When a process fails, a syslog error message is displayed and either the process is restarted or the router is rebooted. A syslog error message is displayed when a monitor detects that a process is stuck or has crashed. If the process can be restarted, it is restarted; else, the router is restarted.

Monitoring system resources enables you to detect potential problems before they occur, thus avoiding outages. It also establishes a baseline for a normal system load. You can use this information as a basis for comparison, when you upgrade hardware or software to see if the upgrade has affected resource usage.

## **Cisco IOS Process Resources**

You can view CPU utilization statistics on active processes and see the amount of memory being used in these processes using the **show memory** command and the **show process cpu** command. These commands provide a representation of memory and CPU utilization from the perspective of only the Cisco IOS process; they do

not include information for resources on the entire platform. When the **show memory** command is used in a system with 4 GB RAM running a single Cisco IOS process, the following memory usage is displayed:

Router# show memory Tracekey : 1#b93c0f1c0d5d16ddc3ab8e54342a8dd5

|            | Head          | Total(b)   | Used(b)   | Free(b)    | Lowest(b) I | Largest(b)   |
|------------|---------------|------------|-----------|------------|-------------|--------------|
| Processor  | 7F5F358048    | 1997625144 | 290200588 | 1707424556 | 487419128   | 3 1509949348 |
| reserve P  | 7F5F3580A0    | 102404     | 92        | 102312     | 102312      | 102312       |
| lsmpi io   | 7F5D9901A8    | 6295128    | 6294304   | 824        | 824         | 412          |
| Dynamic he | eap limit(MB) | 1440 Use   | e(MB) 0   |            |             |              |

#### Processor memory

| Address               | Bytes                                  | Prev            | Next             | Ref  | PrevF | NextF | what             |
|-----------------------|----------------------------------------|-----------------|------------------|------|-------|-------|------------------|
| Alloc PC              | 2                                      |                 |                  |      |       |       |                  |
| 7F5F358048            | 0000102408                             | 00000000 7E     | 75F3710A8 0      | 01   |       | *]    | nit*             |
| :555F22A000           | )+5E5691C                              |                 |                  |      |       |       |                  |
| 7F5F3710A8            | 0000000056                             | 7F5F358048      | 7F5F371138       | 001  |       |       | *Init*           |
| :555F22A000           | )+5E56938                              |                 |                  |      |       |       |                  |
| 7F5F371138            | 0000008224                             | 7F5F3710A8      | 7F5F3731B0       | 001  |       |       | *Init*           |
| :555F22A000           | )+5E56958                              |                 |                  |      |       |       |                  |
| 7F5F3731B0            | 0000000296                             | 7F5F371138      | 7F5F373330       | 001  |       |       | *Init*           |
| :555F22A000           | )+86B9178                              |                 |                  |      |       |       |                  |
| 7F5F373330            | 0000000568                             | 7F5F3731B0      | 7F5F3735C0       | 001  |       |       | *Init*           |
| :555F22A000           | )+86BEE5C                              |                 |                  |      |       |       |                  |
| 7F5F3735C0            | 0000032776                             | 7F5F373330      | 7F5F37B620       | 001  |       |       | Managed Chunk O  |
| :555F22A000           | )+86AAC38                              |                 |                  |      |       |       |                  |
| 7F5F37B620            | 0000000056                             | 7F5F3735C0      | 7F5F37B6B0       | 001  |       |       | *Init*           |
| :555F22A000           | )+5EA29DC                              |                 |                  |      |       |       |                  |
| 7F5F37B6B0            | 0000032776                             | 7F5F37B620      | 7F5F383710       | 001  |       |       | Oueue Pair - O   |
| :555F22A000           | )+86D3A28                              |                 |                  |      |       |       | 2 2              |
| 7F5F383710            | 0000012808                             | 7F5F37B6B0      | 7F5F386970       | 001  |       |       | *Tnit*           |
| :555F22A00(           | )+11EFF930                             | ,1010,0000      | 1101000010       | 001  |       |       | 11110            |
| 7557386970            | 0000032776                             | 7557383710      | 7557385900       | 001  |       |       | List Elements    |
| :555F22A00(           | )+86798AC                              | 1101000110      | ,101001000       | 001  |       |       | Libe Liemeneb    |
| 7F5F38E9D0            | 0000032776                             | 7557386970      | 7557396430       | 001  |       |       | List Headers     |
| ·555F22A000           | )+86798EC                              | 1101000010      | ,10100000000     | 001  |       |       | Libe neaderb     |
| 7F5F396A30            | 0000032776                             | 7557385900      | 7F5F39EA90       | 001  |       |       | TOSXE Process S  |
| •555F22A000           | )+984FEE0                              | ,101001000      | ,101000000000    | 001  |       |       | TODATE TIOCCOD D |
| 7F5F39EA90            | 0000032776                             | 7858396430      | 7557346470       | 001  |       |       | TOSXE Queue Pro  |
| •555F22A000           | )+984FF24                              | ,10100000000    | , 1 01 0110111 0 | 001  |       |       | TODAL Queue IIO  |
| 7F5F3A6AF0            | 0000065544                             | 7858398290      | 7557386850       | 001  |       |       | TOSXE Queue Bal  |
| •555F22A000           | )+984FF68                              | /1515511190     | 11 51 50 00 50   | 001  |       |       | TODVE Quene par  |
| 7F5F3B6B50            | 0000000328                             | 7557326250      | 7557386070       | 001  |       |       | *Tnit*           |
| ·555F22A000           | )+11EF88AC                             | /1 51 5/10/11 0 | /10100000        | 001  |       |       | 11110            |
| 7F5F3B6CF0            | 0000000328                             | 7557386850      | 7557386590       | 001  |       |       | *Tnit*           |
| ·555F222000           | )+11EE88AC                             | /151500050      | /151500050       | 001  |       |       | 11110            |
| 7F5F3B6F90            | 0000000192                             | 7557386070      | 7557386748       | 001  |       |       | SDB String       |
| ·555F222000           | )+8629F60                              | /151500010      | /101000110       | 001  |       |       | DDD DCIIIIg      |
| 7F5F3B6FA8            | 0000036872                             | 7557386590      | 755730008        | 001  |       |       | *Tnit*           |
| ·5555227000           | )+98/82E/                              | /FSF5B0E50      | /15150000        | 001  |       |       | 11110            |
| 755522A000            | 0000010009                             | 7557306770      | 7555200770       | 001  |       |       | Dlatform VM Dag  |
| ·555E227000           | 1+986FC68                              | /FJFJB0FA0      | /FJFJCZ//0       | 001  |       |       | FIACIOIN VM FAG  |
|                       | 0000002008                             | 755730000       | 7555200570       | 001  |       |       | *Tni+*           |
| iesd orb or           | oooooooooooooooooooooooooooooooooooooo | /FJFJC0008      | )00+6D850        | 001  |       |       |                  |
| TEEESCOENO            |                                        | 7252202770      |                  | 0.01 |       |       | Totorount Ctool  |
| · E E E E 2 2 2 0 0 0 |                                        | /FJFJCZ//0      | /FJFJF4000       | 001  |       |       | incerrupt Stack  |
|                       | 0000000329                             | 7555200570      | 755525/170       | 0.01 |       |       | * T n i + *      |
| · E S S E 2 2 3 0 0 0 | )_11EE0070                             | ILJEJUZEAO      | /FJEJE4IA8       | UUT  |       |       | 1111 L           |
| ·JJJJEZZAUUU          | DODODODODO                             | 7050204000      |                  | 0.01 |       |       | Watcher Measure  |
| .EEET223.000          |                                        | 1232324008      | /fJfJf49D8       | UUI  |       |       | watcher Message  |
| :JJJJEZZAUUL          | DODDDDDDCC                             | 7555254130      |                  | 0.01 |       |       | Dragona Dragt    |
| / L J L J L 4 9 D 8   | 00000000360                            | / E DE SE 41A8  | 1555564898       | UUT  |       |       | FLOCESS EVENTS   |
| .JJJFZZAUUU           | JT00D94A4                              |                 |                  |      |       |       |                  |
| 7F5F3F4B98 000000328    | 7F5F3F49D8   | 7F5F3F4D38        | 001  | <br> | *Init*               |
|-------------------------|--------------|-------------------|------|------|----------------------|
| :555F22A000+11EF88AC    |              |                   |      |      |                      |
| 7F5F3F4D38 000000184    | 7F5F3F4B98   | 7F5F3F4E48        | 001  | <br> | *Init*               |
| :555F22A000+86C945C     |              |                   |      |      |                      |
| 7F5F3F4E48 000000264    | 7F5F3F4D38   | 7F5F3F4FA8        | 001  | <br> | *Init*               |
| :555F22A000+86C945C     |              |                   |      |      |                      |
| 7F5F3F4FA8 0000036872   | 7F5F3F4E48   | 7F5F3FE008        | 001  | <br> | *Init*               |
| :555F22A000+98482F4     |              |                   |      |      |                      |
| 7F5F3FE008 000000328    | 7F5F3F4FA8   | 7F5F3FE1A8        | 001  | <br> | *Init*               |
| :555F22A000+11EF88AC    |              |                   |      |      |                      |
| 7F5F3FE1A8 0000001504   | 7F5F3FE008   | 7F5F3FE7E0        | 001  | <br> | Reg Function Se      |
| :555F22A000+868AE50     |              |                   |      |      | -                    |
| 7F5F3FE7E0 0000001504   | 7F5F3FE1A8   | 7F5F3FEE18        | 001  | <br> | Reg Function Se      |
| :555F22A000+868AEE0     |              |                   |      |      | 2                    |
| 7F5F3FEE18 000000064    | 7F5F3FE7E0   | 7F5F3FEEB0        | 001  | <br> | Parser Linkage       |
| :555F22A000+5D98838     |              |                   |      |      |                      |
| 7F5F3FEEB0 000000160    | 7858388818   | 7557755788        | 001  | <br> | *Tnit*               |
| ·555F222000+530217C     | /101010010   | /1 51 51 81 110   | 001  |      | 11110                |
| 7E5E3EEEA8 0000036872   | 7557355580   | 7557408008        | 0.01 | <br> | *Tni+*               |
| ·555E22200010040020072  | /FJFJFEEDU   | / 5 2 4 0 0 0 0 0 | 001  |      |                      |
| -JJJFZZA000+90402F4     | 7050000000   | 7000130           | 0.01 |      | + T                  |
| /F5F408008 0000000328   | /FSFSFEFA8   | /F5E4081A8        | 001  | <br> | ^INIL^               |
| :555F22AUUU+11EF88AC    | 2252400000   | 2252400420        | 0.01 |      | 4 <del>-</del> 1 - 4 |
| /E'5E'4081A8 0000000/60 | /£5£408008   | /£'5£'4084£'8     | 001  | <br> | *lnit*               |
| :555F22A000+868BC18     |              |                   |      |      |                      |
| 7F5F4084F8 0000000576   | 7F5F4081A8   | 7F5F408790        | 001  | <br> | *Init*               |
| :555F22A000+868BC18     |              |                   |      |      |                      |
| 7F5F408790 0000000400   | 7F5F4084F8   | 7F5F408978        | 001  | <br> | *Init*               |
| :555F22A000+868BC18     |              |                   |      |      |                      |
| 7F5F408978 000000488    | 7F5F408790   | 7F5F408BB8        | 001  | <br> | *Init*               |
| :555F22A000+868BC18     |              |                   |      |      |                      |
| 7F5F408BB8 000000920    | 7F5F408978   | 7F5F408FA8        | 001  | <br> | *Init*               |
| :555F22A000+868BC18     |              |                   |      |      |                      |
| 7F5F408FA8 0000200712   | 7F5F408BB8   | 7F5F43A008        | 001  | <br> | Interrupt Stack      |
| :555F22A000+98482F4     |              |                   |      |      |                      |
| 7F5F43A008 000000968    | 7F5F408FA8   | 7F5F43A428        | 001  | <br> | *Init*               |
| iosd crb crankshaft ur  | nix:7F830500 | )00+378C0         |      |      |                      |
| 7F5F43A428 000000280    | 7F5F43A008   | 7F5F43A598        | 001  | <br> | *Init*               |
| :555F22A000+A3CE294     |              |                   |      |      |                      |
| 7F5F43A598 000000896    | 755434428    | 755432970         | 001  | <br> | Watched Message      |
| •555F22A000+86DE1E8     | ,101 1011120 | 11 01 10110 10    | 001  |      | Materica neobage     |
| 7555432970 0000001320   | 755432598    | 755432550         | 0.01 | <br> | Process              |
| · 555732200019675000    | /FSE45A550   | TUTTU             | 001  |      | 1100633              |
|                         | 7555423070   |                   | 0.01 |      | * T = + + +          |
| /F5F43AEF0 0000000098   | /FJE45A9/0   | /f Jf 4 JAFAO     | 001  | <br> | ~ 1111 L ~           |
| :555F22AUUU+868BC18     | 7000403000   | 7000              | 0.01 |      | 4.T. ') 4            |
| /F5F43AFA8 00000368/2   | /FSF43AEFU   | / E'SE'444008     | 001  | <br> | ^lnit^               |
| :555E'22A000+98482E'4   |              |                   |      |      |                      |
| 7F5F444008 0000003008   | 7F5F43AFA8   | 7F5F444C20        | 001  | <br> | Watched Semapho      |
| :555F22A000+86DE180     |              |                   |      |      |                      |
| 7F5F444C20 000000360    | 7F5F444008   | 7F5F444DE0        | 001  | <br> | Process Events       |
| :555F22A000+86D94A4     |              |                   |      |      |                      |
| 7F5F444DE0 000000368    | 7F5F444C20   | 7F5F444FA8        | 001  | <br> | *Init*               |
| :555F22A000+11EF88AC    |              |                   |      |      |                      |
| 7F5F444FA8 0000200712   | 7F5F444DE0   | 7F5F476008        | 001  | <br> | Interrupt Stack      |
| :555F22A000+98482F4     |              |                   |      |      |                      |
| 7F5F476008 0000002336   | 7F5F444FA8   | 7F5F476980        | 001  | <br> | Process Array        |
| :555F22A000+86E4F94     |              |                   |      |      |                      |
| 7F5F476980 000000184    | 7F5F476008   | 7F5F476A90        | 001  | <br> | *Init*               |
| :555F22A000+86C945C     |              |                   |      |      |                      |
| 7F5F476A90 000000184    | 7F5F476980   | 7F5F476BA0        | 001  | <br> | *Init*               |
| :555F22A000+86C945C     |              |                   |      |      |                      |
| 7F5F476BA0 000000184    | 7F5F476A90   | 7F5F476CB0        | 001  | <br> | *Init*               |
| :555F22A000+86C945C     |              |                   |      |      |                      |
| 7F5F476CB0 000000184    | 7F5F476BA0   | 7557476000        | 0.01 | <br> | *Tnit*               |
| :555F22A000+86C945C     |              |                   |      |      |                      |
|                         |              |                   |      |      |                      |

| 7F5F476DC0 000000184                      | 7F5F476CB0     | 7F5F476ED0          | 001   |   |   | *Init*          |
|-------------------------------------------|----------------|---------------------|-------|---|---|-----------------|
| :555F22A000+86C945C                       |                |                     |       |   |   |                 |
| 7F5F476ED0 000000128                      | 7F5F476DC0     | 7F5F476FA8          | 001   |   |   | *Init*          |
| :555F22A000+868BC18                       |                |                     |       |   |   |                 |
| 7F5F476FA8 0000036872                     | 7F5F476ED0     | 7F5F480008          | 001   |   |   | *Init*          |
| :555F22A000+98482F4                       |                |                     |       |   |   |                 |
| 7F5F480008 0000001320                     | 7F5F476FA8     | 7F5F480588          | 001   |   |   | Process         |
| :555F22A000+86E50BC                       |                |                     |       |   |   |                 |
| 7F5F480588 000000184                      | 7F5F480008     | 7F5F480698          | 001   |   |   | *Init*          |
| :555F22A000+86C945C                       |                |                     |       |   |   |                 |
| 7F5F480698 000000184                      | 7F5F480588     | 7F5F4807A8          | 001   |   |   | *Tnit*          |
| :555F22A000+86C945C                       |                |                     |       |   |   |                 |
| 7F5F4807A8 000000184                      | 7F5F480698     | 7F5F4808B8          | 001   |   |   | *Tnit*          |
| :555F22A000+86C945C                       |                |                     |       |   |   |                 |
| 7F5F4808B8 000000184                      | 7F5F4807A8     | 7F5F4809C8          | 001   |   |   | *Tnit*          |
| •555F22A000+86C945C                       | ,101100,110    | ,101100500          | 001   |   |   | 1112.0          |
| 7555480908 000000184                      | 755480888      | 755480208           | 001   |   |   | *Tni+*          |
| •555F22A000+86C945C                       | /101400000     | 11 51 4001100       | 001   |   |   | 11110           |
| 7555480308 000000184                      | 7557480908     | 7557480858          | 0.01  |   |   | *Tni+*          |
| ·555F227000+86C945C                       | /151400500     | /FSF400BE0          | 001   |   |   | 11110           |
| 75554200059000000000                      | 7557100700     | 7557400000          | 0.01  |   |   | *Tp:+*          |
| · FEET222000 - 8600460                    | /FJF400AD0     | / E J E 4 0 0 C E 0 | 001   |   |   |                 |
| 7755722A000788C943C                       | 7555400050     |                     | 0.01  |   |   | *               |
| · FEET222000 - 8600000098                 | /fJf40UBE0     | /fJf400DB0          | 001   |   |   | ~ 1II L ~       |
| :555F22AUUU+86C94UC                       | 7050400000     |                     | 0.0.1 |   |   | Tala            |
| 7E5E480DB0 0000000096                     | /F5F480CF8     | /F5F480E68          | 001   |   |   | INIC            |
| :555F22AUUU+862AIIU                       |                |                     | 0.01  |   |   | 4 = 1 + 4       |
| 7E5E480E68 0000000232                     | /F'5F'480DB0   | /E'5E'480E'A8       | 001   |   |   | *lnit*          |
| :555F22AUUU+60E2660                       |                |                     |       |   |   |                 |
| 7E5E480EA8 0000200712                     | 7151480168     | 7£5£4B2008          | 100   |   |   | Interrupt Stack |
| :555E22A000+98482E4                       |                |                     |       |   |   |                 |
| 7F5F4B2008 0000003008                     | 7F5F480FA8     | 7F5F4B2C20          | 001   |   |   | Reg Function Li |
| :555F22A000+868AE80                       |                |                     |       |   |   |                 |
| 7F5F4B2C20 000000064                      | 7F5F4B2008     | 7F5F4B2CB8          | 001   |   |   | Parser Linkage  |
| :555F22A000+5D98838                       |                |                     |       |   |   |                 |
| 7F5F4B2CB8 000000064                      | 7F5F4B2C20     | 7F5F4B2D50          | 001   |   |   | Parser Linkage  |
| :555F22A000+5D98A78                       |                |                     |       |   |   |                 |
| 7F5F4B2D50 000000080                      | 7F5F4B2CB8     | 7F5F4B2DF8          | 001   |   |   | Init            |
| :555F22A000+5E87AC0                       |                |                     |       |   |   |                 |
| 7F5F4B2DF8 000000200                      | 7F5F4B2D50     | 7F5F4B2F18          | 001   |   |   | Init            |
| :555F22A000+5E87AC0                       |                |                     |       |   |   |                 |
| 7F5F4B2F18 000000056                      | 7F5F4B2DF8     | 7F5F4B2FA8          | 001   |   |   | Init            |
| :555F22A000+54DD60C                       |                |                     |       |   |   |                 |
| 7F5F4B2FA8 0000036872                     | 7F5F4B2F18     | 7F5F4BC008          | 001   |   |   | *Init*          |
| :555F22A000+98482F4                       |                |                     |       |   |   |                 |
| 7F5F4BC008 0000001504                     | 7F5F4B2FA8     | 7F5F4BC640          | 001   |   |   | Reg Function Ca |
| :555F22A000+868AF10                       |                |                     |       |   |   |                 |
| 7F5F4BC640 000000224                      | 7F5F4BC008     | 7F5F4BC778          | 001   |   |   | *Init*          |
| :555F22A000+868BC18                       |                |                     |       |   |   |                 |
| 7F5F4BC778 000000224                      | 7F5F4BC640     | 7F5F4BC8B0          | 001   |   |   | *Init*          |
| :555F22A000+868BC18                       |                |                     |       |   |   |                 |
| 7F5F4BC8B0 000000328                      | 7F5F4BC778     | 7F5F4BCA50          | 001   |   |   | *Init*          |
| :555F22A000+868BC18                       |                |                     |       |   |   |                 |
| 7F5F4BCA50 000000328                      | 7F5F4BC8B0     | 7F5F4BCBF0          | 001   |   |   | *Init*          |
| :555F22A000+868BC18                       |                |                     |       |   |   |                 |
| 7F5F4BCBF0 000000328                      | 7F5F4BCA50     | 7F5F4BCD90          | 001   |   |   | *Init*          |
| :555F22A000+868BC18                       |                |                     |       |   |   |                 |
| 7F5F4BCD90 000000216                      | 7F5F4BCBF0     | 7F5F4BCEC0          | 001   |   |   | Tnit            |
| •555F22A000+5E87AC0                       | , I OI IDODI O | , I OI IDOLOO       | 001   |   |   | 11110           |
| 7F5F4BCEC0 000000144                      | 7F5F48CD90     | 7F5F4RCFA8          | 001   |   |   | Tnit            |
| :555F22A000+530F7A4                       |                |                     | 0 0 ± |   |   |                 |
| 7F5F4BCFA8 0000200712                     | 755480500      | 7858488008          | 001   |   |   | Interrunt Stack |
| ·555F222000+98482F4                       | , 1 31 100000  | , 1 31 10000        | 0 U T | _ | _ | Incollupt black |
| 7F5F4EE008 000006888                      | 7〒5〒4R⌒〒2♀     | 7858488848          | 001   |   |   | TTY data        |
| •555F222000+8509F44                       | . I SI IDCEAO  |                     | 001   |   |   |                 |
| • 2 2 2 1 7 2 1 1 0 0 0 1 0 0 0 0 1 H 2 1 |                |                     |       |   |   |                 |

| 7F5F4EFB48 0000004104 | 7F5F4EE008 | 7F5F4F0BA8    | 001 | <br> | TTY Input Buf   |
|-----------------------|------------|---------------|-----|------|-----------------|
| :555F22A000+85CBD60   |            |               |     |      |                 |
| 7F5F4F0BA8 0000004104 | 7F5F4EFB48 | 7F5F4F1C08    | 001 | <br> | TTY Output Buf  |
| :555F22A000+85CBDB0   |            |               |     |      |                 |
| 7F5F4F1C08 0000024584 | 7£5£4£0BA8 | 7151417068    | 001 | <br> | proc_hist_lmt_v |
| :555F22A000+BA3B718   |            |               |     |      |                 |
| 7E5E4E7C68 000008200  | 7£5£4£1C08 | 7£'5£'4£'9CC8 | 001 | <br> | proc_hist_lmt_v |
| :555F22A000+BA3B74C   |            |               |     |      |                 |
| 7E5E4E9CC8 0000008200 | 7£5£4£7C68 | 7£5£4£BD28    | 001 | <br> | proc_hist_lmt_v |
| :555E22A000+BA3B784   |            |               |     |      |                 |
| 7F5F4FBD28 000005008  | 7F5F4F9CC8 | 7F5F4FD110    | 001 | <br> | messages        |
| :555F22A000+86DE040   |            |               |     |      |                 |
| 7F5F4FD110 0000005008 | 7F5F4FBD28 | 7F5F4FE4F8    | 001 | <br> | Watched message |
| :555F22A000+86DE078   |            |               |     |      |                 |
| 7F5F4FE4F8 0000020008 | 7F5F4FD110 | 7F5F503378    | 001 | <br> | Watched Queue   |
| :555F22A000+86DE0AC   |            |               |     |      |                 |
| 7F5F503378 0000065544 | 7F5F4FE4F8 | 7F5F5133D8    | 001 | <br> | Watched Queue I |
| :555F22A000+86DE0E4   |            |               |     |      |                 |
| 7F5F5133D8 0000020008 | 7F5F503378 | 7F5F518258    | 001 | <br> | Watched Boolean |
| :555F22A000+86DE118   |            |               |     |      |                 |
| 7F5F518258 0000020008 | 7F5F5133D8 | 7F5F51D0D8    | 001 | <br> | Watched Bitfiel |
| :555F22A000+86DE14C   |            |               |     |      |                 |
| 7F5F51D0D8 0000010008 | 7F5F518258 | 7F5F51F848    | 001 | <br> | Watcher Info    |
| :555F22A000+86DE1B4   |            |               |     |      |                 |
| 7F5F51F848 0000010008 | 7F5F51D0D8 | 7F5F521FB8    | 001 | <br> | Read/Write Lock |
| :555F22A000+86DE250   |            |               |     |      |                 |
| 7F5F521FB8 0000001232 | 7F5F51F848 | 7F5F5224E0    | 001 | <br> | *Init*          |
| :555F22A000+868BC18   |            |               |     |      |                 |
| 7F5F5224E0 000000064  | 7F5F521FB8 | 7F5F522578    | 001 | <br> | Init            |
| :555F22A000+8D8F3A0   |            |               |     |      |                 |
| 7F5F522578 0000002008 | 7F5F5224E0 | 7F5F522DA8    | 001 | <br> | Injected msg CB |
| :555F22A000+ACBBF08   |            |               |     |      |                 |
| 7F5F522DA8 000000064  | 7F5F522578 | 7F5F522E40    | 001 | <br> | SDB String      |
| :555F22A000+8629F60   |            |               |     |      |                 |
| 7F5F522E40 000000056  | 7F5F522DA8 | 7F5F522ED0    | 001 | <br> | *Init*          |
| :555F22A000+5EA29DC   |            |               |     |      |                 |
| 7F5F522ED0 000000128  | 7F5F522E40 | 7F5F522FA8    | 001 | <br> | XOS_MEM_XDT     |
| :555F22A000+894FE1C   |            |               |     |      |                 |
| 7F5F522FA8 0000028104 | 7F5F522ED0 | 7F5F529DC8    | 001 | <br> | Process Stack   |
| :555F22A000+98482F4   |            |               |     |      |                 |
| 7F5F529DC8 000000096  | 7F5F522FA8 | 7F5F529E80    | 001 | <br> | Init            |
| :555F22A000+862A110   |            |               |     |      |                 |
| 7F5F529E80 0000000208 | 7F5F529DC8 | 7F5F529FA8    | 001 | <br> | *Init*          |
| :555F22A000+86C8D58   |            |               |     |      |                 |
| 7F5F529FA8 0000016104 | 7F5F529E80 | 7F5F52DEE8    | 001 | <br> | Process Stack   |
| :555F22A000+98482F4   |            |               |     |      |                 |
| 7F5F52DEE8 0000032776 | 7F5F529FA8 | 7F5F535F48    | 001 | <br> | List Elements   |
| :555F22A000+8679DCC   |            |               |     |      |                 |
| 7F5F535F48 0000032776 | 7F5F52DEE8 | 7F5F53DFA8    | 001 | <br> | List Elements   |
| :555F22A000+8679DCC   |            |               |     |      |                 |
| 7F5F53DFA8 0000032776 | 7F5F535F48 | 7F5F546008    | 001 | <br> | List Elements   |
| :555F22A000+8679DCC   |            |               |     |      |                 |
| 7F5F546008 0000032776 | 7F5F53DFA8 | 7F5F54E068    | 001 | <br> | List Elements   |
| :555F22A000+8679DCC   |            |               |     |      |                 |
| 7F5F54E068 0000032776 | 7F5F546008 | 7F5F5560C8    | 001 | <br> | List Elements   |
| :555F22A000+8679DCC   |            |               |     |      |                 |
| 7F5F5560C8 0000032776 | 7F5F54E068 | 7F5F55E128    | 001 | <br> | List Elements   |
| :555F22A000+8679DCC   |            |               |     |      |                 |
| /£5F55E128 0000032776 | /F5F5560C8 | /F5F566188    | 001 | <br> | List Elements   |
| :555F22A000+8679DCC   |            |               |     |      |                 |
| /F5F566188 0000032776 | 7F5F55E128 | 7F5F56E1E8    | 001 | <br> | List Elements   |
| :555F22A000+8679DCC   |            |               |     |      |                 |
| /FSF56E1E8 0000005008 | /151566188 | /£'5£'56F5D0  | 001 | <br> | Reg Function 12 |
| :555F22A000+868AE1C   |            |               |     |      |                 |

\_ \_

| 7F5F56F5D0 0000020008 | 7F5F56E1E8 | 7F5F574450 | 001 | Subsys Malloc I                   |
|-----------------------|------------|------------|-----|-----------------------------------|
| 7F5F574450 0000001176 | 7F5F56F5D0 | 7F5F574940 | 001 | SPA variable ms                   |
| :555F22A000+B9B3700   |            |            |     |                                   |
| 7F5F574940 0000000920 | 7F5F574450 | 7F5F574D30 | 001 | SAMsgThread                       |
| :555F22A000+54E49DC   |            |            |     |                                   |
| 7F5F574D30 000000064  | 7F5F574940 | 7F5F574DC8 | 001 | Parser Linkage                    |
| :555F22A000+5D98A78   |            |            |     |                                   |
| 7F5F574DC8 000000064  | 7F5F574D30 | 7F5F574E60 | 001 | Parser Linkage                    |
| :555F22A000+5D98838   |            |            |     |                                   |
| 7F5F574E60 000000064  | 7F5F574DC8 | 7F5F574EF8 | 001 | Parser Linkage                    |
| :555F22A000+5D98A78   |            |            |     |                                   |
| 7F5F574EF8 000000088  | 7F5F574E60 | 7F5F574FA8 | 001 | Init                              |
| :555F22A000+54DD60C   |            |            |     |                                   |
| 7F5F574FA8 0000000968 | 7F5F574EF8 | 7F5F5753C8 | 001 | Crypto CA                         |
| :555F22A000+8DC26C0   |            |            |     |                                   |
| 7F5F5753C8 0000000216 | 7F5F574FA8 | 7F5F5754F8 | 001 | Crypto CA                         |
| :555F22A000+8DC2588   |            |            |     |                                   |
| 7F5F5754F8 0000002648 | 7F5F5753C8 | 7F5F575FA8 | 000 | 7F609C3C28 7F69C82D38 (coalesced) |
| :555F22A000+52BC2B8   |            |            |     |                                   |
| 7F5F575FA8 0000028104 | 7F5F5754F8 | 7F5F57CDC8 | 001 | Process Stack                     |
| :555F22A000+98482F4   |            |            |     |                                   |
| 7F5F57CDC8 0000013112 | 7F5F575FA8 | 7F5F580158 | 001 | SAMsgThread                       |
| :555F22A000+5360944   |            |            |     |                                   |
| 7F5F580158 0000004728 | 7F5F57CDC8 | 7F5F581428 | 001 | *Packet Data*                     |
| :555F22A000+AF448CC   |            |            |     |                                   |
| 7F5F581428 0000000968 | 7F5F580158 | 7F5F581848 | 001 | Exec                              |
| :555F22A000+5D9C004   |            |            |     |                                   |
| 7F5F581848 0000000600 | 7F5F581428 | 7F5F581AF8 | 001 | Ether OAM subbl                   |
| :555F22A000+962A100   |            |            |     |                                   |
| 7F5F581AF8 000000056  | 7F5F581848 | 7F5F581B88 | 000 | 7F69F8B620 7F6A906D40 (fragment)  |
| :555F22A000+962A100   |            |            |     |                                   |
| 7F5F581B88 0000005008 | 7F5F581AF8 | 7F5F582F70 | 001 | Reg Function iL                   |
| :555F22A000+868AEB0   |            |            |     |                                   |
| 7F5F582F70 0000065544 | 7F5F581B88 | 7F5F592FD0 | 001 | Registry Call S                   |
| :555F22A000+8690EFC   |            |            |     |                                   |
| 7F5F592FD0 0000002584 | 7F5F582F70 | 7F5F593A40 | 001 | *Init*                            |
| :555F22A000+868BC18   |            |            |     |                                   |
| 7F5F593A40 0000002080 | 7F5F592FD0 | 7F5F5942B8 | 001 | *Init*                            |
| :555F22A000+ACB41D8   |            |            |     |                                   |
| 7F5F5942B8 0000002600 | 7F5F593A40 | 7F5F594D38 | 001 | *Init*                            |
| :555F22A000+ACB41D8   |            |            |     |                                   |
| 7F5F594D38 0000020008 | 7F5F5942B8 | 7F5F599BB8 | 001 | Peer uid cb chu                   |
| :555F22A000+ACBBE98   |            |            |     |                                   |

### The show process cpu command displays Cisco IOS CPU utilization average:

| Route | er# show proces | s cpu        |           |        |         |         |      |                  |
|-------|-----------------|--------------|-----------|--------|---------|---------|------|------------------|
| CPU u | tilization for  | five seconds | s: 0%/0%; | one mi | nute: 0 | %; five | mi   | nutes: 0%        |
| PID F | Runtime(ms)     | Invoked      | uSecs     | 5Sec   | 1Min    | 5Min TI | ΓY Ι | Process          |
| 1     | 8               | 31           | 258       | 0.00%  | 0.00%   | 0.00%   | 0    | Chunk Manager    |
| 2     | 8               | 10141        | 0         | 0.00%  | 0.00%   | 0.00%   | 0    | Load Meter       |
| 3     | 0               | 1            | 0         | 0.00%  | 0.00%   | 0.00%   | 0    | PKI Trustpool    |
| 4     | 0               | 1            | 0         | 0.00%  | 0.00%   | 0.00%   | 0    | Retransmission o |
| 5     | 0               | 1            | 0         | 0.00%  | 0.00%   | 0.00%   | 0    | IPC ISSU Dispatc |
| 6     | 28              | 13           | 2153      | 0.00%  | 0.00%   | 0.00%   | 0    | RF Slave Main Th |
| 7     | 0               | 1            | 0         | 0.00%  | 0.00%   | 0.00%   | 0    | EDDRI MAIN       |
| 8     | 0               | 1            | 0         | 0.00%  | 0.00%   | 0.00%   | 0    | RO Notify Timers |
| 9     | 40648           | 7844         | 5182      | 0.00%  | 0.06%   | 0.05%   | 0    | Check heaps      |
| 10    | 16              | 845          | 18        | 0.00%  | 0.00%   | 0.00%   | 0    | Pool Manager     |
| 11    | 0               | 1            | 0         | 0.00%  | 0.00%   | 0.00%   | 0    | DiscardQ Backgro |

| 12 | 0   | 2     | 0    | 0.00% | 0.00% | 0.00% | 0 | Timers           |
|----|-----|-------|------|-------|-------|-------|---|------------------|
| 13 | 0   | 176   | 0    | 0.00% | 0.00% | 0.00% | 0 | WATCH AFS        |
| 14 | 0   | 1     | 0    | 0.00% | 0.00% | 0.00% | 0 | MEMLEAK PROCESS  |
| 15 | 0   | 1     | 0    | 0.00% | 0.00% | 0.00% | 0 | ARP Input        |
| 16 | 4   | 52892 | 0    | 0.00% | 0.00% | 0.00% | 0 | ARP Background   |
| 17 | 0   | 2     | 0    | 0.00% | 0.00% | 0.00% | 0 | ATM Idle Timer   |
| 18 | 0   | 1     | 0    | 0.00% | 0.00% | 0.00% | 0 | ATM ASYNC PROC   |
| 19 | 0   | 1     | 0    | 0.00% | 0.00% | 0.00% | 0 | CEF MIB API      |
| 20 | 0   | 1     | 0    | 0.00% | 0.00% | 0.00% | 0 | AAA_SERVER_DEADT |
| 21 | 0   | 1     | 0    | 0.00% | 0.00% | 0.00% | 0 | Policy Manager   |
| 22 | 0   | 2     | 0    | 0.00% | 0.00% | 0.00% | 0 | DDR Timers       |
| 23 | 16  | 10    | 1600 | 0.00% | 0.00% | 0.00% | 0 | Entity MIB API   |
| 24 | 120 | 27    | 4444 | 0.00% | 0.00% | 0.00% | 0 | PrstVbl          |
| 25 | 0   | 2     | 0    | 0.00% | 0.00% | 0.00% | 0 | Serial Backgroun |
| 26 | 0   | 1     | 0    | 0.00% | 0.00% | 0.00% | 0 | RMI RM Notify Wa |
| 27 | 0   | 2     | 0    | 0.00% | 0.00% | 0.00% | 0 | ATM AutoVC Perio |
| 28 | 0   | 2     | 0    | 0.00% | 0.00% | 0.00% | 0 | ATM VC Auto Crea |
| 29 | 4   | 25354 | 0    | 0.00% | 0.00% | 0.00% | 0 | IOSXE heartbeat  |
| 30 | 0   | 86    | 0    | 0.00% | 0.00% | 0.00% | 0 | Btrace time base |
| 31 | 0   | 10    | 0    | 0.00% | 0.00% | 0.00% | 0 | DB Lock Manager  |
| 32 | 4   | 50697 | 0    | 0.00% | 0.00% | 0.00% | 0 | GraphIt          |
| 33 | 0   | 1     | 0    | 0.00% | 0.00% | 0.00% | 0 | DB Notification  |
| 34 | 0   | 1     | 0    | 0.00% | 0.00% | 0.00% | 0 | IPC Apps Task    |
| 35 | 0   | 1     | 0    | 0.00% | 0.00% | 0.00% | 0 | ifIndex Receive  |
| 36 | 0   | 10142 | 0    | 0.00% | 0.00% | 0.00% | 0 | IPC Event Notifi |
| 37 | 0   | 49518 | 0    | 0.00% | 0.00% | 0.00% | 0 | IPC Mcast Pendin |
| 38 | 0   | 1     | 0    | 0.00% | 0.00% | 0.00% | 0 | Platform appsess |
| 39 | 0   | 846   | 0    | 0.00% | 0.00% | 0.00% | 0 | IPC Dynamic Cach |
| 40 | 0   | 10142 | 0    | 0.00% | 0.00% | 0.00% | 0 | IPC Service NonC |
| 41 | 0   | 1     | 0    | 0.00% | 0.00% | 0.00% | 0 | IPC Zone Manager |
| 42 | 8   | 49518 | 0    | 0.00% | 0.00% | 0.00% | 0 | IPC Periodic Tim |
| 43 | 0   | 49518 | 0    | 0.00% | 0.00% | 0.00% | 0 | IPC Deferred Por |
| 44 | 0   | 1     | 0    | 0.00% | 0.00% | 0.00% | 0 | IPC Process leve |
| 45 | 0   | 1     | 0    | 0.00% | 0.00% | 0.00% | 0 | IPC Seat Manager |

#### show process cpu platform sorted

CPU utilization for five seconds: 9%, one minute: 10%, five minutes: 10% Core 0: CPU utilization for five seconds: 3%, one minute: 4%, five minutes: 4% Core 1: CPU utilization for five seconds: 4%, one minute: 4%, five minutes: 4% Core 2: CPU utilization for five seconds: 2%, one minute: 2%, five minutes: 2% Core 3: CPU utilization for five seconds: 38%, one minute: 38%, five minutes: 38% Pid PPid 5Sec 1Min 5Min Status Size Name

| Pla   | PPla  | SSec | IMIN | SMIN | Status | Size   | Name            |
|-------|-------|------|------|------|--------|--------|-----------------|
| 18700 | 18679 | 44%  | 44%  | 44%  | S      | 235192 | qfp-ucode-avent |
| 5226  | 5216  | 2%   | 3%   | 3%   | S      | 697124 | linux iosd-imag |
| 24238 | 24231 | 1%   | 1%   | 1%   | S      | 8288   | ngiolite        |
| 18412 | 18398 | 1%   | 1%   | 1%   | S      | 135696 | fman fp image   |
| 30574 | 2     | 0%   | 0%   | 0%   | S      | 0      | kworker/0:3     |
| 24231 | 16366 | 0%   | 0%   | 0%   | S      | 2460   | pman            |
| 24025 | 23998 | 0%   | 0%   | 0%   | S      | 3392   | nginx           |
| 24024 | 23998 | 0%   | 0%   | 0%   | S      | 4300   | nginx           |
| 23998 | 23990 | 0%   | 0%   | 0%   | S      | 7944   | nginx           |
| 23990 | 4251  | 0%   | 0%   | 0%   | S      | 2460   | pman            |
| 23605 | 23599 | 0%   | 0%   | 0%   | S      | 7988   | ngiolite        |
| 23599 | 16366 | 0 %  | 0 %  | 0%   | S      | 2464   | pman            |
| 23330 | 23309 | 0%   | 0 %  | 0%   | S      | 39600  | iomd            |
| 23309 | 16366 | 0%   | 0%   | 0%   | S      | 2460   | pman            |
| 21981 | 15002 | 0%   | 0 %  | 0%   | S      | 416    | sleep           |
| 21935 | 21906 | 0%   | 0%   | 0%   | S      | 38680  | iomd            |
| 21906 | 16366 | 0%   | 0 %  | 0%   | S      | 2460   | pman            |
| 21830 | 13884 | 0%   | 0%   | 0%   | S      | 416    | sleep           |
| 21694 | 2     | 0 %  | 0%   | 0%   | S      | 0      | kworker/0:0     |
| 21042 | 2     | 0%   | 0%   | 0%   | S      | 0      | kworker/u8:4    |
| 21041 | 2     | 0 %  | 0 %  | 0%   | S      | 0      | kworker/u8:3    |

| 21040 | 2         | 0 응 | 0%  | 0%       | S      | 0      | kworker/u8:0          |
|-------|-----------|-----|-----|----------|--------|--------|-----------------------|
| 20737 | 2         | 0%  | 0 % | 0%       | S      | 0      | kworker/1:3           |
| 20731 | 2         | 0%  | 0 % | 0%       | S      | 0      | SarIosdMond           |
| 20574 | 20548     | 0 응 | 0%  | 0%       | S      | 12004  | btman                 |
| 20548 | 16921     | 0 % | 0%  | 0 %      | S      | 2432   | pman                  |
| 20180 | 20146     | 0 응 | 0%  | 0%       | S      | 17428  | cman fp               |
| 20146 | 16921     | 0%  | 0 % | 0%       | S      | 2432   | pman -                |
| 20135 | 20105     | 0%  | 08  | 0%       | S      | 12228  | btman                 |
| 20105 | 16366     | 0%  | 0 % | 0%       | S      | 2432   | pman                  |
| 20093 | 2         | 08  | 0 % | 0%       | S      | 0      | kworker/0:1           |
| 19819 | 19796     | 0%  | 0 % | 0%       | S      | 107992 | cpp cp svr            |
| 19796 | 16921     | 0%  | 0 % | 0%       | S      | 2436   | pman                  |
| 19549 | 19528     | 0%  | 08  | 0%       | S      | 18948  | cmcc                  |
| 19541 | 19512     | 0%  | 0%  | 0%       | S      | 35124  | cpp driver            |
| 19528 | 16366     | 0%  | 08  | 08       | S      | 2432   | pman                  |
| 19512 | 16921     | 0%  | 0%  | 0%       | S      | 2432   | pman                  |
| 19280 | 19243     | 0%  | 0%  | 0%       | S      | 38708  | cop ha top leve       |
| 19243 | 16921     | 0%  | 0%  | 0%       | s      | 2436   | pman                  |
| 18966 | 18959     | 0%  | 0%  | 08       | S      | 49916  | con so svr            |
| 18959 | 16921     | 0%  | 0%  | 0%       | S      | 2436   | pman                  |
| 18877 | 18862     | 0%  | 08  | 08       | g      | 5780   | nttcd                 |
| 18862 | 4251      | 0%  | 08  | 08       | g      | 2432   | nman                  |
| 18856 | 2201      | 08  | 08  | 08       | g      | 2402   | kworker/1.1           |
| 18711 | 18691     | 08  | 08  | 08       | g      | 10352  | hman                  |
| 18691 | 16366     | 0%  | 0%  | 0%       | g      | 2432   | nman                  |
| 18679 | 16921     | 08  | 08  | 08       | g      | 2432   | pman                  |
| 10517 | 19/05     | 0%  | 0%  | 0%       | 0      | 60720  | pillan                |
| 18/95 | 1251      | 0%  | 0%  | 0%<br>08 | 2      | 2/32   | pubu<br>pman          |
| 10300 | 16021     | 0%  | 0%  | 0%       | 0      | 2432   | pman                  |
| 10000 | 10921     | 0%  | 0%  | 0%       | 0      | 2432   | pillan<br>kwarkar/0.2 |
| 10211 | 19120     | 0%  | 0%  | 0%       | 0      | 10352  | hmon                  |
| 10140 | 16021     | 0%  | 0%  | 0%       | 5      | 10332  | nman                  |
| 17110 | 16921     | 0%  | 03  | 0-5      | о<br>с | 2430   | pman<br>inotifuunit   |
| 17050 | 10921     | 0%  | 0%  | 0%       | 5      | 420    | inotitywait           |
| 17201 | ے<br>1    | 0%  | 0%  | 0-5      | с<br>С | 2064   | KWOIKEL/1:0           |
| 16021 | 1         | 0%  | 0.8 | 0-5      | с<br>С | 2004   | IOLEE                 |
| 10921 | 1 C 2 C C | 03  | 0.0 | 0.0      | 2      | 100    | pvp.sn<br>instifunsit |
| 16500 | 10300     | 0%  | 0%  | 0-5      | с<br>С | 420    | rataa                 |
| 10302 | 1         | 03  | 0.0 | 0.0      | 2      | 2000   | rocee                 |
| 15600 | 1         | 0.8 | 08  | 08       | 5      | 5512   | pvp.sn<br>bioget      |
| 15627 | 2         | 0-5 | 08  | 08       | 5      | 0      | bloset                |
| 15626 | 2         | 08  | 08  | 08       | S      | 0      | amcrypt_write         |
| 15625 | 2         | 08  | 08  | 08       | S      | 0      | kcryptd               |
| 15624 | 2         | 08  | 08  | 08       | S      | 0      | kcrypta_10            |
| 15623 | 2         | 08  | 08  | 0%       | S      | 0      | bloset                |
| 15621 | 2         | 08  | 08  | 08       | S      | 0      | Kamilush              |
| 15618 | 2         | 08  | 08  | 0%       | S      | 0      | Toobt                 |
| 15563 | 2         | 08  | 08  | 0%       | S      | 0      | ext4-rsv-conver       |
| 15562 | 2         | US  | UK  | US       | S      | 0      | jbd2/mmcb1k0p1-       |
| 15023 | 2         | 08  | 08  | 08       | S      | 0      | kworker/u8:1          |
| 15002 | 14992     | U % | U 응 | 08       | S      | 1440   | sort_tiles_by_i       |
| 14992 | 4251      | 08  | 08  | 08       | S      | 2416   | pman                  |
| 13884 | 13874     | 0 % | 0 응 | 0 응      | S      | 2816   | flash check.sh        |

### **Overall Control Plane Resources**

Control plane memory and CPU utilization on each control processor allows you to keep a tab on the overall control plane resources. You can use the **show platform software status control-processor brief** command (summary view) or the **show platform software status control-processor command** (detailed view) to view control plane memory and CPU utilization information.

All control processors should show status, Healthy. Other possible status values are Warning and Critical. Warning indicates that the router is operational, but that the operating level should be reviewed. Critical implies that the router is nearing failure.

If you see a Warning or Critical status, take the following actions:

- Reduce the static and dynamic loads on the system by reducing the number of elements in the configuration or by limiting the capacity for dynamic services.
- Reduce the number of routes and adjacencies, limit the number of ACLs and other rules, and so on.

The following sections describe the fields in the **show platform software status control-processor** command output.

### Load Average

Load average represents the process queue or process contention for CPU resources. For example, on a single-core processor, an instantaneous load of 7 would mean that seven processes are ready to run, one of which is currently running. On a dual-core processor, a load of 7 would mean that seven processes are ready to run, two of which are currently running.

### **Memory Utilization**

Memory utilization is represented by the following fields:

- Total—Total system memory
- Used—Consumed memory
- Free—Available memory
- Committed—Virtual memory committed to processes

### **CPU Utilization**

CPU utilization is an indication of the percentage of time the CPU is busy, and is represented by the following fields:

- CPU—Allocated processor
- User—Non-Linux kernel processes
- System—Linux kernel process
- Nice-Low-priority processes
- Idle—Percentage of time the CPU was inactive
- IRQ—Interrupts
- SIRQ—System Interrupts
- IOwait-Percentage of time CPU was waiting for I/O

#### Example: show platform software status control-processor Command

The following are some examples of using the **show platform software status control-processor** command:

```
Router# show platform software status control-processor
RPO: online, statistics updated 10 seconds ago
Load Average: healthy
 1-Min: 1.28, status: healthy, under 5.00
 5-Min: 0.74, status: healthy, under 5.00
 15-Min: 0.78, status: healthy, under 5.00
Memory (kb): healthy
 Total: 8154204
 Used: 2282364 (28%), status: healthy
 Free: 5871840 (72%)
 Committed: 2025108 (25%), under 90%
Per-core Statistics
CPU0: CPU Utilization (percentage of time spent)
 User: 2.46, System: 5.53, Nice: 0.00, Idle: 90.87
 IRQ: 0.82, SIRQ: 0.20, IOwait: 0.10
CPU1: CPU Utilization (percentage of time spent)
 User: 2.24, System: 5.91, Nice: 0.00, Idle: 90.91
 IRQ: 0.71, SIRQ: 0.20, IOwait: 0.00
CPU2: CPU Utilization (percentage of time spent)
 User: 0.50, System: 1.82, Nice: 0.00, Idle: 97.16
 IRQ: 0.50, SIRQ: 0.00, IOwait: 0.00
CPU3: CPU Utilization (percentage of time spent)
 User: 13.03, System: 12.88, Nice: 0.00, Idle: 62.51
 IRQ: 11.55, SIRQ: 0.00, IOwait: 0.00
Router# show platform software status control-processor brief
Load Average
Slot Status 1-Min 5-Min 15-Min
 RPO Healthy 0.99 0.72 0.77
Memory (kB)
Slot Status
             Total
                        Used (Pct)
                                     Free (Pct) Committed (Pct)
 RPO Healthy 8154204 2281012 (28%) 5873192 (72%) 2032232 (25%)
CPU Utilization
Slot CPU User System Nice
                               Idle
                                      IRQ SIRQ IOwait
      0 1.02 1.84 0.00 96.30
 RP0
                                     0.61 0.10 0.10
        1 0.72 1.85 0.00 96.60 0.61 0.20 0.00
          0.50 1.62 0.00 97.25
                                     0.60 0.00 0.00
        2
        3 11.78 14.28 0.00 62.44 11.34 0.14 0.00
```

Boot Flash Disk Monitoring

\*Aug 24 07:48:31.088 GMT: %FLASH\_CHECK-3-DISK\_QUOTA: R0/0: flash\_check: Flash disk quota
exceeded
[free space is 83820 kB] - Please clean up files on flash1.

## **Monitoring Hardware Using Alarms**

### **Router Design and Monitoring Hardware**

The router sends alarm notifications when problems are detected, allowing you to monitor the network remotely. You do not need to use **show** commands to poll devices on a routine basis; however, you can perform onsite monitoring if you choose.

### **BootFlash Disk Monitoring**

The bootflash disk must have enough free space to store two core dumps. This condition is monitored, and if the bootflash disk is too small to store two core dumps, a syslog alarm is generated, as shown in the following example:

```
Oct 6 14:10:56.292: %FLASH_CHECK-3-DISK_QUOTA: R0/0: flash_check: Flash disk quota exceeded [free space is 1429020 kB] - Please clean up files on bootflash.
```

### **Approaches for Monitoring Hardware Alarms**

### Viewing the Console or Syslog for Alarm Messages

The network administrator can monitor alarm messages by reviewing alarm messages sent to the system console or to a system message log (syslog).

### Enabling the logging alarm Command

The **logging alarm** command must be enabled for the system to send alarm messages to a logging device, such as the console or a syslog. This command is not enabled by default.

You can specify the severity level of the alarms to be logged. All the alarms at and above the specified threshold generate alarm messages. For example, the following command sends only critical alarm messages to logging devices:

Router(config) # logging alarm critical

If alarm severity is not specified, alarm messages for all severity levels are sent to logging devices.

### Network Management System Alerts a Network Administrator when an Alarm is Reported Through SNMP

The SNMP is an application-layer protocol that provides a standardized framework and a common language used for monitoring and managing devices in a network.

SNMP provides notification of faults, alarms, and conditions that might affect services. It allows a network administrator to access router information through a network management system (NMS) instead of reviewing logs, polling devices, or reviewing log reports.

To use SNMP to get alarm notification, use the following MIBs:

- ENTITY-MIB, RFC4133 (required for the CISCO-ENTITY-ALARM-MIB, ENTITY-STATE-MIB and CISCO-ENTITY-SENSOR-MIB to work)
- CISCO-ENTITY-ALARM-MIB
- ENTITY-STATE-MIB

• CISCO-ENTITY-SENSOR-MIB (for transceiver environmental alarm information, which is not provided through the CISCO-ENTITY-ALARM-MIB)

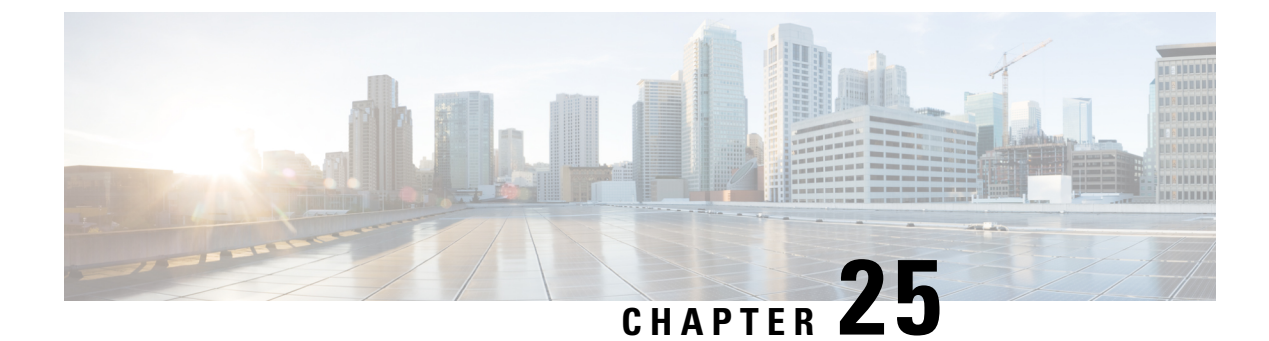

# **Troubleshooting**

- Troubleshooting, on page 215
- Understanding Diagnostic Mode, on page 215
- Before Contacting Cisco or Your Reseller, on page 216
- show interfaces Troubleshooting Command, on page 216
- Software Upgrade Methods, on page 216
- Change the Configuration Register, on page 217
- Recovering a Lost Password, on page 220

# Troubleshooting

This section describes the troubleshooting scenarios.

Before troubleshooting a software problem, you must connect a PC to the router via the console port. With a connected PC, you can view status messages from the router and enter commands to troubleshoot a problem.

You can also remotely access the interface by using Telnet. The Telnet option assumes that the interface is up and running.

# **Understanding Diagnostic Mode**

The router boots up or accesses diagnostic mode in the following scenarios:

- The IOS process or processes fail, in some scenarios. In other scenarios, the system resets when the IOS
  process or processes fail.
- A user-configured access policy was configured using the **transport-map** command that directs the user into the diagnostic mode.
- A send break signal (Ctrl-C or Ctrl-Shift-6) was entered while accessing the router, and the router was configured to enter diagnostic mode when a break signal was sent.

In the diagnostic mode, a subset of the commands that are available in user EXEC mode are made available to the users. Among other things, these commands can be used to:

- Inspect various states on the router, including the IOS state.
- Replace or roll back the configuration.

- Provide methods of restarting the IOS or other processes.
- Reboot hardware, such as the entire router, a module, or possibly other hardware components.
- Transfer files into or off of the router using remote access methods such as FTP, TFTP, and SCP.

The diagnostic mode provides a more comprehensive user interface for troubleshooting than previous routers, which relied on limited access methods during failures, such as ROMMON, to diagnose and troubleshoot Cisco IOS problems. The diagnostic mode commands can work when the Cisco IOS process is not working properly. These commands are also available in privileged EXEC mode on the router when the router is working normally.

# **Before Contacting Cisco or Your Reseller**

If you cannot locate the source of a problem, contact your local reseller for advice. Before you call, you should have the following information ready:

- Chassis type and serial number
- Maintenance agreement or warranty information
- Type of software and version number
- Date you received the hardware
- · Brief description of the problem
- · Brief description of the steps you have taken to isolate the problem

## show interfaces Troubleshooting Command

Use the **show interfaces** command to display the status of all physical ports and logical interfaces on the router. describes messages in the command output.

The IR1800 supports the following interfaces:

- GigabitEthernet 0/0/0 and 0/0/1
- Cellular 0/2/0, Cellular 0/2/1, Cellular 0/3/0, and Cellular 0/3/1
- msata
- WPAN 0/1/0

# **Software Upgrade Methods**

Several methods are available for upgrading software on the Cisco IR1840H Routers, including:

- Copy the new software image to flash memory over the WAN interface when the existing Cisco IOS software image is in use.
- Copy the new software image over the console port while in ROM monitor mode.

• From ROM monitor mode, boot the router from a software image that is loaded on a TFTP server. To boot the image from the TFTP server, the TFTP server must be on the same network as the router.

# **Change the Configuration Register**

To change a configuration register, follow these steps:

#### Procedure

**Step 1** Connect a PC to the CONSOLE port on the router.

**Step 2** At the privileged EXEC prompt (*router\_name #*), enter the **show version** command to display the existing configuration register value (shown in bold at the bottom of this output example):

#### Example:

```
Router# show version

Cisco IOS XE Software, Version BLD_V175_THROTTLE_LATEST_20210124_063209_V17_5_0_148

Cisco IOS Software [Bengaluru], ISR Software (ARMV8EL_LINUX_IOSD-UNIVERSALK9_IOT-M),

Experimental Version 17.5.20210124:064309

[S2C-build-v175_throttle-507-/nobackup/mcpre/BLD-BLD_V175_THROTTLE_LATEST_20210124_063209

226]

Copyright (c) 1986-2021 by Cisco Systems, Inc.

Compiled Sun 24-Jan-21 06:10 by mcpre
```

Cisco IOS-XE software, Copyright (c) 2005-2021 by cisco Systems, Inc. All rights reserved. Certain components of Cisco IOS-XE software are licensed under the GNU General Public License ("GPL") Version 2.0. The software code licensed under GPL Version 2.0 is free software that comes with ABSOLUTELY NO WARRANTY. You can redistribute and/or modify such GPL code under the terms of GPL Version 2.0. For more details, see the documentation or "License Notice" file accompanying the IOS-XE software, or the applicable URL provided on the flyer accompanying the IOS-XE software.

ROM: 1.4 (REL)

UUT3\_Sec uptime is 17 hours, 37 minutes Uptime for this control processor is 17 hours, 38 minutes System returned to ROM by reload System image file is "bootflash:ir8100-universalk9.BLD\_V175\_THROTTLE\_LATEST\_20210124\_063209\_V17\_5\_0\_148.SSA.bin" Last reload reason: Reload Command

This product contains cryptographic features and is subject to United States and local country laws governing import, export, transfer and use. Delivery of Cisco cryptographic products does not imply third-party authority to import, export, distribute or use encryption. Importers, exporters, distributors and users are responsible for compliance with U.S. and local country laws. By using this product you agree to comply with applicable laws and regulations. If you are unable to comply with U.S. and local laws, return this product immediately.

A summary of U.S. laws governing Cisco cryptographic products may be found at:

```
http://www.cisco.com/wwl/export/crypto/tool/stqrg.html
         If you require further assistance please contact us by sending email to
         export@cisco.com.
         Technology Package License Information:
         Technology Type Technology-package Technology-package
         Current Next Reboot
          _____
         Smart License Perpetual network-advantage network-advantage
         Smart License Subscription None None
         The current throughput level is 50000 kbps
         Smart Licensing Status: Registration Not Applicable/Not Applicable
         cisco IR8140H-P-K9 (1RU) processor with 1948753K/6147K bytes of memory.
         Processor board ID FD02438J89L
         Router operating mode: Autonomous
         2 Gigabit Ethernet interfaces
         32768K bytes of non-volatile configuration memory.
         8116912K bytes of physical memory.
         8032254K bytes of Bootflash at bootflash:.
         Configuration register is 0x2102
         Router#
Step 3
         Record the setting of the configuration register.
Step 4
         To enable the break setting (indicated by the value of bit 8 in the configuration register), enter the
         config-register <value>command from privileged EXEC mode.
            • Break enabled—Bit 8 is set to 0.
```

• Break disabled (default setting)—Bit 8 is set to 1.

## **Configuring the Configuration Register for Autoboot**

**Note** Altering the configuration register is only for advanced troubleshooting and should only be done with guidance from Cisco support.

The configuration register can be used to change router behavior. This includes controlling how the router boots. Set the configuration register to 0x0 to boot into ROM, by using one of the following commands:

- In Cisco IOS configuration mode, use the config-reg 0x0 command.
- From the ROMMON prompt, use the confreg 0x0 command.

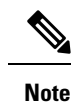

Setting the configuration register to 0x2102 will set the router to autoboot the Cisco IOS XE software.

## **Reset the Router**

To reset the router, follow these steps:

| Procedure                                   | 9                                                                                                    |  |  |  |  |  |  |
|---------------------------------------------|----------------------------------------------------------------------------------------------------|--|--|--|--|--|--|
| If the brea<br>push the I                   | f the break is disabled, turn off the router, wait for 5 seconds and turn the router back on. Within 60 seconds bush the Reset button. |  |  |  |  |  |  |
| The termi                                   | nal displays the Rommon prompt.                                                                                                    |  |  |  |  |  |  |
| Example:                                    |                                                                                                    |  |  |  |  |  |  |
| rommon 1                                    | >                                                                                                    |  |  |  |  |  |  |
| Enter con                                   | freg 0x2142 to ignore the running config.                                                                                              |  |  |  |  |  |  |
| Example:                                    |                                                                                                    |  |  |  |  |  |  |
| rommon 2                                    | > confreg 0x2142                                                                                                    |  |  |  |  |  |  |
| (Optional)                                  | ) Set the device managed mode to autonomous.                                                                                           |  |  |  |  |  |  |
| Example:                                    |                                                                                                    |  |  |  |  |  |  |
| rommon 3                                    | > DEVICE_MANAGED_MODE=autonomous                                                                                                    |  |  |  |  |  |  |
| Note                                        | Do not configure this command unless the router is in the controller mode and needs to change it to autonomous mode.                   |  |  |  |  |  |  |
| Sync the d                                  | configuration changes with the sync command.                                                                                           |  |  |  |  |  |  |
| Example:                                    |                                                                                                    |  |  |  |  |  |  |
| rommon 4                                    | >sync                                                                                                    |  |  |  |  |  |  |
| Reset the                                   | router to apply confreg. The router will reload with the reset.                                                                        |  |  |  |  |  |  |
| Example:                                    |                                                                                                    |  |  |  |  |  |  |
| rommon 5<br>resettin                        | >reset<br>g                                                                                                    |  |  |  |  |  |  |
| Verify that configuration                   | t the correct confreg $0x2142$ was applied, and enter <b>n</b> when asked if you want to change the tion.                              |  |  |  |  |  |  |
| Example:                                    |                                                                                                    |  |  |  |  |  |  |
| rommon 1<br>Configur<br>(Virtual<br>enabled | > confreg<br>ation Summary<br>Configuration Register: 0x2142)<br>are:<br>nsole baud: 9600                                              |  |  |  |  |  |  |
| boot:                                       | image specified by the boot system commands                                                                                            |  |  |  |  |  |  |

do you wish to change the configuration? y/n [n]:  ${\bf n}$ 

**Step 7** Boot the image with the confreg 0x2142.

#### Example:

```
rommon 2> boot
bootflash:ir8100-universalk9.BLD_V175_THROTTLE_LATEST_20210207_015223_V17_5_0_161.SSA.bin
```

# **Recovering a Lost Password**

To recover a lost password, follow these steps. Refer to Reset the Router, on page 219 for details.

- **1.** Reset the router.
- **2.** Change the confreg to 0x2142.
- 3. Boot the router with confreg 0x2142 from Rommon.
- 4. If you used the reset button, add the license:

```
Router#config term
Router#license smart reservation
```

Note

Recovering a lost password is only possible when you are connected to the router through the console port. These procedures cannot be performed through a Telnet session.

## **Reset the Configuration Register Value**

To reset the configuration register value after you have recovered or reconfigured a password, follow these steps:

|        | Procedure                                                                                                    |
|--------|----------------------------------------------------------------------------------------------------|
| Step 1 | Enter the <b>configure terminal</b> command to enter global configuration mode:<br><b>Example:</b>                           |
|        | Router# configure terminal                                                                                                   |
| Step 2 | Enter the <b>configure register</b> command and the original configuration register value that you recorded. <b>Example:</b> |
|        | Router(config)# <b>config-reg</b><br><i>value</i>                                                                            |
| Step 3 | Enter <b>exit</b> to exit configuration mode:                                                                                |
|        | Example:                                                                                                    |

Step 4

 Router (config) # exit

 Note
 To return to the configuration being used before you recovered the lost enable password, do not save the configuration changes before rebooting the router.

 Reboot the router, and enter the recovered password.

## **Configuring a Console Port Transport Map**

This task describes how to configure a transport map for a console port interface on the router.

|        | Command or Action                                                 | Purpose                                                                                                    |  |  |  |
|--------|-------------------------------------------------------------------|----------------------------------------------------------------------------------------------------|--|--|--|
| Step 1 | enable                                                            | Enables privileged EXEC mode.                                                                                                    |  |  |  |
|        | Example:                                                          | Enter your password if prompted.                                                                                                    |  |  |  |
|        | Router> <b>enable</b>                                             |                                                                                                    |  |  |  |
| Step 2 | configure terminal                                                | Enters global configuration mode.                                                                                                    |  |  |  |
|        | Example:                                                          |                                                                                                    |  |  |  |
|        | Router# configure terminal                                        |                                                                                                    |  |  |  |
| Step 3 | transport-map type console                                        | Creates and names a transport map for handling                                                                                                    |  |  |  |
|        |                                                                   | configuration mode.                                                                                                    |  |  |  |
|        | Example:                                                          |                                                                                                    |  |  |  |
|        | Router(config)# transport-map type<br>console consolehandler      |                                                                                                    |  |  |  |
| Step 4 | connection wait [allow [interruptible]  <br>none [disconnect]]    | Specifies how a console connection will be handled using this transport map.                                                                                                    |  |  |  |
|        | <pre>Example:<br/>Router(config-tmap)# connection wait none</pre> | • allow interruptible—The console<br>connection waits for a Cisco IOS VTY li<br>to become available, and also allows use<br>to enter diagnostic mode by interrupting<br>console connection that is waiting for a<br>Cisco IOS VTY line to become availab<br>This is the default setting. |  |  |  |
|        |                                                                   | NoteUsers can interrupt a waiting<br>connection by entering<br>Ctrl-C or Ctrl-Shift-6.                                                                                                    |  |  |  |
|        |                                                                   | • <b>none</b> —The console connection immediately enters diagnostic mode.                                                                                                    |  |  |  |

|        | Command or Action                                                                                                    | Purpose                                                                                                    |  |  |  |
|--------|----------------------------------------------------------------------------------------------------|----------------------------------------------------------------------------------------------------|--|--|--|
| Step 5 | (Optional) <b>banner</b> [ <b>diagnostic</b>   <b>wait</b> ]<br>banner-message<br><b>Example:</b>                                                                         | (Optional) Creates a banner message that will<br>be seen by users entering diagnostic mode or<br>waiting for the Cisco IOS VTY line because of<br>the console transport map configuration.                                                |  |  |  |
|        | Router(config-tmap)# banner diagnostic<br>X<br>Enter TEXT message. End with the<br>character 'X'.<br>Welcome to Diagnostic Mode                                           | • <b>diagnostic</b> —Creates a banner message<br>seen by users directed to diagnostic mode<br>because of the console transport map<br>configuration.                                                                                      |  |  |  |
|        | <b>X</b><br>Router(config-tmap)#                                                                                                    | NoteUsers can interrupt a waiting<br>connection by entering<br>Ctrl-C or Ctrl-Shift-6.                                                                                                    |  |  |  |
|        |                                                                                                    | <ul> <li>wait—Creates a banner message seen by users waiting for Cisco IOS VTY to become available.</li> <li><i>banner-message</i>—Banner message, which begins and ends with the same delimiting character.</li> </ul>                   |  |  |  |
|        |                                                                                                    |                                                                                                    |  |  |  |
| Step 6 | <pre>exit Example: Router(config-tmap)# exit</pre>                                                                                                    | Exits transport map configuration mode to re-enter global configuration mode.                                                                                                    |  |  |  |
| Step 7 | <pre>transport type console<br/>console-line-number input<br/>transport-map-name<br/>Example:<br/>Router(config)# transport type console<br/>0 input consolehandler</pre> | Applies the settings defined in the transport map<br>to the console interface.<br>The <i>transport-map-name</i> for this command<br>must match the <i>transport-map-name</i> defined in<br>the <b>transport-map type console</b> command. |  |  |  |

### **Examples**

The following example shows how to create a transport map to set console port access policies and attach to console port 0:

```
Router(config)# transport-map type console consolehandler
Router(config-tmap)# connection wait allow interruptible
Router(config-tmap)# banner diagnostic X
Enter TEXT message. End with the character 'X'.
--Welcome to diagnostic mode--
X
Router(config-tmap)# banner wait X
Enter TEXT message. End with the character 'X'.
Waiting for IOS vty line
X
Router(config-tmap)# exit
Router(config-tmap)# exit
Router(config)# transport type console 0 input consolehandler
```

### Viewing Console Port, SSH, and Telnet Handling Configurations

Use the following commands to view console port, SSH, and Telnet handling configurations:

- show transport-map
- show platform software configuration access policy

Use the **show transport-map** command to view transport map configurations.

show transport-map [all | name transport-map-name | type [console ]]

This command can be used either in user EXEC mode or privileged EXEC mode.

#### Example

The following example shows transport maps that are configured on the router: console port (consolehandler):

Router# show transport-map all Transport Map: Name: consolehandler Type: Console Transport

Connection: Wait option: Wait Allow Interruptable Wait banner:

Waiting for the IOS CLI bshell banner: Welcome to Diagnostic Mode

Router# show transport-map type console Transport Map: Name: consolehandler

REVIEW DRAFT - CISCO CONFIDENTIAL

Type: Console Transport

Connection: Wait option: Wait Allow Interruptable Wait banner:

Waiting for the IOS CLI Bshell banner: Welcome to Diagnostic Mode

Router# show transport-map type persistent ssh Transport Map: Name: consolehandler Type: Console Transport

Connection: Wait option: Wait Allow Interruptable Wait banner:

Waiting for the IOS CLI Bshell banner: Welcome to Diagnostic Mode

Use the **show platform software configuration access policy** command to view the current configurations for handling the incoming console port, SSH, and Telnet connections. The output of this command provides

the current wait policy for each type of connection (Telnet, SSH, and console), as well as information on the currently configured banners.

Unlike the **show transport-map** command, the **show platform software configuration access policy** command is available in diagnostic mode so that it can be entered in scenarios where you need transport map configuration information, but cannot access the Cisco IOS CLI.

#### Example

The following example shows the **show platform software configuration access policy** command.

```
Router# show platform software configuration access policy
The current access-policies
Method : telnet
Rule : wait with interrupt Shell banner:
Welcome to Diagnostic Mode
Wait banner :
Waiting for IOS Process
Method : ssh Rule : wait Shell banner: Wait banner :
Method : console
Rule : wait with interrupt Shell banner:
Wait banner :
```

### Using the factory reset Commands

The **factory reset** commands are used to remove all the customer specific data on a router/switch that has been added. The data can be configuration, log files, boot variables, core files, and so on.

The factory-reset all command erases the bootflash, nvram, rommon variables, licenses, and logs.

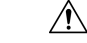

Caution

• Use of the factory reset command should not be done lightly. All customer configurations will be ddeleted and the platform will boot up as if new from the factory.

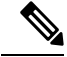

Note factory-reset all does not work if IOS-XE is running in controller mode. Please refer to SDWAN configuration information.

```
Router#factory-reset all
The factory reset operation is irreversible for all operations. Are you sure? [confirm]
*Enter*
*May 12 09:55:45.831: %SYS-5-RELOAD: Reload requested by Exec. Reload Reason: Factory Reset.
```

\*\*\*Return to ROMMON Prompt

L

### **Boot Sequence after Factory Reset**

Booting the image:

- The bootloader attempts to boot "golden.bin" from the bootflash: partition
- If no "golden.bin" is present, then boot the first image.

Loading the configuration:

- IOS looks for "golden.cfg" file on nvram: partition and applies it upon booting.
- If no "golden.cfg" is present on nvram: then IOS looks for "golden.cfg" file on bootflash: partition and applies it upon booting.
- If no "golden.cfg" is present on bootflash: then configurations are erased and Software Configuration dialog is used.